# инструкция по эксплуатации АНАЛИЗАТОР ВОЛНОВОГО ФРОНТА KR-1W

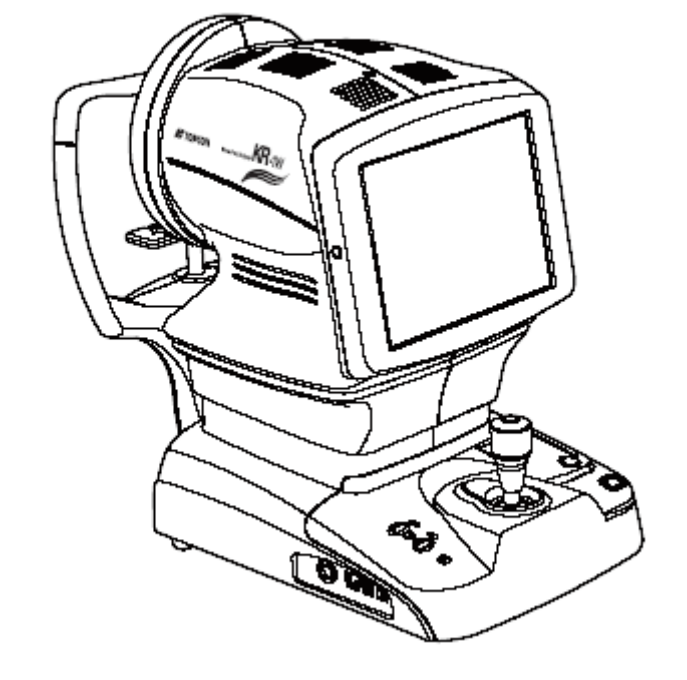

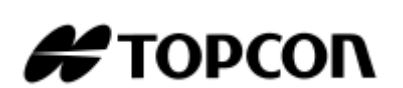

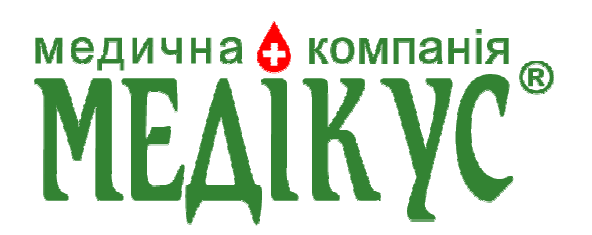

# введение

Спасибо за покупку Анализатора волнового фронта TOPCON KR-1W.

Данный прибор обладает следующими свойствами:

- Сила рефракции глаза, радиус кривизны роговицы, и диаметр зрачка, определяется с помощью простых операций.
- Измерение волновой аберрации глаза, осуществляется на основе изображений Хартмана и Мейра.
- Функции автовыравнивания и автостарта позволяют быстро произвести измерения при наилучших условиях.

Данная инструкция описывает анализатор волнового фронта TOPCON KR-1W, базовые операции, неисправности, проверки, обслуживание и чистку.

Для безопасного и эффективного использования прибора следует внимательно прочесть главы «МЕТКИ БЕЗОПАСНОСТИ» и «МЕРЫ ПРЕДОСТОРОЖНОСТИ». Кроме того, следует всегда держать инструкцию под рукой.

# МЕРЫ ПРЕДОСТОРОЖНОСТИ

- Для обеспечения нормальной работы, следует установить прибор на ровную неподвижную поверхность. Не следует класть на прибор посторонние приборы.
- Подсоедините все кабели, как это описано в инструкциях по подготовке на стр.26.
- Используйте только подходящий источник питания.
- Когда прибор не используется, отключите питание, воткните затычку в сопло, накройте прибор защитным чехлом от пыли.
- Для обеспечения точности и правильности измерений, не загрязняйте измерительный экран, не трогайте его пальцами, обезопасьте от пыли итд.
- Используйте прибор в затемнённой комнате.

## ВНИМАНИЕ!

При эксплуатации прибора не прикасайтесь к глазам или носу пациента.

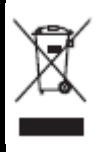

Для предотвращения возможной угрозы здоровью человека и нанесения ущерба окружающей среде, прибор следует утилизировать в соответствии с местными законами о переработке и утилизации.

## ВНИМАНИЕ!

Контакт со шнуром прибора или шнурами аксессуаров, по информации из штата Калифорния, может причинить вред вашему здоровью и репродуктивной функции. МОЙТЕ РУКИ ПОСЛЕ КОНТАКТА.

2

## ВНИМАНИЕ!

Прибор не предназначен для использования в качестве сопряженного аксессуара рефракционного лазера для лечения аберраций глаз высокого порядка, в процедурах фоторефрактивной кератэктомии (ФРК), фототерапевтической кератэктомии (ФТК), или лазерной терапии в кератомилезе (LASIK).

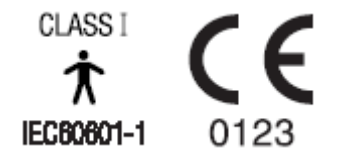

# МЕРЫ ПРЕДОСТОРОЖНОСТИ

## Основные

Во избежание нанесений повреждений при изменении режима измерений, не вставляйте пальцы в измерительное сопло.

Во избежание поражения электрическим током, не открывайте защитные крышки. Если необходима замена и ремонт – обратитесь в сервисный центр TOPCON.

При замене предохранителя, отключите питание, отсоедините кабель питания. Используйте только соответствующие предохранители.

## Утилизация

При утилизации прибора и его частей, следует руководствоваться местными законами о утилизации и переработке.

# МЕСТО ХРАНЕНИЯ, СРОК ЭКСПЛУАТАЦИИ

- 1. При хранении прибора, убедитесь, что выполнены следующие условия:
  - Прибор не должен подвергаться воздействию воды.
  - Хранить прибор следует в месте, защищённом от влаги, температуры, воздушного давления, пыли, солнечных лучей, солёного воздуха итд, если эти факторы могут причинить вред.
  - Не храните, и не транспортируйте прибор на наклонных или неровных плоскостях, где он подвержен вибрациям или располагается ненадёжно.
  - Не храните прибор в непосредственной близостью с химикатами или ёмкостями с газом.
- 2. Нормальный срок службы прибора с момента установки составляет 8 лет, при условии проведения регулярных осмотров и обслуживания.

# ПОЛЬЗОВАТЕЛЬСКИЙ УХОД

- 1. Пользователь должен производить регулярные осмотры и проверки прибора и его частей.
- 2. При использовании прибора после длительной эксплуатации, убедитесь, что прибор функционирует правильно и корректно.
- 3. Избегайте загрязнения измерительного экрана, жирными пальцами и пылью.
- 4. Если измерительное окно загрязнено, произведите его чистку в соответствии с инструкциями, изложенными в главе «ЧИСТКА ПРИБОРА».

# КАК ЧИТАТЬ ДАННУЮ ИНСТРУКЦИЮ

- Прочтите страницы с 1 по 8 перед использованием прибора.
- При подключении к различным устройствам прочтите главу «ПОДГОТОВКА».
- При первой работе с прибором прочтите главу «ОСНОВНЫЕ ОПЕРАЦИИ».
- Для установки различных функций, прочтите главу «НАСТРОЙКА ФУНКЦИЙ С ПОМОЩЬЮ ЭКРАНА НАСТРОЕК».

# МЕТКИ БЕЗОПАСНОСТИ

Для обеспечения безопасной работы с аппаратом на него нанесены условные обозначения, значения которых описаны в данном руководстве. В случае отсутствия какого-либо из перечисленных ниже обозначений обратитесь к вашему продавцу.

Мы советуем вам основательно ознакомиться со значением следующих предупреждений / знаков, а также прочитать руководство и точно следовать инструкциям.

| ПРЕДУПРЕЖДЕНИЕ  | ЗНАЧЕНИЕ                                                                                                    |
|-----------------|----------------------------------------------------------------------------------------------------|
| ВНИМАНИЕ        | Пренебрежение или Игнорирование этого предупреждения может привести к смерти или к серьезной травме.               |
| \land осторожно | Пренебрежение или игнорирование этого предупреждения может привести к получению травмы или к материальному ущербу. |

• К травме относятся порезы, ушибы, ожоги, поражение электрическим током и т.п.

• К материальному ущербу относится невосполнимый ущерб нанесенный помещению и/или оборудованию и мебели.

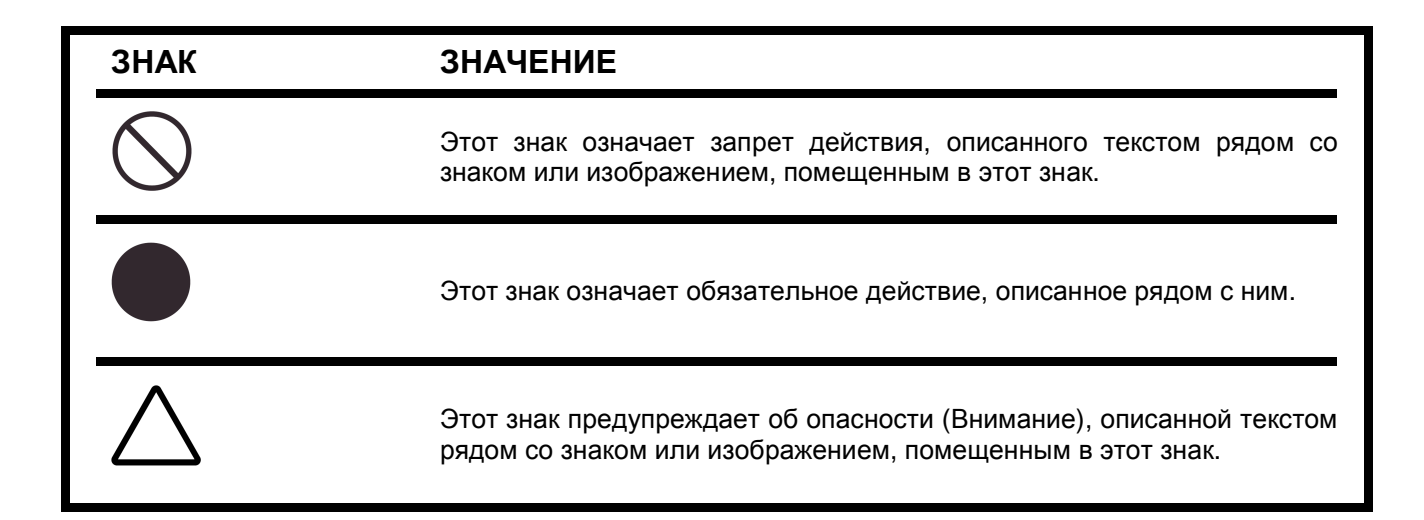

# СОВЕТЫ ПО БЕЗОПАСНОСТИ

# ВНИМАНИЕ

| Знак   | Предупреждающая запись                                                                                                    | Страницы |
|--------|----------------------------------------------------------------------------------------------------|----------|
|        | Во избежание поражения электрическим током не пытайтесь разобрать, переоборудовать или починить аппарат. Обратитесь к вашему продавцу.                                             | 8<br>157 |
|        | Во избежание поражения электрическим током не открывайте верхнюю и нижнюю крышки, крышку монитора, измерительного блока и т.п.                                                     |          |
|        | Во избежание короткого замыкания не допускайте попадания воды или других посторонних предметов внутрь аппарата.                                                                    |          |
|        | Не размещайте сосудов или емкостей с водой или другой жидкостью на<br>аппарате во избежание пожара и короткого замыкания в результате их<br>опрокидывания.                         |          |
|        | Во избежание короткого замыкания не допускайте попадания<br>металлических или просто посторонних предметов внутрь аппарата через<br>отверстия и вентиляционные решетки аппарата.   |          |
|        | Во избежание поражения электрическим током перед снятием крышки<br>предохранителя выключите питание аппарата и отсоедините вилку от<br>электросети.                                | 8<br>155 |
| 19 A.  | Во избежание короткого замыкания, подключайте прибор только к розеткам с заземлением.                                                                                              | 27       |
| Jo Chy | При возникновении признаков неполадок (например, дыма) немедленно<br>выключите питание аппарата и отсоедините его от электросети. Сообщите<br>о неисправности сервисному инженеру. |          |

**ВНИМАНИЕ** : Прикасаясь к шнуру питания на этом аппарате или к шнурам принадлежностей проданных с этим аппаратом, вы подвергаетесь воздействию свинца. Вымойте руки после взаимодействия.

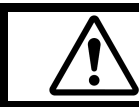

# осторожно

| Знак       | Предупреждающая запись                                                                                                    | Страницы  |
|------------|----------------------------------------------------------------------------------------------------|-----------|
| 2          | Во избежание травмы не вставляйте пальцы под подбородник аппарата.<br>Это может привести к травме.<br>*Также проинструктируйте пациента не делать этого.                                                                                                    | 8         |
| $\bigcirc$ | Во избежание травмы в результате опрокидывания корпуса аппарата и падения его частей, избегайте наклонных и нестабильных поверхностей для установки.                                                                                                    | 26        |
| 2          | Во избежание поражения электрическим током не касайтесь кабеля питания мокрыми руками.                                                                                                    | 27        |
| 2          | Во избежание травм и неисправностей, не вскрывайте крышку принтера во время его работы.                                                                                                    | 29<br>154 |
| 2          | Во избежание травм в случае неполадок, включая зажеванную бумагу, убедитесь, что кабель питания отключен, перед тем как предпринять попытки ремонта.                                                                                                    | 29<br>154 |
| $\bigcirc$ | Во избежание травмы не вставляйте пальцы под подбородник аппарата.<br>Это может привести к травме.<br>*Также проинструктируйте пациента не делать этого.                                                                                                    | 38        |
| $\bigcirc$ | При работе с прибором будьте внимательны, чтобы не нанести травмы носу или глазам пациента.                                                                                                    | 8         |
| $\bigcirc$ | При перемещении аппарата вдвоем удерживайте его снизу. Перенос<br>аппарата одним человеком может привести к его падению и причинению<br>травм. Также удержание за другие части, а не снизу, может привести к<br>защемлению пальцев между частями аппарата и к травме при падении,<br>одновременно с повреждением аппарата.                                                                                                    | 26        |
| $\bigcirc$ | При размещении прибора на инструментальном столике, будьте внимательны, чтобы не повредить пальцы.                                                                                                    | 26        |
| $\bigcirc$ | Во избежание травм, не прикасайтесь к внутренним частям принтера, во время его работы, или во время замены бумаги.                                                                                                    | 29<br>154 |
| À          | Данный аппарат был протестирован (при 100/120/230В) и соответствует<br>стандарту IEC60601-1-2:Ed.3.0:2007.<br>Данный аппарат излучает энергию радиочастоты в соответствии со<br>стандартом и может влиять на другие устройства находящиеся<br>поблизости Если вы обнаружили что вкл./выкл. аппарата влияет на другие<br>приборы, мы рекомендуем вам изменить его местоположение, отодвинуть<br>на достаточное расстояние от других устройств или переключить в другую<br>розетку. Пожалуйста, проконсультируйтесь у дилера, у которого вы<br>приобрели аппарат, если у вас есть дополнительные вопросы. |           |

# ПРИМЕНЕНИЕ И ТЕХНИЧЕСКОЕ ОБСЛУЖИВАНИЕ

#### Использование:

• Так как анализатор волнового фронта является медицинским электрооборудованием, работа на нем должна осуществляться под надзором опытного врача.

## УХОД

Для поддержания работоспособности и безопасности эксплуатации прибора не производите технического обслуживания без участия сервисного инженера. Перечень ваших действий приведен ниже.

#### ЗАМЕНА ПРЕДОХРАНИТЕЛЯ:

Подробнее см. «ЗАМЕНА ПРЕДОХРАНИТЕЛЯ» на стр. 155.

# ИСКЛЮЧЕНИЯ

- ТОРСОN не несёт никакой ответственности за повреждение из-за огня, землетрясения, действий третьих лиц или вследствие других несчастных случаев, или из-за небрежного и неправильного обращения пользователя, а также при использовании в несоответствующих условиях.
- ТОРСОN не несёт никакой ответственности за убытки, возникшие из-за невозможности использования данного оборудования, по причинам потери прибыли и приостановки бизнеса.
- ТОРСОМ не несёт никакой ответственности за повреждения, вызванные какими-либо другими действиями, которые не описаны в данной инструкции.
- ТОРСОN не несет ответственности за правильность диагноза, вынесенного врачом после использования инструмента.

# ПРЕДУПРЕЖДАЮЩИЕ ЗНАКИ, ИХ РАСПОЛОЖЕНИЕ

Для обеспечения безопасности работы с прибором на него нанесены

предупреждающие знаки. Следуйте указанным на них инструкциям. В случае

отсутствия какого-либо знака обратитесь к Дистрибьютору.

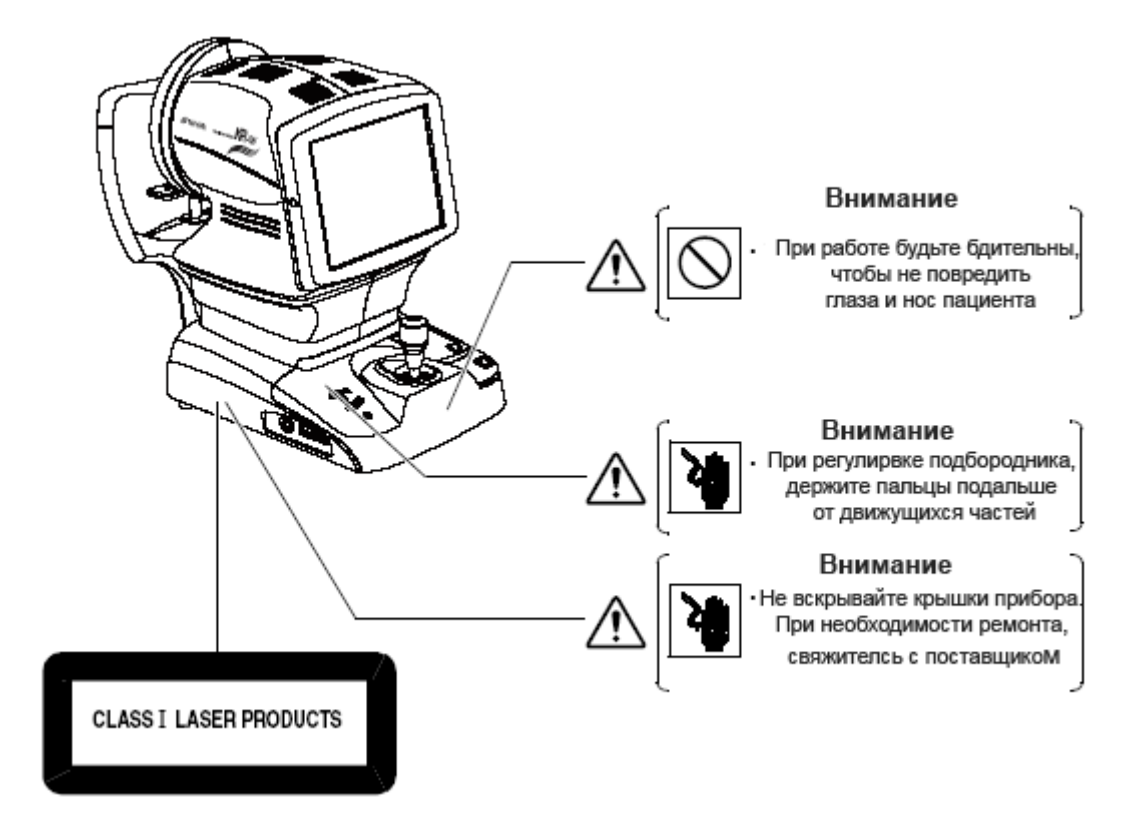

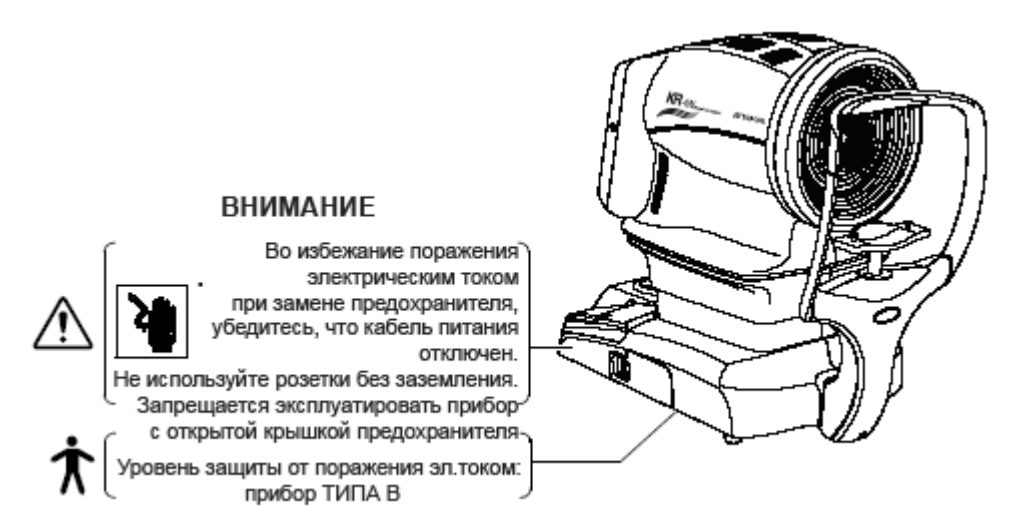

# 

# СОДЕРЖАНИЕ

| ВВЕДЕНИЕ              | 2 |
|-----------------------|---|
| МЕРЫ ПРЕДОСТОРОЖНОСТИ | 2 |
| ПОЛЬЗОВАТЕЛЬСКИЙ УХОД | 4 |
| МЕТКИ БЕЗОПАСНОСТИ    | 4 |
|                       |   |

# СОСТАВНЫЕ ЧАСТИ

12

| ОСНОВНЫЕ КОМПОНЕНТЫ                                           | 12 |
|---------------------------------------------------------------|----|
| МАТЕРИАЛЫ И ЧАСТИ ПРИБОРА, КОТОРЫЕ КОНТАКТИРУЮТ С ПАЦИЕНТОМ   | 12 |
| РАБОТА С ПАНЕЛЬЮ УПРАВЛЕНИЯ                                   | 13 |
| КОМПОНЕНТЫ ПАНЕЛИ УПРАВЛЕНИЯ (РЕЖИМЫ REF/KRT )                | 15 |
| КОМПОНЕНТЫ ПАНЕЛИ УПРАВЛЕНИЯ(СПИСОК РЕЗУЛЬТАТОВ ИССЛЕДОВАНИЙ) | 17 |
| ЭЛЕМЕНТЫ ПАНЕЛИ УПРАВЛЕНИЯ (ЭКРАН АНАЛИЗА РЕЗУЛЬТАТОВ)        | 19 |
| ДРУГИЕ ЭЛЕМЕНТЫ ПАНЕЛИ                                        | 21 |
| РАСПЕЧАТКА НА ПРИНТЕРЕ                                        | 22 |
| СТАНДАРТНЫЕ АКСЕССУАРЫ                                        | 30 |

| ПОДГОТОВКА                         | 30 |
|------------------------------------|----|
| УСТАНОВКА ПРИБОРА                  | 30 |
| ПОДКЛЮЧЕНИЕ КАБЕЛЯ ПИТАНИЯ         | 31 |
| ПОДКЛЮЧЕНИЕ К ВНЕШНИМ ПОРТАМ       | 33 |
| УСТНОВКА БУМАГИ В ПРИНТЕР          | 34 |
| ВЫХОД ИЗ ЭНЕРГОСБЕРЕГАЮЩЕГО РЕЖИМА | 36 |
| РАБОТА С РЫЧАГОМ УПРАВЛЕНИЯ        | 37 |

# ОСНОВНЫЕ ОПЕРАЦИИ

| ИЗМЕНЕНИЕ РЕЖИМА ИЗМЕРЕНИЙ                      | 38 |
|-------------------------------------------------|----|
| РЕЖИМЫ ИЗМЕРЕНИЙ                                | 38 |
| РЕЖИМЫ АВТОИЗМЕРЕНИЯ/АВТОНАВЕДЕНИЯ/РУЧНОЙ РЕЖИМ | 39 |
| УСТНОВКА ЯРКОСТИ ЦЕЛИ ДЛЯ ФИКСАЦИИ              | 40 |
| ИЗМЕРЕНИЯ ТОЛЬКО ОДНОГО ГЛАЗА                   | 41 |

| ИЗМЕРЕНИЕ                          | 42 |
|------------------------------------|----|
| ПРИГОТОВЛЕНИЯ ПЕРЕД ИЗМЕРЕНИЯМИ    | 42 |
| ИЗМЕРЕНИЯ В АВТОМАТИЧЕСКОМ РЕЖИМЕ  | 44 |
| ИЗМЕРЕНИЯ В РЕЖИМЕ АВТОСЛЕЖЕНИЯ    | 48 |
| ИЗМЕРЕНИЯ В РУЧНОМ РЕЖИМЕ          | 50 |
| ОТОБРАЖЕНИЕ РЕЗУЛЬТАТОВ ИЗМЕРЕНИЙ  | 52 |
| ОЧИСТКА ВСЕХ РЕЗУЛЬТАТОВ ИЗМЕРЕНИЙ | 53 |

38

| ЗАВЕРШЕНИЕ РАБОТЫ                                           | 54 |
|-------------------------------------------------------------|----|
| В СЛУЧАЯХ                                                   | 55 |
| ДЛЯ ОСТАНОВКИ АВТОВЫРАВНИВАНИЯ И НАВЕДЕНИЯ ПОСРЕДИ ПРОЦЕССА | 55 |
| ОСТАНОВКА ИЗМЕРЕНИЯ С ПОМОЩЬЮ РЫЧАГА УПРАВЛЕНИЯ             | 55 |
| ИЗМЕРЕНИЕ ОДНОГО ГЛАЗА                                      | 56 |
| ЕСЛИ ВЫРАВНИВАНИЕ НЕ НАЧАЛОСЬ                               | 56 |

# ИНДИВИДУАЛЬНЫЕ ОПЕРАЦИИ58ПРОГРЕСС ИЗМРЕНИЙ58ПУПИЛЛОМЕТРИЯ61ОТОБРАЖЕНИЕ ДАННЫХ О ВСЕХ ИХМЕРЕНИЯХ63РАСПЕЧАТКА ДАННЫХ ИЗМЕРЕНИЙ64ВВОД/ВЫВОД66

| ОТОБРАЖЕНИЕ РЕЗУЛЬТАТОВ ИЗМЕРЕНИЯ                               | 68       |
|-----------------------------------------------------------------|----------|
| ЭКРАН СПИСКА РЕЗУЛЬТАТОВ ИЗМЕРЕНИЯ<br>ЭКРАН АНАЛИЗА РЕЗУЛЬТАТОВ | 68<br>71 |
| ОПИСАНИЕ МАКЕТА КАРТЫ                                           | 72       |
| УВЕЛИЧЕНИЕ ЭКРАНА                                               | 89       |
| МЕНЮ НАСТРОЕК АНАЛИЗА                                           | 93       |
| ФУНКЦИИ ВЫРАВНИВАНИЯ ТОПОКАРТЫ                                  | 95       |
| НАЛОЖЕНИЕ ТОПОКАРТЫ И СОЗДАТЕЛЬ НАЛОЖЕНИЯ                       | 96       |
| ПОРОГОВОЕ ЗНАЧЕНИЕ ИОЛ КАРТЫ ВЫБОРА ИОЛ                         | 97       |
| ОПИСАНИЕ РЕЗУЛЬТАТОВ ИЗМЕРЕНИЯ                                  | 99       |
| АНАЛИТИЧЕСКИЙ ЦЕНТР                                             | 99       |
| ОПИСАНИЕ ЭКРАНА АВП ГЛАЗНЫХ АБЕРРАЦИЙ                           | 99       |
| ОПИСАНИЕ ЭКРАНА АВП АБЕРРАЦИЙ РОГОВИЦЫ 101                      |          |

| НАСТРОЙКА ФУНКЦИЙ ЧЕРЕЗ ЭКРАН НАСТРОЕК                         | 107        |
|----------------------------------------------------------------|------------|
| ПОРЯДОК ЭКСПЛУАТАЦИИ ЭКРАНА НАСТРОЕК                           | 107        |
| ПЕРЕЧЕНЬ НАСТРОЕК<br>MEASURE (ИЗМЕРЕНЕИЕ, ВРЕМЕННЫЕ НАСТРОЙКИ) | 112<br>112 |
| ИЗНАЧАЛЬНЫЕ НАСТРОЙКИ (INITIAL)                                | 130        |
| НАСТРОЙКИ ОТОБРАЖЕНИЯ (DISPLAY)                                | 149        |
| УСТАНОВКА ВНЕШНЕГО ПРИНТЕРА (PRINT INT)                        | 166        |

| ОБСЛУЖИВАНИЕ И ПРОВЕРКИ                                                                   | 175                             |
|-------------------------------------------------------------------------------------------|---------------------------------|
| ЕЖЕДНЕВНЫЕ ПРОВЕРКИ                                                                       | 175                             |
| ПРОВЕРКА ТОЧНОСТИ ИЗМЕРЕНИЙ                                                               | 175                             |
| ЧИСТКА ИНСТРУМЕНТА                                                                        | 175                             |
| ЗАСТРЯВАНИЕ БУМАГИ В ПРИНТЕРЕ                                                             | 175                             |
| ЗАМЕНА ПРЕДОХРАНИТЕЛЯ                                                                     | 176                             |
| ОСОБЫЕ ЗАМЕЧАНИЯ ПО УХОДУ                                                                 | 177                             |
| ЧИСТКА КОРПУСА И ЭКРАН МОНИТОРА                                                           | 177                             |
| ЧИСТКА ЧАСТЕЙ КОНТАКТИРУЮЩИХ С ТЕЛОМ ПАЦИЕНТА                                             | 177                             |
| ПУНКТЫ СЕРВИСНОГО ОБСЛУЖИВАНИЯ                                                            | 178                             |
| СОВЕТЫ ПО УСТРАНЕНИЮ НЕИСПРАВНОСТЕЙ                                                       | 179                             |
| ПРОВЕРОЧНЫЕ ДЕЙСТВИЯ                                                                      | 179                             |
| ИНФОРМАЦИЯ ДЛЯ СПРАВОК                                                                    | 180                             |
| СПИСОК СООБЩЕНИЙ ВЫВОДИМЫХ НА ЭКРАН                                                       | 180                             |
| ДОПОЛНИТЕЛЬНЫЕ ПРИНАДЛЕЖНОСТИ                                                             | 182                             |
| ЗАКАЗ РАСХОДНЫХ МАТЕРИАЛОВ                                                                | 183                             |
| ХАРКТЕРИСТИКИ ПЕРЕДАЧИ ДАННЫХ ЧЕРЕЗ ПОРТ RS232C                                           | 184                             |
| ТЕХНИЧЕСКИЕ ХАРАКТЕРИСТИКИ                                                                | 186                             |
| ХАРАКТЕРИСТИКИ И ПОКАЗАТЕЛИ                                                               | 186                             |
| ЭЛЕКТРОМАГНИТНАЯ СОВМЕСТИМОСТЬ                                                            | 100                             |
|                                                                                           | 188                             |
| РАЗМЕРЫ И ВЕС                                                                             | 188<br>191                      |
| РАЗМЕРЫ И ВЕС<br>ПРЕДНАЗНАЧЕНИЕ                                                           | 188<br>191<br>191               |
| РАЗМЕРЫ И ВЕС<br>ПРЕДНАЗНАЧЕНИЕ<br>ЭЛЕКТРИЧЕСКИЕ ПОКАЗАТЕЛИ                               | 188<br>191<br>191<br>191        |
| РАЗМЕРЫ И ВЕС<br>ПРЕДНАЗНАЧЕНИЕ<br>ЭЛЕКТРИЧЕСКИЕ ПОКАЗАТЕЛИ<br>ЛАЗЕРНАЯ СИСТЕМА ОСВЕЩЕНИЯ | 188<br>191<br>191<br>191<br>192 |

# СОСТАВНЫЕ ЧАСТИ

## ОСНОВНЫЕ КОМПОНЕНТЫ

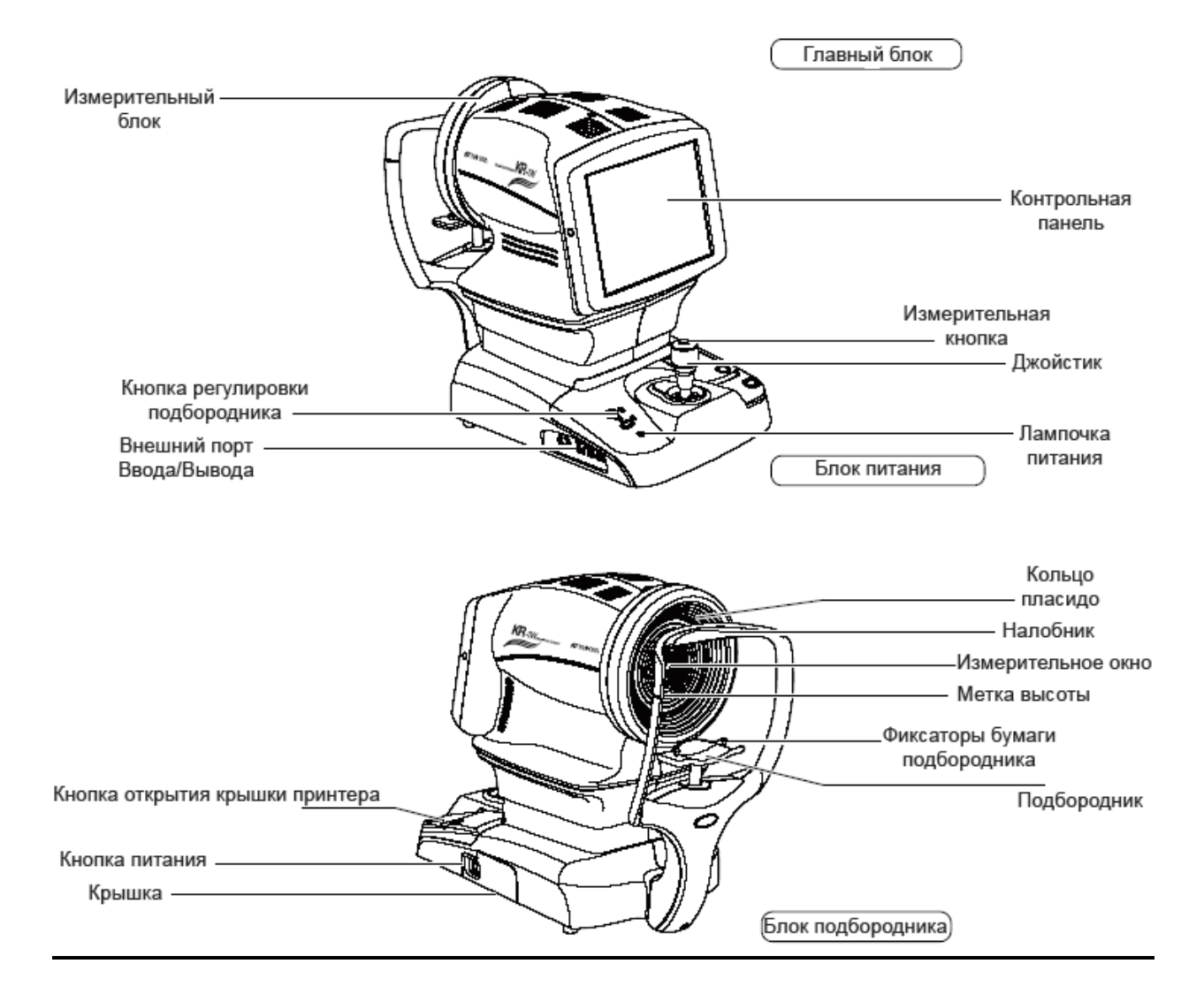

## МАТЕРИАЛЫ И ЧАСТИ ПРИБОРА, КОТОРЫЕ КОНТАКТИРУЮТ С ПАЦИЕНТОМ

#### Налобник: силиконовая резина

Подбородник: акрилонитрил бутадиен стирол смола

## РАБОТА С ПАНЕЛЬЮ УПРАВЛЕНИЯ

ЗАМЕТКА Не используйте острые предметы, например, ручку, при работе с панелью управления

Нажатие → Для выбора требуемого элемента

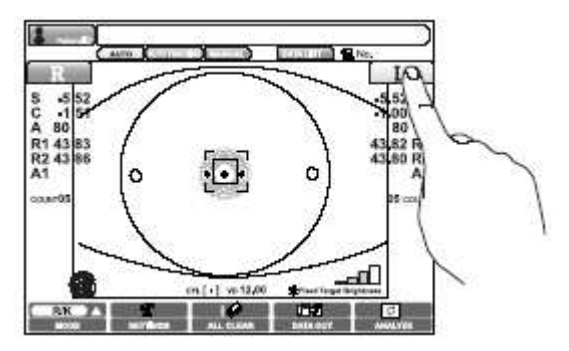

Легко прикоснитесь к экрану пальцем руки

Перетягивание → Используется для изменения изображений (наложение, изменение размера изображения, итд.).

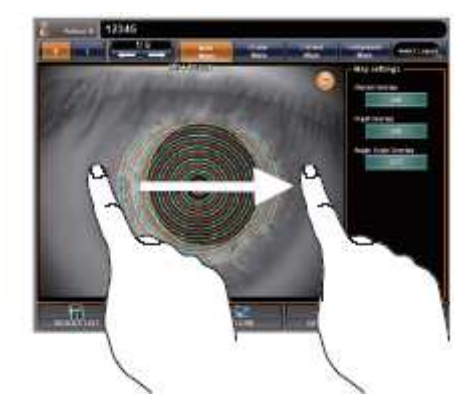

Легко прикоснитесь к экрану пальцем руки и проведите.

## (ПРИМЕР)

Увеличение изображения (способ 1)

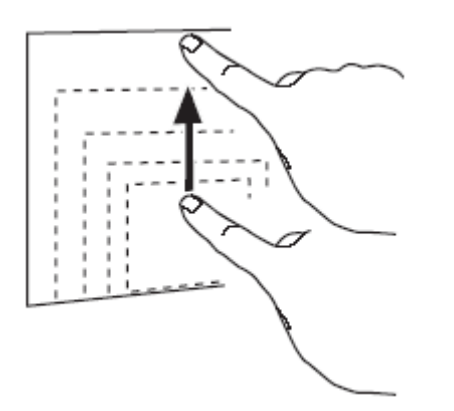

Прикоснитесь к верхнему краю изображения и проведите пальцем вверх.

## Уменьшение изображения

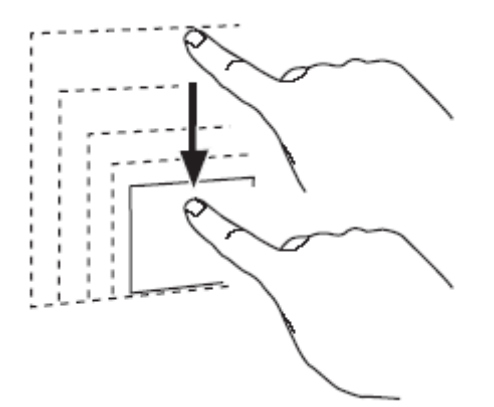

Прикоснитесь к верхнему краю изображения и проведите пальцем вниз.

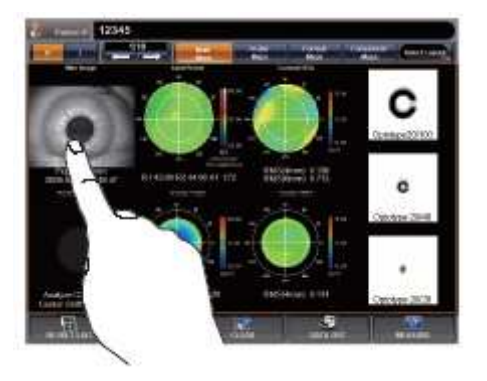

Увеличение изображения (способ 2)

Нажмите на изображение

#### КОМПОНЕНТЫ ПАНЕЛИ УПРАВЛЕНИЯ (Режимы REF/KRT)

#### Экран автоматических измерений

На контрольной панели отображаются снимки исследований и результаты, а также параметры и настройки.

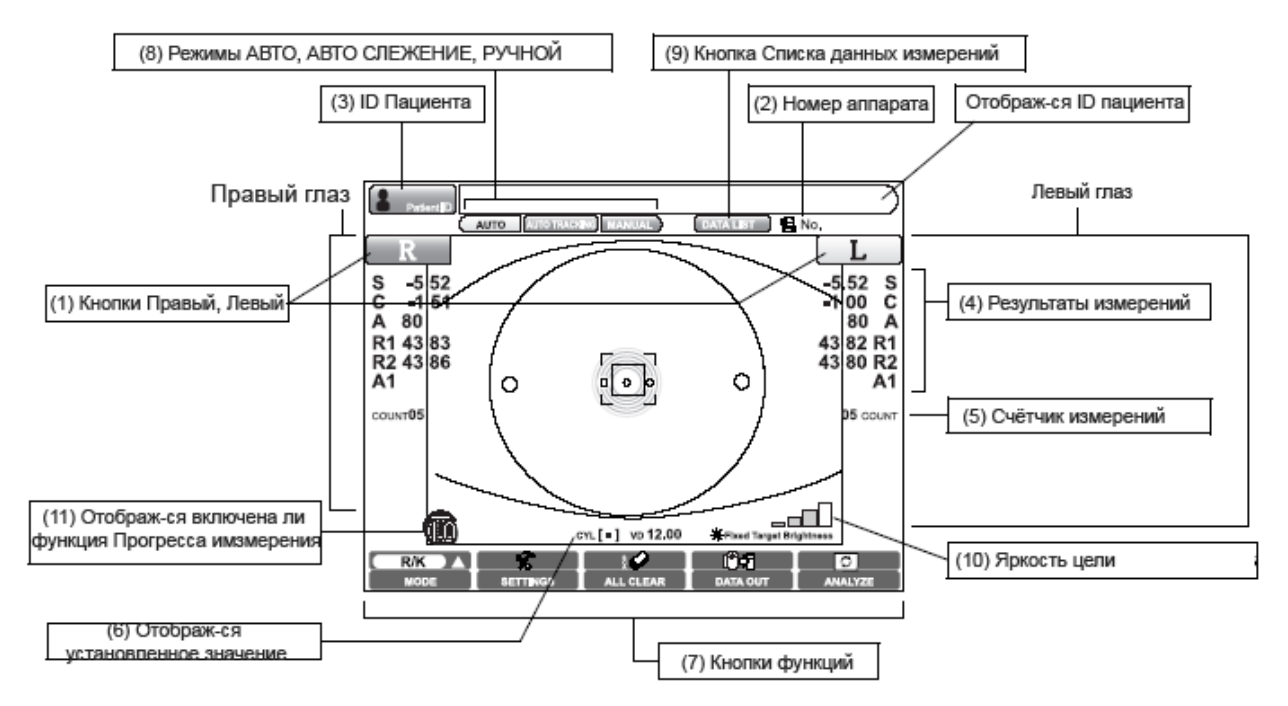

- (1) Кнопки (R) и (L) выбирают правый или левый глаз для проведения измерений. При нажатии одной из кнопок тело прибора перемещается в выбранном направлении (см. стр.35). Выбранная кнопка (R) или (L) подсвечивается жёлтым цветом (см. стр.35). Можно установить режим повторяющихся измерений правого и левого глаз, или только одного.
- (2) Здесь отображается серийный номер машины. При необходимости его можно скрыть (см. стр.118).
- (3) Строка ввода ID пациента. ID пациента отображается справа.
- (4) Данные измерений. Здесь отображаются данные измерений рефракции (S,C,A) и кератометрии (R1, R2, A1).
- (5) Счётчик измерений. Отображается счётчик измерений для каждого глаза.
- (6) Строка установленных значений. Здесь отображаются установленные вами параметры, такие как: значение ИОЛ, метки осей астигматизма, значение VD.
- (7) Функциональные кнопки. Здесь представлен список возможных функций, доступных для использования. Выберите нужную функцию, и нажмите на соответствующую кнопку на экране см. стр15.

- (8) Кнопки АВТО/АВТО СЛЕЖЕНИЕ/РУЧНОЙ. Позволяет переключать режим измерений см. стр34.
- (9) Кнопка Списка данных об измерениях. Выводит на экран данные измерений в виде списка.
- (10) Яркость цели. Позволяет регулировать яркость цели для фиксации взгляда пациента.
- (11) Кнопка функции Прогресса измерений. Отображается, когда функция включена см. стр.51.

## ОПИСАНИЕ ФУНКЦИОНАЛЬНЫХ КНОПОК

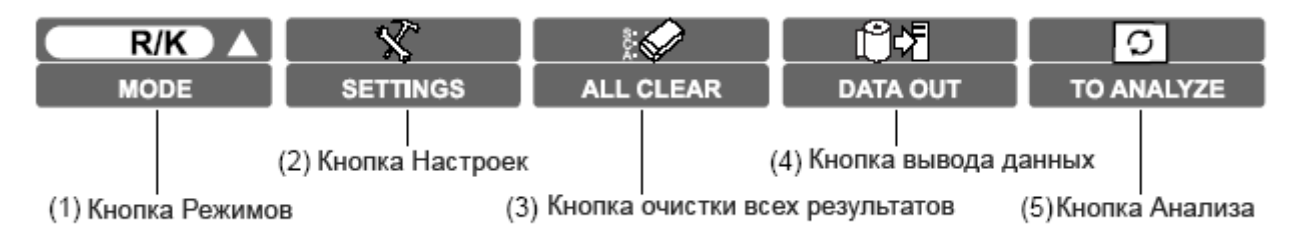

(1) R/K MODE

Кнопка изменяет режимы измерений см. стр.33.

Режимы: R/K (REF/KRT постоянные измерения), REF (измерения рефракции), KRT (измерения кератометрии) и измерение зрачка доступны для выбора.

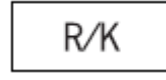

REF/KRT постоянные измерения.

Возможен анализ рефракционной аберрации волнового фронта и роговичной аберрации волнового фронта на основе полученных результатов.

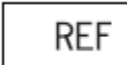

REF измерения.

Возможен анализ рефракционной аберрации волнового фронта на основе полученных результатов.

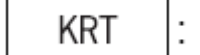

**КRT** измерения.

Возможен анализ роговичной аберрации волнового фронта на основе полученных результатов.

Pupillometry

Измерение зрачка.

С помощью функции автоматического изменения яркости цели для фиксации, возможно, производить анализ рефракционной аберрации волнового фронта при изменении размера зрачка.

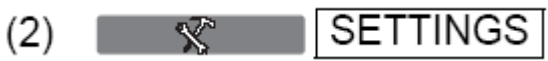

С помощью этой кнопки можно настроить параметры и условия будущих измерений(См. стр.95).

|--|

Удаляет результаты исследований.

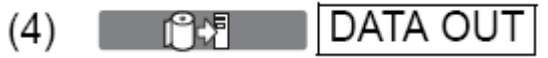

Кнопка передачи данных исследований.

Распечатка результатов на внешнем принтере. Во время печати, данные передаются на подключённые внешние устройства. После того как результаты сохранены, индикатор загорится жёлтым цветом.

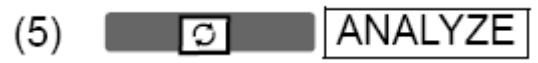

Переход к экрану анализа результатов (см. стр.62)

#### <u>КОМПОНЕНТЫ ПАНЕЛИ УПРАВЛЕНИЯ(СПИСОК РЕЗУЛЬТАТОВ</u> ИССЛЕДОВАНИЙ)

#### Экран списка результатов исследований

На экране списка, вы можете выбрать, удалить и утвердить список результатов. Вы можете выбрать отображаемые данные, вывести их на печать или на внешний компьютер, а также удалить или отправить на экран анализа.

Если измерения производятся в автоматическом режиме, по их окончании экран автоматически перейдёт к Списку результатов.

Если же измерения производятся в Ручном режиме или AUTO TRACKING,

переход к списку результатов осуществляется нажатием клавиши

0

ANALYZE кнопка после измерений.

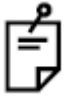

В случае измерения прогресса и зрачка, переход к экрану списка результатов не происходит автоматически по окончанию измерений. После

завершения измерений, нажмите кнопку [ANALYZE] и перейдите к экрану Суммарной таблицы или Таблице зрачка, затем нажмите кнопку

Liffi

- RESULT LIST
  - для отображения Списка результатов измерений.

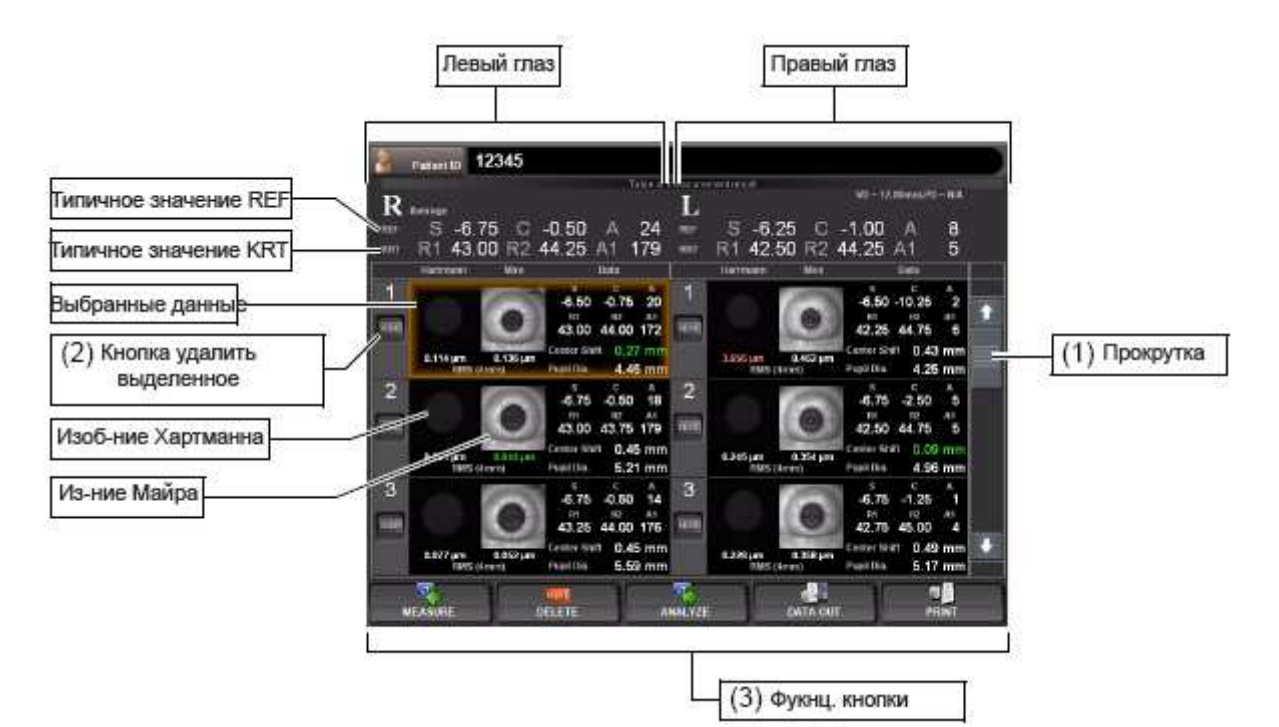

- (1) Прокрутка
- (2) Удалить выделенное
- (3) Функциональные кнопки

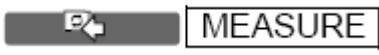

Вы можете прокручивать данные вверх и вниз. Выбор данных для удаления. Выделенные данные окрасятся в жёлтый цвет. После чего удаление можно осуществить нажатием кнопки DELETE. Доступные функции перечислены. Выберите нужную и нажмите соответствующую кнопку.

При нажатии на эту кнопку вы вернётесь обратно к экрану измерений для проведения дополнительных измерений, если они требуются. Как бы то ни было, если данные были отправлены на внешний подключённый компьютер или отправлены на печать, появится надпись «NEXT MEASURMENT» и начнётся новая сессия измерений.

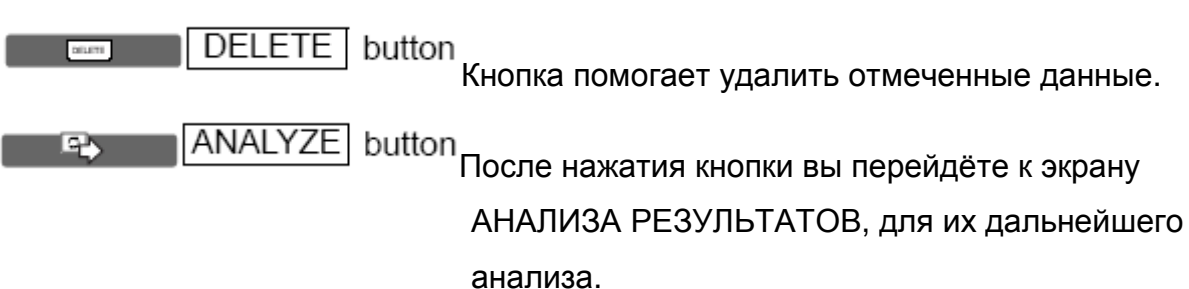

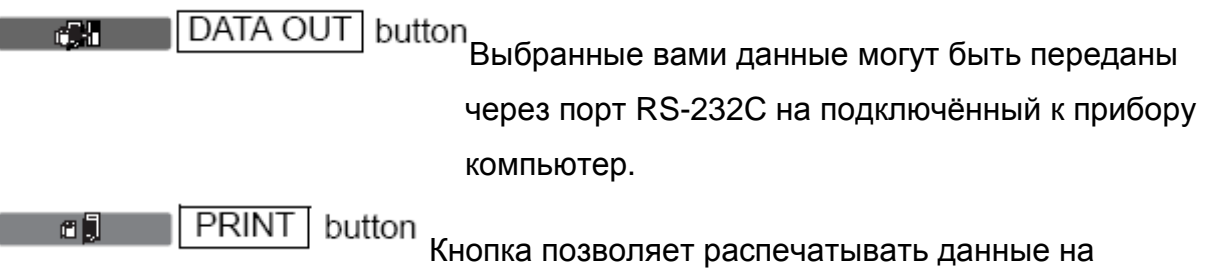

Кнопка позволяет распечатывать данные на подключённом к прибору внешнем принтере.

\* для получения более подробной информации о Экране списка результатов, прочтите соответствующую главу.

## ЭЛЕМЕНТЫ ПАНЕЛИ УПРАВЛЕНИЯ (ЭКРАН АНАЛИЗА РЕЗУЛЬТАТОВ)

#### Экран анализа результатов

KR-1W позволяет производить измерения аберрации и REF/KRT, на базе снимков глаза Хартманна и Майра. По окончании измерения, нажмите кнопку для просмотра результатов анализа на экране Результатов измерения.

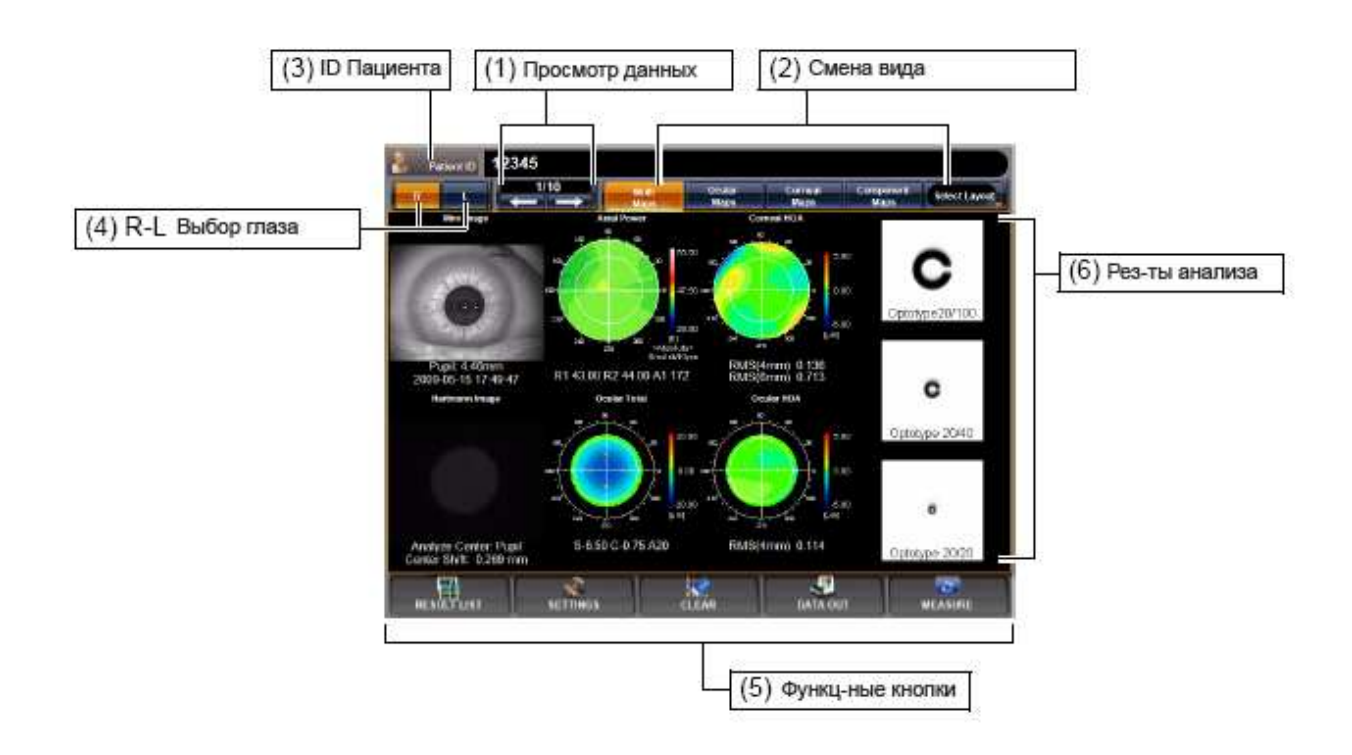

- (1) Data Feed Переход к анализу следующих результатов или предыдущих.
- (2) Layout Change Изменяет вид выводимой информации. Доступно 4 типа.
- (3) Patient ID Окно ввода ID пациента. Отображается справа.
- (4) R-L Change Выбор правого или левого глаза.
- (5) Функциональные кнопки Список доступных функций. Выберите нужную, нажатием кнопки.
- (6) Analysis result Снимки Майра, Харманна и аберрации волнового фронта, отображаются и позволяют проанализировать полученные результаты. Для более подробной информации прочтите соответствующую главу.

RESULT LIST

Переход к экрану Списка результатов.

SETTINGS Настройки.

DATA OUT

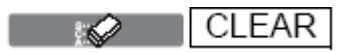

3

Удаление только что отображённых данных.

Вывод данных на печать, если подключён внешний принтер. Формат выводимых данных можно настраивать. Для подробной информации см. главу «НАСТРОЙКА ВНЕШНЕГО ПРИНТЕРА».

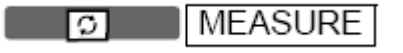

Переход к экрану измерений.

#### <u> ДРУГИЕ ЭЛЕМЕНТЫ ПАНЕЛИ</u>

#### Экран Меню

В окне МЕНЮ вы можете настроить множество функций и параметров (см. соответствующую главу). Для входа в Меню нажмите SETTINGS.

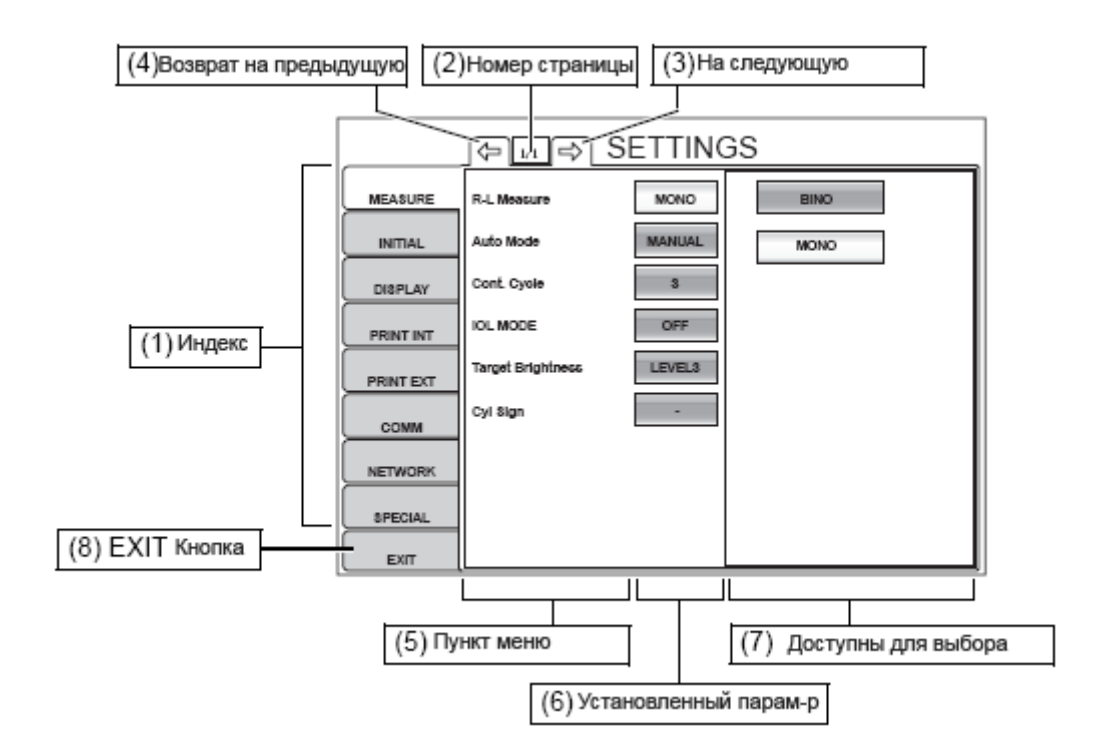

(1) Index

Перечень пунктов меню. Выбранный вами пункт подсветится жёлтым.

- (2) Page display Указывает номер текущей страницы.
- (3) Page feed button Переход к следующей странице.
- (4) Page return button Переход к предыдущей странице.
- (5) Set item display Пункты выбранной закладки меню.
- (6) Set conditions button Показывает установленный параметр данного пункта меню.

# (7) Setting Change button Показывает доступные для выбора настройки. Выберите нужный и нажмите на нём.

 (8) EXIT button
 Сохраняет установленные настройки и возвращает к экрану Измерений.

#### РАСПЕЧАТКА НА ПРИНТЕРЕ

#### Режим <R/К>

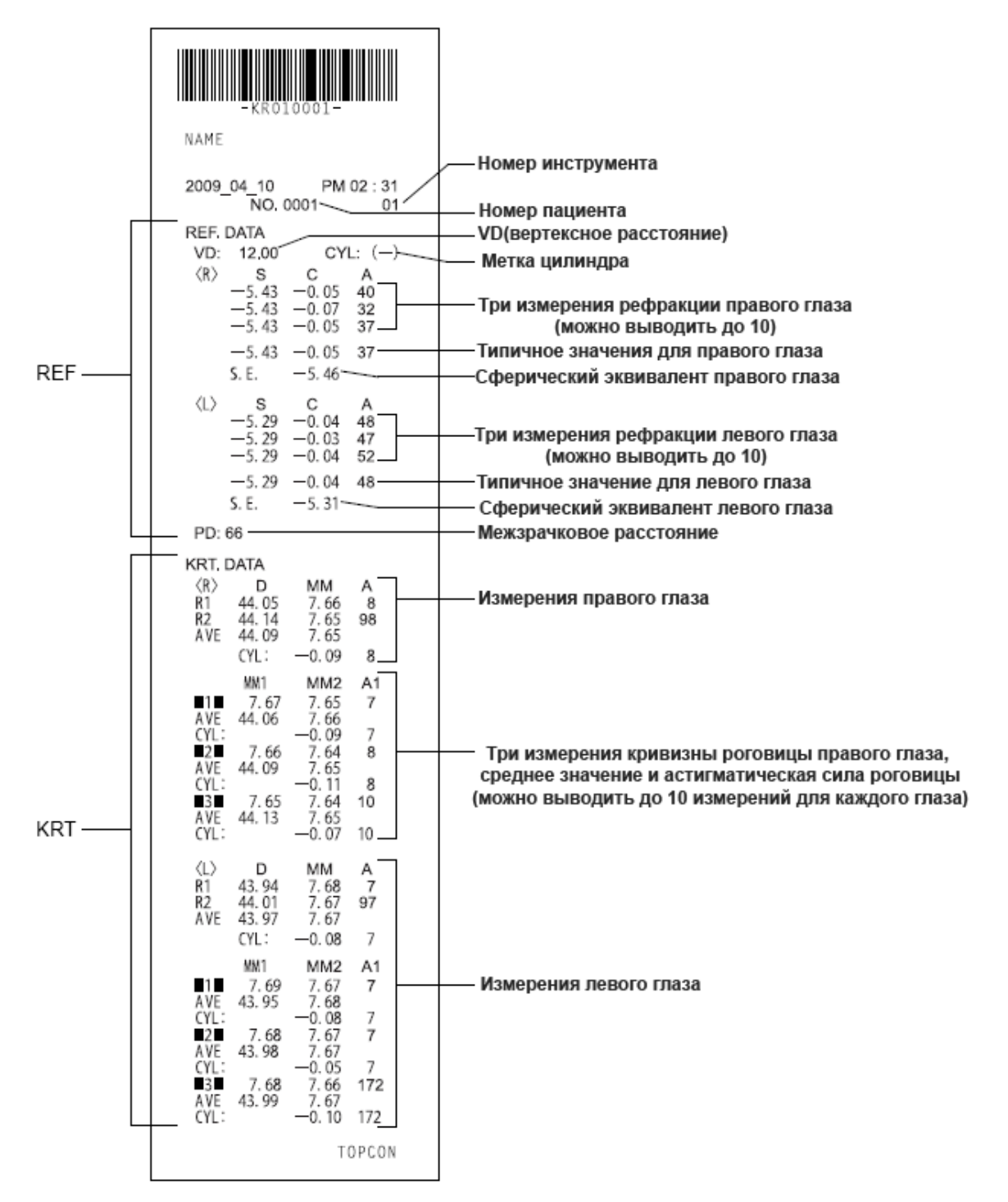

Если у обследуемого пациента есть интраокулярные линзы, на распечатке результатов измерений будет специальная пометка, предупреждающая об этом.

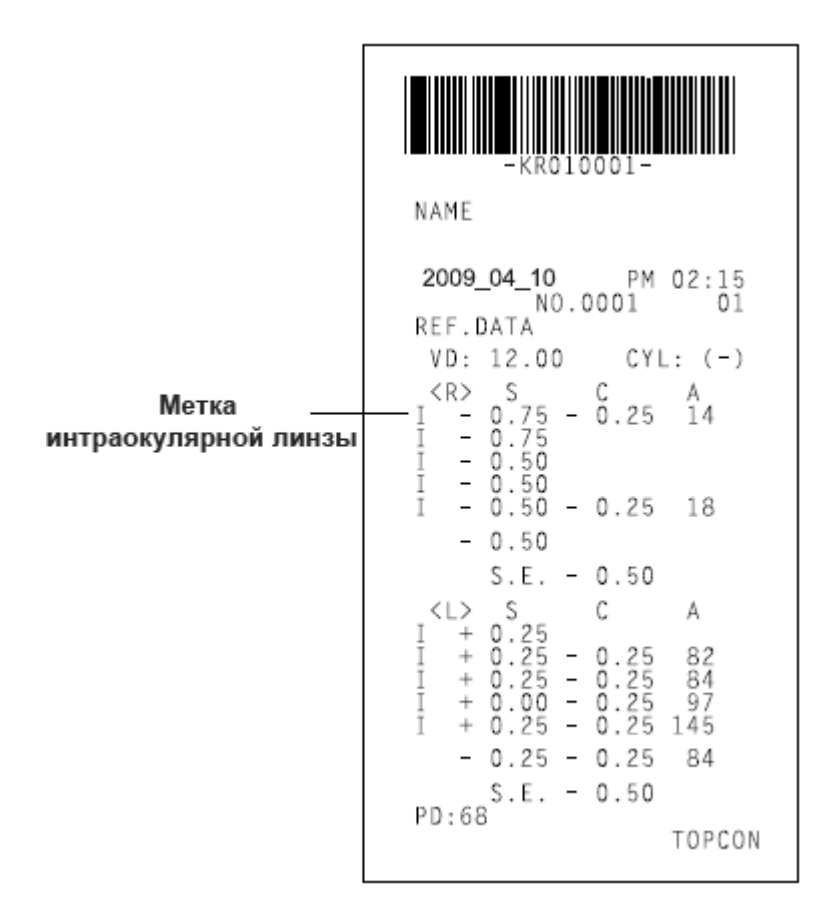

#### Режим <REF>

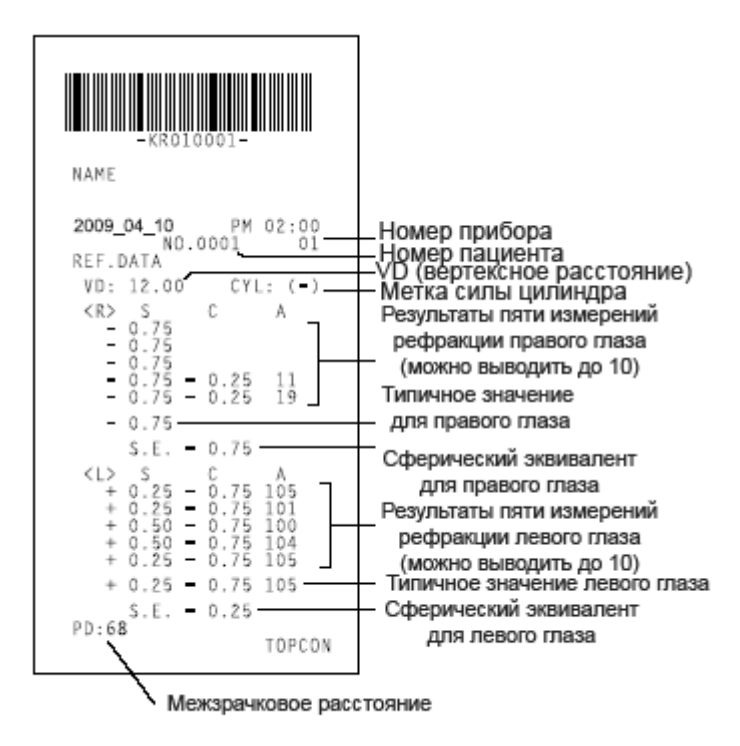

#### Режим <KRT>

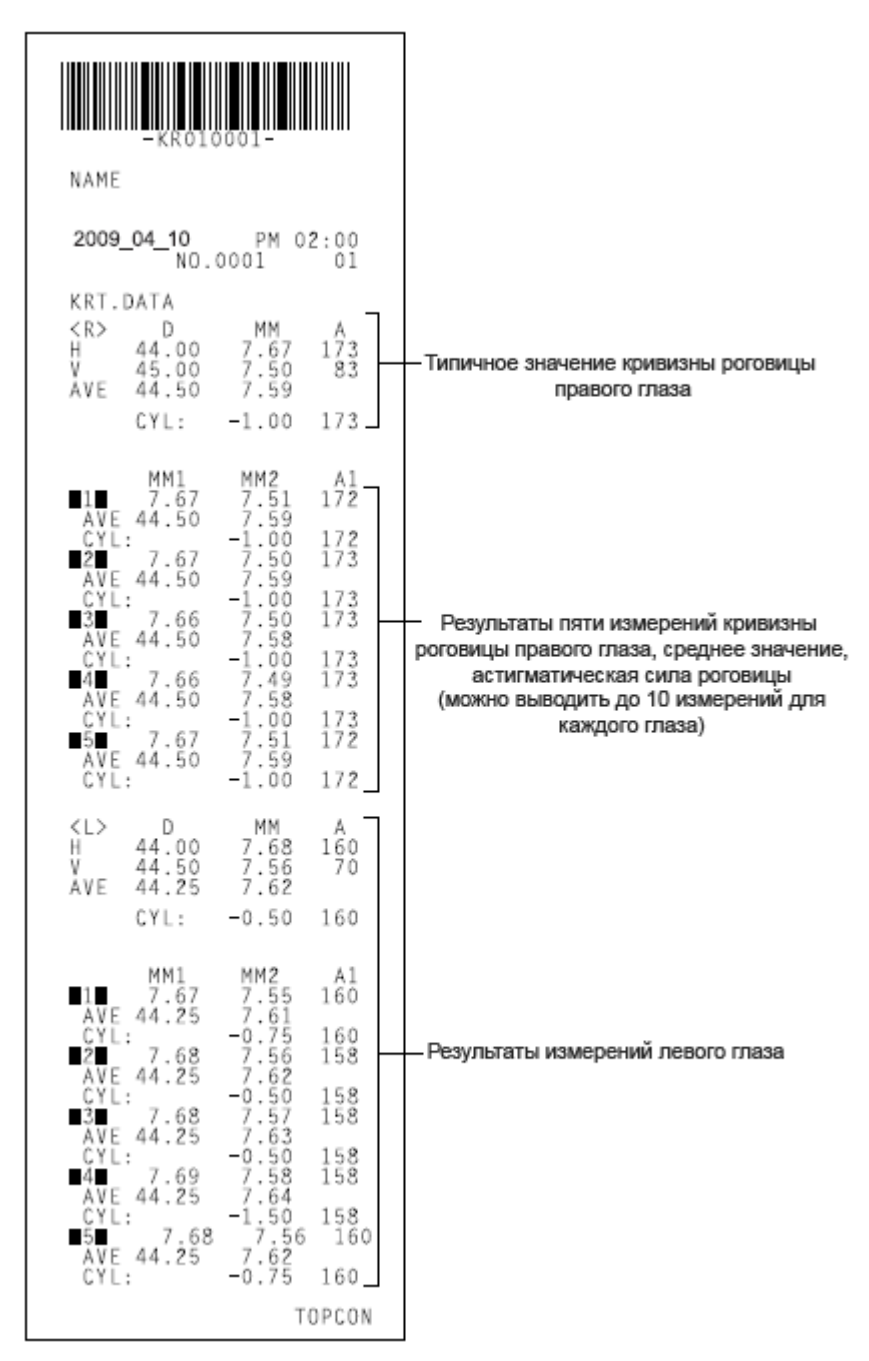

#### Режим <R/K> <KRT>

(Данные кератометрии выводятся в виде представленном ниже, если H/V изменено на R1/R2).

| KRT.                          | DATA                                 |                                     |                  |  |
|-------------------------------|--------------------------------------|-------------------------------------|------------------|--|
| <r><br/>R1<br/>R2<br/>AVE</r> | D<br>44.00<br>45.50<br>44.75<br>CYL: | MM<br>7.66<br>7.43<br>7.55<br>-0.50 | 173<br>83<br>173 |  |

#### КОГДА "ВИД РАСПЕЧАТКИ В РЕЖИМЕ КRT" КЛАССИЧЕСКИЙ

#### Режим <R/К>

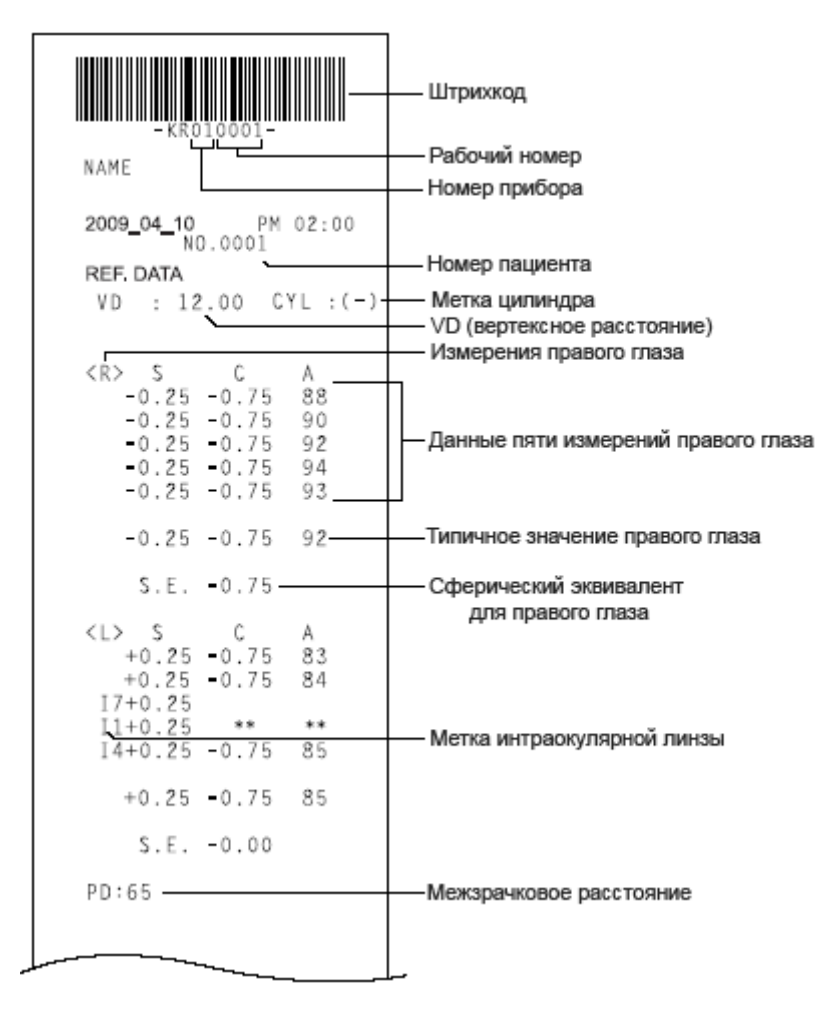

KRT. DATA MM A 7.50 32 <R> D H 45.00 V 44.75 7.53 122 -Типичное значение кривизны роговицы правого глаза AVE 44.87 7.52 CYL -0.25 122 -\_\_\_\_\_ D MM A 32 -1-H 45.00 7.51 32 V 44.87 7.53 122 AVE 44.87 7.52 CYL -0.12 122 2- D MM A H 45.00 7.51 35 V 44.87 7.53 125 AVE 44.87 7.52 CYL 0.12 125 -2-AVE 44.87 -3 D MM A H 45.00 7.51 29 V 44.87 7.53 119 AVE 44.87 7.52 CYL 0.12 119 -3-– Результаты пяти измерений кривизны роговицы правого глаза, AVE 44.87 среднее значение -4- D MM A H 44.87 7.51 37 V 44.75 7.53 127 AVE 44.87 7.52 CYL -0.12 127 -4-MM и сила астигматизма (можно выводить до 10 изерний AVE 44.87 для каждого глаза) Н 45.00 7.50 23 V 44.87 7.53 113 AVE 44.87 7.51 CYI - 0 10 -5-AVE 44.87 CYL -0.12 113 <L> D MM А 4 H 44.87 V 45.25 7.52 94 AVE 45.00 7.49 CYL -0.37 4 \_\_\_\_\_ A 10 D -1-MM H 44.87 7.51 V 45.12 7.48 AVE 45.00 7.50 CYL -0.25 100 10 A 3 -2-D MM H 44.87 V 45.12 7.52 Измерения левого глаза 7.48 93 AVE 45.00 CYL -0.25 3 -3-D MM А 7.52 7.45 7.49 H 44.87 V 45.25 5 95 AVE 45.12 CYL -0.37 5 -4-D MM А H 44.87 V 45.25 7.51 3 7.45 93 AVE 45.12 CYL -0.37 3 -5-D MM А H 44.87 7.51 V 45.25 7.45 AVE 45.12 7.48 4 94 -0.37 CYL 4 TOPCON

Пример распечатки во всех остальных режимах

#### Режим <REF>

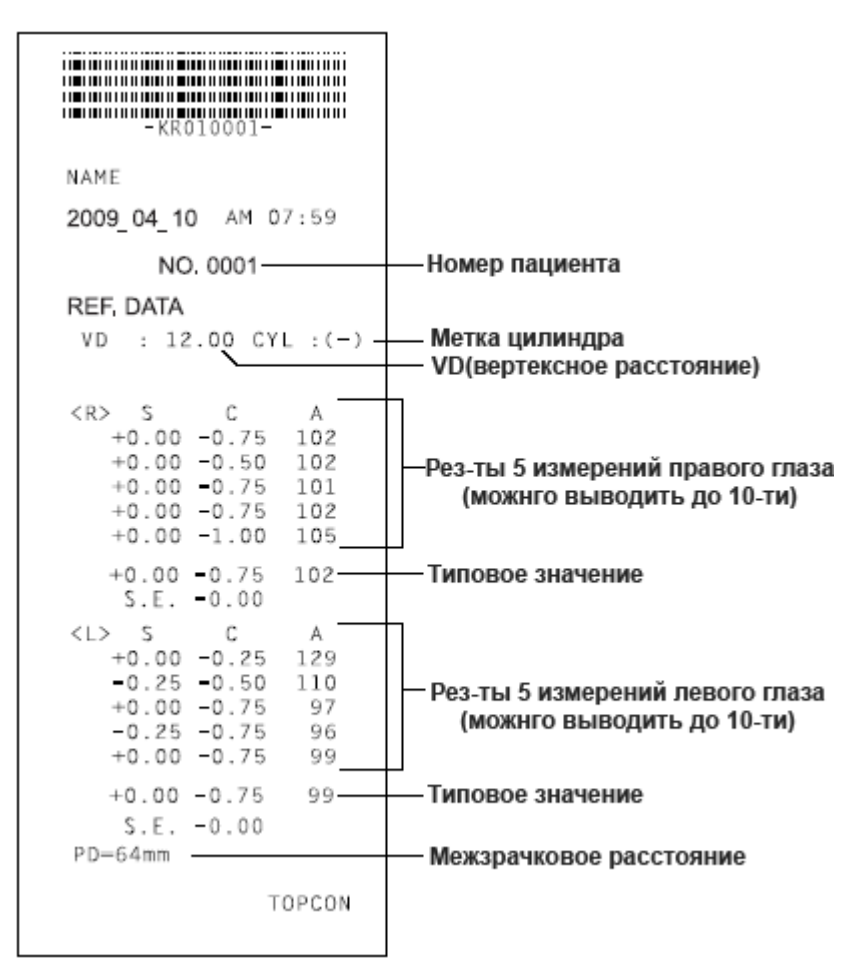

### Режим <KRT>

| NAME<br>2009_04_10 AM 07:59<br>NO,0001<br>KRT. DATA<br>(R ± DATA<br>(R ± DATA<br>H 45.00 7.51 32<br>CYL -0.25 122<br>                                                                                                    | -KR010001-                                                                                        |                                                                                                    |
|----------------------------------------------------------------------------------------------------|---------------------------------------------------------------------------------------------------|----------------------------------------------------------------------------------------------------|
| КВТ. DATA<br>(RS) D MM A<br>H 45.00 7.50 32<br>V 44.75 7.53 122<br>AVE 44.87 7.52<br>CYL • 0.25 122<br>                                                                                                    | NAME<br>2009_04_10 AM 07:59<br>NO, 0001                                                           |                                                                                                    |
|                                                                                                    | KRT. DATA<br>(R> D MM A<br>H 45.00 7.50 32<br>V 44.75 7.53 122<br>AVE 44.87 7.52<br>(YI -0.25 122 | ——Типовые значения кривизны<br>роговицы правого глаза                                                                                                    |
| -1- D MM A<br>H 45.00 7.51 32<br>CYL 0.12 122<br>-2- D MM A<br>H 45.00 7.51 35<br>V 44.87 7.53 125<br>AVE 44.87 7.53 125<br>AVE 44.87 7.53 119<br>AF 45.00 7.51 29<br>V 44.87 7.53 119<br>AVE 44.87 7.52<br>CYL 0.12 119<br>-4- D MM A<br>H 44.87 7.53 127<br>AVE 44.87 7.53 127<br>AVE 44.87 7.53 127<br>AVE 44.87 7.53 127<br>AVE 44.87 7.53 113<br>AVE 44.87 7.51<br>CYL 0.12 127<br>-5- D MM A<br>H 44.87 7.51<br>CYL 0.12 113<br>CYL 0.12 113<br>CYL 0.12 113<br>CYL 0.137 4<br>                                                                                                    |                                                                                                   |                                                                                                    |
| -2- D MM A<br>H 45.00 7.51 35<br>V 44.87 7.53 125<br>-3- D MM A<br>H 45.00 7.51 29<br>V 44.87 7.53 119<br>AVE 44.87 7.53 119<br>AVE 44.87 7.53 119<br>-4- D MM A<br>H 44.87 7.51 127<br>V 44.75 7.53 127<br>AVE 44.87 7.53 113<br>AVE 44.87 7.53 113<br>AVE 44.87 7.53 113<br>AVE 44.87 7.51 113<br>CYL -0.12 113<br>CYL -0.12 113<br>CYL -0.12 113<br>CYL -0.37 4<br>                                                                                                    | -1- D MM A<br>H 45.00 7.51 32<br>V 44.87 7.53 122<br>AVE 44.87 7.52<br>CYL 0.12 122               |                                                                                                    |
| <l>       D       MM       A         H       44.87       7.52       4         V       45.25       7.46       94         AVE       45.00       7.49         CYL       -0.37       4        </l>                                                                                                    | $\begin{array}{cccccccccccccccccccccccccccccccccccc$                                              | —— Рез-ты 5 измерений<br>кривизны роговицы, среднее значение,<br>сила астигматизма роговицы<br>правого глаза(можно выводить до<br>10 измерений на каждый глаз) |
| АVE 45.00 7.49<br>СYL •0.37 4<br>                                                                                                    | <l> D MM A<br/>H 44.87 7.52 4<br/>V 45.25 7.46 94</l>                                             |                                                                                                    |
|                                                                                                    | AVE 45.00 7.49                                                                                    |                                                                                                    |
| H       44.87       7.52       3         V       45.12       7.48       93         AVE       45.00       7.50       0         CYL       -0.25       3         -3-       D       MM       A         H       44.87       7.52       5         V       45.25       7.45       95         AVE       45.12       7.49       0         CYL       -0.37       5       0         -4-       D       MM       A         H       44.87       7.51       3         V       45.25       7.45       93         AVE       45.12       7.48       0         CYL       -0.37       3       0         -5-       D       MM       A         H       44.87       7.51       4         V       45.25       7.45       94         AVE       45.12       7.48       0         CYL       -0.37       4       0         PD: 66       TOPCON       0 | -1 D MM A<br>H 44.87 7.51 10<br>V 45.12 7.48 100<br>AVE 45.00 7.50<br>CYL 0.25 10                 |                                                                                                    |
| PD: 66 TOPCON                                                                                                    | $\begin{array}{cccccccccccccccccccccccccccccccccccc$                                              | — Измерения левого глаза                                                                                                    |
|                                                                                                    | PD: 66 TOPCON                                                                                     |                                                                                                    |

# КОГДА "ВИД РАСПЕЧАТКИ В РЕЖИМЕ КRT" КЛАССИЧЕСКИЙ 2

#### Режим <R/К>

|                     |                                     | -                                                                                              |
|---------------------|-------------------------------------|------------------------------------------------------------------------------------------------|
|                     |                                     |                                                                                                |
|                     |                                     | Штрихкод                                                                                       |
|                     | - KR010001-                         |                                                                                                |
| Номер инструмента — | NAME NAME                           | ——Рабочий номер                                                                                |
|                     | 2009 04 10 PM 02.00                 |                                                                                                |
|                     | NO.0001                             |                                                                                                |
|                     | REF. DATA                           |                                                                                                |
|                     | VD : 12.00                          | —— Вертексное расстояние<br>—— Метка цилиндра                                                  |
|                     |                                     | Измерение правого глаза                                                                        |
|                     | -0.25 -0.75 88                      | 1                                                                                              |
|                     | -0.25 -0.75 90<br>-0.25 -0.75 92    | — 5 измерений рефракции правого глаза                                                          |
|                     | -0.25 -0.75 94<br>-0.25 -0.75 93    |                                                                                                |
|                     | -0.25 -0.75 92                      | Типичные значения для правого глаза                                                            |
|                     | S.E. = 0.75                         |                                                                                                |
|                     |                                     | сферический эквивалент правого глаза                                                           |
|                     | +0.25 -0.75 83                      |                                                                                                |
|                     | +0.25 -0.75 84<br>I7+0.25           |                                                                                                |
|                     | I1+0.25 ** **<br>I4+0.25 -0.75 85   | —— Метка интраокулярнои линзы                                                                  |
|                     | +0.25 -0.75 85                      |                                                                                                |
|                     | S.E. =0.00                          |                                                                                                |
|                     | DD.65                               |                                                                                                |
|                     | PD:02                               | межарачковое расстояние                                                                        |
|                     |                                     |                                                                                                |
|                     | KRT. DATA<br><r> D MM A</r>         |                                                                                                |
|                     | H 45.00 7.50 32<br>V 44.75 7.53 122 | <ul> <li>Измерения горизонтальной кривизны</li> <li>Измерения вертикальной кривизны</li> </ul> |
|                     | AVE 44 87 7 52                      |                                                                                                |
|                     | CVI _0.25 122                       |                                                                                                |
|                     | UTL -0.25 122                       | STOTIOCU ACTULMATUSMA                                                                          |
|                     | <l> D MM A</l>                      |                                                                                                |
|                     | H 44.87 7.52 4<br>V 45.25 7.46 94   |                                                                                                |
|                     | AVE 45.00 7.49                      |                                                                                                |
|                     | CYL -0.37 4                         |                                                                                                |
|                     | TOPCON                              |                                                                                                |
|                     |                                     |                                                                                                |

ALL mode (example)

## СТАНДАРТНЫЕ АКСЕССУАРЫ

Ниже приведен список стандартных аксессуаров. Убедитесь что все ниже перечисленные компоненты присутствуют в установленном количестве.

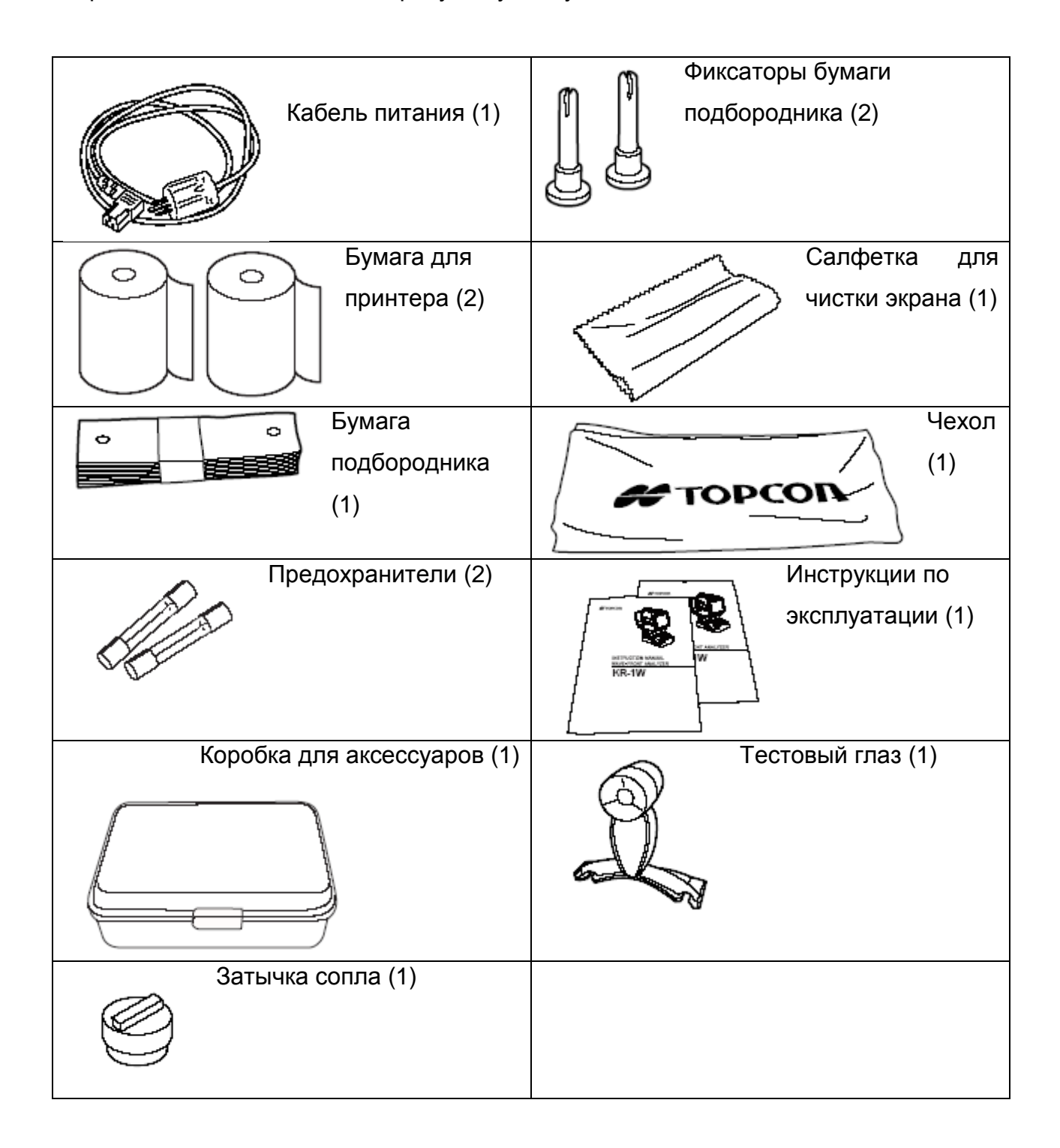

# ПОДГОТОВКА

# УСТАНОВКА ПРИБОРА

| Δ | ПРИ ПЕРЕМЕЩЕНИИ АППАРАТА ВДВОЕМ УДЕРЖИВАЙТЕ ЕГО СНИЗУ.       |
|---|--------------------------------------------------------------|
|   | ПЕРЕНОС АППАРАТА ОДНИМ ЧЕЛОВЕКОМ МОЖЕТ ПРИВЕСТИ К ЕГО        |
|   | ПАДЕНИЮ И ПРИЧИНЕНИЮ ТРАВМ. ТАКЖЕ УДЕРЖАНИЕ ЗА ДРУГИЕ ЧАСТИ, |
|   | А НЕ СНИЗУ МОЖЕТ ПРИВЕСТИ К ЗАЩЕМЛЕНИЮ ПАЛЬЦЕВ МЕЖДУ         |
|   | ЧАСТЯМИ АППАРАТА И К ТРАВМЕ ПРИ ПАДЕНИИ ОДНОВРЕМЕННО С       |
|   | ПОВРЕЖДЕНИЕМ АППАРАТА.                                       |

| Δ | ВО ВРЕМЯ УСТАНОВКИ БУДЬТЕ БДИТЕЛЬНЫ, ЧТОБЫ ПАЛЬЦЫ НЕ |
|---|------------------------------------------------------|
|   | ЗАЖАЛО МЕЖДУ СТОЛОМ И ПРИБОРОМ.                      |
|   |                                                      |

| Δ | BO                                                   | ИЗБЕ | ЖАНИЕ  | TPA | ABM | ol B | PE3 | УЛЬТА | ΤΕ ΟΠΡΟ | КИДЫВАНИЯ |
|---|------------------------------------------------------|------|--------|-----|-----|------|-----|-------|---------|-----------|
|   | КОР                                                  | ПУСА | ΑΠΠΑΡΑ | ٩ΤΑ | И   | ПАДЕ | ния | ΕΓΟ   | ЧАСТЕЙ, | ИЗБЕГАЙТЕ |
|   | НАКЛОННЫХ И НЕСТАБИЛЬНЫХ ПОВЕРХНОСТЕЙ ДЛЯ УСТАНОВКИ. |      |        |     |     |      |     |       |         |           |

**1** Аккуратно придерживая корпус прибора, установите его на столик. Для получения подробной информации о столике см. раздел «ОПЦИОНАЛЬНЫЕ АКСЕССУАРЫ».

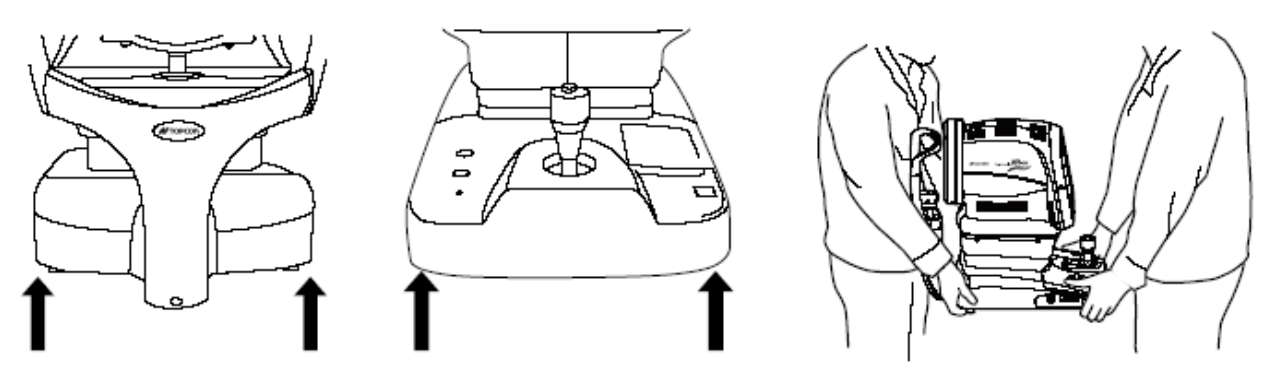

Держать тут

**2** Разместите прибор горизонтально, аккуратно, без встрясок, чтобы кабели не были передавлены.

## ПОДКЛЮЧЕНИЕ КАБЕЛЯ ПИТАНИЯ

| Δ | УБЕДИТЕСЬ В ТОМ, ЧТО АППАРАТ ПОДКЛЮЧАЕТСЯ К      |
|---|--------------------------------------------------|
|   | ЗАЗЕМЛЕННОЙ РОЗЕТКЕ. ОТСУТСТВИЕ ЗАЗЕМЛЕНИЯ МОЖЕТ |
|   | СТАТЬ ПРИЧИНОЙ ВОЗГОРАНИЯ ИЛИ ПОРАЖЕНИЯ          |
|   | ЭЛЕКТРИЧЕСКИМ ТОКОМ.                             |

| ВО ИЗБЕЖАНИЕ ПОРАЖЕНИЯ ЭЛЕКТРИЧЕСКИМ ТОКОМ НЕ |
|-----------------------------------------------|
| КАСАЙТЕСЬ КАБЕЛЯ ПИТАНИЯ МОКРЫМИ РУКАМИ.      |

1 Убедитесь, что тумблер питания в положении ВЫКЛ.

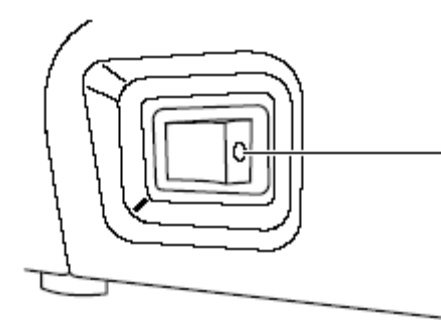

Убедитесь, что видна метка (O) – Выкл. на тумблере.

2 Снимите защитную крышку.

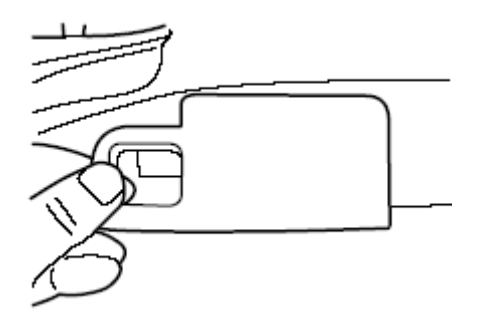

3 Подключите кабель питания к аппарату.

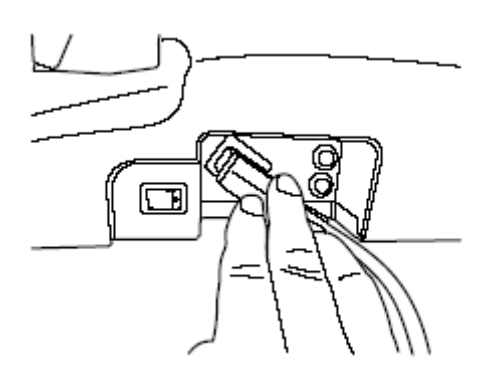

4 Поставьте защитную крышку обратно.

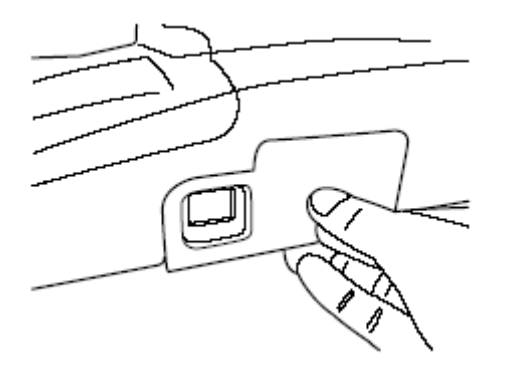

5 Подключите штекер питания в розетку с заземлением.

#### ПОДКЛЮЧЕНИЕ К ВНЕШНИМ ПОРТАМ

■ Подключать можно внешние устройства, соответствующие стандартам IEC60950/IEC60950-1, UL60950/UL60950-1 или UL60601-1.

#### Вывод данных

Этот прибор может быть подключён к персональному компьютеру и внешнему принтеру итд. через порты USB или RS232C.

- 1 Подключите один конец кабеля к порту RS232C на приборе.
- 2 Другой конец кабеля подключите к ПК или другому внешнему устройству.

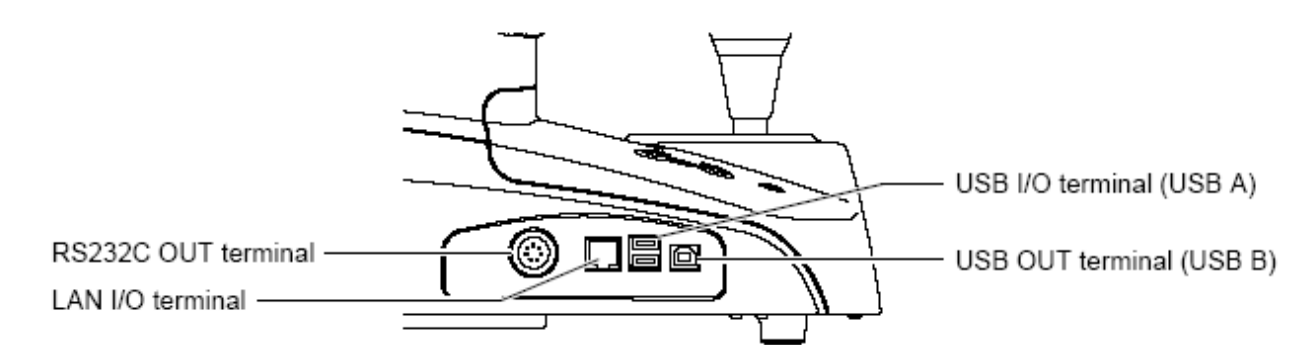

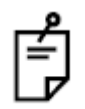

Порт Ввода/Вывода USB используется для подключения клавиатуры, мыши, цветного принтера. Порт Вывода USB используется для подключения. Убедитесь, что используете подходящие кабеля.

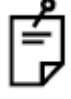

Для подробной информации о внешних принтерах, свяжитесь с поставщиком.

#### Ввод данных

Прибор оснащён портом ввода данных USB.

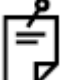

Для подробной информации о порте, свяжитесь с поставщиком.

#### Подключение к ПК в локальной сети

Прибор может быть подключён к ПК, который находится в локальной сети(IMAGEnet итд.), через соответствующий порт.

1 Подключите сетевой кабель в разъём прибора.

2 Другой конец сетевого кабеля воткните во внешнее сетевое устройство.

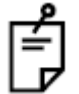

Для подробной информации о подключении прибора в сеть, свяжитесь с поставщиком.

## УСТНОВКА БУМАГИ В ПРИНТЕР

| A           |  | Не прикасайтесь к работающему принтеру, не     |
|-------------|--|------------------------------------------------|
| И внимание! |  | пытайтесь на ходу сменить бумагу, во избежания |
|             |  | травм и увечий.                                |

| ۵   |           | He  | вскр  | ыва   | йте | крышку  | принтера   | BO   | время | его |
|-----|-----------|-----|-------|-------|-----|---------|------------|------|-------|-----|
| ∠!∖ | ВНИМАНИЕ! | раб | оты,  | во    | изб | бежание | возникнове | ения | ошибо | ки  |
|     |           | пол | учени | ія тр | авм |         |            |      |       |     |

| A | ВНИМАНИЕ! | Во изб                | бежание | е неиспра | авностей, п | олучения | травм, |
|---|-----------|-----------------------|---------|-----------|-------------|----------|--------|
|   |           | зажевь                | вания   | бумаги,   | отключите   | питание  | перед  |
|   |           | заменой или ремонтом. |         |           |             |          |        |

| 3VWETKV | Принтер не будет работать, если бумага вставлена |
|---------|--------------------------------------------------|
| SAMETRA | не той стороной.                                 |

| 3ΔΜΕΤΚΔ | Вставьте бумагу глубоко в принтер, иначе он может |  |  |
|---------|---------------------------------------------------|--|--|
| JAMETRA | её не захватить, на экране увидите «НЕТ БУМАГИ».  |  |  |

1 Нажмите на кнопку открытия крышки принтера.

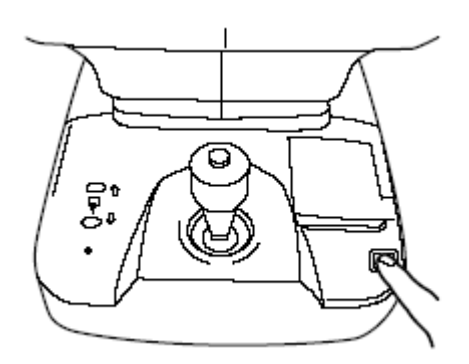

Гри открытии крышки не придерживайте её, просто нажмите на кнопку и дайте свободно открыться.

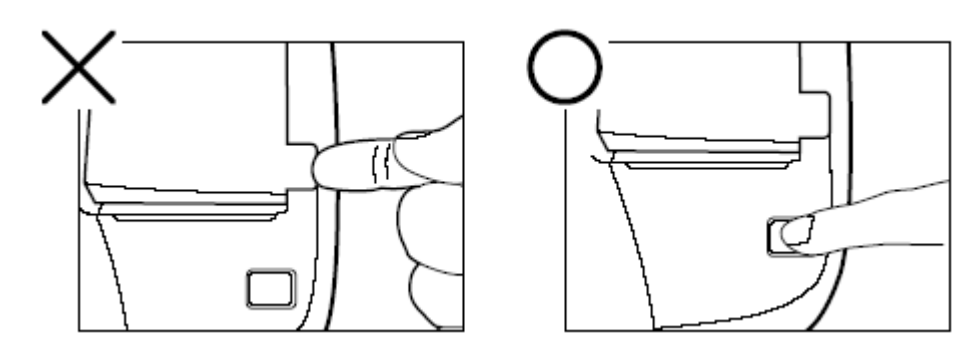

**2** Установите бумагу в разъём, будьте внимательны к тому какой стороной вы вставляете бумагу. Отмотайте 2-3см бумаги.

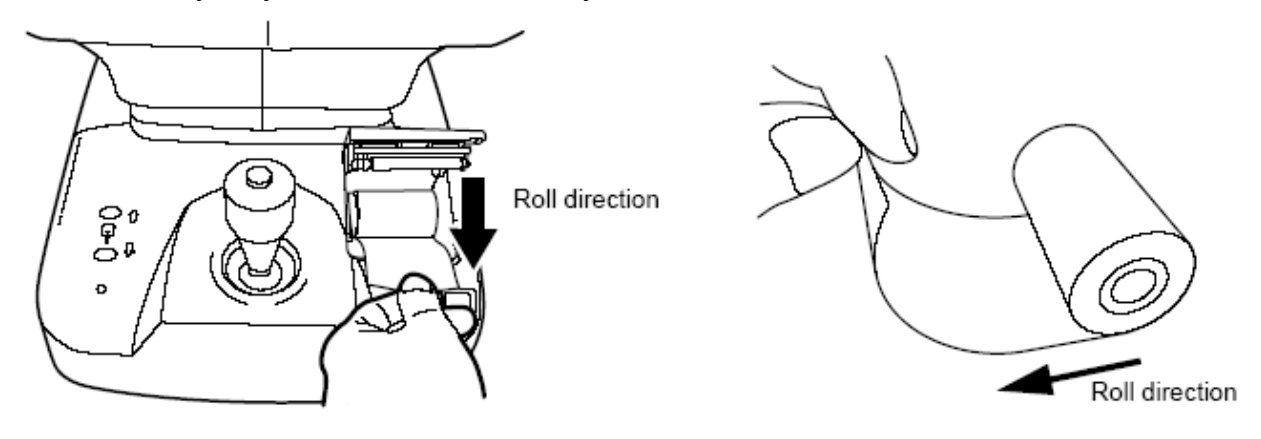

**3** Протяните бумагу под направляющими.

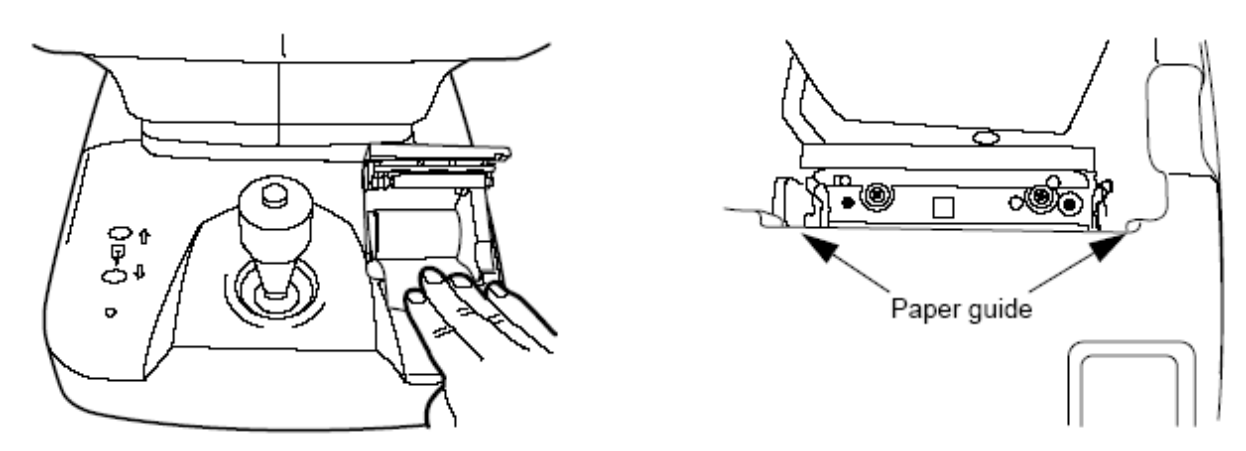

4 Закройте крышку принтера, так чтобы конец бумаги торчал наружу.

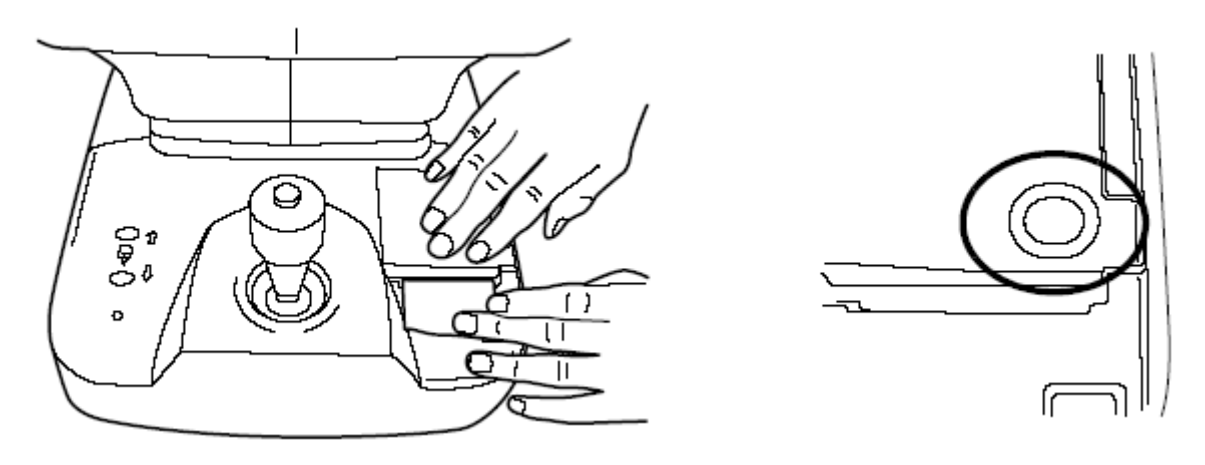

Используйте только 58 мм толщины TF50KS-E2C (Nippon Paper) бумагу для принтера.

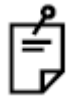

Закройте крышку принтера – до щелчка. Если крышка не закрыта, на экране высветится соответствующее сообщение «Закройте крышку принтера».

## ВЫХОД ИЗ ЭНЕРГОСБЕРЕГАЮЩЕГО РЕЖИМА

В приборе есть энергосберегающий режим для экономии электроэнергии. Если на приборе не работают на протяжении 10 минут, экран аппарата темнеет, отображается скринсейвер. В таком режиме горит только индикатор питания аппарата, а экран управления выключен.

Нажмите

MEASUREMENT switch (кнопка на джойстике) или на кнопки панели управления. Аппарат выйдет из режима энергосбережения.
Время перехода в режим ожидания можно настраивать в меню начальных установок «НАСТРОЙКА ВРЕМЕНИ ЭНЕРГОСБЕРЕГАЮЩЕГО РЕЖИМА».

# РАБОТА С РЫЧАГОМ УПРАВЛЕНИЯ

Рычаг управления выполняет следующие функции.

1 Передвижение вперёд-назад, вправо-влево.

При отклонении рычага, база прибора перемещается в том же направлении. Чем больше угол отклонения рычага, тем выше скорость перемещения.

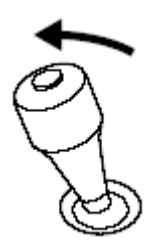

2 Передвижение вперёд-назад, вправо-влево (быстрое перемещение). Скорость передвижения вправо-влево, назад регулируется отклонением рычага управления. В самом крайнем положении рычага, когда на экране

отображены рисунки

, скорость передвижения можно увеличить

нажатием «Кнопки СЪЁМКИ» MEASUREMENT switch

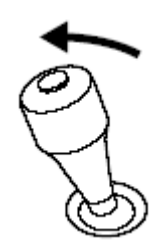

3 Вертикальное передвижение

Осуществляется проворачиванием рычага управления. По часовой стрелке измерительная головка поднимается вверх, против часовой – вниз.

# 4 Измерения

Измерения осуществляются нажатием кнопки по центру рычага управления.

MEASUREMENT switch

# ОСНОВНЫЕ ОПЕРАЦИИ

# ИЗМЕНЕНИЕ РЕЖИМА ИЗМЕРЕНИЙ

#### РЕЖИМЫ ИЗМЕРЕНИЙ

Выберите нужный вам режим измерений, нажатием кнопки [Mode] на панели управления.

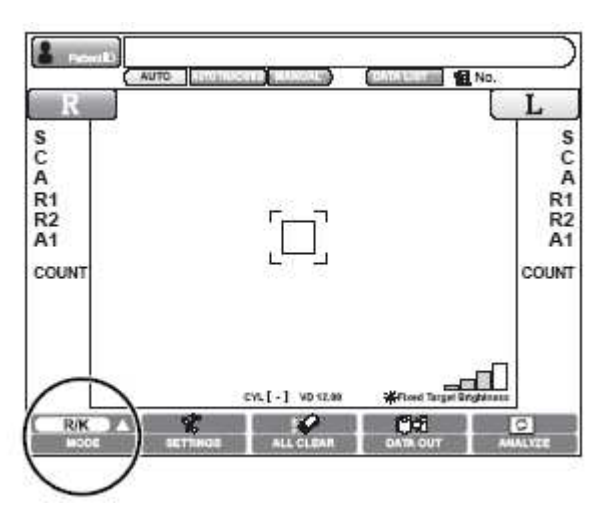

Доступны четыре режима измерений: REF/KRT, REF, KRT, режим измерения зрачка.

Режим REF/KRT: повторяющиеся измерения рефракции и кератометрии.

Режим REF: только измерения рефракции.

Режим KRT: только измерения кератометрии.

Режим измерения зрачка: посредством изменения яркости цели для фиксации, происходит измерение зрачка.

**1** Нажмите кнопку. Моde Вы увидите всплывающее меню.

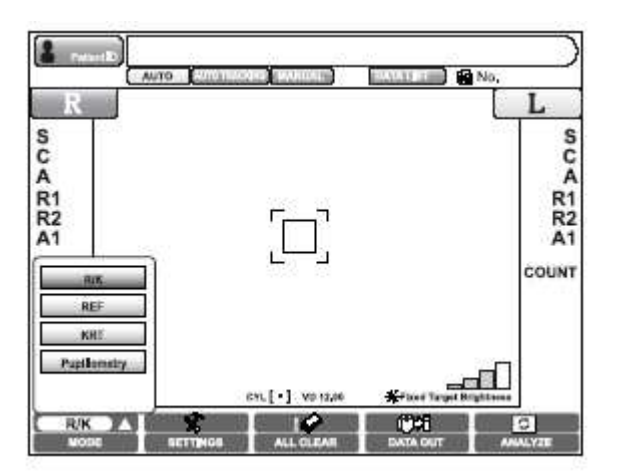

2 Выберите нужный режим и нажмите соответствующую кнопку.

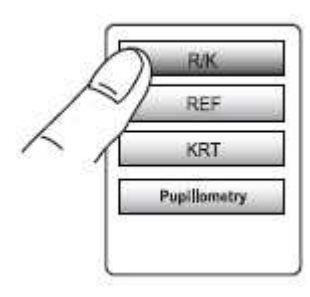

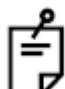

В настройках режима REF/KRT по умолчанию установлено повторяющиеся измерения, но при необходимости это можно изменить.

## РЕЖИМЫ АВТОИЗМЕРЕНИЯ/АВТОНАВЕДЕНИЯ/РУЧНОЙ РЕЖИМ

Выбор автоматических режимов или ручного осуществляется нажатием соответствующих клавиш на панели управления.

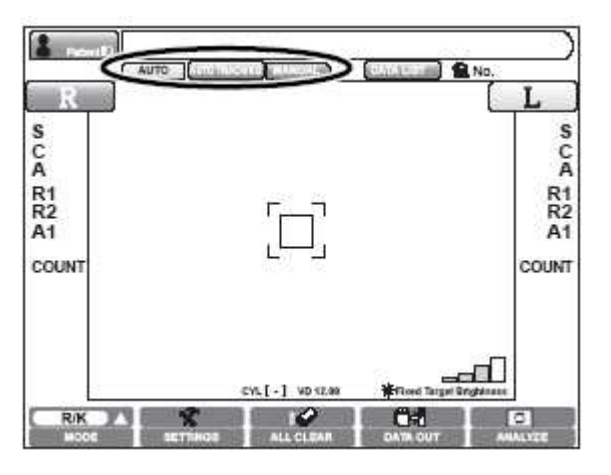

«FULL AUTO»: наведение и измерения автоматически.

«AUTO TRACKING»: наведение автоматически, измерения нет.

«MANUAL»: и наведение и измерения в ручном режиме.

# УСТНОВКА ЯРКОСТИ ЦЕЛИ ДЛЯ ФИКСАЦИИ

Выбор яркости цели для фиксации осуществляется нажатием и удержанием кнопки яркости цели на дисплее на протяжении 3 секунд.

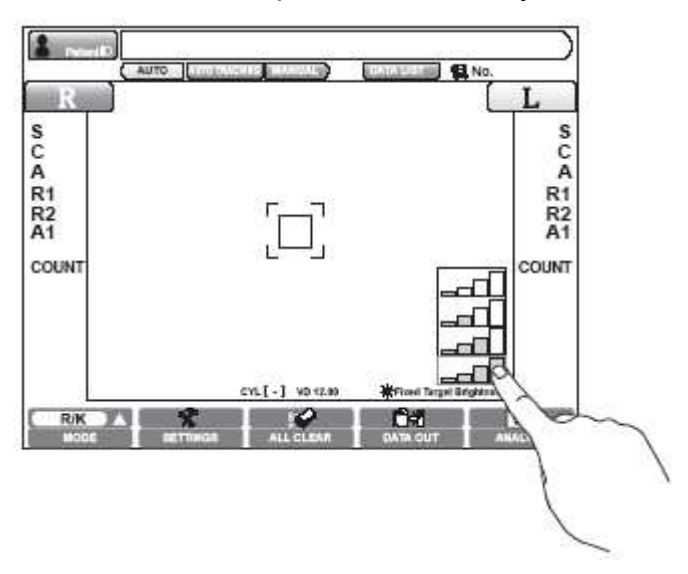

• Чем больше меток окрашено в оранжевый цвет, тем ярче цель.

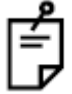

Яркость цели также можно изменить в меню НАСТРОЕК.

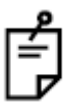

В режиме измерения зрачка, яркость цели изменяется автоматически.

## ИЗМЕРЕНИЯ ТОЛЬКО ОДНОГО ГЛАЗА

В автоматическом режиме, можно, измерять только один глаз.

Метки ПРАВЫЙ/ЛЕВЫЙ глаз подсказывают (окрашиваются в оранжевый цвет), какой глаз в настоящий момент обследуется.

1 Выберите глаз для обследования. Нажмите кнопку ПРАВЫЙ или ЛЕВЫЙ.

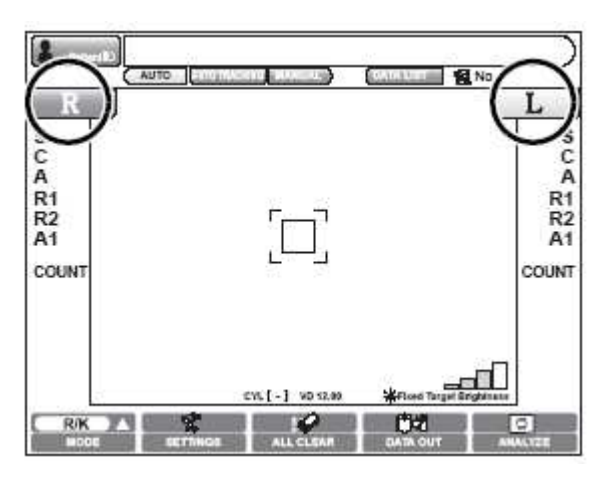

#### Измерение только правого глаза

**1** Нажмите кнопку **R** для перевода измерительной головки вправо.

**2** Когда перемещение закончено, нажмите на кнопку **R** ещё раз,

появится изображение

- Если горит значок измерительная головка не движется даже если измерение глаза закончено.
- 3 Для разблокирования нажмите на . , она исчезнет.

#### Измерение только правого глаза

Действия такие же, как и в предыдущем случае.

LP Вы можете переключаться между глазами даже в режиме блокировки, просто нажатием на кнопку R или L.

# ИЗМЕРЕНИЕ

| ЗАМЕТКА | Измерения в автоматическом режиме могут быть невозможны в |
|---------|-----------------------------------------------------------|
|         | связи с потёками и выделениями возле зрачка. В таких      |
|         | ситуациях пациента следует открыть глаз шире, или удалить |
|         | выделения.                                                |

|         | Измерения в автоматическом режиме могут быть невозможны |
|---------|---------------------------------------------------------|
| ЗАМЕТКА | в связи с бликами или отклонениями, вызванными          |
|         | заболеваниями роговицы итп. Используйте ручной режим.   |

#### ПРИГОТОВЛЕНИЯ ПЕРЕД ИЗМЕРЕНИЯМИ

#### Включение питания

- 1 Убедитесь, что кабель питания подключен. См. главу «ПОДКЛЮЧЕНИЯ
- КАБЕЛЯ ПИТАНИЯ».
- 2 Переключите тумблер питания.
- 3 Убедитесь, что экран включился. Экран измерений появиться немного спустя.

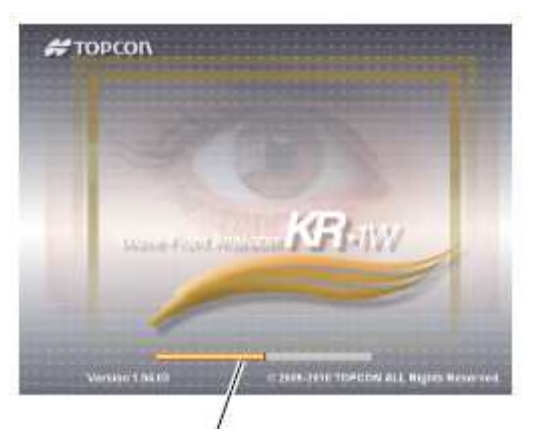

Индикатор загрузки

**4** Если по умолчанию стоит автоматический режим, а на экране появилось окно измерений, появится сообщение «Нацельтесь на глаз и нажмите кнопку ИЗМЕРИТЬ», прибор перейдёт в режим ожидания. В таком случае операции по наведению не будут выполняться, даже если в настройках установлено автоматическое наведение.

Сообщение исчезнет, если вы нажмете на копку ИЗМЕРЕНИЕ или прикоснётесь к экрану управления. Если в настройках установлено автоматическое наведение, то после исчезновения сообщения прибор сам начёт наводиться на глаз.

#### Размещение пациента

|          | Никогда не подкладывайте пальцы под подбородник, их |
|----------|-----------------------------------------------------|
| <u> </u> | может зажать и придавить. Проинформируйте об этом   |
| внимание | пациента.                                           |

|           | При управлении прибором, будьте внимательны, чтобы не |
|-----------|-------------------------------------------------------|
| 2 A METKA | зацепить глаза или нос пациента. Если вы всё же       |
| JAIVIETKA | прикоснулись, необходимо произвести чистку, см. главу |
|           | «ЧИСТКА ИНСТРУМЕНТА»                                  |
|           |                                                       |

1 Убедитесь, что экран измерений активен.

2 Посадите пациента напротив прибора.

**3** Отрегулируйте высоту столика и стульчика, так чтобы пациент сидя чувствовал себя комфортно.

4 Пациент должен положить бороду на подбородник и упереться лбом в налобник.

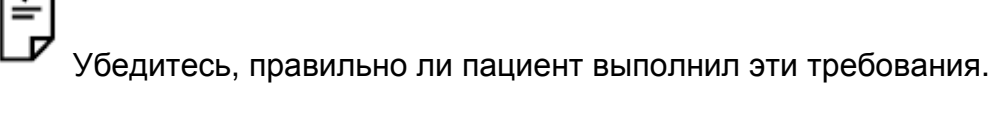

5 Нажатием кнопок 🛍 или 🖳 отрегулируйте высоту подбородника так, чтобы

глаза пациента находились на том же уровне что и метка на подбороднике.

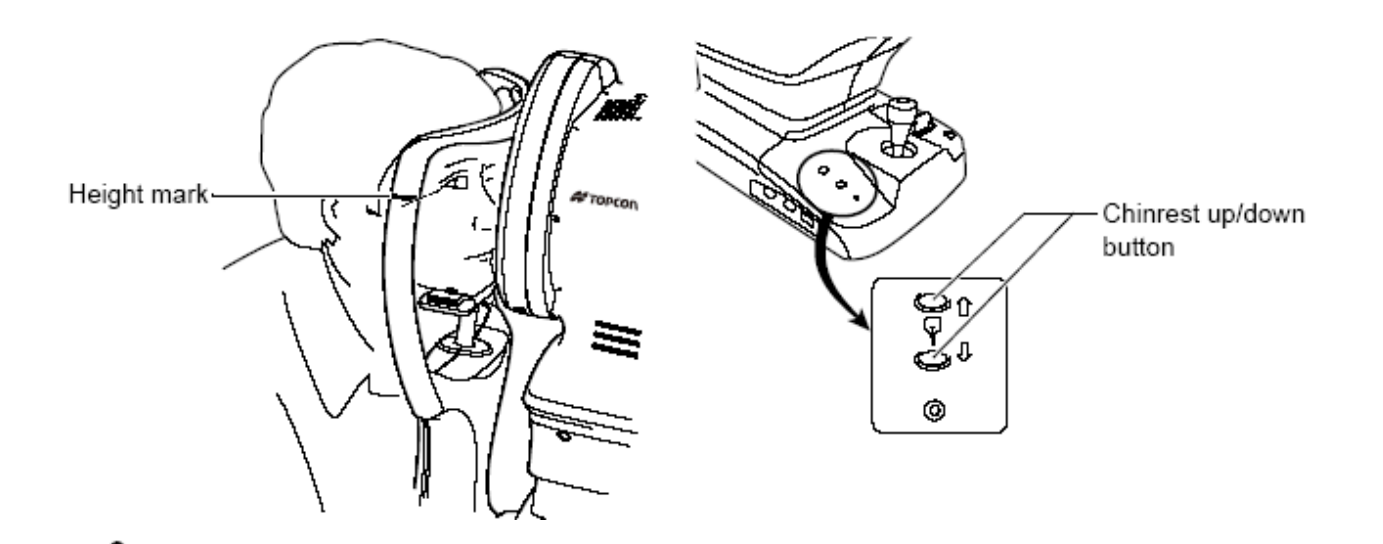

ГОДбородник двигается вверх/вниз, пока зажаты кнопки. Движение прекращается, если нагрузка на подбородник превышает допустимое значение. Если подбородник не движется, даже после того как подбородок убрали, возможно, возникла ошибка. Отключите питание и отсоедините кабель, свяжитесь с поставщиком.

Если допустимая нагрузка на подбородник превышена, подбородник не будет работать. Сообщите пациенту, чтобы он не давил на подбородник больше чем нужно.

Если голова пациента расположена по центру подбородника, возможны трудности при измерениях, появится сообщение о достижении предела. Убедитесь, что голова пациента расположена правильно. Для подробной информации о сообщении, см. раздел «Сообщение о достижении границы».

#### ИЗМЕРЕНИЯ В АВТОМАТИЧЕСКОМ РЕЖИМЕ

| ЗАМЕТКА | Отрегулируйте высоту столика и стула, чтобы пациент сидел<br>удобно, и ничего не мешало точным измерениям. |
|---------|----------------------------------------------------------------------------------------------------|
|         |                                                                                                    |
|         | Измерения в автоматическом режиме могит. Быть невозможны в                                                 |

|                | измерения в автоматическом режиме могут овть невозможны в  |
|----------------|------------------------------------------------------------|
| <b>3AMETKA</b> | связи с бликами или отклонениями, вызванными заболеваниями |
|                | роговицы итп. Используйте ручной режим.                    |

| ЗАМЕТКА | При управлении прибором, будьте внимательны, чтобы не         |
|---------|---------------------------------------------------------------|
|         | зацепить глаза или нос пациента. Если вы всё же прикоснулись, |
|         | необходимо произвести чистку, см. главу «ЧИСТКА               |
|         | ИНСТРУМЕНТА».                                                 |
|         |                                                               |

#### Установка ручного режима

**1** Подтвердите готовность к измерению. Убедитесь, что кнопка <sup>Ц</sup>

AUTO

окрашена в оранжевый цвет. Если нет нажмите на неё, выберите Автоматический режим и приготовьтесь к измерениям.

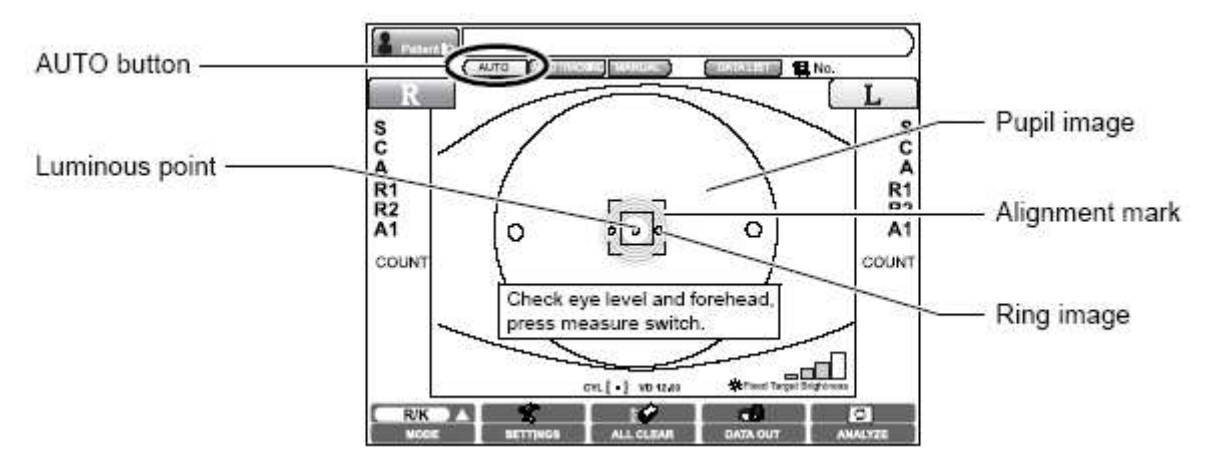

**2** Вы увидите сообщение: «проверьте уровень глаз и подбородника, затем нажмите кнопку измерения». Убедитесь, что на экране видно зрачок и метки наведения.

• Если зрачка не видно, с помощью рычага управления, наведите измерительную головку прибора на зрачок, чтобы он стал виден.

**3** Когда зрачок виден, выставьте точки наведения по центру для начала измерений или нажмите на кнопку съёмки на джойстике. Головка начнёт отцентровку.

4 Убедитесь, что коаксиальные кольца видны по центру изображения зрачка.

 Если коаксиальные кольца не видны, возможно, они не попадают в поле автовыравнивания. Используя джойстик, перемещайте прибор, пока кольца не будут видны. **5** Когда автовыравнивание окончено, прибор начинает фокусировку. Измерения начнутся автоматически.

Даже на шаге 2 и 4, измерения начнутся автоматически, если автонаведение завершено.

С Если во время автонаведения на экране появится сообщение " " о том, что прибор достиг границы движения, вручную, используя джойстик, наведите и отцентрируйте.

Сообщения о пределе:

ē

- Когда вы достигли крайней левой точки перемещения, сообщение «возьмите правее» высветится на экране.
- Когда вы достигли крайней правой точки перемещения, сообщение
  «возьмите левее» высветится на экране.
  - Когда вы достигли крайней фронтальной точки перемещения,
    сообщение «отодвиньте назад» высветится на экране.
    - . Когда вы достигли крайней задней точки перемещения, сообщение . «отодвиньте вперёд» высветится на экране.

СР Автовыравнивание и наведение не происходит, пока пользователь оперирует джойстиком прибора. Для плавного наведения, не дёргайте рычаг.

Госле завершения измерений одного глаза, головка начнёт движение к другому, возможно появится сообщение о достижении границы, в связи с тем, что прибор не смог найти глаз, в таком случае, измерение второго глаза производится, не будет. В таких случаях следует проверить по центру ли находится голова пациента на подбороднике, а также отрегулировать высоту самого подбородника.

**6** Если в настройках установлены повторяющиеся измерения правого/левого глаз, то головка прибора по окончанию измерений одного глаза автоматически переместится к другому.

**7** Если автонаведение произведено некорректно, используя экран управления или джойстик наведитесь вручную. Когда вы закончили, финальные процедуры фокусировки и выравнивания прибор сделает автоматически.

**8** По завершению измерений, результаты будут отображены на экране панели управления.

• Время измерения займёт пару секунд, результаты тот час же появятся на экране.

**9** После завершения всех измерительных процедур, на панели появится экран РЕЗУЛЬТАТОВ ИЗМЕРНИЙ.

Блавто печать (доступна только в Автоматическом режиме). Если автопечать в настройках включена, распечатка результатов измерений произойдёт автоматически по их завершению. Если производятся измерения только правого или только левого глаза, после их завершения, автораспечатки результатов не последует. См. главу «Измерение только одного глаза».

↓ Можно также отключить автоматическое перемещение к другому глазу, после окончания измерений первого. См. главу «Измерение только одного глаза».

При измерении одного глаза, после завершения измерений этого глаза, больше измерений производиться не будет.

После появления сообщения «FINISH» вы можете продолжить измерения нажатием кнопки Съёмки на джойстике.

Для отмены автонаведения и выравнивания, нажмите кнопку «РУЧНОЙ РЕЖИМ» и остановите автоматическое измерение. Чтобы вернуться к автоматическому режиму нажмите «АВТО».

## ИЗМЕРЕНИЯ В РЕЖИМЕ АВТОСЛЕЖЕНИЯ

| ЗАМЕТКА | Отрегулируйте высоту столика, чтобы пациент сидел удобно, для |
|---------|---------------------------------------------------------------|
|         | лучших измерений.                                             |

| ЗАМЕТКА | При управлении прибором, будьте внимательны, чтобы не         |
|---------|---------------------------------------------------------------|
|         | зацепить глаза или нос пациента. Если вы всё же прикоснулись, |
|         | необходимо произвести чистку, см. главу «ЧИСТКА               |
|         | ИНСТРУМЕНТА».                                                 |
|         |                                                               |

#### Установка режима автослежения

**1** Подготовьте прибор к измерениям. Убедитесь, что кнопка **AUTO TRACKING** горит оранжевым цветом. Если нет, нажмите на неё.

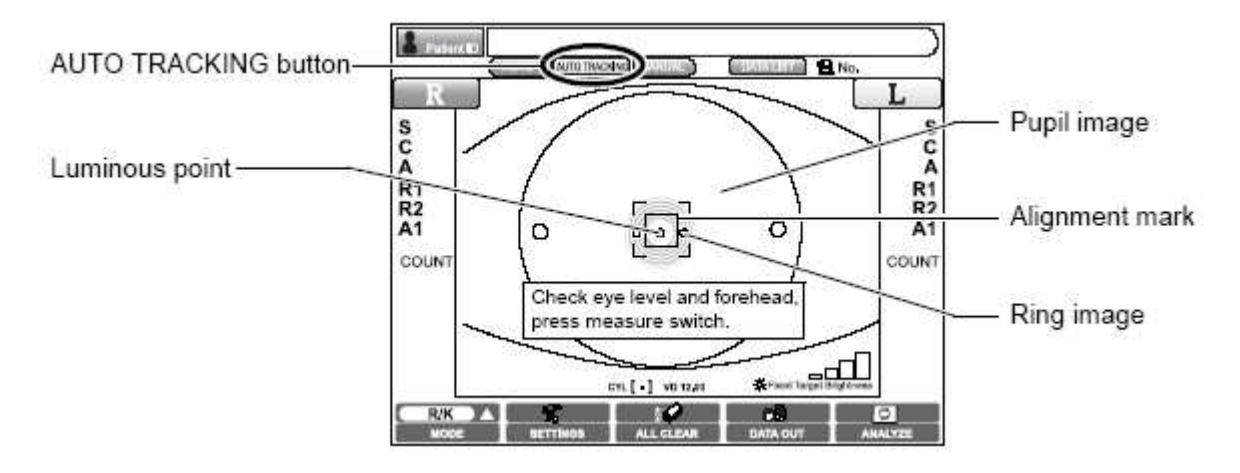

**2** Вы увидите сообщение: «проверьте уровень глаз и подбородника, затем нажмите кнопку измерения». Убедитесь, что на экране видно зрачок и метки наведения.

• Если зрачка не видно, с помощью рычага управления, наведите измерительную головку прибора на зрачок, чтобы он стал виден.

**3** Когда зрачок виден, выставьте точки наведения по центру для начала измерений или нажмите на кнопку съёмки на джойстике. Головка начнёт отцентровку.

4 Убедитесь, что коаксиальные кольца видны по центру изображения зрачка.

 Если коаксиальные кольца не видны, возможно, они не попадают в поле автовыравнивания. Используя джойстик, перемещайте прибор, пока кольца не будут видны.

**5** Когда автовыравнивание окончено, прибор начинает фокусировку. Измерения начнутся автоматически.

Даже на шаге 2 и 4, измерения начнутся автоматически, если автонаведение завершено.

**6** Когда измерительная головка займёт позицию для проведения измерений, на экране появится сообщение, «Нажмите кнопку съёмки на джойстике для начала измерений».

**7** После нажатия кнопки измерения MEASUREMENT switch, оно будет произведено, а результаты выведены на экран.

• Время измерений составляет примерно несколько секунд.

8 После завершения измерений, автовыравнивание и наведение продолжиться.

Если во время автонаведения на экране появится сообщение """ о том, что прибор достиг границы движения, вручную, используя джойстик, наведите и отцентрируйте.

Для отмены автонаведения и выравнивания, нажмите кнопку «РУЧНОЙ РЕЖИМ» и остановите автоматическое измерение. Чтобы вернуться к автоматическому режиму нажмите «АВТО».

#### ИЗМЕРЕНИЯ В РУЧНОМ РЕЖИМЕ

| ЗАМЕТКА | Отрегулируйте высоту столика, чтобы пациент сидел удобно, для |
|---------|---------------------------------------------------------------|
|         | лучших измерений.                                             |

| ЗАМЕТКА | При управлении прибором, будьте внимательны, чтобы не         |
|---------|---------------------------------------------------------------|
|         | зацепить глаза или нос пациента. Если вы всё же прикоснулись, |
|         | необходимо произвести чистку, см. главу «ЧИСТКА               |
|         | ИНСТРУМЕНТА».                                                 |
|         |                                                               |

#### Настройки ручного режима

1 Убедитесь, что экран включен.

**2** Нажмите кнопку MANUAL на панели управления и выберите «Ручной

режим»

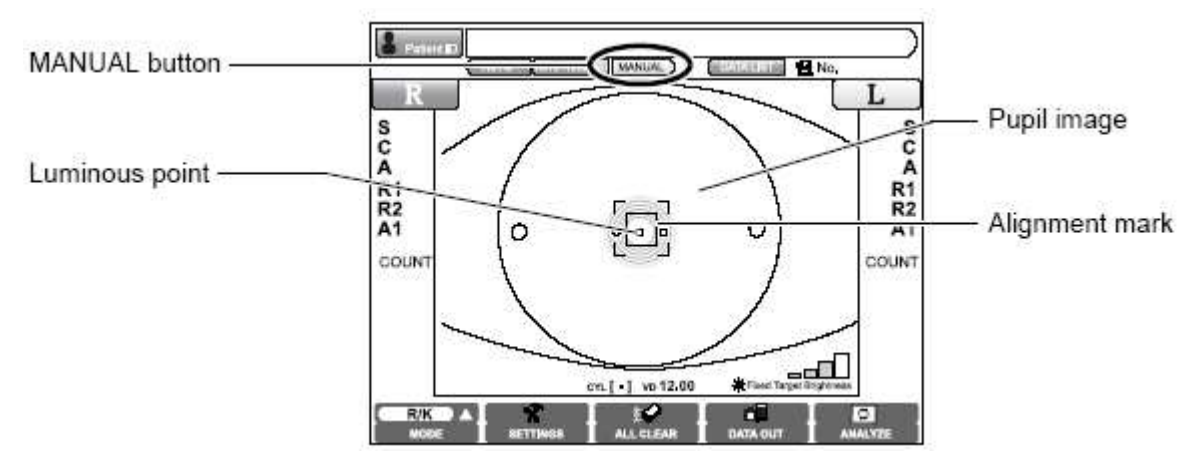

В ручном режиме, наведение осуществляется с помощью джойстика управления.

Информацию о том, как управлять джойстиком, вы найдете в соответствующем разделе данной инструкции.

3 Удерживая джойстик рукой, перемещайте базу от пациента на себя.

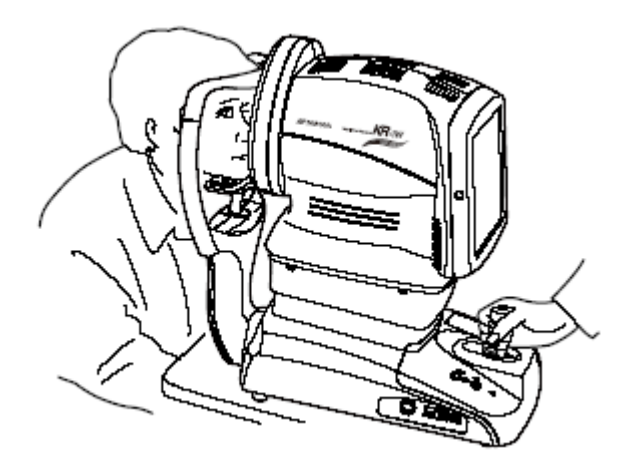

**4** Также используя джойстик перемещайте прибор в право и влево, так чтобы глаз пациента был по центру экрана.

**5** Начните медленно подвигать базу прибора к пациенту, таким образом фокусируясь. На экране вы увидите яркие точки и кольца кератометрии на роговице пациента, наведите фокус, плавно перемещая базу к пациенту.

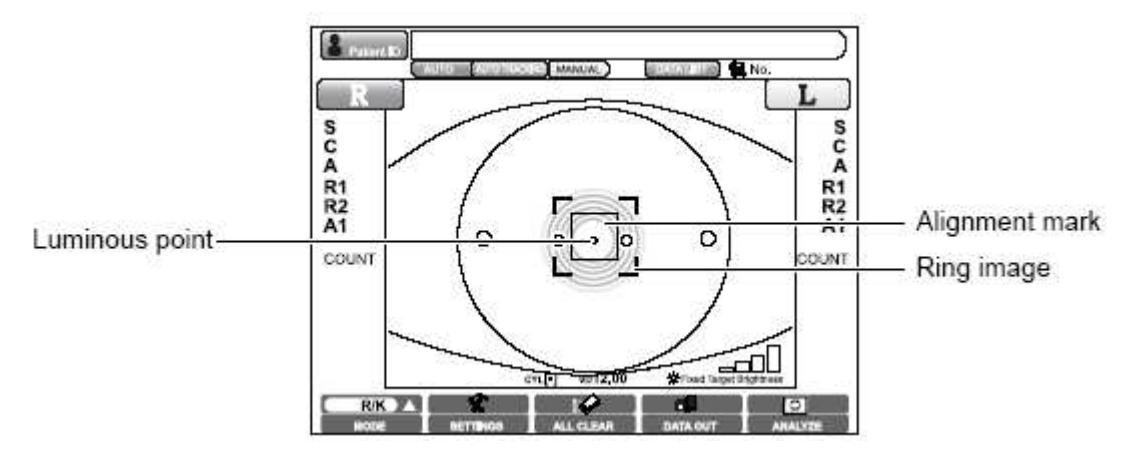

**6** Перемещайте базу вверх/вниз, вправо/влево, так чтобы точки были в центре панели.

Даже если наведение было сделано некорректно, измерение всё равно можно в любой момент начать нажатием кнопки <u>MEASUREMENT switch</u>. Для точности результатов убедитесь, произведено ли наведение должным образом. 7 После нажатия кнопки <u>MEASUREMENT switch</u>, будут произведены

измерения, а их результаты вы увидите на экране.

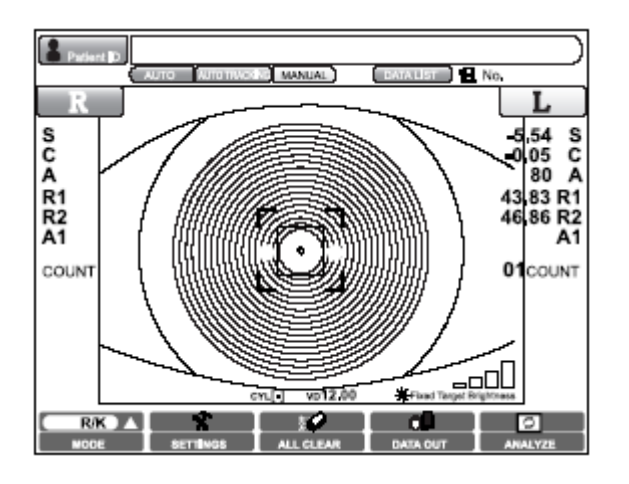

Измерение займёт несколько секунд.

**8** Когда измерение одного глаза завершено, переведите базу к другому глазу с помощью джойстика, или же нажатием кнопок **R** или **L**. Наведите и начните измерение.

Г При смене положения между глазами, первым делом отведите измерительную головку от лица пациента, а уже потом меняйте позицию.

# ОТОБРАЖЕНИЕ РЕЗУЛЬТАТОВ ИЗМЕРЕНИЙ

Результаты последних измерений отображены на экране. Если на экране отображены результаты – измерения проведены успешно, если же сообщение об ошибке – измерения были произведены некорректно.

Ц Для подробной информации о сообщениях на панели управления, смотри главу «Список сообщений».

└✓ Доступно отобразить на экране результаты всех измерений. Для подробной информации.

### ОЧИСТКА ВСЕХ РЕЗУЛЬТАТОВ ИЗМЕРЕНИЙ

Если вы обследуете сразу нескольких пациентов, без распечатки и передачи данных о результатах измерений предыдущего пациента, они сохраняются. При необходимости вы можете удалить ненужные вам данные.

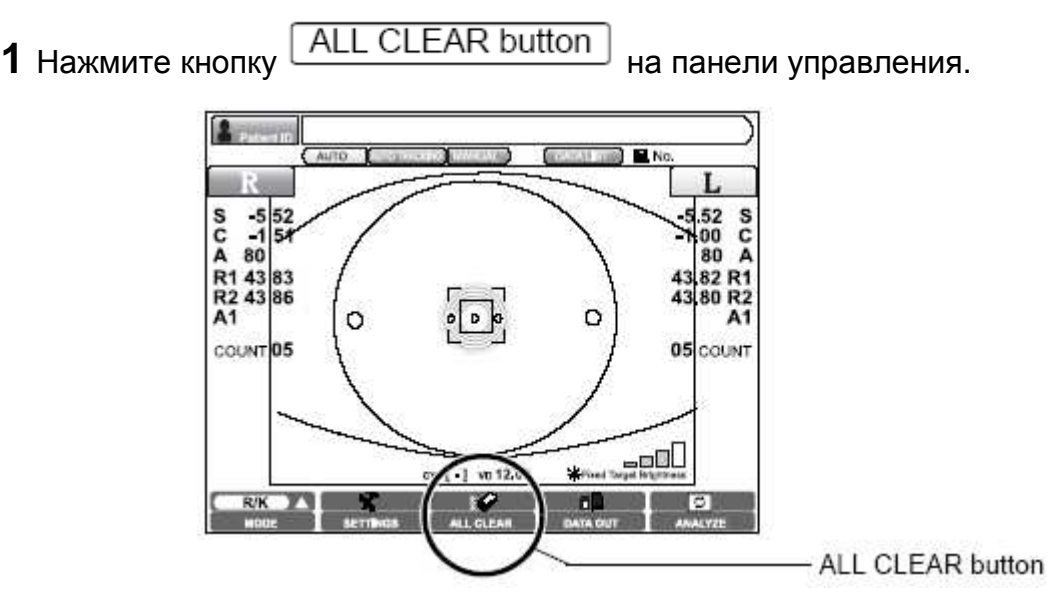

**2** На экране появится сообщение «Удалить все результаты?»

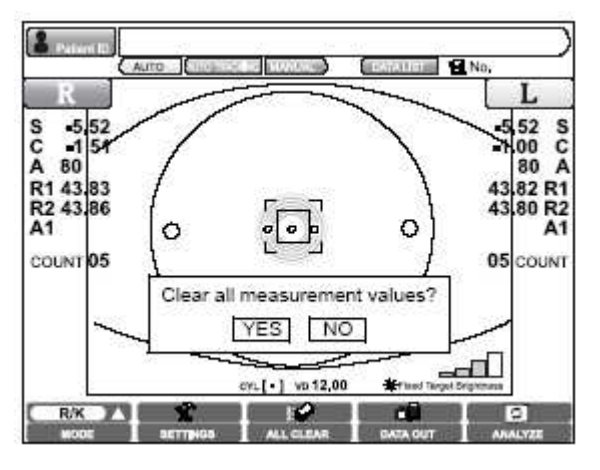

Если выбрано ДА, все результаты будут удалены.

Если выбрано НЕТ, измерения продолжаться.

**3** Когда вы выбрали ДА, на экране появится сообщение «Удаление данных…».

**4** Все результаты измерений правого и левого глаз удалены, прибор вернётся в начальное положение.

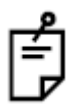

При удалении результатов путём нажатия кнопки ALL CLEAR button,

пациента может быть обнулён. Это зависит от выставленных в настройках «Обнуление ID пациента» параметров.

Если обнуление активировано: ID пациента обнулится, и примет начальное значение.

Если обнуление не активировано: ID пациента не обнулится, останется прежним.

Если вы распечатали результаты исследования, нажатием кнопки

PRINT button, то они будут удалены, как только вы начнете новый сеанс с новым пациентом.

# ЗАВЕРШЕНИЕ РАБОТЫ

1 Выключите тумблер питания

POWER switch

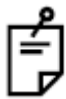

Отключите питание внешних подключённых устройств, если такие есть.

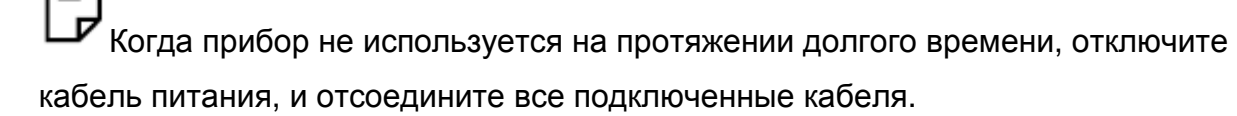

2 Протрите подбородник и налобник, после чего накройте прибор защитным

чехлом.

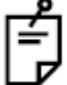

Если вы использовали принтер, оборвите край бумаги, чтобы распечатка результатов нового пациента началась с чистого листа.

# В СЛУЧАЯХ

# ДЛЯ ОСТАНОВКИ АВТОВЫРАВНИВАНИЯ И НАВЕДЕНИЯ ПОСРЕДИ ПРОЦЕССА

Нажмите кнопку Ручной режим

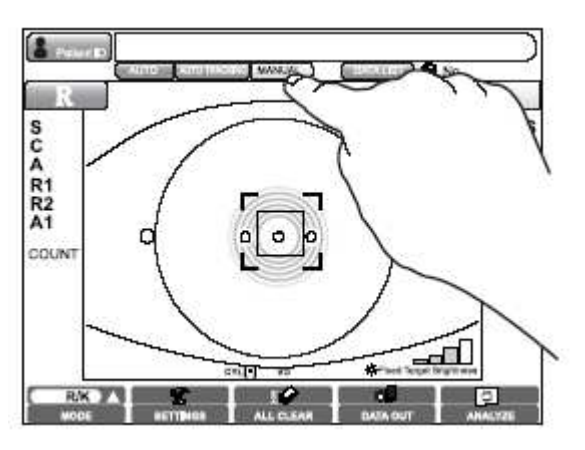

L → Нажмите кнопку АВТОМАТИЧЕСКИЙ РЕЖИМ, а затем кнопку Старт на джойстике, измерение начнётся заново.

Чтобы завершить измерение, нажмите на кнопку

DATA OUT button

ALL CLEAR button (Очистить всё).

#### Остановка измерения с помощью рычага управления

Потяните за джойстик на себя. База начнёт отъезжать от пациента.

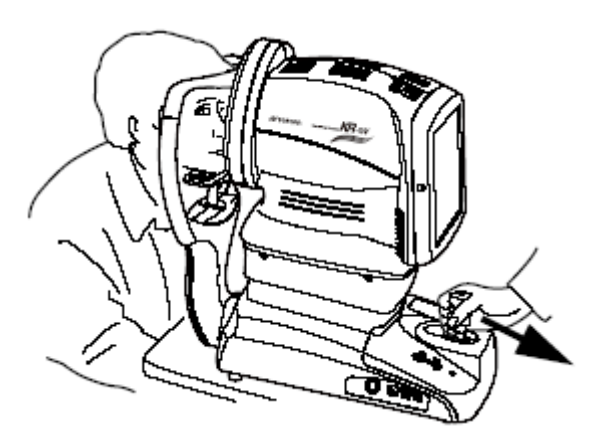

ЦР Для возобновления измерений подведите базу к пациенту, медленно наведите фокус. В автоматическом режиме, измерения начнутся автоматически как только прибор сфокусируется.

Чтобы завершить измерение, нажмите на кнопку DATA OUT button, или

ALL CLEAR button (Очистить всё).

# ИЗМЕРЕНИЕ ОДНОГО ГЛАЗА

Зачастую выполняются измерения с повторением. Если же вам нужно исследовать только один глаз правый или левый, прочтите главу «ИЗМЕРЕНИЕ ОДНОГО ГЛАЗА».

# ЕСЛИ ВЫРАВНИВАНИЕ НЕ НАЧАЛОСЬ

|         | Измерения в автоматическом режиме могут быть невозможны, |
|---------|----------------------------------------------------------|
| ЗАМЕТКА | если мешают веки и ресницы. Попросите пациента открыть   |
|         | глаза широко.                                            |

|         | Измерения в автоматическом режиме могут быть невозможны |  |
|---------|---------------------------------------------------------|--|
| ЗАМЕТКА | в связи с бликами или отклонениями, вызванными          |  |
|         | заболеваниями роговицы итд. Используйте ручной режим.   |  |

Если автовыравнивание не началось, возможно, причина в следующем:

#### Экран ожидания

**1** Если на экране появится сообщение «Проверьте подбородник, уровень глаз и нажмите кнопку СТАРТ на джойстике», автовыравнивание и наведение невозможно.

2 Нажмите кнопку MEASUREMENT switch

для начала измерений.

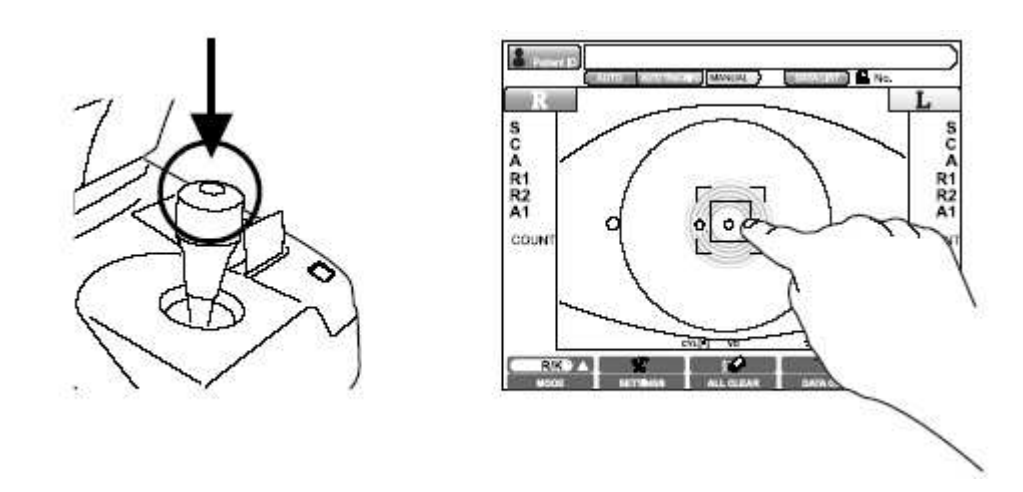

Когда вы работаете с экраном, помните, что измерительная головка может передвинуться на большое расстояние для наведения.

#### Изображение глаза пациента на экране не чёткое

1 Убедитесь, что лоб пациента плотно прижат к налобнику.

**2** Для выравнивания глаза и прибора, с помощью джойстика медленно подведите базу ближе к глазу и сфокусируйте.

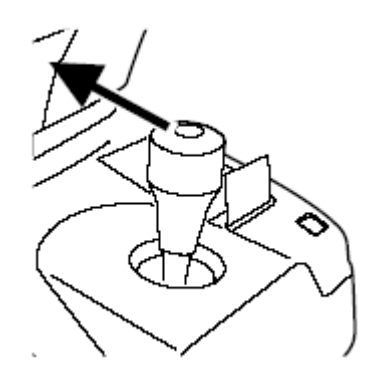

**3** Если база слишком близко к глазу пациента, медленно отодвиньте её, и поймайте фокус.

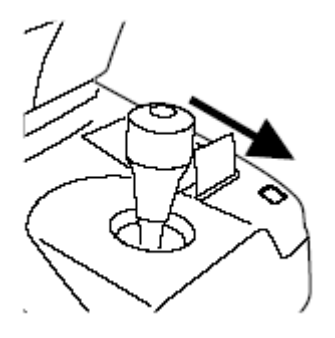

#### Глаз пациента не по центру экрана

Если глаз пациента находится не по центру, автовыравнивание и автонаведение не всегда возможны, используйте ручной режим.

1 С помощью джойстика отцентрируйте изображение.

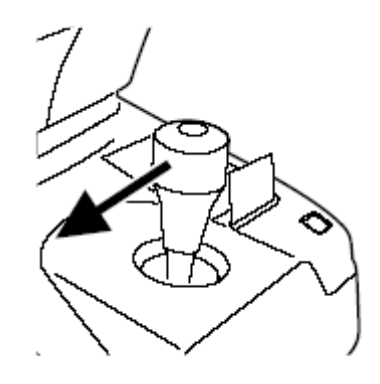

# ИНДИВИДУАЛЬНЫЕ ОПЕРАЦИИ

## ПРОГРЕСС ИЗМРЕНИЙ

При цикле из 10 повторяющихся измерений со скоростью 1 снимок в секунду, вы можете проследить взаимосвязь аберрации и времени, например когда глаз высыхает.

#### Настройка функции прогресса измерений

1 Нажмите кнопку "Настройки" на управления и войдите в меню настроек.

**2** Нажмите кнопку Set Condition button, в разделе "Прогресс измерений", вкладки меню НАЧАЛЬНЫЕ НАСТРОЙКИ.

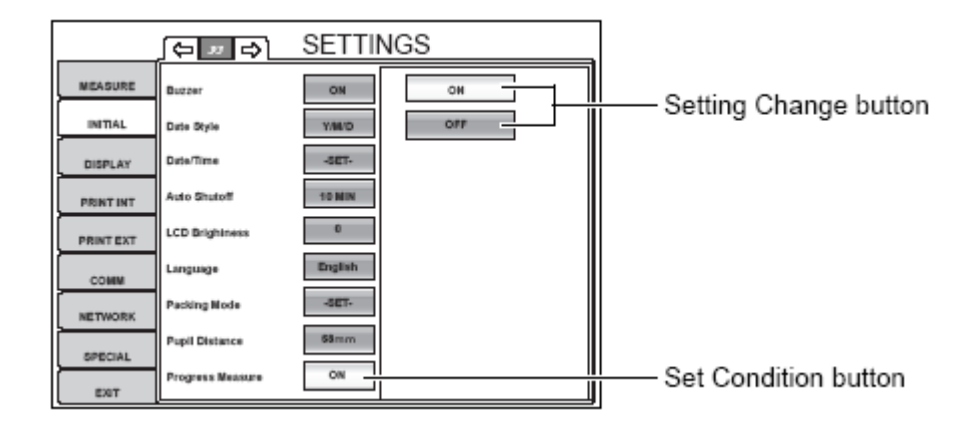

**3** Выберите во вкладке «ON». Настройка закончена.

4 Нажмите кнопку «ВЫХОД», перейдите к экрану измерений. Метка в левом

нижнем углу указывает, что функция прогресса измерений активна.

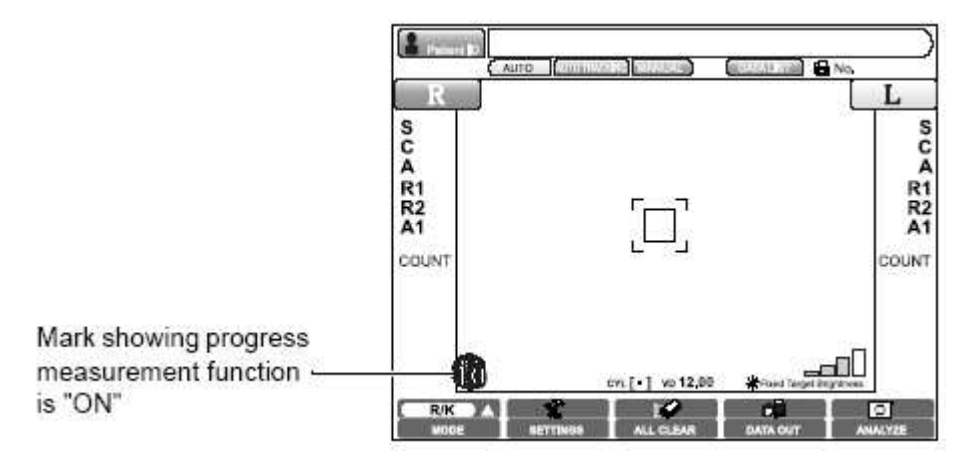

#### Отключение функции прогресса измерений

1 На шаге №3 предыдущей процедуры выберите «OFF». Настройка завершена.

**2** Нажмите кнопку «ВЫХОД», перейдите к экрану измерений. Метка в левом нижнем углу исчезла, функция не активна.

#### Подготовка к измерением с активной функцией прогресса измерений

**1** Для подготовки, сделайте пробное измерение. Когда появится сообщение «Нацельтесь на глаз и нажмите кнопку Старт измерений», нацельтесь и нажмите кнопку старт.(Если описанное выше было сделано для подготовки, результаты не будут учитываться в общем списке).

**2** Когда появится сообщение «Нажмите кнопку старт ещё раз для начала цикла 1ти измерений», сделайте это. Измерения начнутся, счётчик измерений отображается на экране большим шрифтом.

Автовыравнивание во время цикла измерений невозможно. Во время расчёта результатов измерений, на экране отображается только счётчик. Результаты измерений не отображаются на экране во время измерений.

После окончания цикла измерений одного глаза, головка автоматически не перемещается для измерений второго глаза.

Список результатов не выводится на экран автоматически при использовании функции прогресса измерений.

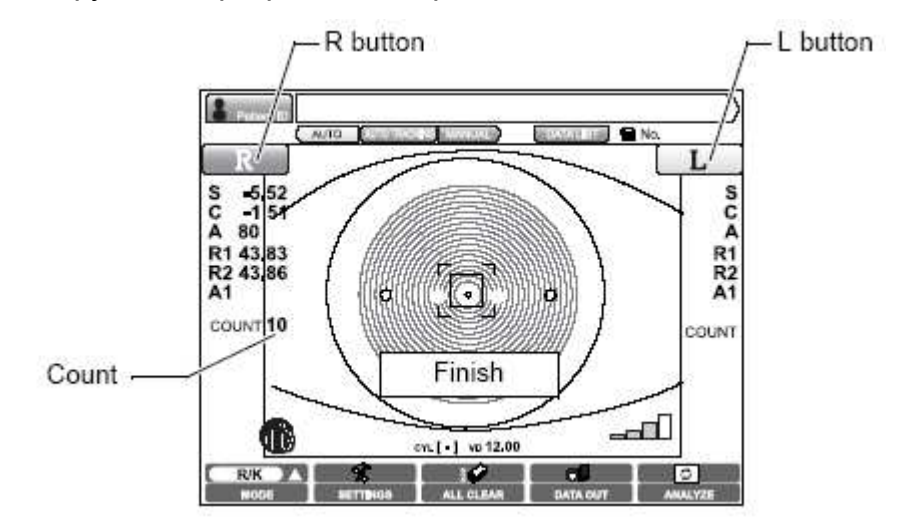

3 Для просмотра карты общих результатов, нажмите кнопку

ANALYZE

Для подробной информации смотри раздел «Карта общих результатов».

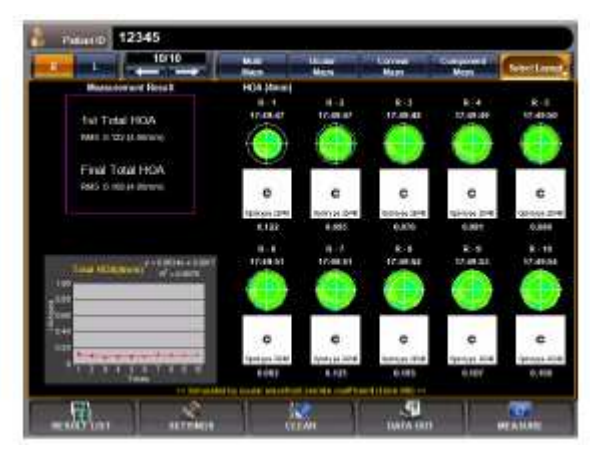

## <u>ПУПИЛЛОМЕТРИЯ</u>

Функция пупиллометрии позволяет изменять размер зрачка, посредством изменения яркости цели для фиксации, параллельно измеряя диаметр зрачка и аберрацию.

Яркость меняется пошагово автоматически (в режимах АВТО и АВТОСЛЕЖЕНИЯ), каждый раз измерение осуществляется три раза.

Результаты пупиллометрии не могут совмещаться с результатами измерений в других режимах(R/K, REF, KRT). Если по среди процесса происходит смена режима измерений, данные пупиллометрии удалятся.

#### Настройка функции пупиллометрии

**1** Нажмите кнопку [Mode]. Вы увидите всплывающее меню.

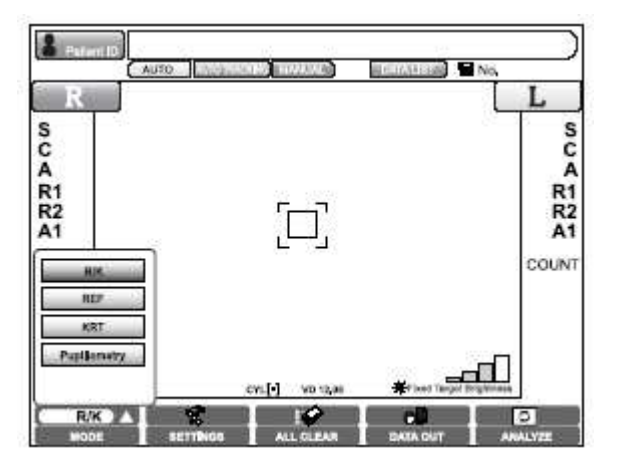

2 Во всплывающем меню нажмите на кнопку «Пупиллометрия».

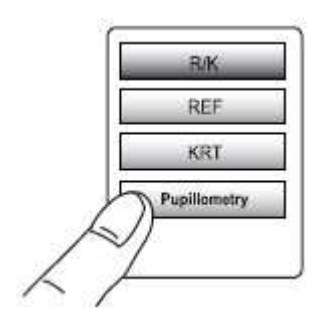

Кнопка Mode изменится на значок режима пупиллометрии.

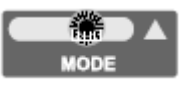

## Пупиллометрия (в автоматическом режиме)

**1** Нацельтесь на глаз, достаточно грубой наводки, затем нажмите кнопку СТАРТ на джойстике. Яркость цели станет минимальной и начнётся измерение. Три измерения при минимальной яркости и три при максимальной.

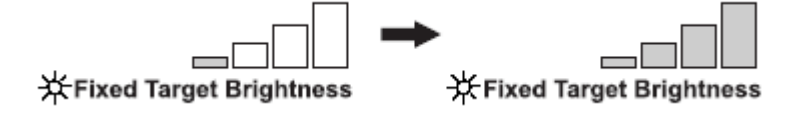

2 Для измерения другого глаза нажмите R-L кнопку на панели управления.

**3** После нажатия кнопки ANALYZE, на экран выводится «Карта

пупиллометрии». Результаты измерений в режиме пупиллометрии отображены на этой карте.

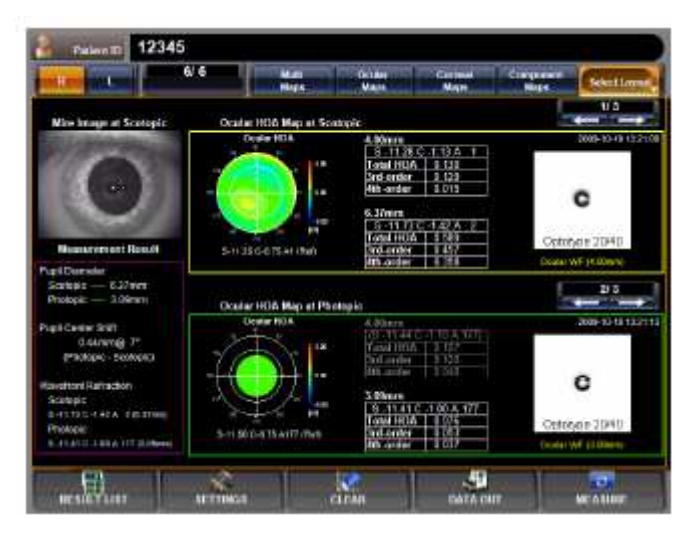

Для подробной информации о анализе результатов Карты пупиллометрии, смотри соответствующий раздел данной инструкции.

В режиме измерения зрачка, экран не переходит автоматически к списку результатов после окончания измерений.

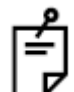

Пупиллометрию необходимо проводить в тёмном помещении.

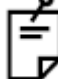

В режиме пупиллометрии переход от измерений одного глаза к другому не происходит автоматически.

При повторном измерении одного и того же глаза, результаты предыдущих измерений удаляются. В таком случае, измерения начнутся с пупиллометрии без предварительного пробного измерения.

В режиме автослежения, сразу, после того как глаз пациент сфокусируется по ходу предварительного измерения, он перейдёт в режим ожидания, дальнейшие измерения начнутся после нажатия кнопки СТАРТ на джойстике.

В ручном режиме прибор переходит в режим ожидания перед предварительным измерением, скотопическим или фотопическим соответственно. Измерения начнутся после нажатия кнопки СТАРТ на джойстике.

# ОТОБРАЖЕНИЕ ДАННЫХ О ВСЕХ ИХМЕРЕНИЯХ

На экране отображаются данные последнего измерения, но при необходимости можно просмотреть данные всех измерений. Вы можете выбрать и вывести на экран данные об измерениях рефракции и кератометрии.

**1** Нажмите DATA LIST button на контрольной панели.

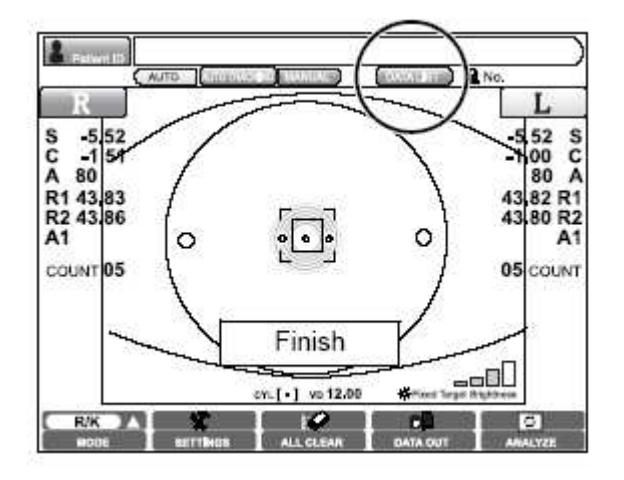

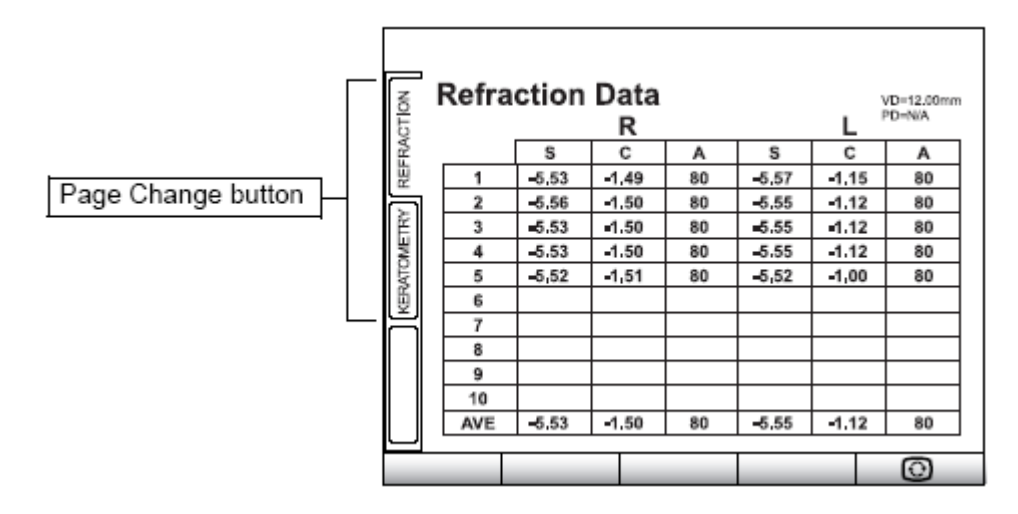

2 Вы можете переключаться между просмотром данных рефракции и

кератометрии нажатием кнопки

Page Change button

0

3 Для возврат к экрану измерений нажмите кнопку

 Среднее значение рефракции, высчитывается на основе наибольшего и наименьшего значения сферической силы рефракции всех проделанных измерений. Среднее значение отображается при 3 и более осуществлённых измерениях.

# РАСПЕЧАТКА ДАННЫХ ИЗМЕРЕНИЙ

|         | • Чтобы бумагу не зажевало, не вставляйте в принтер помятую |  |
|---------|-------------------------------------------------------------|--|
|         | или с неровным концом бумагу.                               |  |
|         | • Во избежание обесцвечивания бумаги во время её хранения,  |  |
|         | используйте для хранения полипропиленовые упаковки.         |  |
| ЗАМЕТКА | • Во избежание обесцвечивания бумаги после её подклейки,    |  |
|         | используйте растворимый в воде клей.                        |  |
|         | • Бумага термочувствительна, и не рассчитана на длительное  |  |
|         | хранение, если есть необходимость в таком хранении,         |  |
|         | позаботьтесь о резервной копии.                             |  |

Прибор оснащён встроенным принтером.

1 Убедитесь что экран включен.

**2** Нажмите кнопку DATA OUT button на панели. Кнопка подсветится, и

данные измерений будут распечатаны. После распечатки кнопка погаснет.

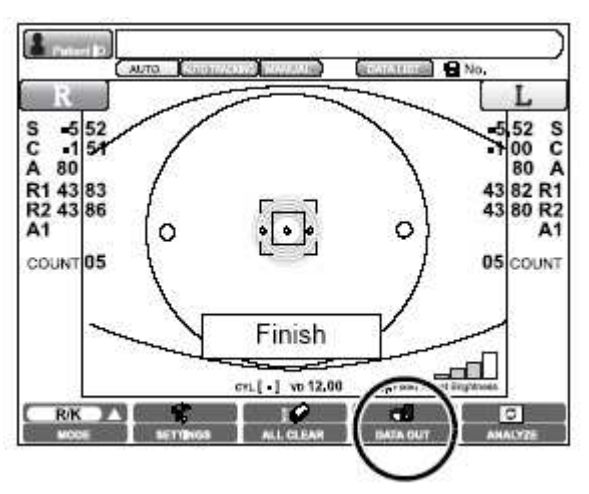

Даже после распечатки и удаления данных с экрана, они всё ещё хранятся в приборе и могут быть повторно распечатаны и просмотрены нажатием кнопки

**DATA OUT button**. Данные навсегда удаляются, если вы начнёте новое измерение.

Данные с ошибкой и при отсутствии данных вообще печать не осуществляется.

Если по краям бумаги появились красные полоски, замените бумагу на более новую. Для подробной информации о замене бумаги смотри раздел «Установка бумаги для принтера». Для использования рекомендуется только бумага TF50KS-E2C (Nippon).

3 После распечатки бумага автоматически обрезается.

Глользователь сам может выбрать какие данные будут выводиться на печать. См. соответствующий раздел. Если бумага не обрезалась, возьмите рукой за край и оторвите по диагонали самостоятельно.

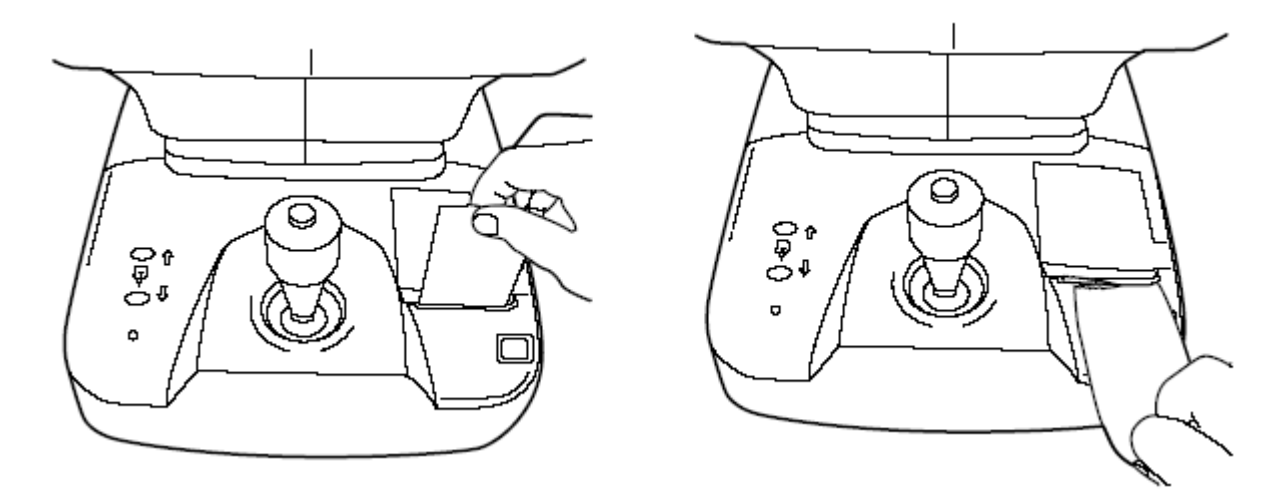

**4** Когда распечатка данных завершена, база вернётся в своё начальное положение.

Начальное положение может быть установлено пользователем в меню НАЧАЛЬНЫХ НАСТРОЕК.

# <u>ВВОД/ВЫВОД</u>

#### Вывод данных с помощью порта RS-232C

Прибор позволяет выводить информацию на компьютер и внешние устройства с помощью порта RS-232C.

- **1** Убедитесь что подключились к выходному разъёму порта RS-232C.
- 2 Проверьте настройки подключения.

Для подробной информации смотри раздел «Настройка передачи данных».

#### Вывод данных с помощью порта USB

Прибор позволяет выводить информацию на компьютер и внешний принтер с помощью порта USB.

**1** Убедитесь что подключились к выходному разъёму порта USB.

Для подробной информации о подключении смотри раздел «Подключение внешних устройств ввода вывода».

Проверьте настройки подключения.

Для подробной информации смотри раздел «Настройка передачи данных».

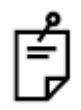

Информацию о совместимых принтерах вы можете узнать у поставщика.

#### Ввод данных с помощью порта USB

Прибор позволяет вводить информацию с помощью порта USB.

**1** Убедитесь что подключились к входному разъёму порта USB.

Для подробной информации о подключении смотри раздел «Подключение внешних устройств ввода вывода».

Проверьте настройки подключения.

#### Вывод данных в локальную сеть

Прибор позволяет выводить информацию на компьютер в локальной сети с помощью LAN интерфейса.

Для подробной информации о подключении смотри раздел «Подключение внешних устройств ввода вывода».

Проверьте настройки подключения.

Для подробной информации смотри раздел «Сетевое подключение».

# ОТОБРАЖЕНИЕ РЕЗУЛЬТАТОВ ИЗМЕРЕНИЯ

# ЭКРАН СПИСКА РЕЗУЛЬТАТОВ ИЗМЕРЕНИЯ

На экране списка результатов измерений может быть подтверждён список результатов измерений. Для выполнения можно выбирать отображаемые данные, данные вывода для внешнего ПК, данные для печати, начальное изображение на экране Анализа и данные для стирания.

При множественном измерении, которые проводятся при автоматическом режиме, экран автоматически изменяется на экран Список результатов измерения. При режиме множественного измерения или при автоматическом режиме, это отображается нажатием на кнопку

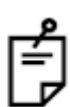

В случае измерения прогресса или pupillometry, на экране автоматически не пойти в Список результат измерения экран после измерения. После измерения, нажмите кнопку Анализ и отображение карты суммарным и Pupillometry карту и нажмите PE3УЛЬТАТ LISTbutton из

отображаемой карты для отображения списка результата измерения экрана.

- Выбранные данные отображаются коричневым цветом. После изменения экрана на экран Список результатов измерений, во-первых, выбираются автоматически данные наибольшего диаметра зрачка.
- На экране Список результатов измерений, на экране отображаются типичные данные REF / KRT. Кроме того, для каждого глаза отображаются изображения Хартманна, изображения Миры, глазные аберрации высокого порядка, REF / KRT данные, смещение центра и диаметр зрачка.
- При проведении множественного измерения, в результате которого получаются аберрации высшего порядка роговицы и наименьший центр сдвига отображаются зеленым цветом. Что касается диаметра зрачка, наибольший результат отображается на зеленом фоне.

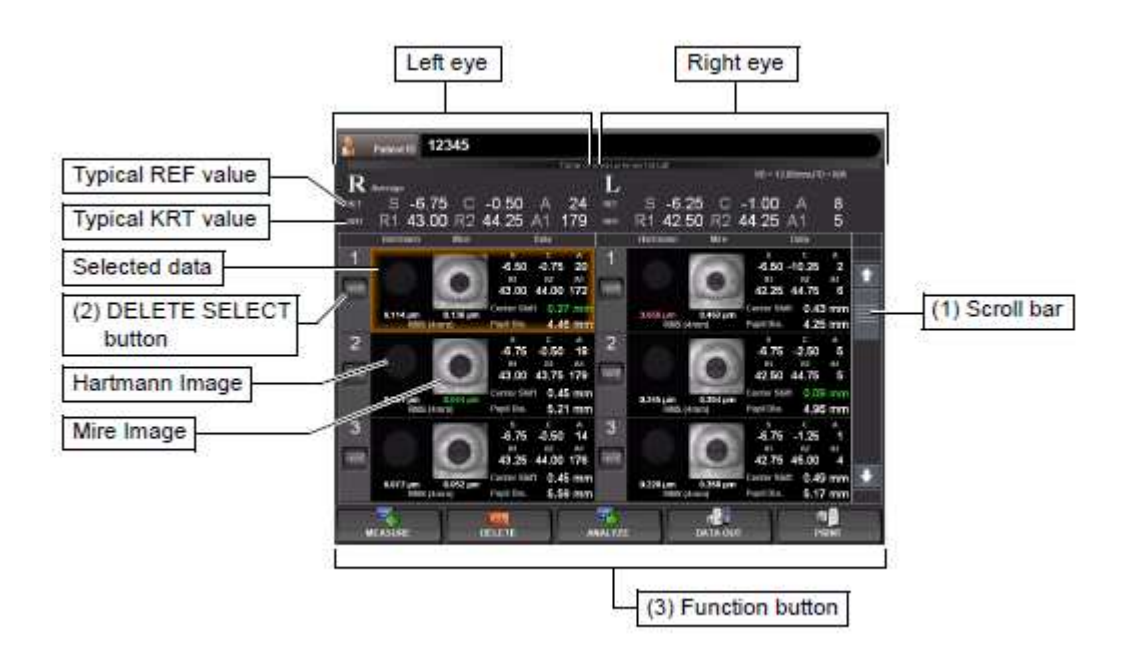

#### (1) Полоса прокрутки

Прокручивая результаты измерений, данные измерений можно прокручивать вверх и вниз.

#### (2) Кнопка Удалить выбранное

Выберите данные, которые будут удалены. Выбранная кнопка Удалить выбранное будет оранжевого цвета. При этом условии, удаление осуществляется нажатием на кнопку Удалить из (3) функциональной кнопки.

#### (3) Функциональная кнопка

Доступные функции перечислены. Выберите соответствующую кнопку на сенсорной панели.

#### Кнопка Измерения

Экран измерения вернулось и можно сделать дополнительные измерения. Однако если данные выводятся на подключенный ПК или распечатываются на внутренний / внешний принтер, дисплей меняется на "следующее измерение" и запускается новое измерение.

#### Кнопка Удаление

Выберите данные, которые будут удалены кнопкой DELETE SELECT, данные могут быть удалены, нажав кнопку Delete.

#### Кнопка Анализ

Экрана меняется на выбранный Экран Результатов анализа, чтобы отображались результаты анализа.

# 💷 Кнопка Вывод данных

Отдельные данные результатов измерений могут выводиться на RS-232C или на подключенный ПК.

Следующие три настройки могут быть присвоены кнопке:

(1) Вывод данных KR-1W (1WS данные)

(2) Вывод изображения на печать (Отчёт изображения)

(3) Вывод RS-232C (STD1)

Данные вывода могут быть установлены на экране настроек. Кстати, в качестве "вывода изображения на печать", данные левого глаза / правого глаза оформлены в коричневый цвет и выведены на экране списка Результатов измерений.

Кроме того, долгим нажатием кнопки DATAOUT (около 2 сек), будет показано следующее меню, где нужные данные для вывода также могут быть выбраны.

\* Установка здесь это временная установка, которая не будет отражена в следующих операциях. Чтобы постоянно изменить выходные данные, установите выходные данные на экране настроек. (См. стр. 148 и 152).

|                     | P4P   |
|---------------------|-------|
| KR-1W Data Output   |       |
| Print Image Output  |       |
| RS 252C Output (STD |       |
|                     | START |
|                     |       |

#### 💷 Кнопка Печати

Выбранные данные измерений могут быть распечатаны на внутреннем принтере или подключенном внешнем принтере.

Следующие два параметра могут быть назначены кнопке:

(1) Внутренний термопринтер

(2) Подключение внешнего принтера

Кроме того, данные выводятся на внешний принтер, данные для левого глаза / правого глаза оформлены в коричневый цвет на Экране Списка результатов измерений.

Кроме того, долгое нажатие кнопки печати (около 2 сек), также могут быть выбраны желаемые данные, которые будут выводиться.

\* Установка здесь временный параметр, который не будет отражён в следующих операциях. Чтобы непрерывно изменить выходные данные, установите выходные данные на экране настроек. (См. стр. 116 и 117).

| 7 | Center Shift    | 0 73 mm |
|---|-----------------|---------|
|   |                 |         |
| E | xternal Printer |         |
| 8 |                 | START   |
|   | л ][            | PRINT   |

# ЭКРАН АНАЛИЗА РЕЗУЛЬТАТОВ

KR-1W может выполнять REF / KRT измерения и измерения аберраций, снимая изображения Хартмана-Шака и изображения Миры глаза пациента. После измерения, нажмите кнопку Анализ для отображения результатов анализа по измерению экрана списка результатов.

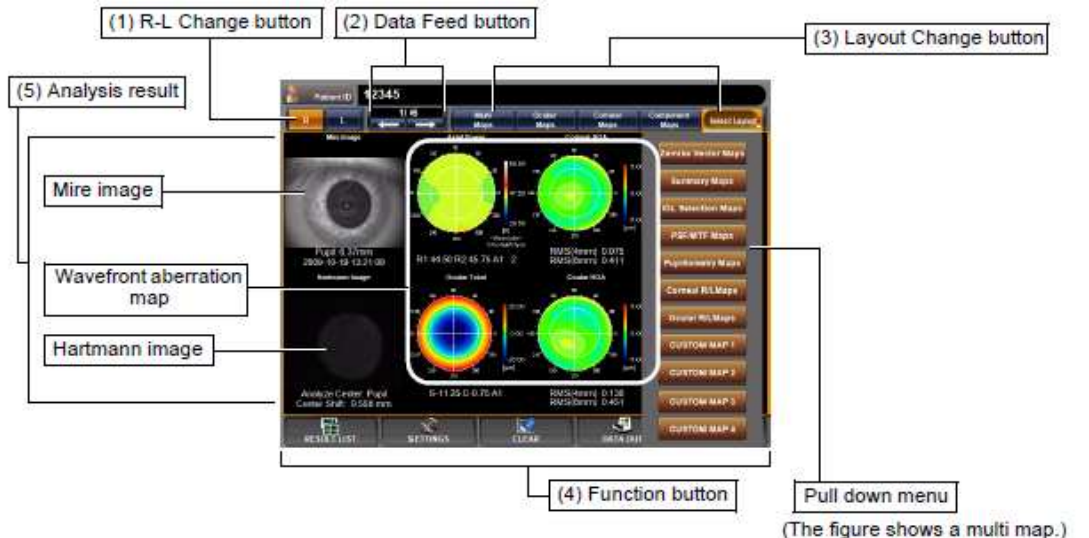

(1) Кнопка Измения R-L

Меняет глаз (правый / левый).

(2) Кнопка Data Feed

Переход от анализа результатов к следующим данным, или возврат к предыдущим данным.

#### (3) Кнопка Изменить макет

Отображает результат измерения, изменяя его на ранее установленные макет шаблона. Четыре типа макетов могут быть зарегистрированы. Нажав на кнопку Выбрать макет справа, выпадает меню для выбора макета.

(4) Кнопка Функция

Отображается список работающих функций. Выберите соответствующую кнопку на сенсорной панели.

Кнопка списка результатов

Изменение режима отображения списка Результата.

#### 🔣 Кнопка Установки

Выполняет различные настройки. Для получения дополнительной информации см. стр. 95.

#### Кнопка Очистики

Очищает только те данные, которые отображаются в настоящее время.

#### 🔝 Кнопка Вывод данных

Когда внешний принтер установлен, отображаемые результаты анализа могут выводиться на внешний принтер. Подробную информацию о внешнем принтере, см. раздел "НАСТРОЙКА внешний принтер (PRINT EXT)» на стр. 117. Когда результаты измерений сохраняются, кнопка мигает

Когда результаты измерений сохраняются, кнопка мигает оранжевым цветом.

Макет Вывода для внешнего принтера может быть установлен. Подробнее см. в разделе "Установка внешнего принтера (PRINT EXT)» на стр. 147.

Переход к экрану измерений.

(5) Анализ результатов

Анализ результатов, таких как изображения Миры, изображение Хартмана и аберрация волнового фронта отображается на дисплее.

# ОПИСАНИЕ МАКЕТА КАРТЫ

На экране результатов измерения для отображения результатов анализа, различные виды макетов карт готовы и могут быть выбраны.

Специальная панель инструментов также готова. Здесь описаны, содержимое экрана, особенности и процедуры переключения.

Доступны следующие карты:

• Для Пользовательской карты 1-4, макетов может быть множество. См. "пользовательскую карту" на стр. 124.

• Карта пупиллометрии может быть выбрана только в режиме измерения пупиллометрии.

#### ОТОБРАЖЕНИЕ МУЛЬТИ КАРТЫ

Отображаются обе карты аберраций роговицы и глаза и симуляция кольца Ландольта.
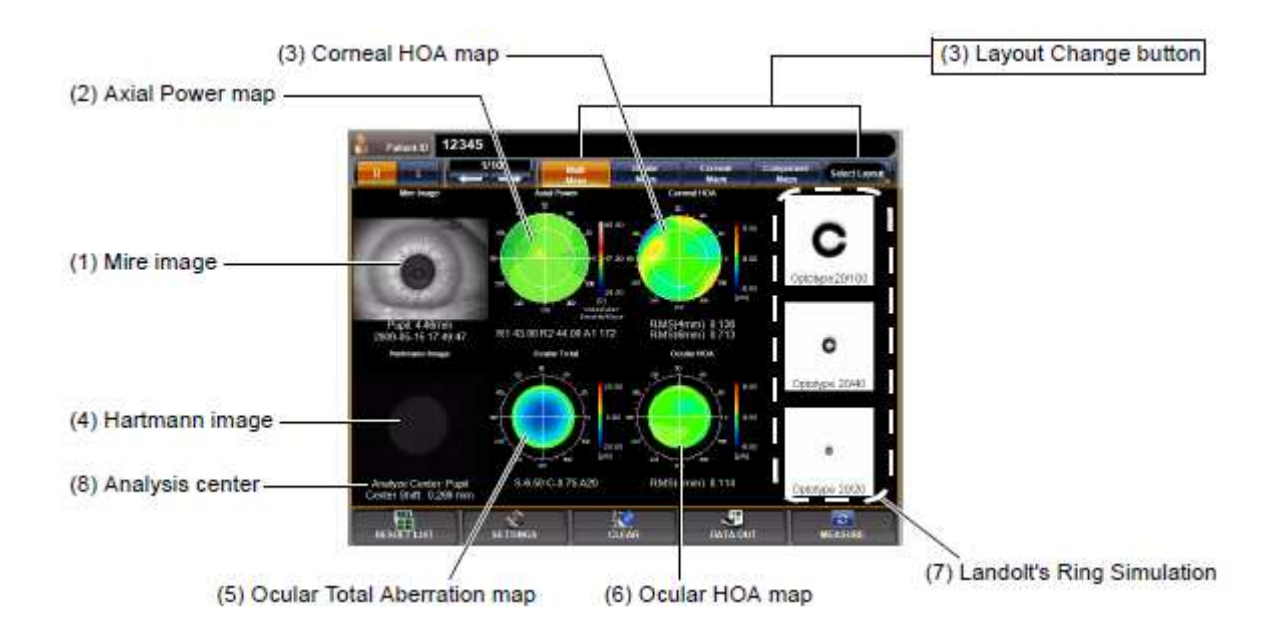

Эта карта облегчает качественное сравнение аберрации из-за топографии роговицы и аберрации от полной рефракции. Переход к другой карте: Нажмите кнопку Изменить макет.

# Описание каждого экрана

(1) Изображение Миры

Изображение получается проецированием кольца Пласидо на роговицу. Изображение поверхности роговицы; из этого изображения, анализируются измерения, связанные с роговицей. Диаметр зрачка отображается вместе с датой и временем измерения в нижней части.

# Управление:

• При нажатии, изображение увеличивается. (См. "РАСШИРЕНИЕ ЭКРАНА" на стр. 79.)

• При перетаскивании в право-лево, наложение может быть изменено. (См. стр. 83.)

#### (2) Карта осевой силы

Карта показывает распределения силы рефракции роговицы. КR значения отображаются в нижней части карты.

#### Управление:

• При нажатии, карта меняется на карту аберраций роговицы. (См. стр. 67.)

- Масштаб карты может быть изменен. (См. стр. 130.)
- (3) Карта аберраций высшего порядка роговицы

Карта показывает аберрации высшего порядка роговицы (например, сложная astigma). В нижней части карты, аберрации высшего порядка роговицы, 4-мм области и 6-мм области, отображаются среднеквадратические значения.

#### Управление:

• При нажатии, карта меняется на карту аберраций роговицы. (См. стр. 72.)

• Карта показывает шаг, который может изменяться. (См. раздел "Настройка отображаемого шага Карты аберраций астигматизма высокого порядка " на стр. 129.)

## (4) Изображение Хартманна

Точечное изображение, отраженное от внутренней части глаза через зрачок. С этого изображения рассчитываются REF значения, общие глазные аберрация, аберрации высшего порядка и т. д. Описание анализа приводится в нижней части изображения. (Анализ Центра / Количество центральных движения (см. стр. 88))

#### Управление:

• При нажатии, изображение увеличивается. (См. "Увеличение Экрана" на стр. 79.)

• При перетаскивании в направлении право-лево, наложение может быть изменено. (см. стр. 83.)

(5) Карта полной аберрации глаза

Карта полной аберрации, в том числе аберрации низшего порядка рефракции глаза. Эта карта может различать склонности к ближнему и дальнему видению. REF значения отображаются в нижней части карты.

Например, если в центре карты холодный цвет (синий), склонность к ближнему видению. Если в центре карты теплый цвет (красный), склонность к дальнему видению.

#### Управление:

• При нажатии, изображение меняется на карту аберраций глаза. (См. стр. 66.)

• Карта, показывающая шаг может быть изменена. (См. раздел "Настройка шага отображения Карты полной аберрации (полный диапазон Карт аберраций)" на стр. 128.)

#### (6) Карта аберраций высшего порядка глаза

Карта для показа аберраций высшего порядка глаза (например, неправильный астигматизм). Эта карта показывает неправильный астигматизм, который не может быть исправлен очками. В нижней части карты отображаются среднеквадратические значения, аберрации высшего порядка роговицы, 4-мм область и 6-мм область

#### Управление:

• При нажатии, карта меняется на карту аберраций глаза. (См. стр. 69.)

• Карта, показывающая шаг может быть изменена. (См. раздел "Настройка шага отображения аберраций высшего порядка астигматизма глаза " на стр. 129.)

### (7) Симуляция Кольца Ландольта

Моделирование зрения цели кольца Ландольта использует аберрации высшего порядка глаза. Это отображает базовые случаи полностью исправленные очками и тому подобное. Видения цели на 20/100 (0.2), 20/40 (0.5) и 20/20 (1.0), будут отображаться вверху.

Управление:

• При нажатии, карта меняется на карту RSF / MTF. (См. стр. 74.)

• Направление колец Ландольта может быть изменено. (См. раздел "Настройка направления колец Ландольта (Направление Ландольта)" на стр. 133.)

• Оптотип колец Ландольта можно изменить (см. раздел "Настройка оптотипа симуляции колец Ландольта 1 (верхний)" на стр. 132.)

• Можно нормализовать яркость. (См. "Установка нормализации яркости симуляции кольца Ландольта (Нормализация участи симуляции)" на стр. 133.)

(8) Анализ центра

Отображается Анализ центра, который является центром зрачка или механический центром. Кроме того, отображается расстояние между центром зрачка и механическим центром. Дополнительную информацию о центре зрачка и механическом

центре, см. "Анализ центр" на стр. 88.)

# ОТОБРАЖЕНИЕ КАРТЫ АБЕРРАЦИЙ ГЛАЗА

Эта карта отображает информацию о аберрации, связанную с общей рефракцией.

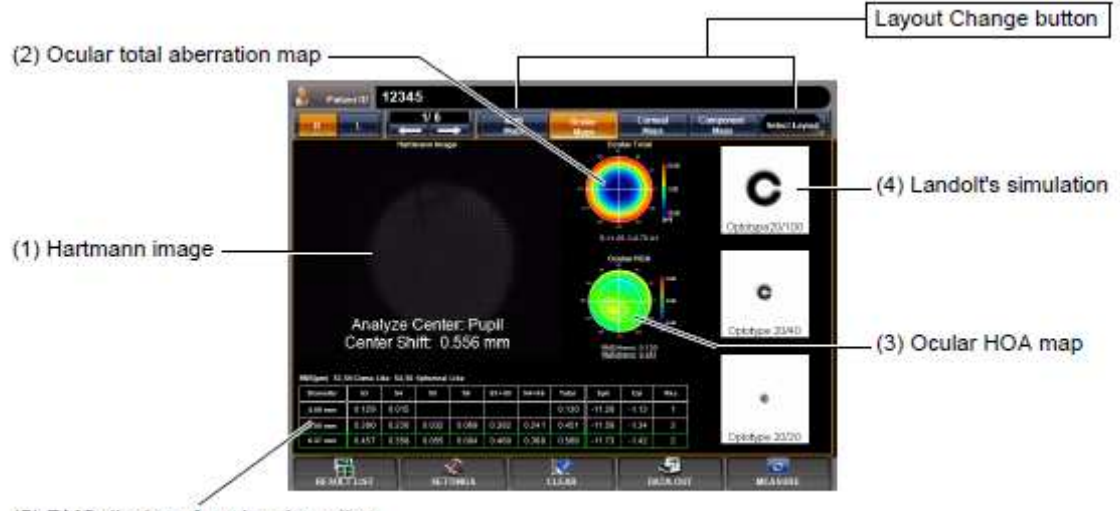

(5) RMS display of ocular aberration

Для изменения экрана на другую карту: Нажмите кнопку Изменить макет.

(1) Изображение Хартмана

(см. «Изображения Хартмана" на стр. 64.)

Управление:

• При нажатии, изображение увеличивается. (См. "Увеличение экрана" на стр. 79.)

• При перетаскивании в право-лево, можно изменить наложение. (См. стр. 83.)

# (2) Карта общей аберрации глаза

(см. «Карта общей аберрации глаза» на стр. 64.)

Управление:

• При нажатии, изображение увеличивается. (См. "Увеличение экрана " на стр. 79.)

• Шаг отображения карты может быть изменен. (См. раздел "Установка экрана карты полной аберрации (Диапазон карты полной аберрации)" на стр. 128.)

(3) Карта аберраций высшего порядка глаза

(см. "Карта аберраций высшего порядка глаза " на стр. 65.)

Управление:

• При нажатии, изображение увеличивается. (См. "Увеличение экрана " на стр. 79.)

• Шаг отображения карты может быть изменен. (См. раздел "Настройка шага отображения карты астигматизма аберраций высшего порядка глаза " на стр. 129.)

(4) Симуляция колец Ландольта

(см. "Симуляция колец Ландольта" на стр. 65.)

Управление:

• При нажатии, изображение увеличивается. (См. "Увеличение экрана" на стр. 79.)

• Направление колец Ландольта может быть изменено. (См. раздел "Настройка направления колец Ландольта (Направление Ландольта)" на стр. 133.)

• Оптотип колец Ландольта можно изменить (см. раздел "Настройка оптотипа симуляции 1 колец Ландольта (верхний)" на стр. 132.)

• Можно изменять нормализацию яркости. (См. "Установка нормализации яркости симуляции колец Ландольта (Нормализации участи симуляции)" на стр. 133.)

(5) Экран среднеквадратической аберрации глаза

Глазные аберрации отображается количественно. (См. "Описание об Экране среднеквадратической аберрации глаза " (стр. 88)

# ЭКРАН КАРТЫ РОГОВИЧНОЙ АБЕРРАЦИИ

Эта карта отображает информацию о роговице, в том числе карту аберраций роговицы и карту топографии роговицы.

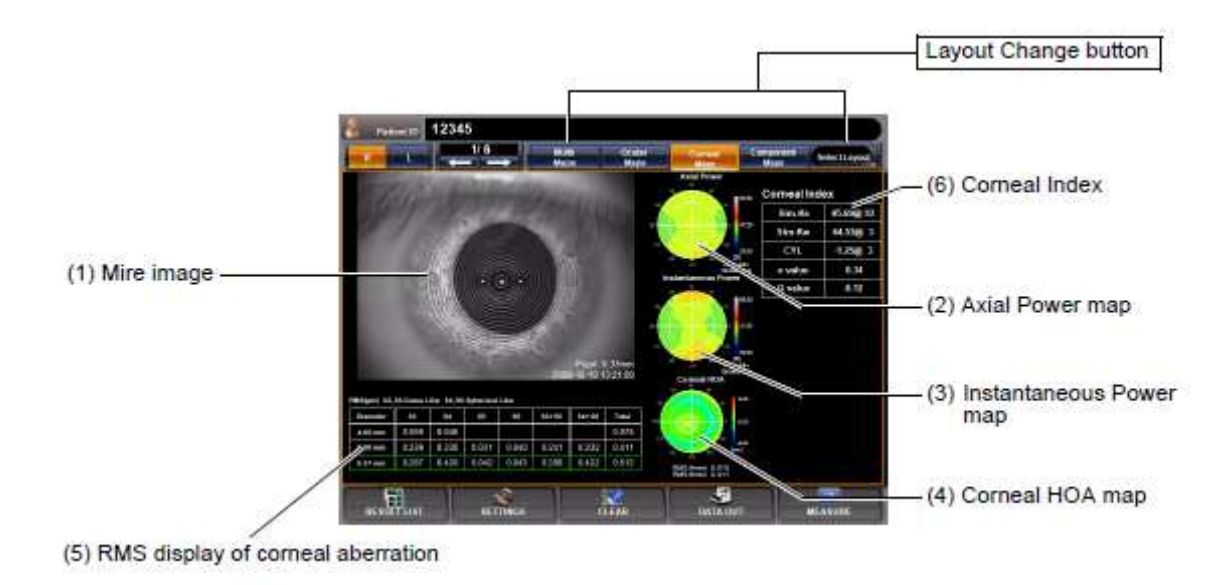

Для изменения экрана на другую карту: Нажмите кнопку Изменить макет.

(1) Изображение Миры

(см. «Изображение Миры" на стр. 64.)

- Управление:
- При нажатии, изображение увеличивается. (См. "Увеличение экрана" на стр. 79.)

• При перетаскивании в право-лево, наложение может быть изменено. (См. стр. 83.)

(2) Карта осевой силы

(см. " Карта осевой силы " на стр. 64.)

- Управление:
- При нажатии, изображение увеличивается. (См. "Увеличение изображения" на стр. 79.)
- (3) Карта мгновенной силы

Преломляющая сила роговицы отображается с помощью локального распределения силы.

#### Управление:

- При нажатии, изображение увеличивается. (См. "Увеличение изображения" на стр. 79.)
- Масштаб карты может быть изменен. (См. раздел "Настройка типа масштаба топокарты (Тип масштаба топокарты)" на стр. 130.)
- (4) Карта АВП роговицы

| Управление:     | (см. " Карта АВП роговицы " на стр. 64.)                                                                                                    |
|-----------------|----------------------------------------------------------------------------------------------------|
| эправление.     | <ul> <li>При нажатии, изображение увеличивается. (См. "Увеличение экрана" на стр. 79.)</li> <li>Масштаб карты может быть изменен. (См. раздел "НАСТРОЙКА ТИПА ШКАЛЫ ТОПОКАРТЫ (ТИП ШКАЛЫ ТОПОКАРТЫ)" на стр. 130.)</li> </ul> |
| (5) Отображени  | я среднеквадратического значения аберраций роговицы<br>Аберрации роговицы отображаются количественно. (См.<br>"Описание отображения среднеквадратического значения<br>аберраций роговицы " (стр. 89)                          |
| (6) Индекс рого | ВИЦЫ                                                                                                    |
| Sim Ka          | Информация о роговице отображается количественно.                                                                                                    |
| 0111-113        | Показывает силу преломления и угол плоского меридиана 3-мм области на роговице.                                                                                                    |
| Sim-Kw          |                                                                                                    |
|                 | Показывает силу преломления и угол крутого меридиана 3-мм области на роговице.                                                                                                    |
| CYL             |                                                                                                    |
|                 | Астигматическая осевая сила                                                                                                    |
| езначение       | Показывает эксцентриситет указывающий на степень асферичности.                                                                                                    |
|                 | * Для идеального шара, е = 0; для форма обычно плоской на периферии, 0 <e <1.<="" td=""></e>                                                                                                    |
| Q значение      | Коэффициент асферики                                                                                                    |

# ОТОБРАЖЕНИЕ КАРТЫ КОМПОНЕНТОВ

Эта карта показывает весь глаз, роговицу, за роговицей и важные компоненты аберраций высшего порядка.

На карте, компоненты протабулированны; аберрации 3-го порядка и 4-го порядка отображаются вертикально, а глазные, роговичные и внутренних аберрации – вертикально.

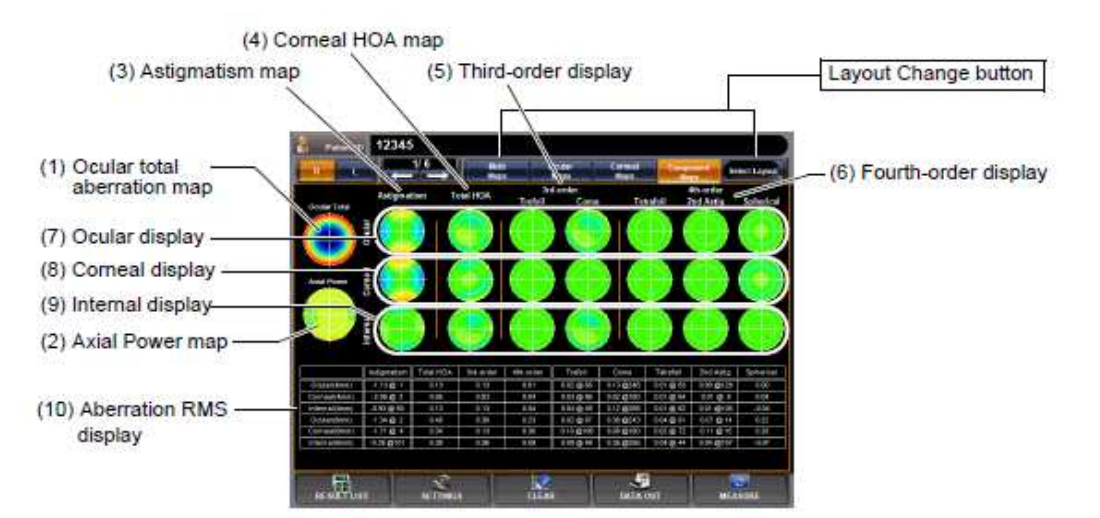

Для изменения отображения на другую карту: Нажмите кнопку изменить макет.

# (1) Карта общей аберрации глаза

(см. "Карта общей аберрации глаза" на стр. 64.)

#### Управление:

• При нажатии, изображение увеличивается. (См. "Увеличение экрана" на стр. 79.)

• Шаг отображения карты может быть изменен. (См. раздел "Настройка шага отображения карты полной аберрации (Диапазон карты полной аберрации)" на стр. 128.)

# (2) Карта осевой силы

(см. "Карта осевой силы" на стр. 64.)

# Управление:

• При нажатии, изображение увеличивается. (См. "Увеличение экрана" на стр. 79.)

# (3) Карта астигматизма

Распределение цилиндрической силы преломления низкого порядка.

Глазные аберрации показаны как цилиндрическая сила преломления, а аберрации роговицы показаны как сила астигматизма роговицы.

# Управление:

• При нажатии, изображение увеличивается. (См. "Увеличение экрана" на стр. 79.)

# (4) Карта АВП роговицы

(см. "Карта аберраций высшего порядка роговицы" на стр. 64.)

# Управление:

• При нажатии, изображение увеличивается. (См. "Увеличение экрана" на стр. 79.)

• Масштаб карты может быть изменен. (См. раздел "Настройка типа масштаба топокарты (Тип масштаба топокарты)" на стр. 130.)

# (5) Отображение третьего порядка

Отображаются аберрации третьего порядка коэффициента Цернике (Аберрации Трилистник и Кома).

(6) Отображение 4-го порядка

Отображается коэффициент аберраций Цернике четвертого порядка (Tetrafoil, 2-й астиг. и сферическая аберрация).

(7) Отображение глаза

Аберрация всего глазного яблока полученного из изображения Хартманна отображается в 3-м и 4-м порядке.

(8) Отображение роговицы

Аберрация поверхности роговицы, полученная из изображения Пласидо, отображается в 3-м и 4-м порядке.

(9) Отображение внутренней части

Отображается внутренняя аберрация (аберрация целого глазного яблока минус аберрации роговицы).

(10) Отображение среднеквадратического значения аберрации

Среднеквадратические значения (исключение: диоптрии для астигматизма) и углы отображаются в анализе диаметров (4 мм и 6 мм). Для направления СКЗ для каждого порядка, см. "Описание отображения СКЗ аберрации роговицы" на стр. 89).

# ВЕКТОРНАЯ КАРТА ЦЕРНИКЕ

Эта карта отображается важная глазных высших аберраций порядке компонентов.

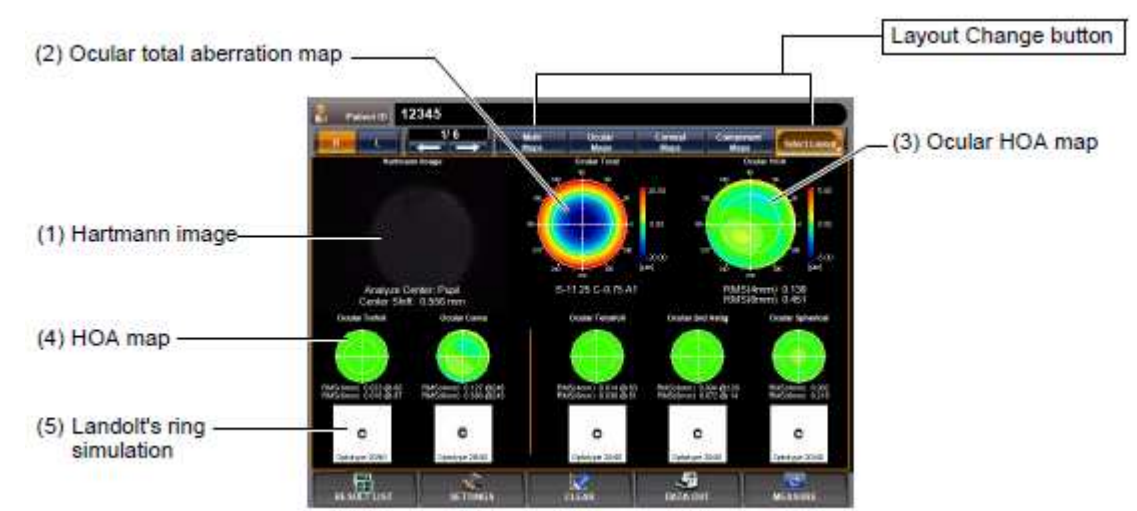

Для изменения экрана: Нажмите кнопку Выбрать макет (Select Layout) (справа вверху кнопка Изменить макет) и нажмите кнопку Векторная карта Цернике (Zernike Vector Map) из выпадающего меню.

Для изменения экрана на другую карту: Нажмите кнопку Изменить макет.

(1) Изображение Хартманна

(см. "Изображение Хартманна" на стр. 64.)

# Управление:

• При нажатии, изображение увеличивается. (См. "Увеличение экрана" на стр. 79.)

• При перетаскивании вправо-влево, наложение может быть изменено. (См. стр. 83.)

# (2) Карта общей аберрации глаза

(См. "Карта общей аберрации глаза" на стр. 64.)

Управление:

• При нажатии, изображение увеличивается. (См. "Увеличение экрана" на стр. 79.)

• Шаг отображения карты может быть изменен. (См. раздел "Настройка шага отображения установки карты полной аберрации (Диапазон карты полной аберрации)" на стр. 128.)

## (3) Карта аберраций высшего порядка (АВП) глаза

(см. "Карта аберраций высшего порядка глаза" на стр. 65.)

#### Управление:

• При нажатии, изображение увеличивается. (См. "Увеличение экрана" на стр. 79.)

• Шаг отображения карты может быть изменен. (См. раздел "Настройка шага отображения карты полной аберрации астигматизма" на стр. 129.)

#### (4) Карта АВП

Отображается аберрация каждого компонента (3-го и 4-го порядка).

#### Управление:

• При нажатии, изображение увеличивается. (См. "Увеличение экрана" на стр. 79.)

• Шаг отображения карты может быть изменен. (См. раздел "Настройка шага отображения карты полной аберрации астигматизма" на стр. 129.)

(5) Симуляция колец Ландольта

Отображается симуляция кольца Ландольта в каждом компоненте (3-го и 4-го порядка).

#### Управление:

• (см. "Симуляция колец Ландольта» на стр. 65.)

# КАРТА ОТЧЁТА

Эта карта показывает аберрации высшего порядка, когда производятся несколько измерения (макс. 10 измерений)

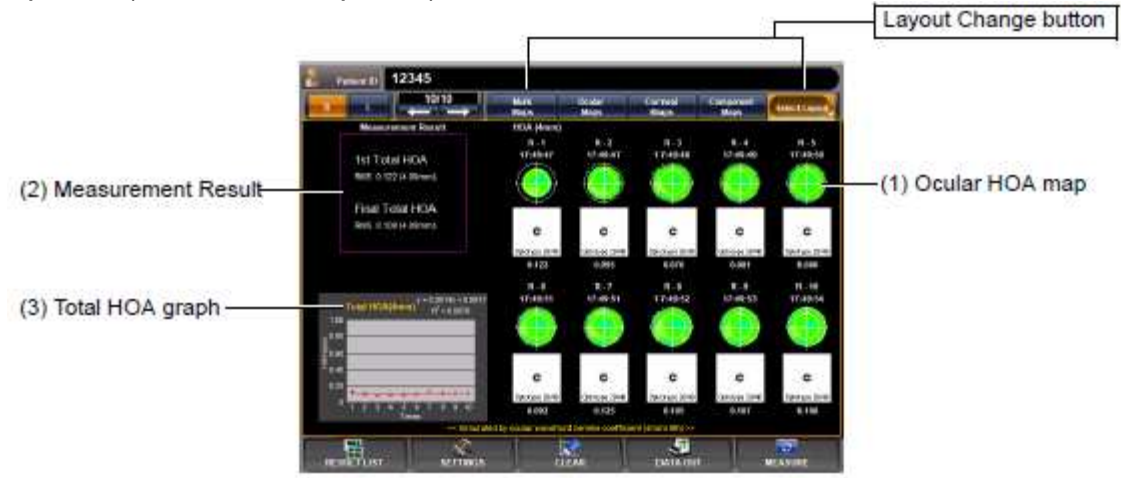

Для изменения отображения: Нажмите кнопку Выбрать макет (Select Layout) (справа вверху кнопка Изменить Макет (Layout Change)) и нажмите кнопку Карта отчёта (Summary Map) из выпадающего меню.

Для изменения отображения на другую карту: Нажмите кнопку Изменить макет.

(1) Карта АВП глаза

(см. "Карта АВП глаза " на стр. 65.)

Управление:

• При нажатии, изображение увеличивается. (См. "Увеличение экрана" на стр. 79.)

• Шаг отображения карты может быть изменен. (См. раздел "Настройка шага отображения карты полной аберрации астигматизма" на стр. 129.)

# (2) Результат измерений

Отображаются значения аберраций при первом и последнем измерении.

# (3) График полной АВП

Горизонтальная ось показывает число измерений, а по оси ординат значение АВП (Аберрации высшего порядка). Выражение в правой верхней части графика показывает, приблизительную основную линию.

R<sup>2</sup> это коэффициентом вычисления показывающий степень применимости аппроксимации.

• График масштаба может быть изменен путем перетаскивания вправо / влево.

• График настройки можно также устанавливаться по пункту "DISPLAY" на "Экране настроек" (См. "Шкала графика карты отчёта" на стр. 135.)

# КАРТА ВЫБОРА ИОЛ

Эта карта отображает информацию, полезную для применения ИОЛ после операции LASIK, выбор значений К, сферических и асферических ИОЛ при определении силы, применение бифокальных ИОЛ, и т.д.

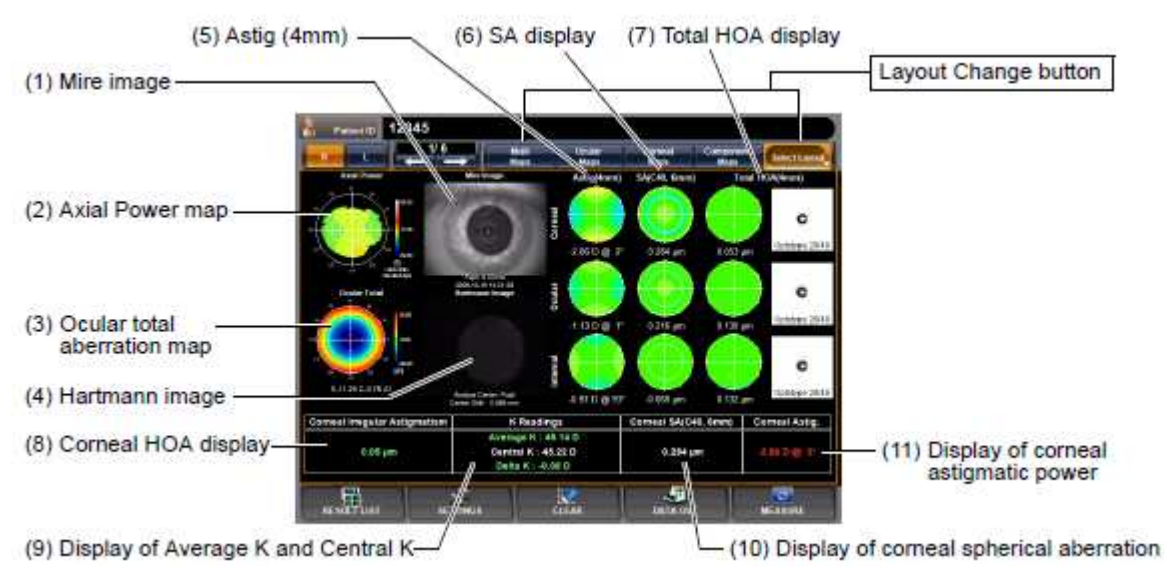

Для изменения отображения: Нажмите кнопку Выбрать макет (справа вверху кнопка Изменить Макет) и нажмите кнопку Карта выбора ИОЛ (IOL Selection Map) из выпадающего меню.

Для изменения отображения на другую карту: Нажмите кнопку Изменить макет.

(1) Изображение миры

(см. "Изображение миры" на стр. 64.)

Управление:

• При нажатии, изображение увеличивается. (См. "Увеличение экрана" на стр. 79.)

• При тащили вправо-влево, наложение может быть изменено. (См. стр. 83.)

(2) Карта осевой силы

(см. "Карта осевой силы" на стр. 64.)

Управление:

• При нажатии, изображение увеличивается. (См. "Увеличение экрана" на стр. 79.)

(3) Карта полной аберрации глаза

(См. "Карта полной аберрации глаза" на стр. 64.)

Управление:

• При нажатии, изображение увеличивается. (См. "Увеличение экрана" на стр. 79.)

• Шаг отображения карты может быть изменен. (См. раздел "Настройка шага отображения карты полной аберрации (Диапазон карты полной аберрация)" на стр. 128.)

(4) Изображение Хартманна

(см. "Изображение Хартманна" на стр. 64.)

# Управление:

• При нажатии, изображение увеличивается. (См. "Увеличение экрана" на стр. 79.)

• При перетаскивании вправо-влево, наложение может быть изменено. (См. стр. 83.)

# (5) Астигматизм (4 мм)

Отображается карта цилиндрической силы преломления при отображении анализа диаметром 4мм. Сверху: аберрация роговицы, аберрация глаза и внутренняя аберрация.

(6) Отображение СА

Отображается карта сферической аберрации при анализе диаметром 6 мм. Сверху: аберрация роговицы, аберрация глаза и внутренняя аберрация.

# (7) Отображение полной АВП

Отображается карта аберрации высшего порядка при анализе диаметром 4 мм. Сверху: аберрация роговицы, аберрация глаза и внутренняя аберрация.

# (8) Отображение роговичной АВП

Отображается аберрация высшего порядка роговицы. Когда аберрация высшего порядка роговицы показывает ненормальные значения, исправленная острота зрения может не быть не удовлетворительной даже после применения ИОЛ: Эта информация может быть полезной для лечения пациента.

(9) Отображение Среднего и Центрального значения К

Значение Сим-К (Среднее К) с анализом диаметра 3 мм, значение керато (Центральное К) с анализом диаметра 1 мм, и разница отображается: Если разница Средноего К и Центрального К велико, возможность глаза высокая после операции LASIK, и это

значение может быть использовано в качестве информации для принятия решения.

- Управление:
- При нажатии, изображение увеличивается. (См. "Увеличение экрана" на стр. 79.)
- (10) Отображение роговичной сферической аберрации

Значение роговичной сферической аберрации может быть использовано в качестве информации для принятия решений в применении асферических ИОЛ или сферических ИОЛ.

Управление:

• При нажатии, изображение увеличивается. (См. "Увеличение экрана" на стр. 79.)

(11) Отображение астигматической силы роговицы

Значение астигматической силы роговицы может быть использовано в качестве информации для принятия решений в применении бифокальной ИОЛ. Рабочее изображение могут быть увеличено.

Управление:

• При нажатии, изображение увеличивается. (См. "Увеличение экрана" на стр. 79.)

# **KAPTA PSF / MTF**

Отображается карта PSF / MTF.

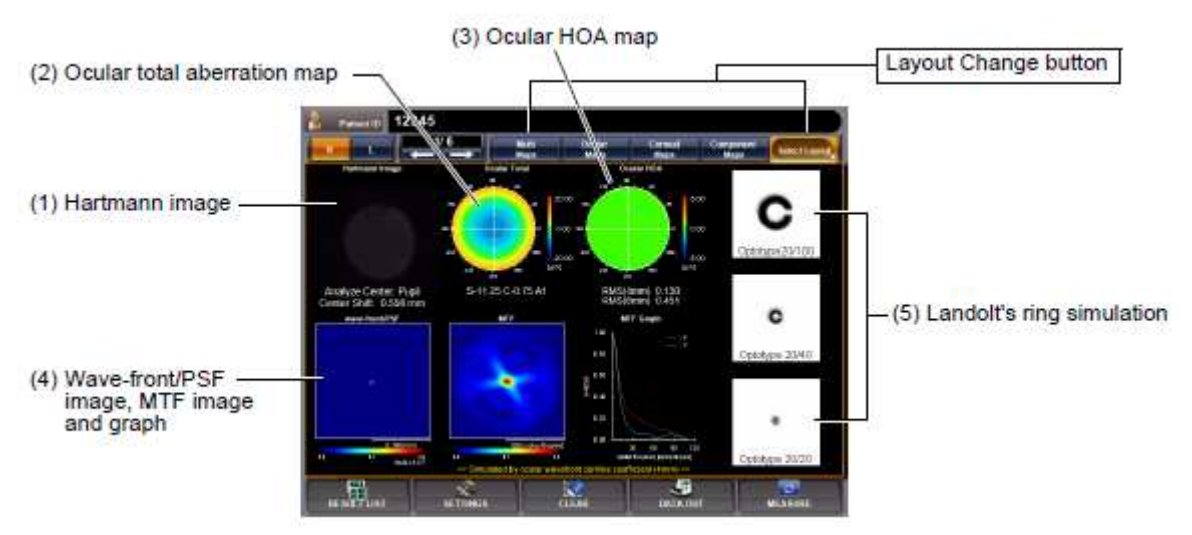

Для изменения отображения: Нажмите кнопку Выбрать макет (по крайней правой кнопок Макет Изменить) и нажмите PSF / MTF Карта кнопки из выпадающего меню. Для изменения отображения на другую карту: Нажмите Изменить макет.

(1) Hartmann изображение

(см. «Hartmann изображение" на стр. 64.)

Управление:

- При нажатии, изображение увеличивается. (См. "Увеличение экрана" на стр. 79.)
- При перетаскивании вправо-влево, наложение может быть изменено. (См. стр. 83.)
- (2) Карта общей аберрации глаза

| Управление.                  | (См. "Карта общей аберрации глаза" на стр. 64.)                                                                                                    |
|------------------------------|----------------------------------------------------------------------------------------------------|
| управление.                  | <ul> <li>При нажатии, изображение увеличивается. (См. "Увеличение<br/>экрана" на стр. 79.)</li> <li>Шаг отображения карты может быть изменен. (См. раздел<br/>"Настройка шага отображения карты полной аберрации<br/>астигматизма (Диапазон полной аберрации)" на стр. 128.)</li> </ul>                                                                                                    |
| (3) Карта АВП                | глаза<br>(см. "Карта аберраций высшего порядка" на стр. 65.)                                                                                                    |
| Управление:                  | <ul> <li>При нажатии, изображение увеличивается. (См. "Увеличение<br/>экрана" на стр. 79.)</li> <li>Шаг отображения карты может быть изменен. (См. раздел<br/>"Настройка шага отображения карты полной аберрации<br/>астигматизма" на стр. 129.)</li> </ul>                                                                                                    |
| (4) Изображен<br>Управление: | ие волнового фронта/PSF, изображение МТF и график<br>Отображают формирование изображения светом на сетчатке. (См.<br>раздел «Справка: PSF, MTF" на стр. 94.)                                                                                                    |
|                              | <ul> <li>При нажатии, изображение увеличивается. (См. "Увеличение<br/>экрана" на стр. 79.)</li> </ul>                                                                                                    |
| (5) Симуляция                | колец Ландольта<br>(См. " Симуляция колец Ландольта» на стр. 65.)                                                                                                    |
| Управление:                  | <ul> <li>При нажатии, изображение увеличивается. (См. "Увеличение экрана" на стр. 79.)</li> <li>Направление колец Ландольта может быть изменено. (См. раздел "Настройка направления колец Ландольта (Направление Ландольта)" на стр. 133.)</li> <li>Оптотип колец Ландольта можно изменять (см. раздел "Настройка симуляции оптотипа колец Ландольта 1 (верхний)" на стр. 132.)</li> <li>Можно изменять для нормализации яркости. (См. "Установка нормализации яркости симуляции)" на стр. 133.)</li> </ul> |

#### КАРТА ИЗМЕРЕНИЯ ЗРАЧКА

Данные измерений в режиме пупиллометрии могут быть подтверждены. Карта пупиллометрии может быть выбрана только в режиме измерения пупиллометрии.

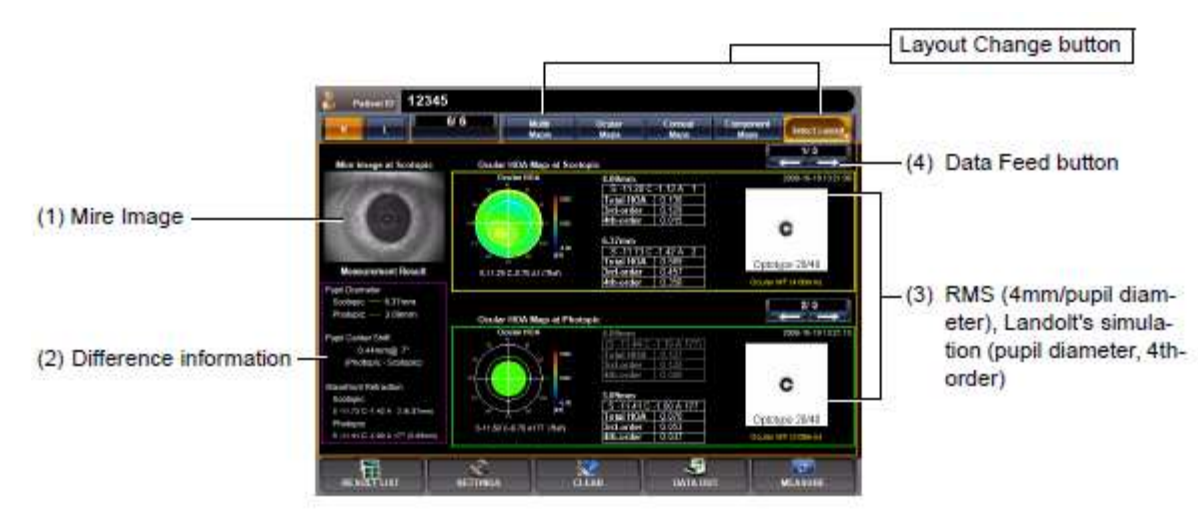

Отображается карта пупиллометрии, когда кнопка ANALYZE нажимается по окончании измерения зрачка на экране пупиллометрии.

Когда экран Pupillometry выбран, из данных измеренных скотопически, данные с наибольшим изменением диаметра зрачка выбираются и отображаются.

Чтобы изменить отображение на другие карты: Нажмите кнопку Изменить макет.

(1) Изображение миры (Скотопическое)

(См. "Изображение миры " на стр. 64.)

Отображаются данные с наибольшим диаметром зрачка измеренным скотопически.

Изображение миры, угол масштаба, фрейм зрачка (скотопическое и дневное) и положение центра зрачка отображается наложения в цветах (скотопическое: желтый, фотопическое: зеленый). Наложение информации может быть установлено в Вкл/ Выкл.

Управление:

• При нажатии, изображение увеличивается. (См. "Увеличение экрана" на стр. 79.)

• При перетаскивании вправо, наложение может быть изменено.

• Наложение топо карты может быть отображено. (См. стр. 85.)

Наложение информации может быть установлено на Вкл/Выкл на экране настроек "DISPLAY" (Экран). См. стр. 127.

(2) Разница информации

Отображается как разница информации, диаметр зрачка скотопический и фотопический, отклонение центральной координаты (расстояние и направление) и SCA рассчитанные по волновой аберрации.

(3) RMS (4мм/диаметр зрачка), симуляция Ландольта (диаметр зрачка, 4-й порядок)

Из данных трех измерений, выполненных для скотопического и дневного соответственно, один из результатов избирательно отображается. Данные измерений могут быть изменены, нажав кнопку Изменить страницу отображаемую в верхней части.

(В соответствии с выбранными данными, информация из (1) и (2), будет обновлена.)

Для каждых данных, карта АВП, СКВ (4мм/диаметр зрачка), симуляция Ландольта (4-го порядка) связанная с диаметром зрачка до 4 мм, как диапазона анализа, а также дата измерения отображаются на дисплее.

(4) Кнопка Data Feed

Переводит от результатов анализа к следующим данным, или возвращает к предыдущим данным. (Информация по (1), (2) и (3) обновляется в соответствии с выбранными данными.)

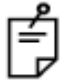

Симуляция кольца Ландольта связанно с диаметром зрачка до 4 мм, как диапазон анализа. Даже тогда, когда диаметр зрачка 5 мм и более, максимальная площадь анализа 4мм.

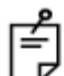

Для изображения миры, наложение зрачка не отображается, если настройка Выкл. Для включения наложения, нажмите кнопку Установить Состояние на экране «Наложение обнаружения зрачка" из настроек экрана "DISPLAY", и нажмите и выберите "ON" кнопки Изменения Настройки.

# КАРТА РОГОВИЦЫ R/L

Отображается карта роговицы R/L

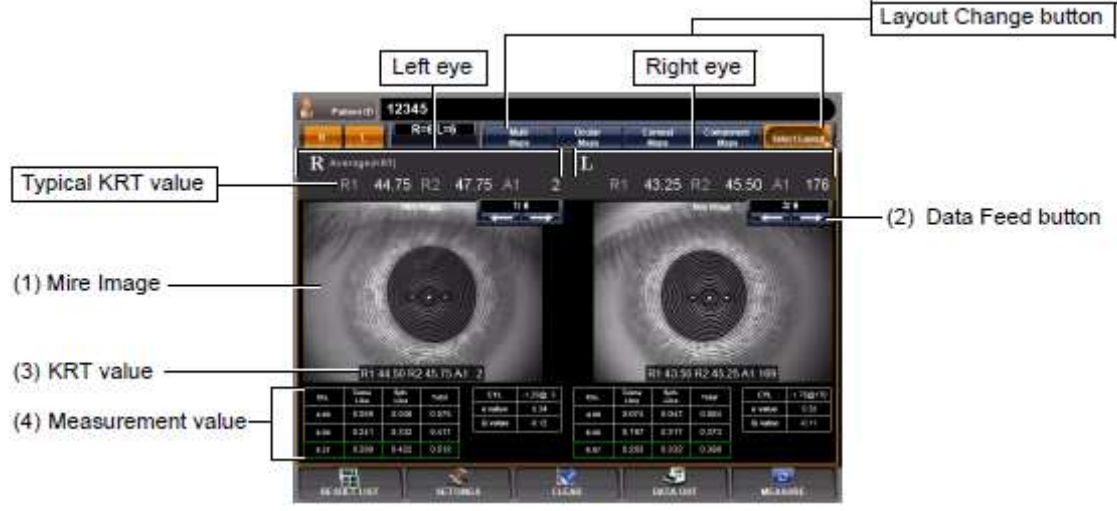

Для изменения отображения:

Нажмите кнопку Выбрать макет, правая кнопка кнопок изменения макета, и нажмите кнопку карты роговицы R / L отображаемого выпадающего меню. Чтобы изменить отображение на другую карту:

Нажмите кнопку Изменить макет.

(1) Изображение миры

(см. «Изображение миры " на стр. 64.)

Управление:

- При нажатии, изображение увеличивается. (См. "Увеличение экрана" на стр. 79.)
- При перетаскивании вправо, наложение может быть изменено.
- Наложение топо карты может быть отображено. (См. стр. 85.)

Наложение информации может быть установлено на Вкл/Выкл на экране настроек "DISPLAY" (Экран). См. стр. 127.

(2) Data Feed кнопка

Переход к анализу результатов к следующему данных, или возврат к предыдущему данных.

(3) КРТ значение

КРТ значение текущего отображаемого изображения миры.

(4) Значение измерения

Отображаются измеренные диаметр зрачка и таблицы, показывающие аберрации комы, сферические аберрации и общие аберрации, е-значения и Q-значения в 4.00мм и 6.00мм зонах анализа. (Для е-значений и Q-значений, см. стр. 68.)

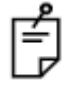

Когда применяется наложение Топокарты (стр. 85) для образа роговичной миры, цветовая гамма отображается между правым и левым изображениями роговичной миры.

# КАРТА ГЛАЗА R/L

Отображается карта глаза R/L

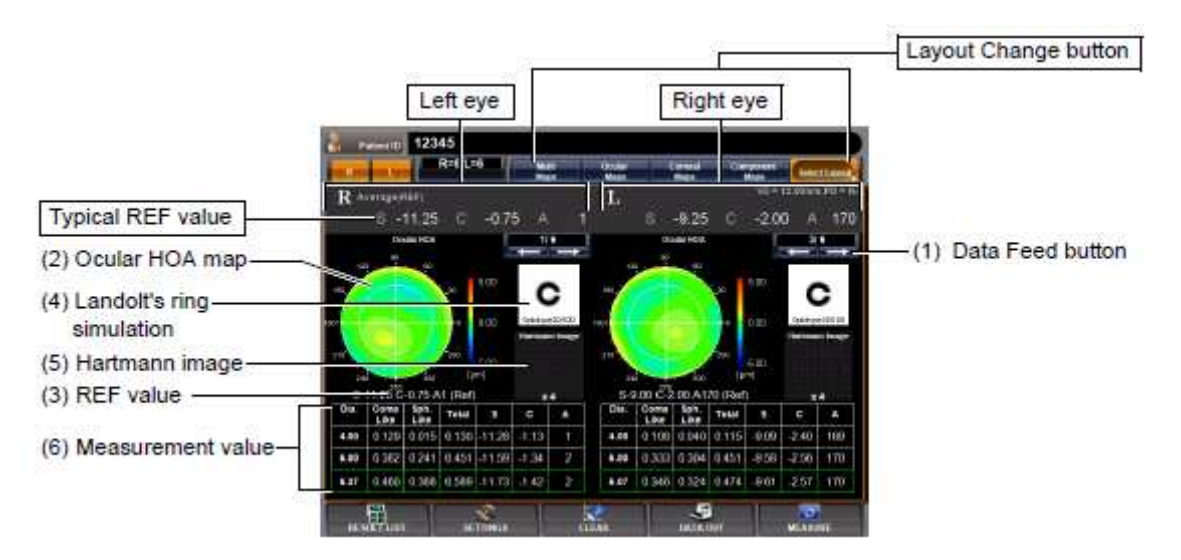

Для изменения отображения:

Нажмите кнопку Выбрать макет, правая кнопка кнопок изменения макета, и нажмите кнопку карты глаза R/L отображаемого выпадающего меню.

Чтобы изменить отображение на другую карту:

Нажмите кнопку Изменить макет.

(1) Кнопка Data Feed

Переход к анализу результатов к следующему данных, или возврат к предыдущему данных.

(2) Карта АВП глаза

(см. "Карта АВП глаза " на стр. 66.)

Управление:

• При нажатии, изображение увеличивается. (См. "Увеличение экрана" на стр. 79.)

• Шаг отображения карты может быть изменен. (См. раздел "Настройка шага отображения аберраций астигматизма высшего" на стр. 129.)

(3) REF значение

REF значение текущих отображаемых данных.

(4) Симуляция колец Ландольта

(См. " Симуляция колец Ландольта» на стр. 65.) Управление:

• При нажатии, изображение увеличивается. (См. "Увеличение экрана" на стр. 79.)

• Направление кольца Ландольта может быть изменено. (См. раздел "Настройка направления кольца Ландольта (направление Ландольта)" на стр. 133.)

• Оптотип кольца Ландольта можно изменить (см. раздел "Настройка оптотипа симуляции кольца Ландольта 1 (верхний)" на стр. 132.)

• Можно изменять нормализацию яркости. (См. "Установка нормализации яркости симуляции кольца Ландольта (Нормализации прогноза симуляции)" на стр. 133.

(5) Hartmann изображение

(см. «Hartmann изображение" на стр. 64.)

Управление:

• При нажатии, изображение увеличивается. (См. "Увеличение экрана" на стр. 79.)

• При перетаскивании вправо-влево, наложение может быть изменено. (См. стр. 83.)

(6) Значение Измерения

Отображаются измеренные диаметр зрачка и таблицы, показывающие аберрации комы, сферические аберрации, полная аберрация высшего порядка, S/C/A значения в 4.00мм и 6.00мм зонах анализа.

# <u>УВЕЛИЧЕНИЕ ЭКРАНА</u>

При нажатии карта увеличивается.

• Для возврата к исходному экрану, перетащите карту вниз, или нажмите кнопку уменьшить увеличение. Для работы панели управления см. "способе работы панели управления" на стр. 13.

#### ПРИМЕР: ПОЛНАЯ АБЕРРАЦИЯ

Следующие элементы отображаются в верхней левой части экрана:

• Значения координат (расстояние и угловое направление от центра)

- Аберрации значения
- Возле «Карты Настройки" отображаемой справа, может быть сделана следующая настройка дисплея:
  - Шаг отображения Шаг отображения установлен.
    - При нажатий на кнопку диапазон карты, десять кнопок отображаются на дисплее.
       Введите номер и нажмите кнопку ОК: настройка сделана.
    - Настройка наложения
      - **1** При нажатии на кнопку Настройка наложения, следующие кнопки наложения отображаются:
      - Карта наложения (крестовая шкала)
      - Карта наложения (угловая шкала)
      - Карта наложения (мм сетка шкала)

**2** Чтобы включить нажмите на кнопку желаемого наложения, и нажмите кнопку ОК: наложение отображается на карте.

11.

# ПРИМЕР: АБЕРРАЦИИ ВЫСШЕГО ПОРЯДКА

Следующие элементы отображаются в верхней левой части экрана:

- Значения координат (расстояние и угловое направление от центра)
- Значения аберрации
  - Возле «Карты Настройки"
     отображаемой справа, может быть сделана следующая настройка дисплея:
- Шаг отображения
- Настройка наложения

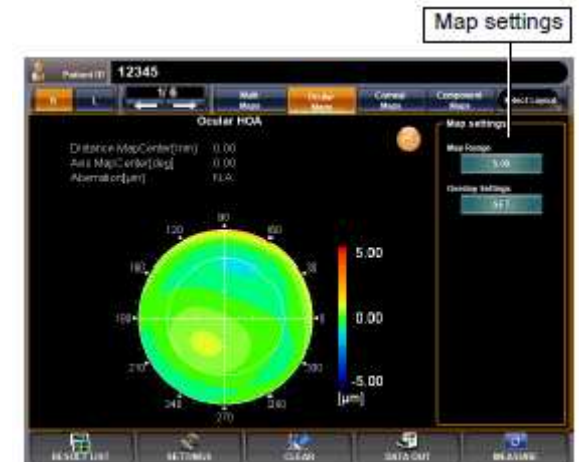

Zoom Down button

20.00

0 00

Map settings

Содержание и метод установки такие же, как "Пример: Полная аберрация" Элементы установленные на "Карте Настройки", отображаются в правой стороне увеличенного дисплея, также могут быть установлены пункты "DISPLAY" на "Экране настроек." См. " Установка Дисплея (Экран)" на стр. 124.

# ПРИМЕР: РОГОВИЧНАЯ ТОПОКАРТА

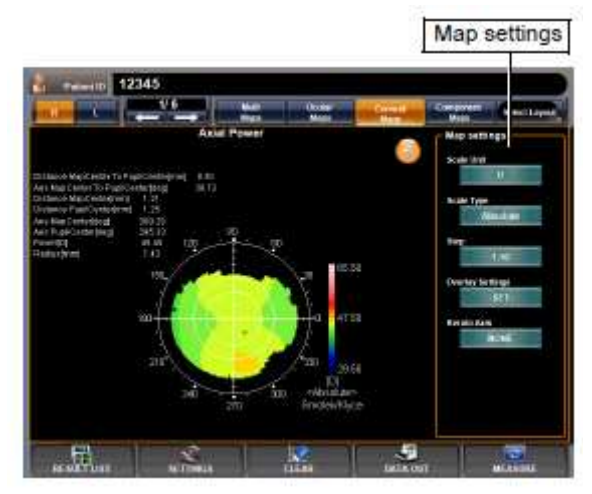

Следующие элементы отображаются в верхней левой части экрана:

• Расстояние от центра карты центра зрачка:

Значение координат зрачка (расстояние от центра зрачка)

• Ось центра карты до центра зрачка:

Значение координат зрачка (угловое направление от центра зрачка)

• Расстояние центра карты:

Значение координат роговицы (угловое направление от центра роговицы)

• Расстояние центра зрачка:

Значений координат роговицы (расстояние

от центра роговицы)

• Ось центра карты:

Разница координат зрачок-роговица (расстояние)

- Ось центра зрачка:
- Разница координат зрачок-роговица (угловое направление)

• Сила:

Преломляющая сила роговицы

• Радиус:

Радиус кривизны роговицы.

♦ Возле отображаемой справа "Карты Настройки", следующая настройка дисплея может быть сделана:

# • Дисплей

1 При нажатии кнопки, дисплей меняется на "мм" или "D"

• Масштаб типа

1 Каждый раз, когда нажата кнопка, «Абсолют», «регулируемый» и «нормализуется» не будут изменены.

• Шаг

Дисплей шаг установлен.

Содержание и метод установки такие же, как ". Пример: Всего аберрации" • Наложение настройки

- 1 При нажатии на кнопку, следующие кнопки наложения отображаются:
  - Карта наложения (кросс шкале)
  - Карта наложения (угол шкале)
  - Карта наложения (мм сетки шкале)
  - Карта наложения (ученик)

**2** Нажмите на кнопку желаемого наложения, и нажмите кнопку ОК: наложение отображается на карте.

• Керато ось

1 Каждый раз, когда нажимается кнопка, "Нет" и "Sim-K ось" ось керато не будут изменены.

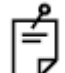

124.

Элементы установленные на "Карте Настройки", отображаются на правой стороне расширения дисплей, также могут быть установлены пункты "DISPLAY" на "экране настроек." См. "Дисплей Установка (DISPLAY)" на стр.

# ИЗОБРАЖЕНИЯ ХАРТМАННА И МИРЫ

При нажатии и перетащив каждое изображение вправо, контекстное меню, связанные с карты отображается для наложения-отображения обнаружения условий, копирование изображений и т.д. (см. "АНАЛИЗ МЕНЮ НАСТРОЙКИ" на стр. 82.)

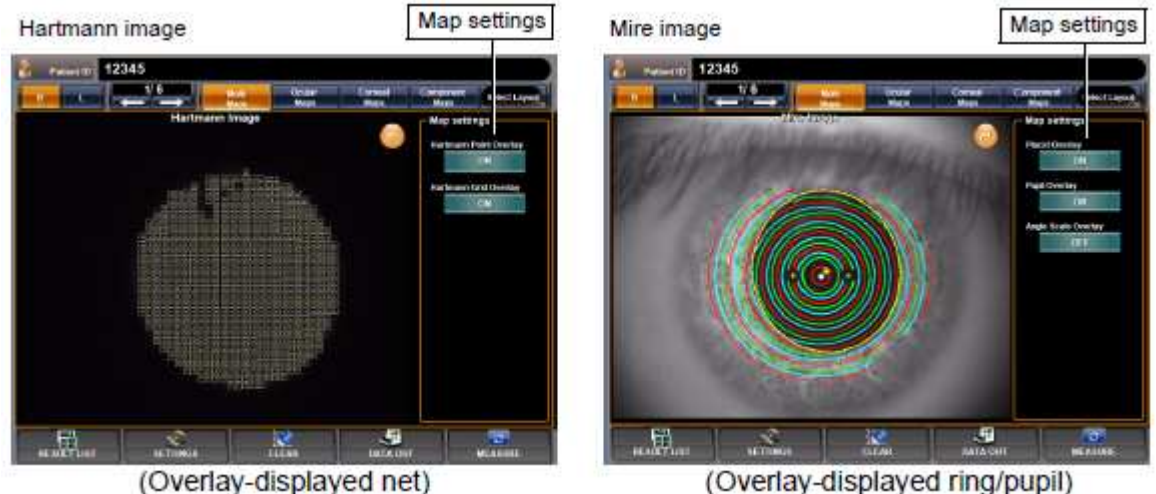

(Overlay-displayed ring/pupil)

Когда изображение миры роговицы увеличивается и отображается с карты аберрации роговицы и карты выбора ИОЛ, наложение не может быть изменено путем перетаскивания изображения. Кроме того, часть отображаемых пунктов из "Карты Настроек" отличается. Для получения дополнительной информации см. стр. 85.

- Рядом с "Настройкой карты" отображающейся справа, следующая настройка экрана может быть сделана:
- Наложение точки обнаружения Хартманна (Изображение Хартманна) Если включено, точки обнаружения Хартманна отображаются со шкалой желтый крест.

• Наложение сетки обнаружения Хартманна (Изображение Хартманна) Если включено, отображается сетка обнаружения Хартманна с белым квадратом.

Наложение пласидо кольца обнаружения Хартманна (Изображение Миры)

Если включено, отображается обнаруженное Пласидо кольцо.

• Наложение зрачка обнаружения (Изображение Миры)

Если включено, обнаруженный зрачок отображается с желтым кружком.

• Наложение шкалы угла (Изображение Роговичной Миры)

Если включено, отображается шкала угла.

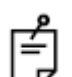

Элементы установленные в "Настройке Карты", отображаемые на правой стороне расширенного дисплея, также могут быть установлены пунктами "DISPLAY" на "Экрана настроек." См. " Установка Дисплея (DISPLAY)" на стр.

124.

# МЕНЮ НАСТРОЕК АНАЛИЗА

Настройки могут быть изменены с экрана настроек.

# УСТАНОВКА ТИПА ШКАЛЫ ТОПОКАРТЫ

• Масштаб карты можно изменить в меню Настройки см. раздел " УСТАНОВКА ТИПА ШКАЛЫ ТОПОКАРТЫ (ШКАЛА ТОПОКАРТЫ - ТИП)". Стр. 130.

# УСТАНОВКА КАРТ АБЕРРАЦИЙ

• Наложение объекта может быть изменено в меню Настройки (шкала крест, шкала угла, шкала мм сетка) См. раздел "НАСТРОЙКА НАЛОЖЕНИЯ ВСЕЙ КАРТЫ АБЕРРАЦИЙ – ШКАЛА КРЕСТ". Стр. 128.

# УСТАНОВКА СИМУЛЯЦИИ КОЛЬЦА ЛАНДОЛЬТА

Настройки можно изменить в меню Настроек.

• Оптотип кольца Ландольта может быть изменен.

См. раздел "НАСТРОЙКА ОПТОТИПА СИМУЛЯЦИИ КОЛЬЦА ЛАНДОЛЬТА 1 (ВЕРХНИЙ)" на стр. 132.

• Для кольца Ландольта, направление может быть изменен на верхнее, нижнее, левое и правое.

См. раздел "НАСТРОЙКА НАПРАВЛЕНИЯ КОЛЬЦА ЛАНДОЛЬТА (НАПРАВЛЕНИЕ ЛАНДОЛЬТА)" на стр. 133.

• Яркость можно нормировать. В исходном состоянии, он не нормирован. Если нормализовано, кольца Ландольта контрастны и направление размытия более четко видны. Предполагается, что, когда не нормировано, изображение менее контрастирует с размытия и видно ближе. См. раздел "УСТАНОВКА НОРМАЛИЗАЦИИ ЯРКОСТИ СИМУЛЯЦИИ КОЛЕЦ ЛАНДОЛЬТА (НОРМАЛИЗАЦИИ ПРОГНОЗА СИМУЛЯЦИЙ)" на стр. 133.

# УСТАНОВКА НАЛОЖЕНИЕ ИЗОБРАЖЕНИЯ ХАРТМАННА, ИЗОБРАЖЕНИЕ МИРЫ

# ПРИМЕР: ИЗОБРАЖЕНИЕ ХАРТМАННА

Изображение, используемое для обнаружения точечного изображения может быть подтверждено.

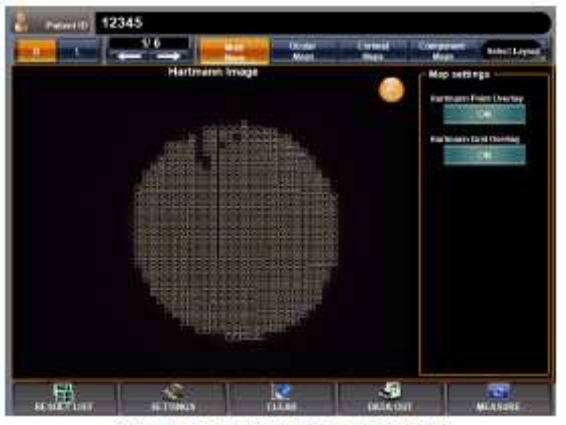

(Example: Overlay display)

Установка:

• Когда изображение нажато и перемещено вправо, условие наложения может быть изменено, в этом порядке None - Cross -Enclose with square - Cross/Enclose with square - None in this order (Нет – Крест – Ограничено квадратом – Крест/Ограничено квадратом – Нет).

# ПРИМЕР: ИЗОБРАЖЕНИЕ МИРЫ

(Отображается наложение изображения кольцо/зрачок)

Вы можете подтвердить, как выполнено обнаружение кольца. Есть в общей сложности 19 колец, и пока кольца окрашены и наложены, можно подтвердить условие обнаружения. Кольца окрашены в красный, зеленый и синий, начиная с внутренней стороны и в направлении внешнего кольца, так что внешнее кольцо окрашено в красный цвет Зрачок имеет желтое наложение.

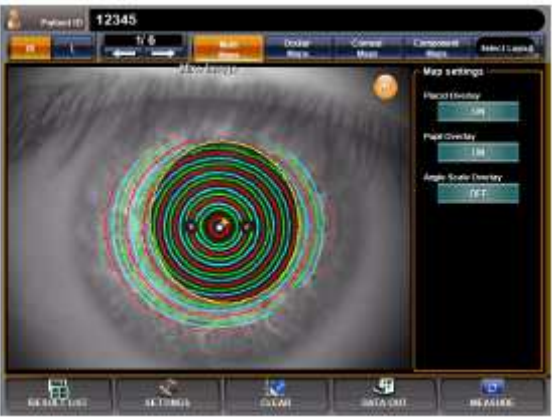

Установка:

• Когда изображение нажато и перемещено вправо, условие наложения может быть изменено, None - Ring/pupil - Ring - Pupil -None (Нет – Кольцо/Зрачок – Кольцо – Зрачок – Нет).

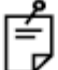

Когда изображение миры роговицы увеличено и отображается с картой аберраций роговицы и картой выбора ИОЛ, наложение не может быть изменено путем перетаскивания изображения. Кроме того, часть отображаемых элементов из "Установки карты" отличаются. Для получения дополнительной информации см. стр. 85.

# ФУНКЦИИ ВЫРАВНИВАНИЯ ТОПОКАРТЫ

Функции сглаживания Топографической карты выполняет анализ, изменив алгоритм обработки картографической информации карты осевой силы и карты мгновенной силы.

# УСТАНОВКА

1 Нажмите кнопку Настройка и зайдите на экран SETTINGS (параметры).

**2** Нажмите кнопку Установить Состояние отображаемую на экране "Сглаживание топокарты" из экрана настроек "DISPLAY".

**3** Используя кнопку Изменить настройки, выберите "ON" или "OFF". Когда "ON" установлен, сглаживание применяется для топологической карты.

# РЕЗУЛЬТАТ СГЛАЖИВАНИЯ

Сглаживание включено

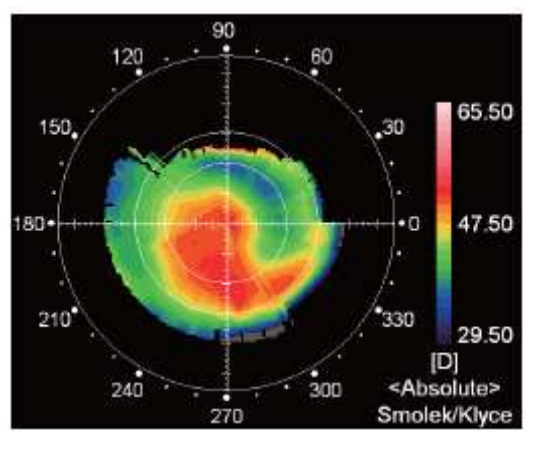

Сглаживание включено

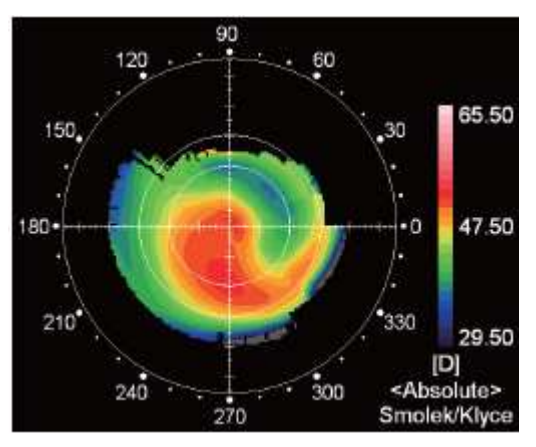

# НАЛОЖЕНИЕ ТОПОКАРТЫ И СОЗДАТЕЛЬ НАЛОЖЕНИЯ

Когда изображение миры роговицы увеличено и отображается с карты аберраций роговицы и карты выбора ИОЛ, наложение топокарты и создатель наложения могут быть установлены "Настройками карты" отображаемой справа.

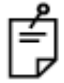

Когда изображение миры роговицы увеличено и отображается с картой аберраций роговицы и картой выбора ИОЛ, наложение не может быть изменено путем перетаскивания изображения.

# НАЛОЖЕНИЕ ТОПОКАРТЫ

Наложение роговичной осевой карты и мгновенной карты роговицы могут быть наложены, на изображение роговичной миры карты аберраций роговицы.

**1** Нажмите, увеличить и отобразить изображение миры роговицы на карте аберраций роговицы или карте выбора ИОЛ.

**2** Нажмите кнопку наложение топокарты из параметров карты и отобразите наложение топокарты.

Кнопки изменяется как Axial – Instantaneous – NONE (Осевая – Мгновенная – Нет) при каждом нажатии.

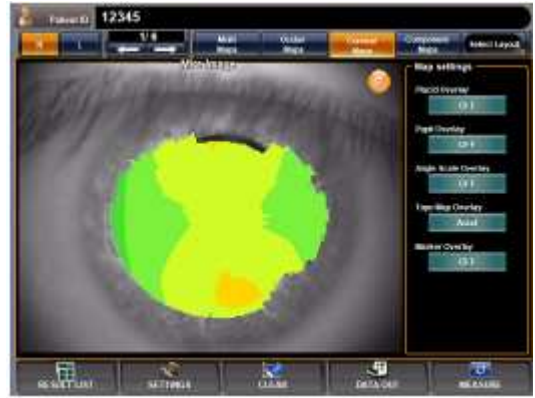

# МАРКЕР НАЛОЖЕНИЯ

Отображается угол положения нажатия в отношении к плоскому меридиану (черный). Кроме того, крутой меридиан отображаются серым цветом.

**1** Нажмите, увеличить и отобразить изображение миры роговицы из карты аберраций роговицы или карты выбора ИОЛ.

**2** Нажмите на кнопку Маркер Наложения карты Настройки, чтобы отображался маркер наложения.

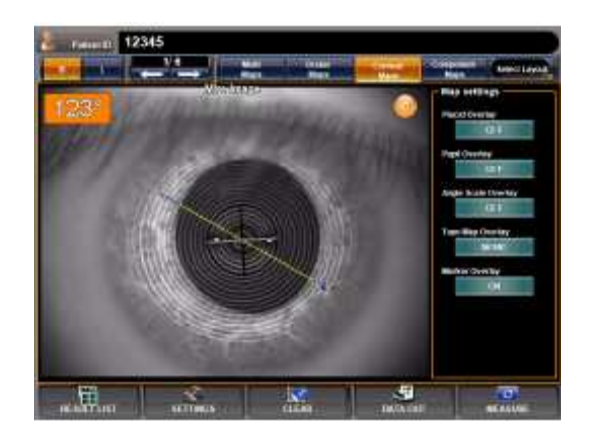

# ПОРОГОВОЕ ЗНАЧЕНИЕ ИОЛ КАРТЫ ВЫБОРА ИОЛ

Каждый из "Роговичного неправильного астигматизма (аберрации высшего порядка)", "К значений", "Роговичная СА" и "Роговичный астигматизм". отображемый на карте выбора ИОЛ отображается, изменяя цвет символа, когда результат измерения превышает значение установленного порога.

\* Цвет символа не может быть определен.

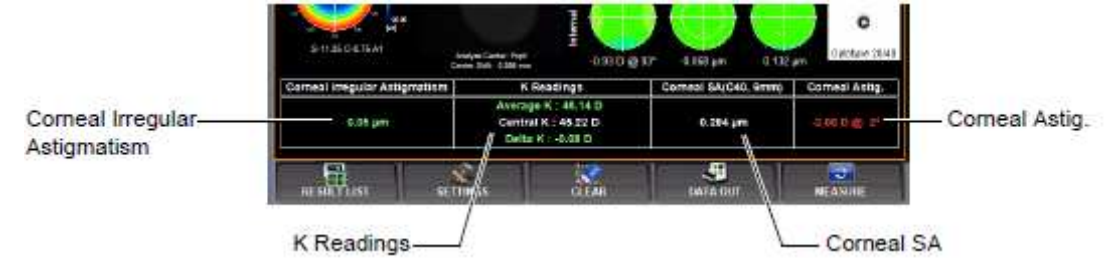

# УСТАНОВКА ПОРОГОВОГО ЗНАЧЕНИЯ

Роговичная Неправильная аберрация (аберрация роговицы высшего порядка):

• В каждом из следующих случаев, цвет символа меняется на основе пороговых значений установленных для Роговичного Неправильного Астиг.1 и Роговичного Неправильного Астиг.2:

• При значении измерения не больше, чем пороговое значение роговичной неправильной аберрации 1

• Если значение измерения превышает пороговое значение роговичной неправильной аберрации 1 и не более чем пороговое значение роговичной неправильной аберрации 2

• Если значение измерения не меньше, чем пороговое значение роговичной неправильной аберрации 2

Пороговое значение роговичной неправильной аберрации 1: Наименьшее установленное пороговое значение роговичной

неправильной аберрации (аберрации роговицы высшего порядка)

Пороговое значение роговичной неправильной аберрации 2:

Наибольшее значение установленного порога роговичной неправильной аберрации.

Пороговое значение может быть установлено между 0,00 и 100,00 в 0,01 единицы. Перед отправкой, по умолчанию: "0.30."

**1** На экране настроек, нажмите кнопку Установить Состояние экране установки "Роговичный Неправильный Астиг.1" из "DISPLAY".

2 Введите значение на десятикнопочном экране кнопкой Изменить настройки.

|           | CO SETTIN                                 | IGS                         |
|-----------|-------------------------------------------|-----------------------------|
| MEANURE   | Callian                                   | (2,00 to 100,00, 0,01 step, |
| INTEL.    | TepoMap Grootning                         | 0.30                        |
| DISPLAY   | Scenary expositionals 🛛 😡                 | BS AC                       |
| -         | Map of and stranged science Middle Maps   | 7 8 9                       |
| POBAT SAT | Nage of analysis screen Drafter Mage      | 4 6 6                       |
| COMM      | Wast of all adjusts across Control Mag    |                             |
| SETWORK   | Hap of analysis science Support button 4  |                             |
| spectal.  | Consed Inspiler Artig.1 (Value 14Value 2) |                             |
| ANT.      | Correct Bregular Astg.2                   | OK CANCEL                   |

3 Установка завершена, нажав на кнопку ОК.

4 Следующие шаги 1-3, установить дисплей набор пункт "Роговичный Неправильный Астиг.2" из "DISPLAY".

# К значения:

• В каждом из следующих случаев, характер цвет меняется на основе установки порогового К значения:

- Если К значение находится в пределах установленного значения
- Если К значение находится вне диапазона, установленного значения

Пороговое значение может быть установлено между 0,00 и 100,00 с шагом 0,01 единицы.

Перед отправкой, по умолчанию установлено: "0.50."

**1** На экране Настройка нажмите кнопку Установить Состояние на экране отображения "К значения" в "DISPLAY".

2 Введите значение на десяти клавишном дисплее кнопкой Изменить Настройки.

3 Установка завершена, нажав на кнопку ОК.

#### Сферическая Аберрация Роговицы:

• В следующих случаях характерный цвет меняется в зависимости от значения заданного порога сферической аберрации роговицы:

• Когда измеренное значение меньше установленного значения

Пороговое значение может быть установлено между 0,00 и 100,00 с шагом 0,01 единицы.

Перед отправкой, по умолчанию установлено "0,100".

**1** На экране Настройка нажмите кнопку Установить Состояние на экране отображения "Роговичная СА" в "DISPLAY".

2 Введите значение на десяти клавишном дисплее кнопкой Изменить Настройки.

3 Установка завершена, нажав на кнопку ОК.

#### Астигматизм Роговицы:

- В следующих случаях характер цвета меняется в зависимости от значения заданного порога роговичного астигматизма:
  - Если измеренное значение находится в пределах установленного диапазона значений, (А} диапазона)

• Если измеренное значение выходит за пределы установленного диапазона значений (А} диапазона)

Пороговое значение может быть установлено между 0,00 и 100,00 с шагом 0,01 единицы.

Перед отправкой, по умолчанию установлено "1,5".

**1** На экране Настройка нажмите кнопку Установить Состояние на экране отображения "Роговичный астигматизм" в "DISPLAY".

2 Введите значение на десяти клавишном дисплее кнопкой Изменить Настройки.

3 Установка завершена, нажав на кнопку ОК.

# ОПИСАНИЕ РЕЗУЛЬТАТОВ ИЗМЕРЕНИЯ

Здесь описаны отображаемые данные результатов измерений.

# АНАЛИТИЧЕСКИЙ ЦЕНТР

В результате анализа отображаются как аналитический центр данные проанализированные с обнаруженным центром зрачка. Если зрачок не обнаружен, диаметр зрачка не отображается. В этом случае, данные, полученные на основе анализа с механическим центром (метка выравнивания основной части), отображается как аналитический центр. Центр волнового фронта анализа показывает отклонение от проанализированного механического центра с центром зрачка, используя центр перемещения.

# ОПИСАНИЕ ЭКРАНА АВП ГЛАЗНЫХ АБЕРРАЦИЙ

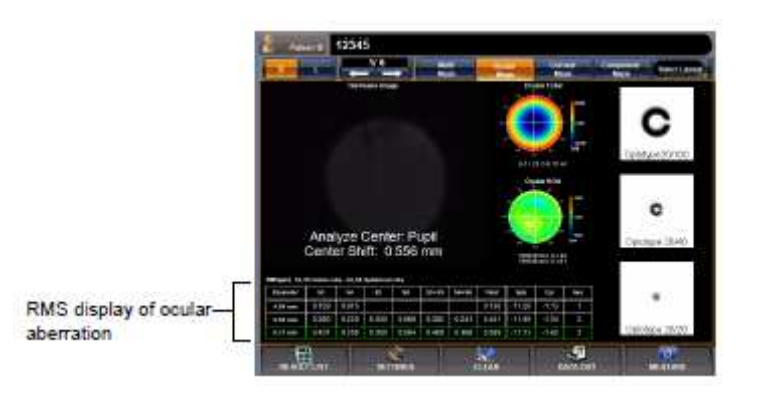

В таблице ниже отображается карта аберрации глаза.

Экран АВП количественно показывает аберрации высшего порядке.

Из таблицы видно, АВП значения, суммируя коэффициенты для каждого порядка.

|     | Diameter | S3               | S4               | S5               | S6               | S3+S5                 | S4+S6                    | Total                                      | Sph | Cyl | Axs |
|-----|----------|------------------|------------------|------------------|------------------|-----------------------|--------------------------|--------------------------------------------|-----|-----|-----|
| (1) | 4.00mm   | 3rd-order<br>RMS | 4th-order<br>RMS | _                | _                | _                     | —                        | Total higher-<br>order aberra-<br>tion RMS | s   | с   | A   |
| (2) | 6.00mm   | 3rd-order<br>RMS | 4th-order<br>RMS | 5th-order<br>RMS | 6th-order<br>RMS | 3rd+5th-<br>order RMS | 4th+6th-<br>order<br>RMS | Total higher-<br>order aberra-<br>tion RMS | s   | с   | A   |
| (3) | (7.00mm) | 3rd-order<br>RMS | 4th-order<br>RMS |                  |                  |                       |                          | Total higher-<br>order aberra-<br>tion RMS | s   | с   | A   |

(1) Отображается анализ результатов в 4 мм зоне анализа (до 4-го порядка).

(2) Отображается анализ результатов в 6 мм зоне анализа (до 6-го порядка).

(3) (Зеленая рамка) Отображаются результаты анализа измерений диаметра зрачка или заданного диаметра анализа (по умолчанию: диаметр зрачка). Порядок анализа может быть установлен между 3-им порядком и 10-м порядком. Отображение доступно до 6-го порядка. (См. раздел "НАСТРОЙКА РД ЦЕРНИКЕ" на стр. 115.)

Например, коэффициенты 3-го порядка представляют собой асимметричные аберрации и АВП значения 3-го порядка, которое ставит его в порядок представления аберрации комы.

Коэффициенты 4-го порядка представляют собой симметричные аберрации и АВП значения 4-го порядка представляют собой сферическую аберрацию.

АВП значения 5-го порядка представляют аберрации высшего порядка комы, и АВП значения 6-го порядка представляет сферические аберрации высоких порядков.

АВП значения 3-го+5-го порядка ставят дальше аберрацию комы 3-го и 5-го порядка по порядку.

АВП значения 4-го+6-го порядка ставят дальше сферическую аберрацию 4-го и 6-го порядка по порядку.

И полная аберрация высшего порядка суммирует аберрации высшего порядка от 3-го до 6-го порядка.

Сфера, Цилиндр и Ось остроты зрения скорректированы очками и рассчитаны на основе анализа аберраций низкого порядка. (Только аберрации волнового фронта глаза)

Когда диаметр 4 мм указан в скобках, это означает, что измеренный диаметр зрачка составляет менее 4 мм.

Когда диаметр 6 мм указан в скобках, это означает, что измеренный диаметр зрачка составляет менее 6 мм.

# ОПИСАНИЕ ЭКРАНА АВП АБЕРРАЦИЙ РОГОВИЦЫ

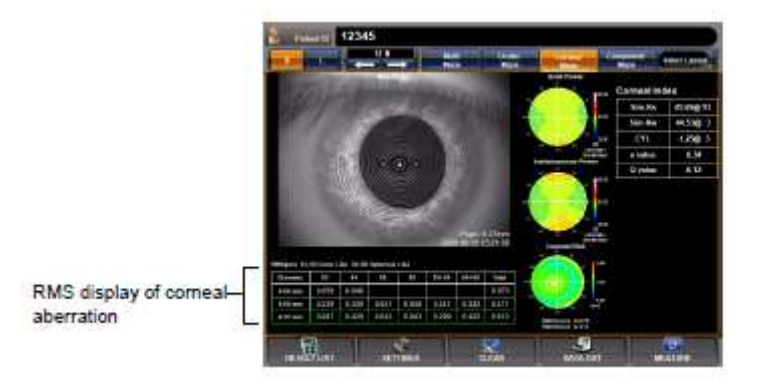

В таблице ниже отображается карта роговицы аберраций. АВП дисплей количественно показывает аберрации высшего порядка. Таблица показывает АВП значения, суммируя коэффициенты для каждого порядка.

|     | Diameter | S3               | S4               | S5               | S6               | S3+S5                  | S4+S6                  | Total                                |
|-----|----------|------------------|------------------|------------------|------------------|------------------------|------------------------|--------------------------------------|
| (1) | 4.00mm   | 3rd-order<br>RMS | 4th-order<br>RMS |                  |                  | _                      | _                      | Total higher-order<br>aberration RMS |
| (2) | 6.00mm   | 3rd-order<br>RMS | 4th-order<br>RMS | 5th-order<br>RMS | 6th-order<br>RMS | 3rd+5th-or-<br>der RMS | 4th+6th-or-<br>der RMS | Total higher-order<br>aberration RMS |
| (3) | (7.00mm) | 3rd-order<br>RMS | 4th-order<br>RMS |                  |                  |                        |                        | Total higher-order<br>aberration RMS |

(1) Отображается анализ результатов в 4 мм зоне анализа (до 4-го порядка).

(2) Отображается анализ результатов в 6 мм зоне анализа (до 6-го порядка).

(3) (Зеленая рамка) анализ результатов с полученным диаметром зрачка, или указан диаметр зрачка, отображаются на дисплее. (По умолчанию: диаметр зрачка)

Анализ порядка может быть установлен от 3-го по 10-й порядок.

Отображение доступно до 6-го порядка. (См. раздел "НАСТРОЙКА СТЕПЕНИ ЦЕРНИКЕ " на стр. 115.)

Например, коэффициенты 3-го порядка представляют собой асимметричные аберрации и АВП значение 3-го порядка, которое ставит его в порядке представления аберрации комы.

Коэффициенты 4-го порядка представляют собой симметричные аберрации, а АВП значение 4-го порядка представляет собой сферическую аберрацию.

АВП значение 5-го порядка представляет аберрации высшего порядка комы, а АВП значение 6-го порядка представляет сферическую аберрацию высшего порядка.

АВП значения 3-го+5-го порядка ставят дальше аберрацию комы 3-го и 5-го порядка по порядку.

АВП значения 4-го+6-го порядка ставят дальше сферическую аберрацию 4-го и 6-го порядка по порядку.

И полная аберрация высшего порядка суммирует аберации более высокого порядка от 3-го до 6-го порядка.

# ОТОБРАЖЕНИЕ НАПРАВЛЕНИЯ

Направление определяется следующим образом.

| Element               | lement Example Definition of direction |                                                                                                    | Range of angle |
|-----------------------|----------------------------------------|----------------------------------------------------------------------------------------------------|----------------|
| Trefoil               |                                        | Shown by the angle of blue<br>area (direction where wave-<br>front is late).<br>90° when blue area is higher.  | 0-120          |
| Coma                  |                                        | Shown by the angle of red area<br>(direction where wave-front is<br>advanced).<br>90° when red area is higher. | 0-360          |
| Tetrafoil             |                                        | Shown by the angle of blue<br>area (direction where wave-<br>front is late).<br>90° when blue area is higher.  | 0-90           |
| 2 <sup>nd</sup> Astig |                                        | Shown by the angle of red area<br>(direction where wave-front is<br>advanced).<br>90° when red area is higher. | 0-180          |

# (СПРАВКА) ВОЛНОВОЙ ФРОНТ И КОЭФФИЦИЕНТЫ ЦЕРНИКЕ Коэффициенты Цернике, значения и классификация, приведены ниже.

| Zn <sup>m</sup>              | Coefficient      | n | m  | Z                                                              | Meaning/Classification                     |
|------------------------------|------------------|---|----|----------------------------------------------------------------|--------------------------------------------|
| Z2 <sup>-2</sup>             | C <sub>2-2</sub> | 2 | -2 | r <sup>2</sup> sin2φ                                           | 2 <sup>nd</sup> order Astigmatism          |
| Z <sub>2</sub> <sup>0</sup>  | C <sub>2-0</sub> | 2 | 0  | 2r <sup>2</sup> - 1                                            | Defocus                                    |
| Z2 <sup>2</sup>              | C <sub>22</sub>  | 2 | 2  | r <sup>2</sup> cos2φ                                           | 2 <sup>nd</sup> order Astigmatism          |
| Z3 <sup>-3</sup>             | C <sub>3-3</sub> | 3 | -3 | r <sup>3</sup> sin3φ                                           | 3 <sup>rd</sup> Trifoil                    |
| Z <sub>3</sub> -1            | C <sub>3-1</sub> | 3 | -1 | (3r <sup>3</sup> - 2r) sinφ                                    | Coma Y                                     |
| Z <sub>3</sub> <sup>1</sup>  | C <sub>31</sub>  | 3 | 1  | (3r <sup>3</sup> - 2r) cosφ                                    | Coma X                                     |
| Z <sub>3</sub> <sup>3</sup>  | C <sub>33</sub>  | 3 | 3  | r <sup>3</sup> cos3φ                                           | 3 <sup>rd</sup> Trifoil                    |
| Z4 <sup>-4</sup>             | C <sub>4-4</sub> | 4 | -4 | r <sup>4</sup> sin4φ                                           |                                            |
| Z4 <sup>-2</sup>             | C <sub>4-2</sub> | 4 | -2 | (4r <sup>4</sup> - 3r <sup>2</sup> ) sin2φ                     | 4 <sup>th</sup> Order Astigmatism          |
| Z4 <sup>0</sup>              | C <sub>40</sub>  | 4 | 0  | 6r <sup>4</sup> - 6r <sup>2</sup> + 1                          | Spherical aberration                       |
| Z4 <sup>2</sup>              | C <sub>42</sub>  | 4 | 2  | (4r <sup>4</sup> - 3r <sup>2</sup> ) cos2φ                     | 4 <sup>th</sup> Order Astigmatism          |
| Z4 <sup>4</sup>              | C <sub>44</sub>  | 4 | 4  | r <sup>4</sup> cos4φ                                           |                                            |
| Z5 <sup>-5</sup>             | C <sub>5-5</sub> | 5 | -5 | r <sup>5</sup> sin5φ                                           |                                            |
| Z5 <sup>-3</sup>             | C <sub>5-3</sub> | 5 | -3 | (5r <sup>5</sup> - 4r <sup>3</sup> ) sin3φ                     | 5 <sup>th</sup> Order Trifoil              |
| Z <sub>5</sub> <sup>-1</sup> | C <sub>5-1</sub> | 5 | -1 | (10r <sup>5</sup> - 12r <sup>3</sup> + 3r) sinφ                | 5 <sup>th</sup> Order Coma Y               |
| Z <sub>5</sub> <sup>1</sup>  | C <sub>51</sub>  | 5 | 1  | (10r <sup>5</sup> - 12r <sup>3</sup> + 3r) cosφ                | 5 <sup>th</sup> Order Coma X               |
| Z <sub>5</sub> <sup>3</sup>  | C <sub>53</sub>  | 5 | 3  | (5 <b>r</b> <sup>5</sup> - 4 <b>r</b> <sup>3</sup> ) cos3φ     | 5 <sup>th</sup> Order Trifoil              |
| Z <sub>5</sub> <sup>5</sup>  | C <sub>55</sub>  | 5 | 5  | r <sup>5</sup> cos5φ                                           |                                            |
| Z <sub>6</sub> -6            | C <sub>6-6</sub> | 6 | -6 | r <sup>6</sup> sin6φ                                           |                                            |
| Z <sub>6</sub> -4            | C <sub>6-4</sub> | 6 | -4 | (6r <sup>6</sup> - 5r <sup>4</sup> ) sin4φ                     |                                            |
| Z <sub>6</sub> -2            | C <sub>6-2</sub> | 6 | -2 | (15r <sup>6</sup> - 20r <sup>4</sup> + 6r <sup>2</sup> ) sin2φ | 6 <sup>th</sup> Order Astigmatism          |
| $Z_6^0$                      | C <sub>60</sub>  | 6 | 0  | 20r <sup>6</sup> - 30r <sup>4</sup> + 12r <sup>2</sup> - 1     | 6 <sup>th</sup> Order Spherical aberration |
| Z <sub>6</sub> <sup>2</sup>  | C <sub>62</sub>  | 6 | 2  | (15 <sup>r6</sup> - 20r <sup>4</sup> + 6r <sup>2</sup> ) cos2φ | 6 <sup>th</sup> Order Astigmatism          |
| Z <sub>6</sub> <sup>4</sup>  | C <sub>64</sub>  | 6 | 4  | (6 <b>r</b> <sup>6</sup> - 5 <b>r</b> <sup>4</sup> ) cos4φ     |                                            |
| Z <sub>6</sub> <sup>6</sup>  | C <sub>66</sub>  | 6 | 6  | r <sup>6</sup> cos6φ                                           |                                            |

Таблица. 1: Выражения Цернике до 6-го порядка

# ФОРМА АБЕРРАЦИИ

Карта форм, как аберрация каждого коэффициента показана на рисунке.

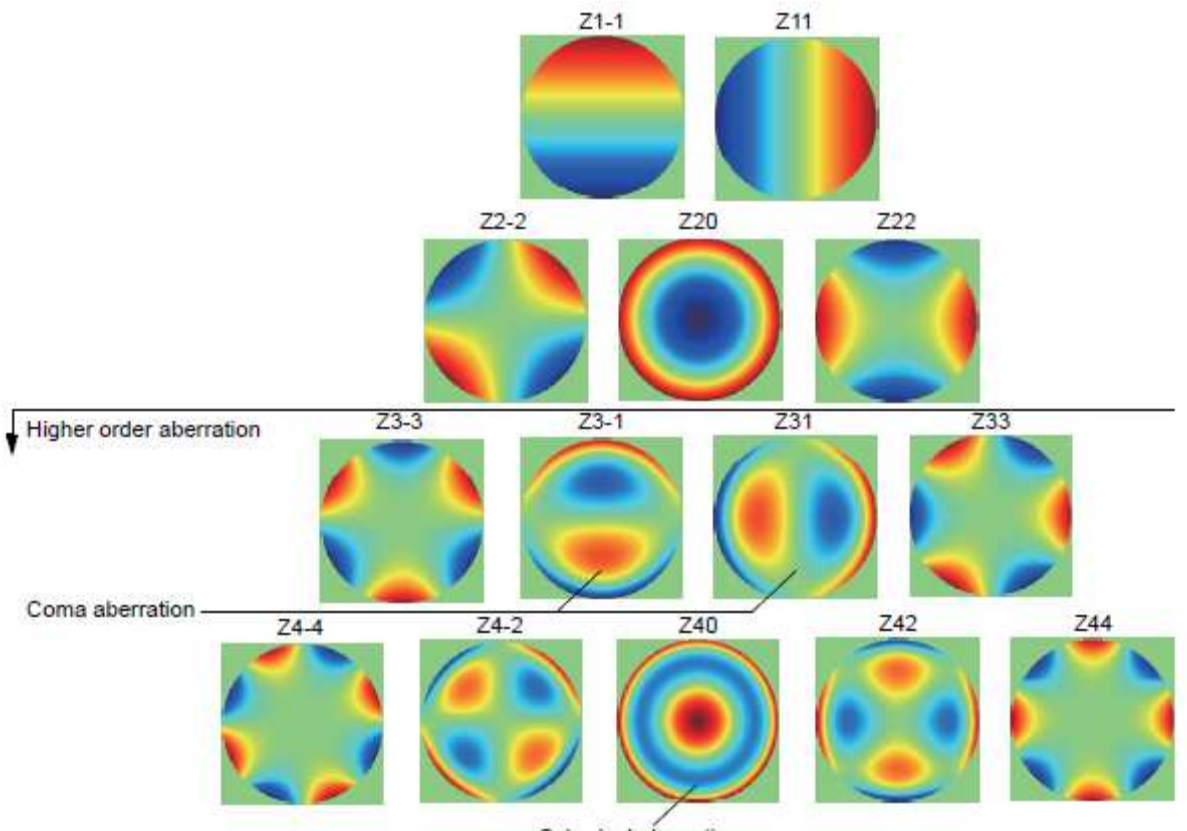

Spherical aberration

# СПРАВКА

• PSF (Функция Рассеяния Точки)

PSF определяется как распределение энергии точечного изображения, и в этом она показывает моделирование сфокусированное изображение света на сетчатку. В идеале, изображение фокусируется на одной точке, но на самом деле из-за аберраций в оптическйую системе глаза, в том числе дифракции, она не сосредоточена в одной точке и наблюдается с расширением, даже при использовании идеальных линз. Отношение Штреля определяется как отношение центральной энергии идеальной линзы и центральной энергии рабочей PSF. Таким образом, оптически соотношение Штреля наилучшее, когда оно равно 1,0.

• МТГ (Модуляционная Передаточная Функция)

MTF показывает характеристики пространственной частоты оптической системы, и при расчете она получается Фурье-преобразованием PSF. Изображение MTF имеет черные и белые полосы в определенном направлении и используется для определения степени шкалы редукции, на которой полосы все еще ясно видны.

Соответственно, она хорошо видна, когда пространственная частота низкая и контраст четкий и становится менее наблюдаемым при увеличении пространственной частоты. Обычно, как показано на рисунке слева, нарисованы пространственные частотные характеристики только в X и Y осях, но здесь они отображается для всех направлений в 180-градусах. Таким образом, начально симметричные значения отображаются на дисплее.

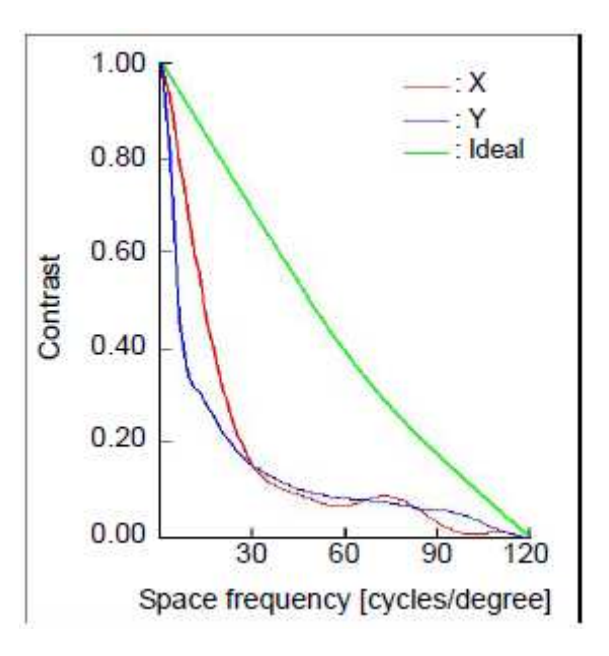

• Симуляция Ландольта

В качестве способа симуляции изображение сетчатки рассматриваемое глазом, существует метод, который позволяет увидеть, как выглядит изображение на сетчатке глаза, и симуляцию можно рассматривать как свертку интеграции энергии (PSF) точечного изображения и просматриваемого изображений. Здесь сделана свертка интеграции PSF на

сетчатке и кольца Ландольта с предполагаемым размером на сетчатке. Так как изображение обратно сфокусировано соответственно верхний/нижний и правый/левый, если смотреть глазом, дисплей симуляции показывает расширение PSF симметрично соответственно к верхней/нижней и правой/левой.

# НАСТРОЙКА ФУНКЦИЙ ЧЕРЕЗ ЭКРАН НАСТРОЕК

# ПОРЯДОК ЭКСПЛУАТАЦИИ ЭКРАНА НАСТРОЕК

Различные функции могут быть настроены посредством экрана настроек.

# ПОДГОТОВКА ПЕРЕД НАСТРОЙКОЙ

**1** Проверьте подключение шнура питания к аппарату. Для подключения см. «ПОДКЛЮЧЕНИЕ ШНУРА ПИТАНИЯ» на стр.27.

2 Включите аппарат кнопкой питания.

**З** Надавите изображение кнопки SETTINGS на панели управления (сенсорный экран).

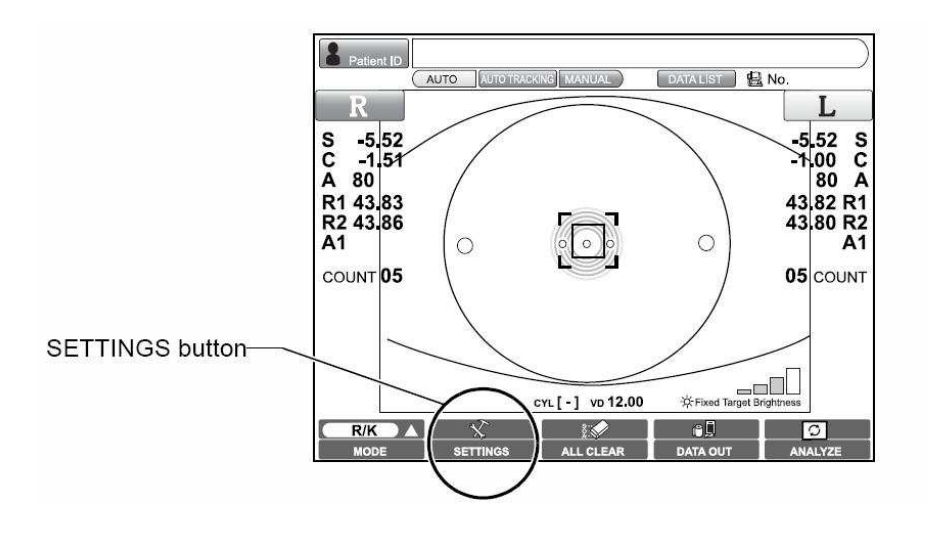

Появится экран настроек

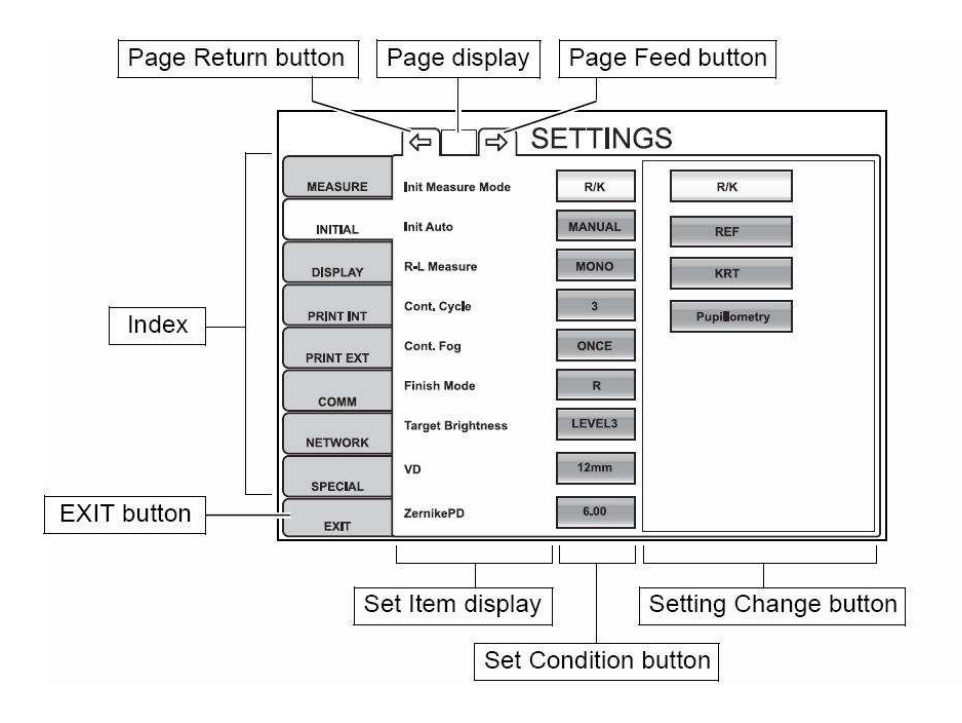
## СХЕМА ОПЕРАЦИЙ ЭКРАНА НАСТРОЕК

**1** Надавите на соответствующий раздел (Index).

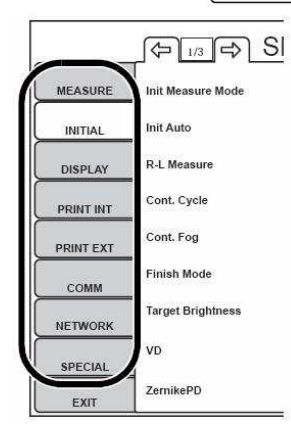

2 Чтобы отобразить или изменить пункты раздела надавите на

Page Feed button и Page Return button, по необходимости.

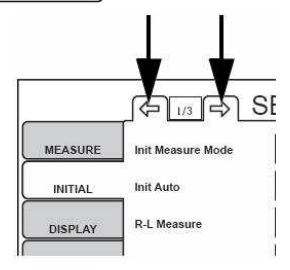

**3** Надавите изображение кнопки состояния пункта раздела меню

(Set Condition button) чтобы отобразить кнопки настроек (Setting Change button) данного пункта.

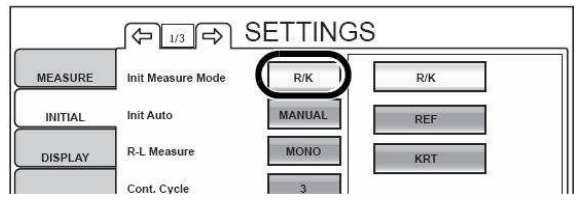

**4** Надавите на Setting Change button и сделайте изменение настройки.

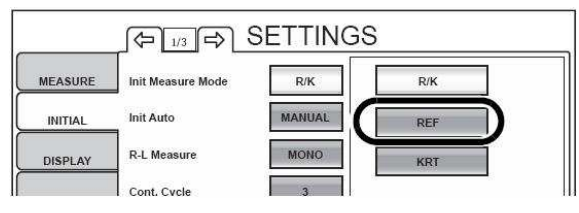

Вместо этих кнопок также может быть отображен специальный экран ввода параметра.

**5** После настройки пунктов меню содержимое вступит в силу по нажатию на EXIT .

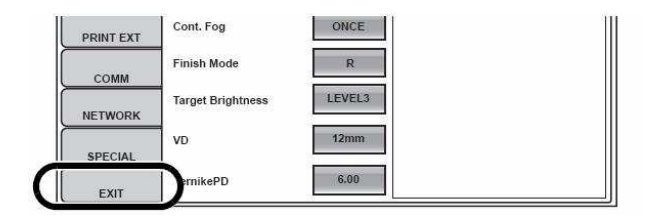

#### ВОЗВРАТ К ЭКРАНУ ИЗМЕРЕНИЯ

**1** Надавите на **EXIT**.

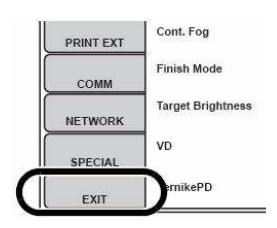

2 Окно измерения появится на экране.

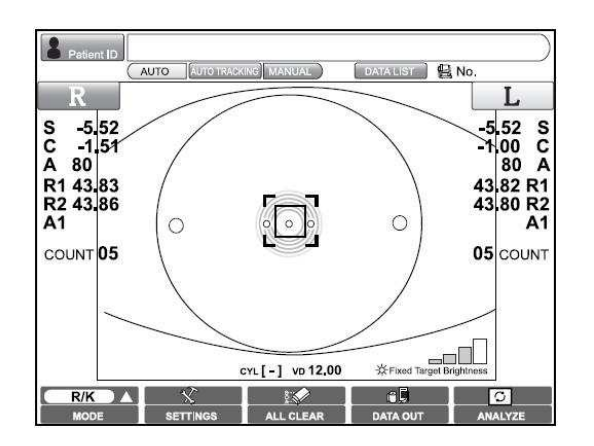

## ПЕРЕЧЕНЬ НАСТРОЕК

Перечень настроек состоит из восьми разделов.

"MEASURE" Раздел настроек функций измерения.

"INITIAL" Раздел настройки начального состояния после включения аппарата. "DISPLAY" Раздел настроек индикаторов на экране.

"PRINT INT" Раздел настройки печати внутреннего принтера.

"PRINT EXT" Раздел настройки печати внешнего принтера.

"СОММ" Раздел настройки обмена информации с внешним устройством.

"NETWORK" Раздел настройки обмена данными по локальной сети.

"SPECIAL" Раздел относящийся к обслуживанию (только для сервисного инженера).

## MEASURE (ИЗМЕРЕНЕИЕ, ВРЕМЕННЫЕ НАСТРОЙКИ)

Данный раздел содержит настройки, относящиеся к временно изменяемым функциям измерения. В отличие от изначальных настроек (INITIAL) функции данного раздела используются для не постоянного проведения измерений с определенными условиями.

После выключения аппарата все настройки сбрасываются к изначальному состоянию (INITIAL).

| Пункт       | Кнопка     | Содержание настройки              | Изначальное | Стр |
|-------------|------------|-----------------------------------|-------------|-----|
| раздела     | настройки  |                                   | значение    |     |
| R-L Measure | BINO       | Установка измерения двух глаз     | BINO        | 107 |
|             | MONO       | Измерение одного глаза            |             |     |
| Auto Mode   | FULL AUTO  | Установка полного автомат. режима | FULL AUTO   | 108 |
|             | AUTO       | Уст. автомат. наведения           |             |     |
|             | TRACKING   |                                   |             |     |
|             | MANUAL     | Установка ручного режима          |             |     |
| Cont. Cycle | 1          | Установка числа последовательных  | 3           | 108 |
|             | 2          | измерений в автоматическом        |             |     |
|             | 3          | режиме, используя кнопки          |             |     |
|             | 4          | вверх/вниз.                       |             |     |
|             | 5          |                                   |             |     |
|             | 6          |                                   |             |     |
|             | 7          |                                   |             |     |
|             | 8          |                                   |             |     |
|             | 9          |                                   |             |     |
|             | 10         |                                   |             |     |
| IOL Mode    | OFF        | ИОЛ режим выключен.               | OFF         | 109 |
|             | ON (300ms) | ИОЛ режим вкл. с экспозицией 300  |             |     |
|             |            | MC.                               |             |     |
|             | ON (400ms) | ИОЛ режим вкл. с экспозицией 400  |             |     |
|             |            | MC.                               |             |     |
|             | ON (500ms) | ИОЛ режим вкл. с экспозицией 500  |             |     |
|             |            | MC.                               |             |     |
| Target      | Level 1    | Яркость цели уст. в самое тусклое | Level 3     | 109 |
| Brightness  |            | знач.                             |             |     |
|             | Level 2    | Яркость во 2-ой позиции из 4-х    |             |     |
|             | Level 3    | Яркость в 3-ей позиции из 4-х     | ]           |     |
|             | Level 4    | Яркость цели уст. в самое яркое   |             |     |
|             |            | знач.                             |             |     |

| Cyl sign | +   | Знак астигматизма уст. как «+»   | - | 110 |
|----------|-----|----------------------------------|---|-----|
|          | -   | Знак астигматизма уст. как «-»   |   |     |
|          | MIX | Знак астигматизма уст. как «MIX» |   |     |

## INITIAL (ИЗНАЧАЛЬНЫЕ НАСТРОЙКИ)

Данный раздел содержит настройки, относящиеся к изначальному состоянию, к которому сбрасываются все настройки после выключения аппарата.

| Пункт        | Кнопка         | Содержание настройки                      | Изначальное            | Стр |
|--------------|----------------|-------------------------------------------|------------------------|-----|
| раздела      | настройки      |                                           | значение               |     |
| Init Measure | R/K            | Уст. REF/KRT реж. изм. при вкл. аппарата. | REF/KRT                | 111 |
| Mode         | REF            | Уст. REF реж. изм. при вкл. аппарата.     |                        |     |
|              | KRT            | Уст. KRT реж. изм. при вкл. аппарата.     |                        |     |
|              | Pupillometry   | Уст. реж. изм. зрачка при вкл. аппарата.  |                        |     |
| Init Auto    | FULL AUTO      | Уст. полного автомат. режима              | FULL AUTO              | 112 |
|              |                | измерения при включении аппарата.         |                        |     |
|              | AUTO TRACKING  | Уст. режима автомат. наведения при        |                        |     |
|              |                | включении аппарата.                       |                        |     |
|              | MANUAL         | Установка ручного режима измерения        |                        |     |
|              |                | при включении аппарата.                   |                        |     |
| R-L Measure  | BINO           | Будут выполнены измерения обоих глаз      | BINO                   | 112 |
|              |                | в режиме FULL AUTO/AUTO TRACKING.         |                        |     |
|              | MONO           | Измерение прекратится после               |                        |     |
|              |                | обследования одного глаза.                |                        |     |
| Cont. Cycle  | 1              | Установка числа последовательных          | 3                      | 112 |
|              | 2              | измерений в автоматическом режиме,        |                        |     |
|              | 3              | используя кнопки вверх/вниз.              |                        |     |
|              | 4              |                                           |                        |     |
|              | 5              |                                           |                        |     |
|              | 6              |                                           |                        |     |
|              | 7              |                                           |                        |     |
|              | 8              |                                           |                        |     |
|              | 9              |                                           |                        |     |
|              | 10             |                                           |                        |     |
| Cont. Fog    | ALWAYS         | Затуманивание после каждого изм.          | ALWAYS                 | 113 |
|              | ONCE           | Затуманивание только после 1-го изм.      |                        |     |
| Finish Mode  | R              | Ожидание в поз. для изм. правого глаза.   | Right                  | 113 |
|              | L              | Ожидание в позиции для измерения          |                        |     |
|              |                | левого глаза (в отодвинутом полож.).      |                        |     |
|              | FINISH         | Ожидание в позиции измеренного глаза      |                        |     |
| Target       | Level 1        | Яркость цели уст. в самое тусклое знач.   | Level 3                | 114 |
| Brightness   | Level 2        | Яркость во 2-ой позиции из 4-х            |                        |     |
|              | Level 3        | Яркость в 3-ей позиции из 4-х             |                        |     |
|              | Level 4        | Яркость цели уст. в самое яркое знач.     |                        |     |
| VD           | 0mm            | Вертексное расстояние Омм (конт. линза)   | 12mm                   | 114 |
|              | 12mm           | Вертексное расст. 12мм (очки)             |                        |     |
|              | 13.75mm        | Вертексное расст. 13,75мм (очки)          |                        |     |
| Zernike PD   | Экран цифровой | Уст. диаметра анализа пользователем       | Use Pupil              | 115 |
|              | клавиатуры     | или по размеру зрачка.                    | (зрачок)               |     |
| Zernike      | 3              | Установка порядка полинома Цернике.       | 6 <sup>th</sup> degree | 115 |
| Degree       | 4              | Будет выполнено преобразование            | -                      |     |
| _            | 5              | аберрации в полином указанного            |                        |     |
|              | 6              | порядка.                                  |                        |     |
|              | 7              | 1                                         |                        |     |

| 8  |  |
|----|--|
| 9  |  |
| 10 |  |

| Пункт          | Кнопка           | Содержание настройки                   | Изначальное | Стр |
|----------------|------------------|----------------------------------------|-------------|-----|
| раздела        | настройки        |                                        | значение    | -   |
| Auto Print     | ON               | После измерения результат              | ON          | 116 |
|                |                  | распечатывается автоматически          |             |     |
|                | OFF              | Автоматически не распечатывается       |             |     |
| Internal       | USE              | Использование внутреннего принтера     | USE         | 116 |
| Printer        | OFF              | Внутр. принтер не используется         |             |     |
| External       | USE              | Использование внешнего принтера        | OFF         | 117 |
| Printer        | OFF              | Внеш. принтер не используется          |             |     |
| Patient ID     | ON               | Номер пациента сбрасывается при выкл.  | ON          | 117 |
| Reset          | OFF              | Номер не сбрасывается                  |             |     |
| Patient ID     | Экран клавиатуры | Значение до 31 символа                 |             | 118 |
| Patient ID out | ON               | Отображение номера пациента на экране  | ON          | 118 |
| ΤV             | OFF              | Номер не отображается                  |             |     |
| KR No.         | 00 - 99          | Назначение номера аппарата             | 01          | 118 |
| KR Out TV      | ON               | Отображение на экране KR No.           | OFF         | 118 |
|                | OFF              | KR No. на экране не отображается       |             |     |
| Buzzer         | ON               | «Пищалка» включена                     | ON          | 119 |
|                | OFF              | «Пищалка» выключена                    |             |     |
| Date Style     | Y/M/D            | Форма отображения даты на              | Y/M/D       | 119 |
|                | M/D/Y            | экране/отчете Ү-год, М-месяц, D-день   |             |     |
|                | D/M/Y            |                                        |             |     |
| Date/Time      | Экран цифровой   | Установка текущей даты и времени       |             |     |
|                | клавиатуры       |                                        |             |     |
| Auto Shoutoff  | OFF              | Функция энергосбережения отключена     | 10 min      | 120 |
|                | 1 min            | Переход в реж. эн.сбереж. через 1 мин  |             |     |
|                | 5 min            | Переход в реж. эн.сбереж. через 5 мин  |             |     |
|                | 10 min           | Переход в реж. эн.сбереж. через 10 мин |             |     |
|                | 20 min           | Переход в реж. эн.сбереж. через 20 мин |             |     |
|                | 30 min           | Переход в реж. эн.сбереж. через 30 мин |             |     |
|                | 60 min           | Переход в реж. эн.сбереж. через 60 мин |             |     |
| LCD            | -3               | Установка яркости ЖКИ монитора,        | 0           | 121 |
| Brightness     | -2               | используя кнопки вверх/вниз            |             |     |
|                | -1               |                                        |             |     |
|                | 0                |                                        |             |     |
|                | +1               |                                        |             |     |
|                | +2               |                                        |             |     |
|                | +3               |                                        |             |     |
| Language       | English          | Отображение инф. на английском языке   | English     | 121 |
|                | Japanese         | Все на японском                        |             |     |
| Packing Mode   | Set.             | Аппарат подготовится к упаковке        | -           | 122 |
| Pupil          | Экран цифровой   | Установка межзрачкового расстояния     | 68          | 122 |
| Distance       | клавиатуры       |                                        |             |     |
| Progress       | ON               | Измерение с учетом времени вкл.        | OFF         | 123 |
| Measure        | OFF              | Прогрессивное изм. выкл.               |             |     |

## DISPLAY (НАСТРОЙКИ ОТОБРАЖЕНИЯ)

Данный раздел отвечает за настройки, относящиеся к отображению разных индикаторов.

| Пункт                   | Кнопка         | Содержание настройки                     | Изначальное | Стр |
|-------------------------|----------------|------------------------------------------|-------------|-----|
| раздела                 | настройки      |                                          | значение    |     |
| Custom Map              | Спец. экран    | Можно установить\настроить до 4 типов    |             | 124 |
|                         | ввода          | отображения и печати инф.                |             |     |
| Change D/mm             | D              | Результаты KRT выражены в D (диоптрии)   | D           | 126 |
|                         | mm             | Результаты KRT выражены в миллиметрах    |             |     |
| HV/R1R2                 | HV             | Тип представления KRT инф. в виде HV     | R1R2        | 126 |
|                         |                | (горизонталь/вертикаль)                  |             |     |
|                         | R1R2           | Тип представления KRT инф. в виде R1R2   |             |     |
|                         |                | (слабый/сильный меридиан)                |             |     |
| Placid Overlay          | ON             | Проекция колец Placid включена           | OFF         | 127 |
|                         | OFF            | Проекция колец Placid выкл.              |             |     |
| Pupil Overlay           | ON             | Отображение маски определения зрачка     | OFF         | 127 |
|                         | OFF            | Отключение функции                       |             |     |
| Angle Scale             | ON             | Отображение проекции угловой шкалы       | OFF         | 127 |
| Overlay                 | OFF            | Отключение функции                       |             |     |
| Торо Мар                | NONE           | Топокарта отключена                      | NONE        | 127 |
| Overlay                 | Axial          | Отображение осевой топокарты             |             |     |
|                         | Instantaneous  | Отображ. топокарты мгновенных значений   |             |     |
| Marker Overlay          | ON             | Отображение угла слабого меридиана       | OFF         | 127 |
|                         | OFF            | Отключение маркера                       |             |     |
| Hartmann Point          | ON             | Отображение точек Хартманна              | OFF         | 128 |
| Overlay                 | OFF            | Отключение маркеров                      |             |     |
| Hartmann Grid           | ON             | Отображение сетки Хартмана               | OFF         | 128 |
| Overlay                 | OFF            | Отключение маркеров                      |             |     |
| <b>Total Aberration</b> | Экран цифровой | Диапазон шкалы аберраций от 0,1 до 50,00 | 20 µm       | 128 |
| Map Range               | клавиатуры     | мкм, с шагом 0,01 мкм                    |             |     |
| Total Aberration        | ON             | Отображение прямоугольных коорд. осей    | ON          | 128 |
| Map Overlay –           | OFF            | 2                                        |             |     |
| Cross Scale             | 011            | Отключение шкалы                         |             |     |
| Total Aberration        | ON             | Отображение угловой шкалы                | ON          | 128 |
| Map Overlay –           | OFF            |                                          |             |     |
| Angle Scale             | <b>U</b> . 1   | Отключение шкалы                         |             |     |

| Пункт                           | Кнопка         | Содержание настройки                    | Изначальное | Стр |
|---------------------------------|----------------|-----------------------------------------|-------------|-----|
| раздела                         | настройки      |                                         | значение    |     |
| Total Aberration                | ON             | Отображение миллиметровой сетки         | OFF         | 129 |
| mm Grid Scale                   | OFF            | Отключение сетки                        |             |     |
| HOA, Astig. Map                 | Экран цифровой | Диапазон шкалы (мин. и макс. знач)      | 5.00        | 129 |
| Range                           | клавиатуры     | аберраций высокого порядка и карты      |             |     |
|                                 |                | астигматизма с шагом 0,01 мкм           |             |     |
| HOA, Astig. Map                 | ON             | Отображение прямоугольных коорд. осей   | ON          | 129 |
| Overlay – Cross<br>Scale        | OFF            | Отключение шкалы                        |             |     |
| HOA, Astig. Map                 | ON             | Отображение угловой шкалы               | ON          | 130 |
| Overlay – Angle<br>Scale        | OFF            | Отключение шкалы                        |             |     |
| HOA, Astig. Map                 | ON             | Отображение миллиметровой сетки         | OFF         | 130 |
| Overlay – mm                    | OFF            | Отключение сетки                        |             |     |
| Grid Scale                      |                |                                         |             |     |
| TopoMap Scale                   | D              | Отображение результатов в диоптриях     | D           | 130 |
| Unit                            | mm             | Отображение результатов в миллиметрах   |             |     |
| TopoMap Scale                   | Adjustable     | Настраиваемый (относит.) тип шкалы      | Absolute    | 130 |
| Туре                            | Normalized     | Нормированный (относит.) тип шкалы      |             |     |
|                                 | Absolute       | Абсолютный тип шкалы                    |             |     |
| TopoMap Scale                   | Экран цифровой | Уст. центрального значения от 30,00 до  | 47.50       | 131 |
| Adjustable Center               | клавиатуры     | 50,00 диоптрий с шагом 0,50D            |             |     |
| TopoMap Scale                   | Экран цифровой | Уст. шага для настраиваемой шкалы от    | 1.50        | 131 |
| Adjustable Step                 | клавиатуры     | 0,25D до 2,50D с шагом 0,25D            |             |     |
| TopoMap Scale                   | Экран цифровой | Уст. шага для абсолютной шкалы от 0,5 D | 1.50        | 131 |
| Absolute Step                   | клавиатуры     | до 2,50D с шагом 0,25D                  |             |     |
| TopoMap Overlay                 | ON             | Отображение прямоугольных коорд. осей   | ON          | 131 |
| - Cross Scale                   | OFF            | Отключение шкалы                        |             |     |
| TopoMap Overlay                 | ON             | Отображение угловой шкалы               | ON          | 132 |
| <ul> <li>Angle Scale</li> </ul> | OFF            | Отключение шкалы                        |             |     |
| TopoMap Overlay                 | ON             | Отображение миллиметровой сетки         | OFF         | 132 |
| - mm Grid Scale                 | OFF            | Откпючение сетки                        |             |     |
| TopoMap Overlay                 | ON             | Включение выделения зрачка              | OFF         | 132 |
| – Pupil                         | OFF            | Отключение выделения                    | 0.11        |     |
| TopoMap Scale –                 | None           | Откпючение отображения                  | None        | 132 |
| Kerato Axis                     | Sim-K axis     | Отображение оси КRT                     |             |     |

| Пункт             | Кнопка         | Содержание настройки                     | Изначальное | Стр |
|-------------------|----------------|------------------------------------------|-------------|-----|
| раздела           | настройки      |                                          | значение    |     |
| Optotype of       | Экран цифровой | Установка размера моделируемого          | 100         | 132 |
| Landolt's ring    | клавиатуры     | верхнего оптотипа кольца Ландольта от 10 |             |     |
| simulation 1      |                | до 200 (с шагом 10)                      |             |     |
| (Upper)           |                |                                          |             |     |
| Optotype of       | Экран цифровой | Установка размера моделируемого          | 40          | 133 |
| Landolt's ring    | клавиатуры     | среднего оптотипа кольца Ландольта от 10 |             |     |
| simulation 2      |                | до 200 (с шагом 10)                      |             |     |
| (Middle)          |                |                                          |             |     |
| Optotype of       | Экран цифровой |                                          | 20          | 133 |
| Landolt's ring    | клавиатуры     |                                          |             |     |
| simulation 3      |                |                                          |             |     |
| (Lower)           |                |                                          |             |     |
| Landolt Direction | Upper          | Разрыв кольца вверху                     | Right       | 133 |
|                   | Lower          | Разрыв кольца внизу                      |             |     |
|                   | Right          | Разрыв кольца справа                     |             |     |
|                   | Left           | Разрыв кольца слева                      |             |     |
| Normalize destiny | ON             | Нормирование яркости симуляции вкл.      | OFF         | 133 |
| of simulations    | OFF            | Отключение нормирования                  |             |     |
| Sph Step          | 0.25D          | Уст. точности отображ. сфер. реф. 0.25D  | 0.25D       | 134 |
|                   | 0.12D          | Уст. точности отображ. сфер. реф. 0.12D  |             |     |
|                   | 0.01D          | Уст. точности отображ. сфер. реф. 0.01D  |             |     |
| Cyl Step          | 0.25D          | Уст. точности отображ. цилиндра 0.25D    | 0.25D       | 134 |
|                   | 0.12D          | Уст. точности отображ. цилиндра 0.12D    |             |     |
|                   | 0.01D          | Уст. точности отображ. цилиндра 0.01D    |             |     |
| Axis Step         | <b>1</b> °     | Шаг шкалы отображения оси 1°             | 1           | 134 |
|                   | 5°             | Шаг шкалы отображения оси 5°             |             |     |
| Cyl Sign          | +              | Установка знака астигматизма «+»         | -           | 134 |
|                   | -              | Установка знака астигматизма «-»         |             |     |
|                   | MIX            | Установка знака астигматизма «МІХ»       |             |     |
| Topo-map          | ON             | Выполняет сглаживание топокарты          | OFF         | 135 |
| Smoothing         | OFF            | Сглаживание не выполняется               |             |     |
| Summary Map       | 0.1            |                                          | 1.0         | 135 |
| graph Scale       | 0.2            | 1                                        |             |     |
|                   | 0.5            | Установка шкалы графика итоговой карты   |             |     |
|                   | 1.0            |                                          |             |     |
|                   | 2.0            | 1                                        |             |     |

| Пункт             | Кнопка            | Содержание настройки                  | Изначальное | Стр |
|-------------------|-------------------|---------------------------------------|-------------|-----|
| раздела           | настройки         |                                       | значение    |     |
| Map of analysis   | Multi map         | Выбор выводимой информации для первой | Multi maps  | 135 |
| screen layout     | Ocular aberration | кнопки типа отображения               |             |     |
| button 1          | map               |                                       |             |     |
|                   | Corneal           |                                       |             |     |
|                   | aberration map    |                                       |             |     |
|                   | Zernike vector    |                                       |             |     |
|                   | map               |                                       |             |     |
|                   | Summary map       |                                       |             |     |
|                   | Component map     |                                       |             |     |
|                   | IOL selection map |                                       |             |     |
|                   | PSF/MTF map       |                                       |             |     |
|                   | Corneal R/L map   |                                       |             |     |
|                   | Ocular R/L map    |                                       |             |     |
|                   |                   |                                       |             |     |
| Map of analysis   |                   |                                       | Ocular      | 136 |
| screen lavout     |                   | кнопки типа отображения               | aberration  | 150 |
| button 2          |                   |                                       | map         |     |
| Map of analysis   | См. выше          | Выбор выводимой информации для        | Corneal     | 136 |
| screen layout     |                   | третьей кнопки типа отображения       | aberration  |     |
| button 3          |                   |                                       | map         |     |
| Map of analysis   | См. выше          | Выбор выводимой информации для        | Component   | 136 |
| screen layout     |                   | четвертой кнопки типа отображения     | map         |     |
| button 4          |                   |                                       |             |     |
| Corneal irregular | Экран цифровой    | Установка первого порогового значения | 0.3         | 136 |
| astig. 1          | клавиатуры        | неправильного астигматизма            |             |     |
| Corneal irregular | Экран цифровой    | Установка второго порогового значения | 0.6         | 137 |
| astig. 2          | клавиатуры        | неправильного астигматизма            |             |     |
| K Readings        | Экран цифровой    | Установка порогового значения К       | 0.5         | 137 |
|                   | клавиатуры        |                                       |             |     |
| Corneal SA        | Экран цифровой    | Установка порогового значения         | 0.1         | 138 |
|                   | клавиатуры        | сферической аберрации роговицы        |             |     |
| Corneal astig.    | Экран цифровой    | Установка порогового значения         | 1.5         | 138 |
|                   | клавиатуры        | астигматизма роговицы                 |             |     |

## **PRINT INT (НАСТРОЙКА ВНУТРЕННЕГО ПРИНТЕРА)**

Данный раздел отвечает за настройки, относящиеся к распечатке с внутреннего принтера.

| Пункт<br>раздела | Кнопка<br>настройки | Содержание настройки                   | Изначальное<br>значение | Стр |
|------------------|---------------------|----------------------------------------|-------------------------|-----|
| Barcode print    | ON                  | Печать штрих-кода                      | OFF                     | 139 |
|                  | OFF                 | Штрих-код не печатается                |                         |     |
| Name             | ON                  | Печать колонки с именем пациента       | ON                      | 140 |
| -                | OFF                 | Имя не печатается                      |                         |     |
| Date             | ON                  | Печать времени/даты                    | ON                      | 140 |
| -                | OFF                 | Ввремя/дата не печатается              |                         |     |
| Patient ID Out   | ON                  | Печать ИН пациента                     | ON                      | 141 |
| Print            | OFF                 | ИН не печатается                       |                         |     |
| KR Out Print     | ON                  | Печать номера аппарата                 | OFF                     | 141 |
| -                | OFF                 | Номера аппарата не печатается          |                         |     |
| VD               | ON                  | Печать вертексного расстояния VD       | ON                      | 142 |
| -                | OFF                 | VD не печатается                       |                         |     |
| CYL              | ON                  | Печать знака астигматизма              | ON                      | 142 |
| -                | OFF                 | Знак астигматизма не печатается        |                         |     |
| Print R/L        | Data                | Значения и KRT печатаются отдельно     | Data                    | 143 |
|                  | R/L                 | Результаты распечатываются сначала для |                         |     |
|                  |                     | правого, а потом для левого глаза      |                         |     |
| Ref Data         | ALL                 | Печать всех измеренных данных          | ALL                     | 143 |
| -                | AVE                 | Печать только средних значений         |                         |     |
| SE Data          | ON                  | Печать значений сферического           | ON                      | 144 |
|                  |                     | эквивалента                            |                         |     |
|                  | OFF                 | Сферический эквивалент не печатается   |                         |     |
| PD Data          | ON                  | Печать межзрачкогвого расстояния       | ON                      | 144 |
|                  |                     | (роговичных вершин)                    |                         |     |
| -                | OFF                 | Межзрачкогвое расстояние не            |                         |     |
|                  |                     | печатается                             |                         |     |
| KRT Data         | ALL                 | Печать всех измеренных данных          | ALL                     | 145 |
| -                | AVE                 | Печать только средних значений         |                         |     |
|                  | CLASSIC             | Печать в классическом виде             |                         |     |
|                  | CLASSIC 2           | Печать во втором классическом виде     |                         |     |
| KRT Average      | ON                  | Печать средних значений формы          | ON                      | 145 |
| J J              |                     | роговицы                               |                         |     |
| -                | OFF                 | Средние значения не печатаются         |                         |     |
| Data Order       | D/mm                | Печать в порядке диоптрии, миллиметры  | D/mm                    | 146 |
| -                | mm/D                | Печать в порядке миллиметры, диоптрии  |                         |     |
| KRT CYL          | ON                  | Печать результатов астигматизма        | ON                      | 146 |
|                  |                     | роговицы и его оси                     |                         |     |
|                  | OFF                 | Результаты не печатаются               |                         |     |
| TOPCON           | ON                  | Печать логотипа ТОПКОН                 | ON                      | 146 |
| Logo             | OFF                 | Логотип не печатается                  |                         |     |

## **PRINT EXT (НАСТРОЙКА ВНЕШНЕГО ПРИНТЕРА)**

Данный раздел содержит настройки, относящиеся к распечатке с внешнего принтера. Более подробную информацию см. на стр. 147.

#### СОММ (НАСТРОЙКА ПЕРЕДАЧИ ДАННЫХ)

|           |                                                                                       | / 1                                                                                                    |                                                                                                    |
|-----------|---------------------------------------------------------------------------------------|----------------------------------------------------------------------------------------------------|----------------------------------------------------------------------------------------------------|
| Кнопка    | Содержание настройки                                                                  | Изначальное                                                                                                    | Стр                                                                                                    |
| настройки |                                                                                       | значение                                                                                                    |                                                                                                    |
| ON        | Соединение по RS-232C                                                                 | OFF                                                                                                    | 148                                                                                                    |
| OFF       | Откл. соединения по RS-232C                                                           |                                                                                                    |                                                                                                    |
| REF       | Передача только REF данных                                                            | REF/KRT                                                                                                    | 149                                                                                                    |
| KRT       | Передача только KRT данных                                                            |                                                                                                    |                                                                                                    |
| R/K       | Передача REF и KRT данных                                                             |                                                                                                    |                                                                                                    |
| STD1      | Формат передачи данных                                                                | STD1                                                                                                    | 149                                                                                                    |
| STD2      |                                                                                       |                                                                                                    |                                                                                                    |
| 2400      | Скорость передачи                                                                     | 2400                                                                                                    | 150                                                                                                    |
| 9600      |                                                                                       |                                                                                                    |                                                                                                    |
|           | Кнопка<br>настройки<br>ON<br>OFF<br>REF<br>KRT<br>R/K<br>STD1<br>STD2<br>2400<br>9600 | Кнопка<br>настройки         Содержание настройки           ON         Соединение по RS-232C           OFF         Откл. соединения по RS-232C           REF         Передача только REF данных           KRT         Передача только KRT данных           R/K         Передача REF и KRT данных           STD1         Формат передачи данных           STD2         Скорость передачи           9600         Скорость передачи | Кнопка<br>настройки         Содержание настройки         Изначальное<br>значение           ON         Соединение по RS-232C         OFF           OFF         Откл. соединения по RS-232C         OFF           REF         Передача только REF данных         REF/KRT           KRT         Передача только KRT данных         REF/KRT           R/K         Передача REF и KRT данных         STD1           Формат передачи данных         STD1         Формат передачи данных           STD2         Скорость передачи         2400           9600         Скорость передачи         2400 |

Данный раздел содержит настройки обмена информацией с внешним устройством.

#### NETWORK (СЕТЕВОЕ СОЕДИНЕНИЕ)

Данный раздел содержит настройки обмена информацией по локальной сети.

| Пункт          | Кнопка            | Содержание настройки                   | Изначальное | Стр |
|----------------|-------------------|----------------------------------------|-------------|-----|
| раздела        | настройки         |                                        | значение    |     |
| Data Transfer  | TCP/IP Transfer   | Установка метода передачи данных       | TCP/IP      | 151 |
| Method         | Shared Folder     |                                        | Transfer    |     |
|                | Transfer          |                                        |             |     |
| Sever IP       | Экран цифровой    | Установка IP адреса подключенного ПК   | NONE        | 151 |
| Address        | клавиатуры        | для передачи данных                    |             |     |
| Sever Port No. | Экран цифр. Клав. | Установка номера порта                 | 50000       | 151 |
| Shared Folder  | Экран клавиатуры  | Назначение общей папки                 | NONE        | 152 |
| Setting        |                   |                                        |             |     |
| Print image    | ON                | Передача изображения по нажатию кнопки | ON          | 152 |
| output         |                   | DATA OUT                               |             |     |
|                | OFF               | По нажатию на DATA OUT изображение не  |             |     |
|                |                   | передается                             |             |     |
| KR-1W data     | ON                | По нажатию на DATA OUT результаты      | OFF         | 152 |
| output         |                   | печатаются с внутр. принтера и         |             |     |
|                |                   | передаются на ПК                       |             |     |
|                | OFF               | По нажатию на DATA OUT результаты      |             |     |
|                |                   | только печатаются с внутр. принтера    |             |     |
| Screen shot    | ON                | По нажатию на DATA OUT снимок          | OFF         | 152 |
| output         |                   | экрана передается на ПК                |             |     |
|                | OFF               | По нажатию на DATA OUT снимок          |             |     |
|                |                   | экрана на ПК не передается             |             |     |
| Ref/Krt data   | ON                | По нажатию на DATA OUT R/К данные      | OFF         | 153 |
| output (STD2)  |                   | печатаются с внутр. принтера и         |             |     |
|                |                   | передаются на ПК                       |             |     |
|                | OFF               | По нажатию на DATA OUT R/К данные      |             |     |
|                |                   | только печатаются с внутр. принтера    |             |     |
| KR-1W IP       | Экран цифровой    | Установка IP адреса для KR-1W          | NONE        | 153 |
| address        | клавиатуры        |                                        |             |     |
| KR-1W Subnet   | Экран цифровой    | Установка маски подсети для KR-1W      | NONE        | 153 |
| Mask           | клавиатуры        |                                        |             |     |
| KR-1W Default  | Экран цифровой    | Установка для KR-1W шлюза по           | NONE        | 153 |
| Gateway        | клавиатуры        | умолчанию                              |             |     |

#### SPECIAL

Данный раздел предназначен только для сервисного инженера; не рекомендуется его использовать.

## ИЗМЕРЕНИЕ (MEASURE)

Данный раздел содержит настройки, относящиеся к временно изменяемым функциям измерения. В отличие от изначальных настроек (INITIAL) функции данного раздела используются для не постоянного проведения измерений с определенными условиями.

После выключения аппарата все настройки сбрасываются к изначальному состоянию (INITIAL).

**1** Надавите на раздел MEASURE на экране настроек и выполните настройку кнопок состояния.

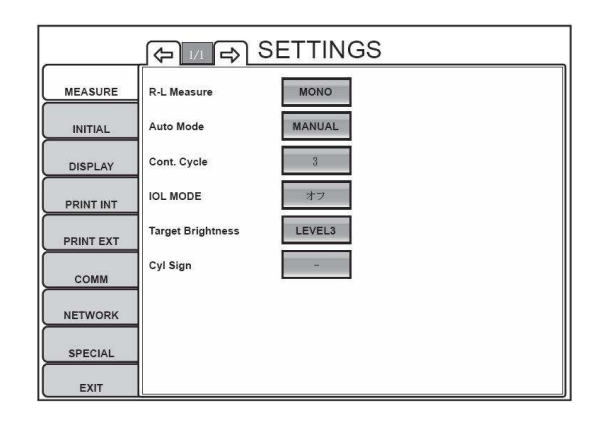

## R-L MEASURE (ПОСЛЕДОВАТЕЛЬНОЕ ИЗМЕРЕНЕИЕ ПРАВОГО И ЛЕВОГО

## ГЛАЗА)

Может быть установлено выполнение измерения как обоих глаз, так и одного (правого или левого). По умолчанию выполняются измерения обоих глаз.

**1** Надавите изображение кнопки состояния напротив R-L MEASURE раздела "MEASURE".

**2** Надавите на одну из кнопок изменения настройки BINO или MONO.

| MEASURE   | R-L Measure       | BINO    | BINO |
|-----------|-------------------|---------|------|
|           | Auto Mode         | MANUAL  | MONO |
| DISPLAY   | Cont.Cycle        | 3       |      |
|           | IOL Mode          | OFF     |      |
| PRINT EXT | Target Brightness | LEVEL 3 |      |
| сомм      | Cyl Sign          |         |      |
| NETWORK   |                   |         |      |
| SPECIAL   |                   |         |      |
| EXIT      |                   |         |      |

## **АUTO MODE (АВТОМАТИЧЕСКИЙ РЕЖИМ)**

В данном пункте раздела может быть выбран полный автоматический режим (Full Auto), режим с авто наведением (Auto Tracking) или ручной режим (Manual). По умолчанию установлен полный автомат.

**1** Надавите изображение кнопки состояния напротив AUTO MODE раздела "MEASURE".

**2** Надавите на одну из кнопок изменения настройки FULL AUTO, AUTO TRACKING или MANUAL.

**3** Настройка выполнена.

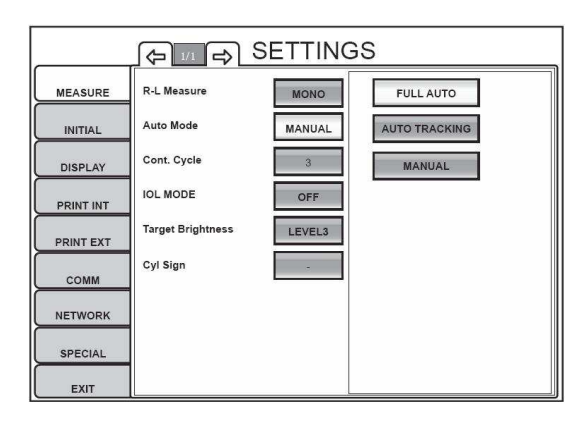

"Full Auto" Наведение и проведение измерения в автоматическом режиме.

"Auto Tracking" Наведение в автоматическом режиме, а проведение измерения в ручном.

"Manual" Наведение и измерение в ручном режиме.

\* Также настройка режима может быть выполнена через экран измерения (см. стр. 34).

## **CONT. CYCLE (КОЛИЧЕСТВО ИЗМЕРЕНИЙ В АВТОМАТИЧЕСКОМ РЕЖИМЕ)**

В данном пункте раздела может быть установлено количество измерений. По умолчанию – 3 измерения.

**1** Надавите изображение кнопки состояния напротив Cont. Cycle раздела MEASURE.

**2** Надавите UP или DOWN и установите желаемое число.

**3** Настройка будет выполнена по нажатию на ОК.

|           |                   | SETTING | SS          |
|-----------|-------------------|---------|-------------|
| MEASURE   | R-L Measure       | MONO    | (1 to10.)   |
| INITIAL   | Auto Mode         | MANUAL  | 3           |
| DISPLAY   | Cont. Cycle       | 3       | Up Down     |
| PRINT INT | OL MODE           | OFF     |             |
| PRINT EXT | Target Brightness | LEVEL3  |             |
| сомм      | Cyll Sign         | •       |             |
| NETWORK   |                   |         |             |
| SPECIAL   |                   |         |             |
| EXIT      |                   | 6       | (UN CANCEL) |

## IOL MODE (РЕЖИМА ИОЛ, РЕЖИМ БЕЗ ОШИБОК,)

В данном пункте раздела может быть установлен ИОЛ режим для разного времени экспозиции или же отключен вовсе. По умолчанию режим отключен (OFF).

**1** Надавите изображение кнопки состояния напротив IOL MODE раздела MEASURE.

**2** Надавите на одну из кнопок изменения настройки OFF, ON (300ms), ON (400ms) или

ON (500ms).

**3** Настройка выполнена.

| MEASURE   | R-L Measure       | MONO   | OFF        |
|-----------|-------------------|--------|------------|
|           | Auto Mode         | MANUAL | ON (300ms) |
| DISPLAY   | Cont. Cycle       | 3      | ON(400ms)  |
|           | IOL MODE          | OFF    | ON(500ms)  |
| PRINT EXT | Target Brightness | LEVEL3 |            |
| сомм      | Cyl Sign          |        |            |
| NETWORK   |                   |        |            |
| SPECIAL   |                   |        |            |
| EXIT      |                   |        |            |

| "OFF"        | Режим отключен.                                 |
|--------------|-------------------------------------------------|
| "ON (300ms)" | Режим ИОЛ включен с временем экспозиции 300 мс. |
| "ON (400ms)" | Режим ИОЛ включен с временем экспозиции 400 мс. |
| "ON (500ms)" | Режим ИОЛ включен с временем экспозиции 500 мс. |

## TARGET BRIGHTNESS (ЯРКОСТЬ ЦЕЛИ ДЛЯ ВЗГЛЯДА ПАЦИЕНТА)

Яркость цели может быть выбрана из четырех уровней. По умолчанию установлен третий (Level 3).

**1** Надавите изображение кнопки состояния напротив TARGET BRIGHTNESS раздела MEASURE.

2 Надавите на одну из кнопок уровня яркости.

3 Настройка выполнена.

|           | j⇔ <u>m</u> ⇒) S  | ETTING | GS     |
|-----------|-------------------|--------|--------|
| MEASURE   | R-L Measure       | MONO   | LEVELI |
| INITIAL   | Auto Mode         | MANUAL | LEVEL2 |
| DISPLAY   | Cont. Cycle       | 3      | LEVEL3 |
| PRINT INT | IOL MODE          | OFF    | LEVEL4 |
| PRINT EXT | Target Brightness | LEVEL3 |        |
| сомм      | Cyl Sign          | 3      |        |
| NETWORK   |                   |        |        |
| SPECIAL   |                   |        |        |
| EXIT      |                   |        |        |

"Level 1" Яркость установлена в самый тусклый уровень из четырех.

"Level 2" Яркость установлена во второй уровень из четырех.

"Level 3" Яркость установлена в третий уровень из четырех.

"Level 4"

Яркость установлена в самый яркий уровень из четырех.

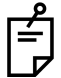

Уровень яркости цели для взгляда пациента также может быть установлен на экране измерения (см. стр. 35).

## ИЗМЕНЕНИЕ ЗНАКА АСТИГМАТИЗМА

Здесь может быть выбран стиль отображения астигматизма. По умолчанию установлен «-».

**1** Надавите изображение кнопки состояния напротив CYL SIGN раздела "MEASURE".

2 Надавите на одну из кнопок применяемого знака.

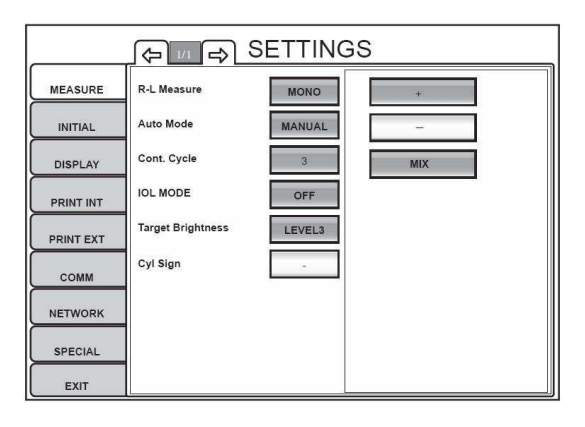

## ИЗНАЧАЛЬНЫЕ НАСТРОЙКИ (INITIAL)

Данный раздел содержит настройки, относящиеся к изначальному состоянию, к которому сбрасываются все настройки после выключения аппарата.

**1** Надавите на раздел INIT и на экране появятся кнопки состояния.

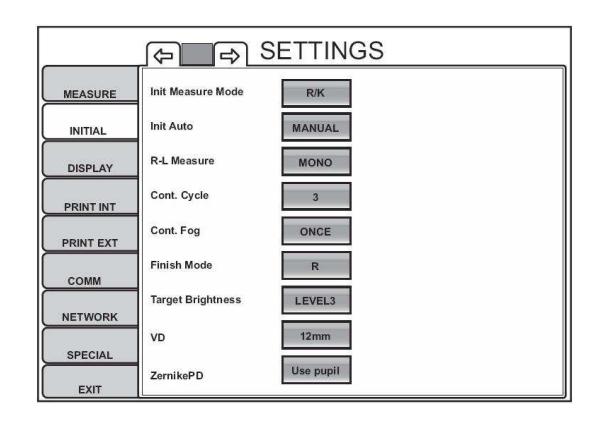

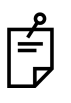

Чтобы выйти из этого экрана Надавите на EXIT Экран настроек сменится экраном измерения

**2**Чтобы отобразить или изменить пункты раздела надавите на Page Feed button и Page Return button, по необходимости.

## INIT MEASURE MODE (РЕЖИМА ИЗМЕРЕНИЯ)

Здесь выбирается режим, устанавливаемый аппаратом, после его включения. По умолчанию установлен R/K.

**1** Надавите изображение кнопки состояния напротив Init Measure Mode раздела INITIAL.

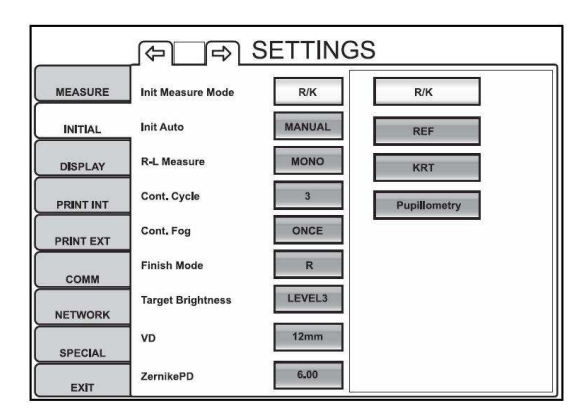

2 Надавите на одну из кнопок изменения настройки выберите желаемый режим.

## **INIT AUTO (АВТОМАТИЧЕСКИЙ РЕЖИМ)**

Здесь выбирается режим, устанавливаемый аппаратом, после его включения. По умолчанию установлен полный автомат.

**1** Надавите изображение кнопки состояния напротив Init Auto раздела INITIAL.

**2** Надавите на одну из кнопок изменения настройки Full Auto, Auto Tracking или Manual.

**3** Настройка выполнена.

## R-L MEASURE (ПОСЛЕДОВАТЕЛЬНОЕ ИЗМЕРЕНИЕ ПРАВОГО И ЛЕВОГО ГЛАЗА)

Может быть установлено выполнение измерения как обоих глаз, так и одного (правого или левого). По умолчанию выполняются измерения обоих глаз.

**1** Надавите изображение кнопки состояния напротив R-L Measure раздела INITIAL.

**2** Надавите на одну из кнопок изменения настройки BINO или MONO.

3 Настройка выполнена.

## CONT. CYCLE (КОЛИЧЕСТВО ПОСЛЕДОВАТЕЛЬНЫХ ИЗМЕРЕНИЙ)

В данном пункте раздела может быть установлено количество измерений в автоматическом режиме. По умолчанию – 3 измерения.

**1** Надавите изображение кнопки состояния напротив Cont. Cycle раздела INITIAL.

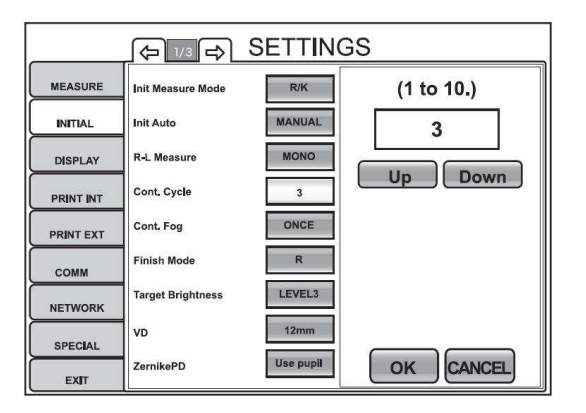

2 Надавите UP или DOWN и установите желаемое число.

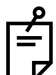

Число может быть выбрано из диапазона от 1 до 10.

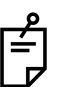

При установке числа для режима REF/KRT те же числа устанавливаются и для режимов REF и KRT.

**3** Настройка будет выполнена по нажатию на ОК.

# CONT. FOGGING (ЗАТУМАНИВАНИЕ ПРИ ПОСЛЕДОВАТЕЛЬНЫХ ИЗМЕРЕНИЯХ)

При выборе нескольких последовательных измерений можно задействовать функцию затуманивания только при первом измерении (ONCE). По умолчанию функция выполняется при каждом измерении (ALWAYS).

**1** Надавите изображение кнопки состояния напротив Cont. Fog раздела INITIAL.

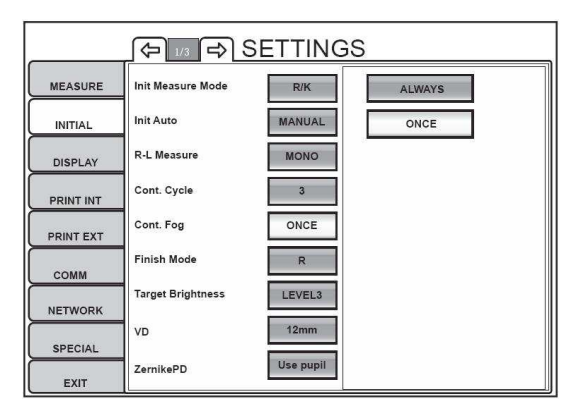

**2** Надавите на одну из кнопок изменения настройки ALWAYS или ONCE.

"Always" Затуманивание происходит при каждом измерении.

"Once" Затуманивание происходит при первом измерении.

**3** Настройка выполнена.

## FINISH MODE (УСТАНОВКА ПОЗИЦИИ ОЖИДАНИЯ ПОСЛЕ ИЗМЕРЕНИЯ)

Есть возможность установить позицию (напротив правого или левого глаза) ожидания измерительной головы аппарата после каждого измерения. По умолчанию установлена позиция напротив правого глаза.

1 Надавите изображение кнопки состояния напротив Finish Mode раздела INITIAL.

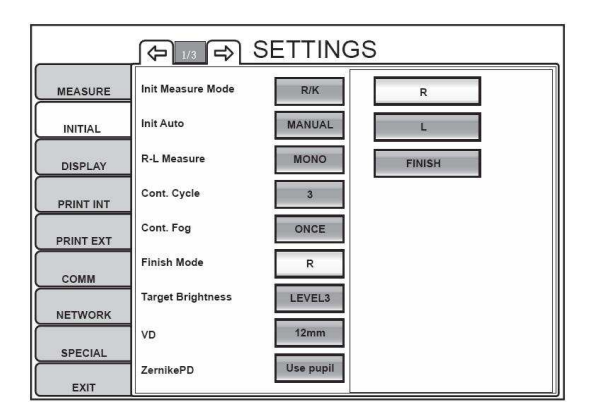

2 Надавите на одну из желаемых кнопок изменения настройки:

"R" Ожидание в позиции напротив правого глаза.

Ожидание в позиции напротив левого глаза.

"FINISH" Ожидание в отодвинутом положении от последнего измеренного

глаза.

"L"

## TARGET BRIGHTNESS (ЯРКОСТЬ ЦЕЛИ ДЛЯ ВЗГЛЯДА ПАЦИЕНТА)

Яркость цели может быть выбрана из четырех уровней. По умолчанию установлен третий (Level 3).

**1** Надавите изображение кнопки состояния напротив Target Brightness раздела INITIAL.

2 Надавите на одну из кнопок уровня яркости.

3 Настройка выполнена.

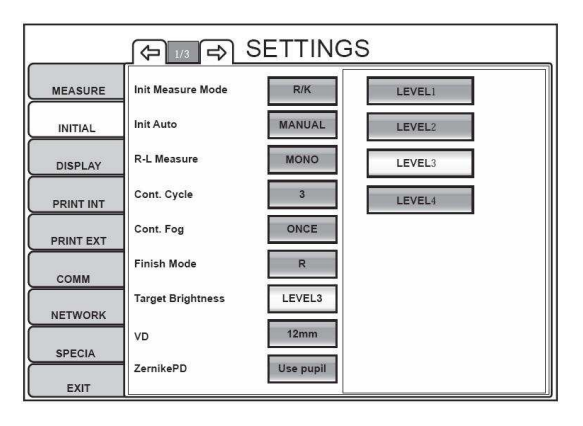

- "Level 1" Яркость установлена в самый тусклый уровень из четырех.
- "Level 2" Яркость установлена во второй уровень из четырех.
- "Level 3" Яркость установлена в третий уровень из четырех.

"Level 4" Яркость установлена в самый яркий уровень из четырех.

## **VD (УСТАНОВКА ВЕРТЕКСНОГО РАССТОЯНИЯ)**

В данном пункте устанавливается вертексное расстояние для подбора контактных (0 мм) или очковых (12 мм или 13,75 мм) линз. По умолчанию установлено значение 12 мм.

**1** Надавите изображение кнопки состояния напротив Target Brightness раздела INITIAL.

2 Надавите на одну из желаемых кнопок изменения настройки.

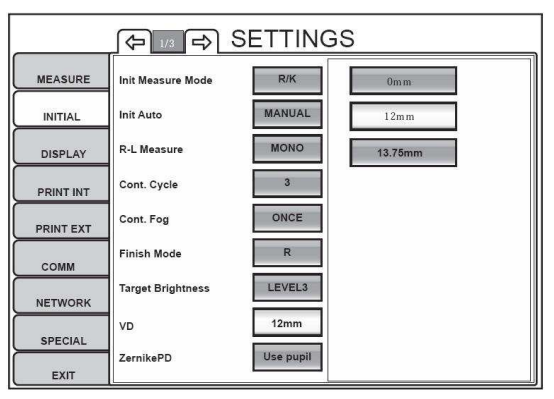

"0.00" Вертексное расстояние Омм (контактная линза).

"12.00" Вертексное расстояние 12мм (очки).

"13.75" Вертексное расстояние 13,75мм (очки).

## ZERNIKE PD (ДИАМЕТР АНАЛИЗА ЦЕРНИКЕ)

В данном пункте устанавливается диаметр анализа аберраций по Цернике. По умолчанию установлено значение Use pupil (диаметр зрачка).

1 Надавите изображение кнопки состояния напротив Zernike PD раздела INITIAL.

- 2 Задайте диаметр, используя цифровую клавиатуру.
- 3 Установка вступит в силу после нажатия на кнопку ОК.

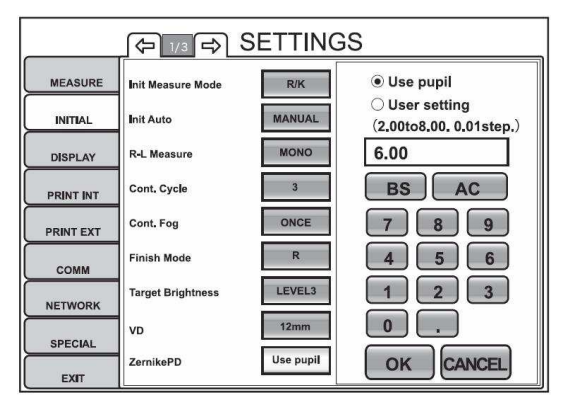

## ZERNIKE DEGREE (ПОРЯДОК ПОЛИНОМА ЦЕРНИКЕ)

В данном пункте устанавливается порядок полинома Цернике. Будет выполнено преобразование аберрации в полином указанного порядка. По умолчанию установлен 6-ой порядок.

**1** Надавите изображение кнопки состояния напротив Zernike Degree раздела INITIAL.

2 Надавите на одну из желаемых кнопок изменения настройки.

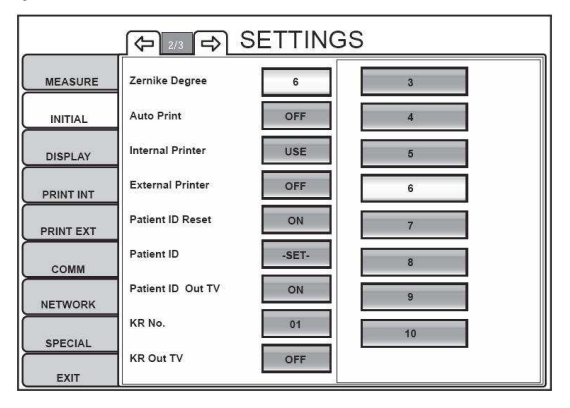

## **АUTO PRINT (АВТОМАТИЧЕСКАЯ ПЕЧАТЬ РЕЗУЛЬТАТОВ)**

После измерения обоих глаз в автоматическом режиме результаты могут быть распечатаны также автоматически. По умолчанию данная функция включена (ON).

1 Надавите изображение кнопки состояния напротив Auto Print раздела INITIAL.

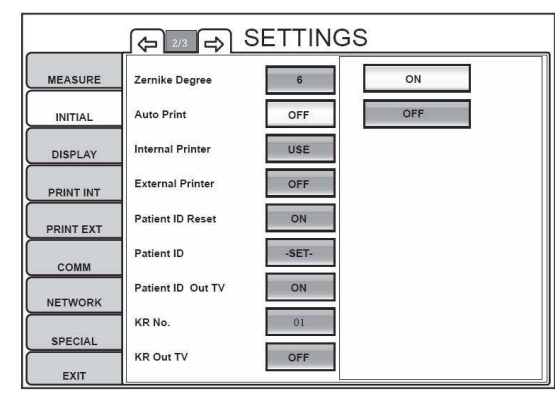

**2** Надавите на одну из желаемых кнопок изменения настройки ON (вкл.) или OFF (выкл.).

3 Настройка выполнена.

É.

Если установлен режим измерения только одного глаза, то автопечать выполнена не будет. Для установки режима см. «Измерение только одного глаза» на стр.35.

## INTERNAL PRINTER (ЗАДЕЙСТВОВАНИЕ ВНУТРЕННЕГО ПРИНТЕРА)

В данном пункте включается или отключается внутренний принтер. По умолчанию установлено значение «Use» (использовать). Если установлено «OFF» (откл.) печать не будет выполнена даже при нажатии «DATA OUT».

**1** Надавите изображение кнопки состояния напротив Internal Printer раздела INITIAL.

2 Надавите на одну из желаемых кнопок изменения настройки «USE» или «OFF».

| چ چ SETTINGS |                   |       |     |
|--------------|-------------------|-------|-----|
| MEASURE      | Zernike Degree    | 4     | USE |
|              | Auto Print        | OFF   | OFF |
| DISPLAY      | Internal Printer  | USE   |     |
| PRINT INT    | External Printer  | OFF   |     |
| PRINT EXT    | Patient ID Reset  | ON    |     |
| сомм         | Patient ID        | -SET- |     |
| NETWORK      | Patient ID Out TV | ON    |     |
| NETWORK      | KR No.            | 01    |     |
| SPECIAL      | KR Out TV         | OFF   |     |
| EXIT         |                   |       | J   |

## **EXTERNAL PRINTER ()**

В данном пункте включается или отключается внешний принтер, подключенный по USB. По умолчанию установлено значение «OFF» (откл.).

Вариант распечатки также должен быть настроен. Более подробно см.

«НАСТРОЙКА ПНЕШНЕГО ПРИНТЕРА» на стр.147

**1** Надавите изображение кнопки состояния напротив External Printer раздела INITIAL.

2 Надавите на одну из желаемых кнопок изменения настройки «USE» или «OFF».

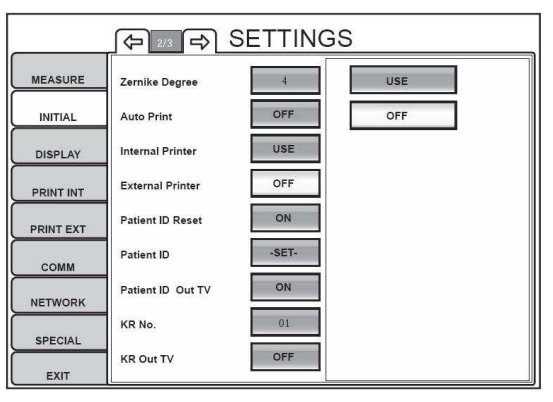

3 Настройка выполнена.

По поводу подходящих принтеров обращайтесь к вашему продавцу продукции TOPCON.

## PATIENT ID RESET (СБРОС НОМЕРА ПАЦИЕНТА)

Данный пункт позволяет настроить сброс номера пациента после выключения аппарата. По умолчанию сброс включен (ON).

**1** Надавите изображение кнопки состояния напротив Patient ID Reset раздела INITIAL.

2 Надавите на одну из желаемых кнопок изменения настройки «ON» или «OFF».

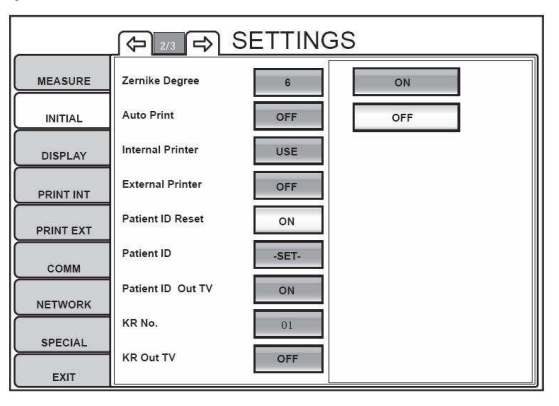

## РАТІЕNТ ІД (ИСХОДНОЕ ЗНАЧЕНИЕ НОМЕРА ПАЦИЕНТА)

В данном пункте, можно назначить исходное значение идентификационного номера (ИН) пациента (которое будет устанавливаться после включения аппарата, при нажатии на CLEAR с включенной функцией сброса этого номера или при нажатии кнопки джойстика после распечатки/передачи результатов предыдущего измерения).

**1** Надавите изображение кнопки состояния напротив Patient ID раздела INITIAL. На экране появится клавиатура (Keyboard).

**2** Нажимайте на выведенную клавиатуру и введите ИН пациента в окне ввода (Input Display) курсор в этом окне подсвечивается оранжевым цветом. Также можно перемещать курсор, нажимая на желаемую позицию окна ввода.

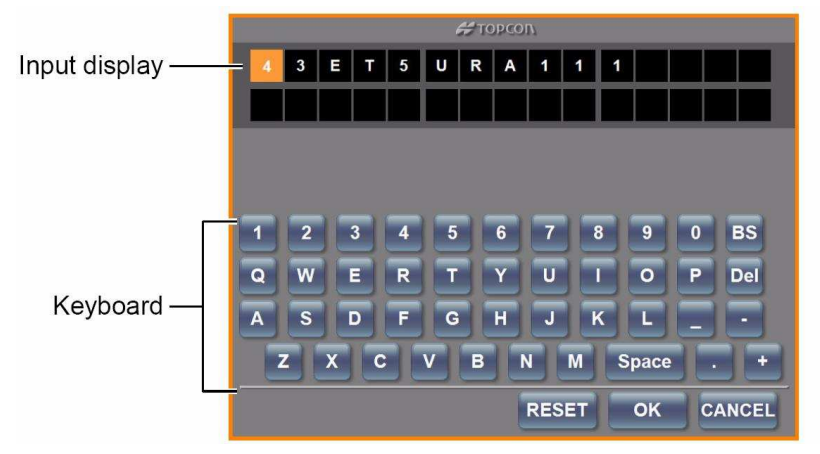

**3** Настройка будет выполнена по нажатию кнопки ОК.

## РАТІЕNT ID OUT TV (ОТОБРАЖЕНИЕ ИН ПАЦИЕНТА НА ЭКРАНЕ)

Данный пункт позволяет настроить отображение ИН пациента на экране. По умолчанию ИН отображается (ON).

**1** Надавите изображение кнопки состояния напротив Patient ID Out TV раздела INITIAL. На экране появится клавиатура (Keyboard).

2 Надавите на одну из желаемых кнопок изменения настройки «ON» или «OFF».

3 Настройка выполнена.

## КК No. (ПРИСВОЕНИЕ НОМЕРА АППАРАТУ)

**1** Надавите изображение кнопки состояния напротив Setting the Machine No. раздела INITIAL.

2 Задайте номер, используя цифровую клавиатуру.

**3** Настройка будет выполнена по нажатию кнопки ОК.

## **КR OUT TV (ОТОБРАЖЕНИЕ НОМЕРА АППАРАТА НА ЭКРАНЕ)**

Данный пункт позволяет настроить отображение номера аппарата на экране. По умолчанию номер не отображается (OFF).

**1** Надавите изображение кнопки состояния напротив Displaying the Machine ID раздела INITIAL.

- 2 Надавите на одну из желаемых кнопок изменения настройки «ON» или «OFF».
- **3** Настройка будет выполнена по нажатию кнопки OK.

## BUZZER (ПИЩАЛКА)

В данном пункте включается звуковое сопровождение нажатия кнопок. По умолчанию пищалка включена («ON»).

**1** Надавите изображение кнопки состояния напротив Buzzer раздела INITIAL.

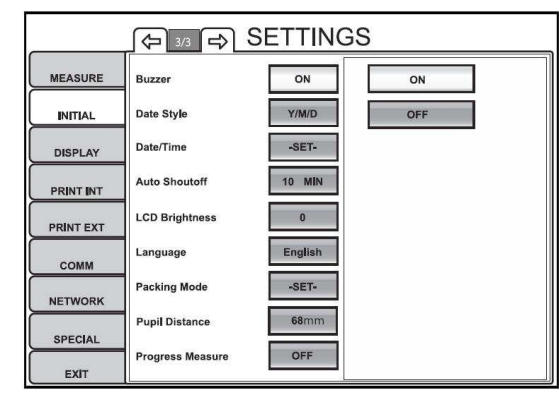

2 Надавите на одну из желаемых кнопок изменения настройки «ON» или «OFF».

3 Настройка выполнена, и кнопка состояния изменит значение.

## **DATE STYLE (ФОРМА ОТОБРАЖЕНИЯ ДАТЫ)**

В данном пункте устанавливается форма отображения даты. По умолчанию установлена форма «Y/M/D» (год/месяц/день).

1 Надавите изображение кнопки состояния напротив Date Style раздела INITIAL.

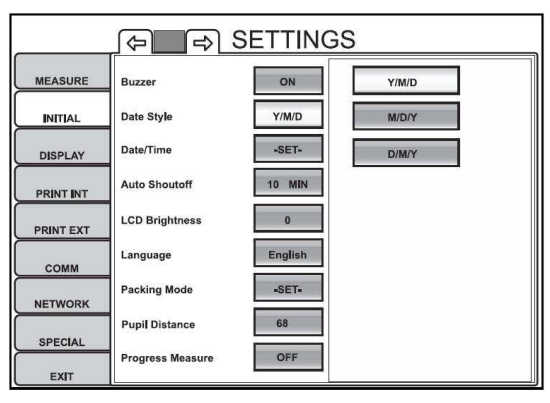

2 Надавите на одну из желаемых кнопок изменения настройки.

3 Настройка выполнена, и кнопка состояния изменит значение.

## **DATE/TIME (ДАТА/ВРЕМЯ)**

Установка текущей даты и времени.

1 Надавите изображение кнопки состояния напротив Date/Time раздела INITIAL.

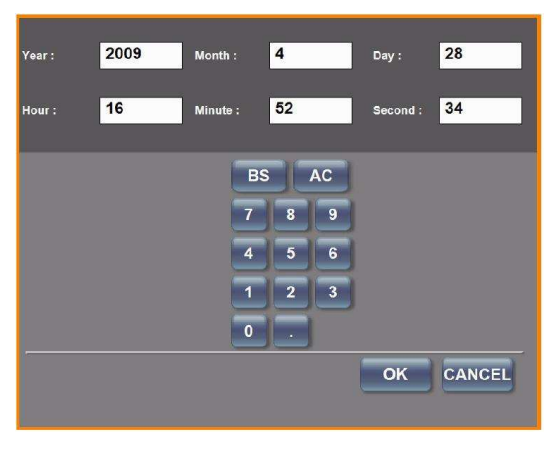

**2** Надавите на позицию для установки (год, месяц, день, часы, минуты, секунды) и введите число при помощи цифровой клавиатуры.

**3** Настройка будет выполнена по нажатию кнопки ОК.

## АUTO SHUTOFF (ФУНКЦИЯ ЭНЕРГОСБЕРЕЖЕНИЯ)

В данном пункте устанавливается таймер перехода в энергосберегающий режим. По умолчанию установлено «10 MIN».

**1** Надавите изображение кнопки состояния напротив Auto Shutoff раздела INITIAL.

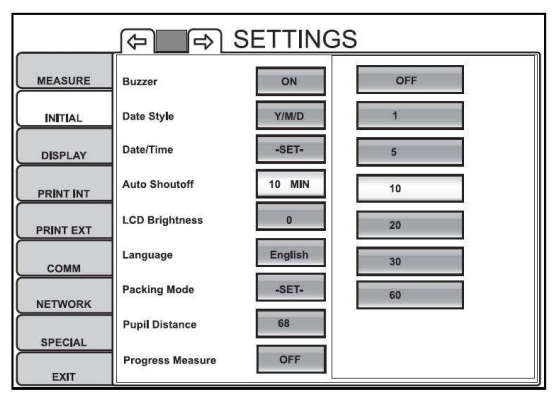

**2** Надавите на одну из желаемых кнопок изменения настройки и выберите «OFF», «1 MIN», «5 MIN», «10 MIN», «20 MIN», «30 MIN»или «60 MIN».

При установке значения «OFF» функция перехода отключена.
#### LCD BRIGHTNESS (ЯРКОСТЬ ЖКИ МОНИТОРА)

В данном пункте устанавливается яркость ЖКИ монитора. По умолчанию установлено значение «0».

**1** Надавите изображение кнопки состояния напротив LCD Brightness раздела INITIAL.

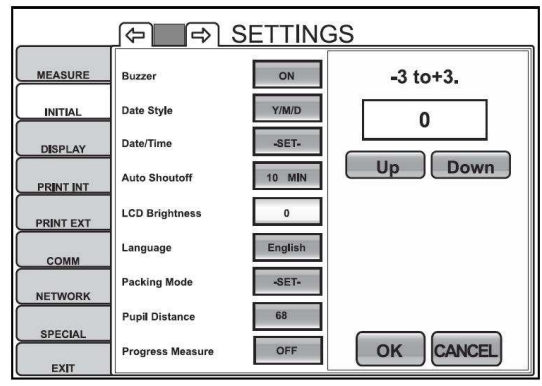

**2** Надавите на «Up» или «Down» и установите желаемый уровень яркости.

**3** Настройка будет выполнена по нажатию кнопки ОК.

#### LANGUAGE (ЯЗЫК)

В данном пункте устанавливается язык отображения информации на экране. По умолчанию установлено «English» (английский).

**1** Надавите изображение кнопки состояния напротив Language раздела INITIAL.

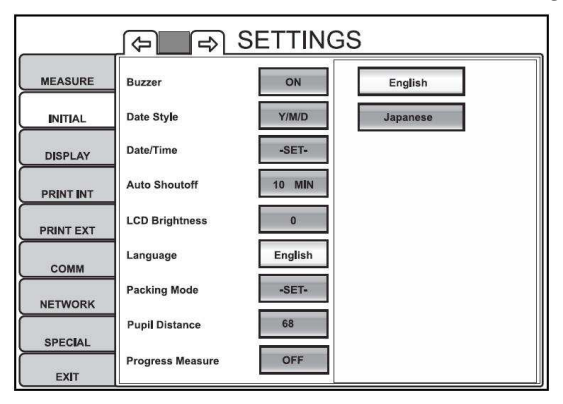

2 Надавите на одну из желаемых кнопок изменения языка.

**3** Настройка выполнена, и кнопка состояния изменит значение.

#### PACKING MODE (РЕЖИМ УПАКОВКИ)

В данном пункте аппарат KR-1W перейдет в состояние, предусмотренное для транспортировки.

**1** Надавите изображение кнопки состояния напротив Packing Mode раздела INITIAL.

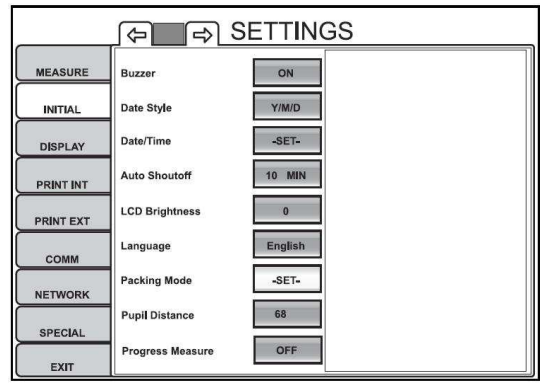

**2** На экране появится вопрос «Run the Packing mode?» (Запустить процедуру упаковки?)

**3** При выборе «Yes» (Да), процедура будет проведена автоматически. На экране будет выведено сообщение «Wait until the packing operation is completed» (Дождитесь завершения операции упаковки.)

**4** По завершении процедуры на экране появится сообщение «Packing mode has been completed. Shut off the power directly» (Переход в режим упаковки завершен. Отключите питание.)

**5** Переход в режим будет выполнен после отключения питания.

#### PUPIL DISTANCE (МЕЖЗРАЧКОВОЕ РАССТОЯНИЕ)

В данном пункте устанавливается дистанция (от 58 мм до 74 мм) перемещения измерительной головы от одного глаза к другому. По умолчанию установлено значение 68 мм.

**1** Надавите изображение кнопки состояния напротив Pupil Distance раздела INITIAL.

|           | A∎ A.            | SETTING | S                       |
|-----------|------------------|---------|-------------------------|
| MEASURE   | Buzzer           | ON      | 58mm to 74mm. 1mm step. |
| INITIAL   | Date Style       | Y/M/D   | 68                      |
| DISPLAY   | Date/Time        | -SET-   | BSAC                    |
| PRINT INT | Auto Shoutoff    | 10 MIN  | 7 8 9                   |
| PRINT EXT | LCD Brightness   | 0       | 4 5 6                   |
| сомм      | Language         | English |                         |
| NETWORK   | Packing Mode     | -SET-   |                         |
|           | Pupil Distance   | 68      | 0                       |
| EXIT      | Progress Measure | OFF     | OK CANCEL               |

2 Введите число из диапазона при помощи цифровой клавиатуры.

**3** Настройка будет выполнена по нажатию кнопки OK.

#### PROGRESS MEASURE (ИЗМЕРЕНИЕ С УЧЕТОМ ВРЕМЕНИ)

В данном пункте устанавливается режим прогрессивного измерения. По умолчанию установлено значение OFF (режим отключен).

**1** Надавите изображение кнопки состояния напротив Progress Measure раздела INITIAL.

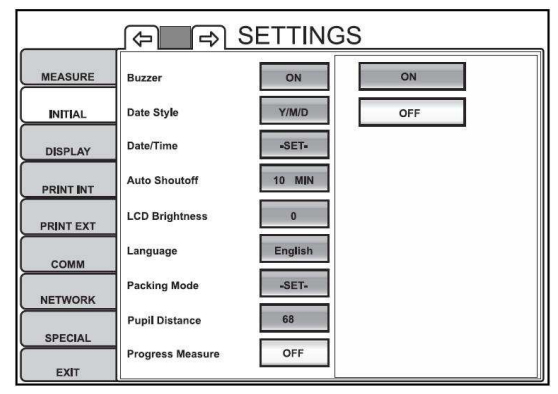

2 Надавите на одну из желаемых кнопок изменения настройки «ON» или «OFF».

3 Настройка выполнена, и кнопка состояния изменит значение.

## НАСТРОЙКИ ОТОБРАЖЕНИЯ (DISPLAY)

Данный раздел содержит настройки, относящиеся к отображению разных индикаторов на экране.

1 Надавите на раздел DISPLAY экрана SETTINGS.

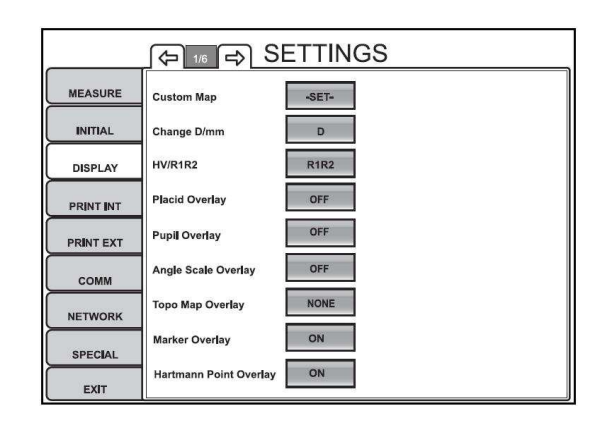

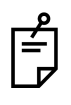

Чтобы выйти из этого экрана Надавите на EXIT Экран настроек сменится экраном измерения

2 Чтобы отобразить или изменить пункты раздела надавите на Page Feed button и Page Return button, по необходимости.

#### **CUSTOM MAP**

В данном пункте может быть настроено до 4-х макетов пользовательских карт отображения измеренных результатов. Для каждого макета может быть выбрано до 6 карт. Более подробно см. «Описание макета карты» на стр.63.

**1** Надавите изображение кнопки состояния напротив Custom Мар раздела DISPLAY.

Появится экран настроек макета.

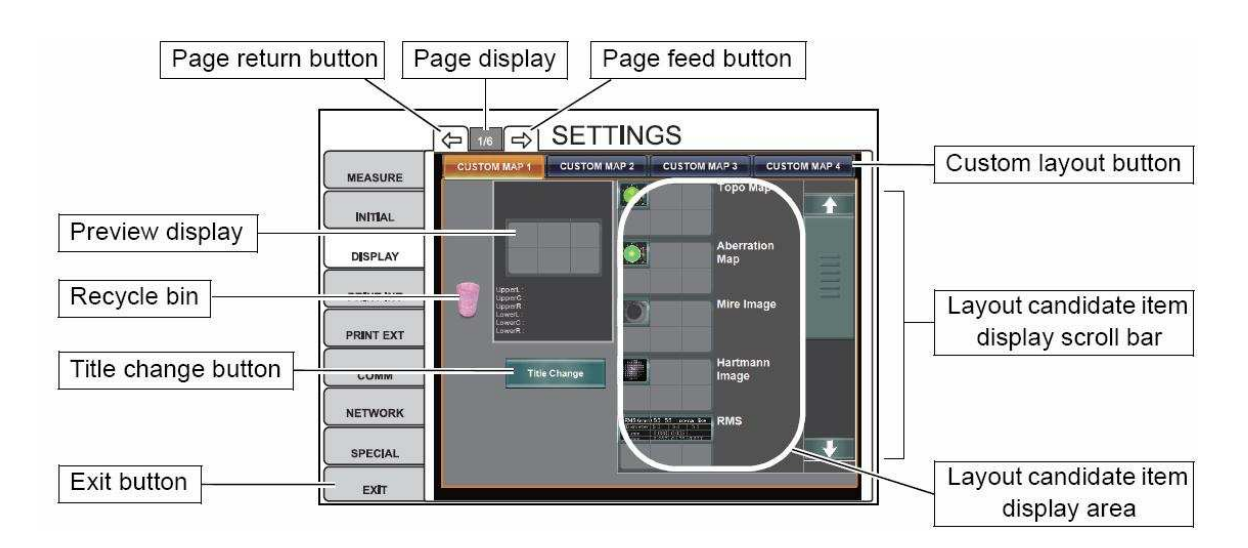

**2** Для настройки макета надавите на одну из кнопок пользовательских макетов (Custom layout button).

• Название кнопки макета можно изменить, нажав Title change button.

3 Выберите карты для их размещения на экране предварительного просмотра

(Preview display).

Коснитесь полосы прокрутки Layout candidate item display scroll bar для просмотра всех позиций в области Layout candidate item display area и перетащите их в экран Preview display.

В зависимости от помещенной карты под кнопкой изменения заголовка (**Title change button**) отображается соответствующим образом кнопка изменения типа карты (**Type change button**). Надавите на нее для изменения типа по необходимости.

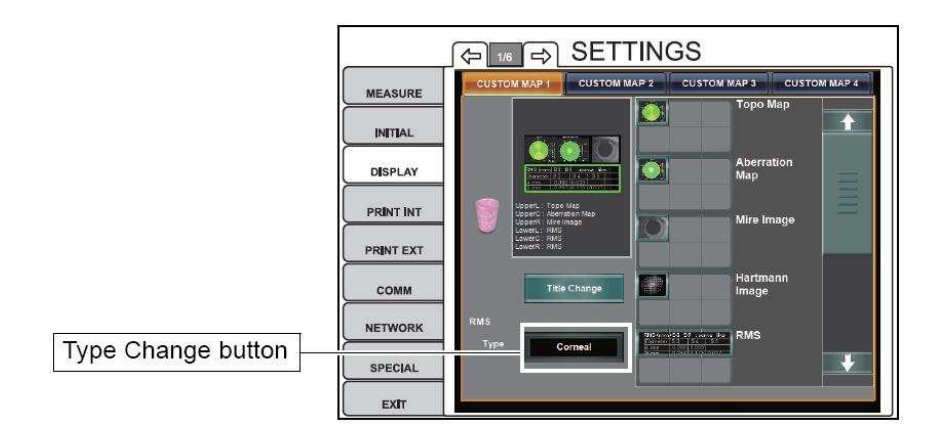

| Название карты            | Кнопка изменения типа карты | Смысл настройки                           |
|---------------------------|-----------------------------|-------------------------------------------|
| Торо тар                  | Axial map                   | Осевая карта                              |
|                           | Instantaneous map           | Карта мгновенных значений                 |
| Aberration map (Upper)    | Ocular                      | Карта глаза                               |
|                           | Corneal                     | Карта роговицы                            |
| Aberration map (Lower)    | HOA                         | Карта аберраций высокого порядка          |
|                           | Trefoil                     | Карта Трилистника                         |
|                           | Coma                        | Карта Кома                                |
|                           | Tetrafoil                   | Карта Четырехлистника                     |
|                           | 2 <sup>nd</sup> Astig       | Карта аберраций второго порядка           |
|                           | Spherical                   | Карта сферических аберраций               |
| RMS                       | Corneal                     | Карта ср. кв. значений аберр.<br>роговицы |
|                           | Ocular                      | Карта ср. кв. значений аберр. глаза       |
| Landolt's ring simulation | Simulation1                 | Симуляция 1                               |
|                           | Simulation2                 | Симуляция 2                               |
|                           | Simulation3                 | Симуляция 3                               |

4 Для удаления карты из экрана Preview display перетащите ее в корзину Recycle bin.

**5** Для Когда настройка макета закончена нажмите на **EXIT**.

#### CHANGE D/MM

В данном пункте выбирается последовательность отображения результатов измерения KRT на экране панели между D (преломляющая сила роговицы) и mm (радиус кривизны роговицы). По умолчанию установлено значение «D».

**1** Надавите изображение кнопки состояния напротив Change D/mm раздела DISPLAY.

2 Надавите на одну из желаемых кнопок изменения состояния.

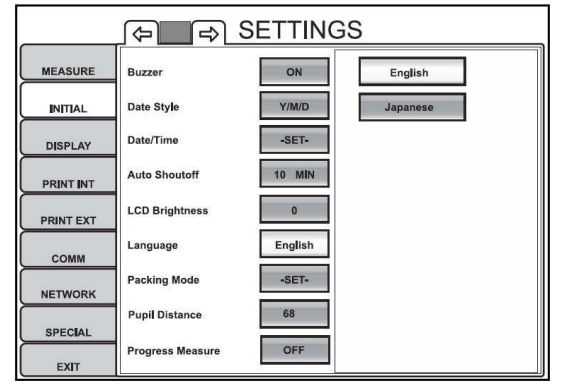

"D" Преломляющая сила роговицы

"mm" Радиус кривизны роговицы

3 Настройка выполнена.

#### HV/R1R2

В данном пункте выбирается тип отображения измерений роговицы на экране панели управления между HV (вертикаль/горизонталь) и R1R2 (слабый/сильный меридиан). По умолчанию установлено значение «HV».

**1** Надавите изображение кнопки состояния напротив HV/R1R2 раздела DISPLAY.

2 Надавите на одну из желаемых кнопок изменения состояния.

|           | ¢ <b>_</b> ₽     | SETTING | S        |
|-----------|------------------|---------|----------|
| MEASURE   | Buzzer           | ON      | English  |
|           | Date Style       | Y/M/D   | Japanese |
| DISPLAY   | Date/Time        | -SET-   |          |
|           | Auto Shoutoff    | 10 MIN  |          |
| PRINT EXT | LCD Brightness   | 0       |          |
| сомм      | Language         | English |          |
| NETWORK   | Packing Mode     | -SET-   |          |
| SPECIAL   | Pupil Distance   | 68      |          |
| EXIT      | Progress Measure | OFF     |          |

"HV"

Тип отображения KRT измерений в виде вертикаль/горизонталь.

"R1R2" Тип отображения KRT измерений в виде слабый/сильный меридиан. **3** Настройка выполнена.

#### PLACID OVERLAY (НАЛОЖЕНИЕ КОЛЕЦ ОБНАРУЖЕНИЯ ПЛАСИДО)

В данном пункте может быть задействовано наложение колец обнаружения Пласидо (ON) или нет (OFF). По умолчанию установлено значение «OFF».

**1** Надавите изображение кнопки состояния напротив Placid Overlay раздела DISPLAY.

2 Надавите на одну из желаемых кнопок изменения настройки «ON» или «OFF».

3 Настройка выполнена.

#### PUPIL OVERLAY (ВЫДЕЛЕНИЕ ФОРМЫ ЗРАЧКА)

В данном пункте может быть включено выделение формы зрачка (ON) или выключено (OFF). По умолчанию установлено значение «OFF».

**1** Надавите изображение кнопки состояния напротив Pupil Overlay раздела DISPLAY.

2 Надавите на одну из желаемых кнопок изменения настройки «ON» или «OFF».

**3** Настройка выполнена.

#### ANGLE SCALE OVERLAY (ПРОЕКЦИЯ УГЛОВОЙ ШКАЛЫ)

В данном пункте может быть включена проекция угловой шкалы (ON) или выключена (OFF). По умолчанию установлено значение «OFF».

**1** Надавите изображение кнопки состояния напротив Angle Scale Overlay раздела DISPLAY.

2 Надавите на одну из желаемых кнопок изменения настройки «ON» или «OFF».

**3** Настройка выполнена.

#### ТОРО MAP OVERLAY (НАЛОЖЕНИЕ ТОПОКАРТЫ)

В данном пункте задается отображать или нет топокарту осевых или мгновенных значений на карте роговичных аберраций и карте выбора ИОЛ. По умолчанию установлено значение «NONE».

**1** Надавите изображение кнопки состояния напротив Торо Мар Overlay раздела DISPLAY.

**2** Надавите на одну из желаемых кнопок изменения настройки «NONE», «Axial» или «Instantaneous».

NONE Топокарта отключена.

Axial Отображение осевой топокарты.

Instantaneous Отображение топокарты мгновенных значений.

**3** Настройка выполнена.

#### MARKER OVERLAY (ОТОБРАЖЕНИЕ УГЛА СЛАБОГО МЕРИДИАНА)

В данном пункте может быть включена проекция маркера на карте роговичных аберраций и карте выбора ИОЛ. По умолчанию установлено значение «OFF».

**1** Надавите изображение кнопки состояния напротив Marker Overlay раздела DISPLAY.

2 Надавите на одну из желаемых кнопок изменения настройки «ON» или «OFF».

3 Настройка выполнена.

#### HARTMANN POINT OVERLAY (ОТОБРАЖЕНИЕ ТОЧЕК ХАРТМАННА)

В данном пункте может быть включено (ON) выведение результатов в виде точек Хартмана или выключено (OFF). По умолчанию установлено значение «OFF».

**1** Надавите изображение кнопки состояния напротив Hartmann Point Overlay раздела DISPLAY.

2 Надавите на одну из желаемых кнопок изменения настройки «ON» или «OFF».

**3** Настройка выполнена.

#### HARTMANN GRID OVERLAY (ОТОБРАЖЕНИЕ СЕТКИ ХАРТМАНА)

В данном пункте может быть включено (ON) выведение результатов в виде сетки Хартмана или выключено (OFF).По умолчанию установлено значение «OFF».

**1** Надавите изображение кнопки состояния напротив Hartmann Grid Overlay раздела DISPLAY.

2 Надавите на одну из желаемых кнопок изменения настройки «ON» или «OFF».

3 Настройка выполнена.

#### TOTAL ABERRATION MAP RANGE (ДИАПАЗОН ШКАЛЫ АБЕРРАЦИЙ)

В данном пункте может быть установлен диапазон шкалы аберраций от 0,1 до

50,00 мкм, с шагом 0,01 мкм. По умолчанию установлено значение «20  $\mu m$ ».

**1** Надавите изображение кнопки состояния напротив Total Aberration Map Range раздела DISPLAY.

2 При помощи цифровой клавиатуры введите желаемое значение.

**3** Настройка будет выполнена по нажатию на ОК.

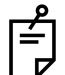

Диапазон шкалы может также быть изменен на экране увеличения изображения.

Более подробную информацию см. «Увеличение изображения» например на стр. 79

## ТОТАL ABERRATION MAP OVERLAY – CROSS SCALE (ОТОБРАЖЕНИЕ ПРЯМОУГОЛЬНЫХ КООРДИНАТНЫХ ОСЕЙ)

В данном пункте может быть включено отображение прямоугольных координатных осей (ON) или выключено (OFF). По умолчанию установлено значение «ON».

**1** Надавите изображение кнопки состояния напротив Total Aberration Map Overlay – Cross Scale раздела DISPLAY.

2 Надавите на одну из желаемых кнопок изменения настройки «ON» или «OFF».

3 Настройка выполнена.

## TOTAL ABERRATION MAP OVERLAY – ANGLE SCALE (ОТОБРАЖЕНИЕ УГЛОВОЙ ШКАЛЫ)

В данном пункте может быть включено отображение угловой шкалы (ON) или выключено (OFF). По умолчанию установлено значение «ON».

**1** Надавите изображение кнопки состояния напротив Total Aberration Map Overlay – Angle Scale раздела DISPLAY.

2 Надавите на одну из желаемых кнопок изменения настройки «ON» или «OFF».

3 Настройка выполнена.

## TOTAL ABERRATION MAP OVERLAY – mm GRID SCALE (ОТОБРАЖЕНИЕ МИЛЛИМЕТРОВОЙ СЕТКИ)

В данном пункте может быть включено отображение миллиметровой сетки (ON) или выключено (OFF). По умолчанию установлено значение «OFF».

**1** Надавите изображение кнопки состояния напротив Total Aberration Map Overlay – mm Grid Scale раздела DISPLAY.

**2** Надавите на одну из желаемых кнопок изменения настройки «ON» или «OFF».

3 Настройка выполнена.

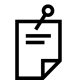

Диапазон шкалы может также быть изменен на экране увеличения изображения.

Более подробную информацию см. «Увеличение изображения» например на стр. 79

## НОА, ASTIGMA MAP RANGE (ДИАПАЗОН ШКАЛЫ АБЕРРАЦИЙ ВЫСОКОГО ПОРЯДКА)

В данном пункте может быть установлен диапазон шкалы аберраций высокого порядка. По умолчанию установлено значение «5.00 µm».

**1** Надавите изображение кнопки состояния напротив HOA, Astig. Map Range раздела DISPLAY.

2 При помощи цифровой клавиатуры введите желаемое значение.

**3** Настройка будет выполнена по нажатию на ОК.

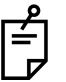

Диапазон шкалы может также быть изменен на экране увеличения изображения.

Более подробную информацию см. «Увеличение изображения» например на стр. 79

## HOA, ASTIGMA MAP OVERLAY – CROSS SCALE (ОТОБРАЖЕНИЕ ПРЯМОУГОЛЬНЫХ КООРДИНАТНЫХ ОСЕЙ)

В данном пункте может быть включено отображение прямоугольных координатных осей (ON) для результатов аберраций высокого порядка или выключено (OFF). По умолчанию установлено значение «ON».

**1** Надавите изображение кнопки состояния напротив HOA, Astig. Map Overlay – Cross Scale раздела DISPLAY.

2 Надавите на одну из желаемых кнопок изменения настройки «ON» или «OFF».

3 Настройка выполнена.

## HOA, ASTIG. MAP OVERLAY – ANGLE SCALE (ОТОБРАЖЕНИЕ УГЛОВОЙ ШКАЛЫ)

В данном пункте может быть включено отображение угловой шкалы (ON) или выключено (OFF). По умолчанию установлено значение «ON».

**1** Надавите изображение кнопки состояния напротив HOA, Astig. Map Overlay – Angle Scale раздела DISPLAY.

**2** Надавите на одну из желаемых кнопок изменения настройки «ON» или «OFF».

3 Настройка выполнена.

# HOA, ASTIG. MAP OVERLAY – mm GRID SCALE (ОТОБРАЖЕНИЕ МИЛЛИМЕТРОВОЙ СЕТКИ)

В данном пункте может быть включено отображение миллиметровой сетки (ON) или выключено (OFF). По умолчанию установлено значение «OFF».

**1** Надавите изображение кнопки состояния напротив HOA, Astig. Map Overlay – mm Grid Scale раздела DISPLAY.

2 Надавите на одну из желаемых кнопок изменения настройки «ON» или «OFF».

**3** Настройка выполнена.

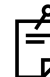

Диапазон шкалы может также быть изменен на экране увеличения изображения.

Более подробную информацию см. «Увеличение изображения» например на стр. 79

#### ТОРОМАР SCALE UNIT (ЕДИНИЦЫ ИЗМЕРЕНИЯ ТОПОКАРТЫ РЕЗУЛЬТАТОВ)

В данном пункте выбираются единицы измерения отображения топокарты результатов между D (преломляющая сила роговицы) и mm (радиус кривизны роговицы). По умолчанию установлено значение «D».

**1** Надавите изображение кнопки состояния напротив ТороМар Scale Unit раздела DISPLAY.

2 Надавите на одну из желаемых кнопок изменения состояния.

**3** Настройка выполнена.

#### ТОРОМАР SCALE ТҮРЕ (ТИП ШКАЛЫ ТОПОКАРТЫ РЕЗУЛЬТАТОВ)

В данном пункте выбираются тип шкалы отображения топокарты результатов между Adjustable, Normalized и Absolute. По умолчанию установлено значение «Absolute».

**1** Надавите изображение кнопки состояния напротив ТороМар Scale Type раздела DISPLAY.

**2** Надавите на одну из желаемых кнопок изменения состояния. AdjustableНастраиваемый тип шкалы относительных величин. Выбор шага и основного значения.

NormalizedНормированный тип шкалы относительных величин.AbsoluteШкала абсолютных величин. Шаг может быть выбран.

**3** Настройка выполнена.

#### TOPOMAP SCALE ADJUSTABLE CENTER

В данном пункте может быть установлено центральное значение от 30,00 до 50,00 диоптрий с шагом 0,50D для шкалы топокарты Adjustable. По умолчанию установлено значение «47,50».

**1** Надавите изображение кнопки состояния напротив TopoMap Scale Adjustable Center раздела DISPLAY.

2 Введите число при помощи цифровой клавиатуры.

**3** Настройка будет выполнена по нажатию на ОК.

#### TOPOMAP SCALE ADJUSTABLE STEP

В данном пункте может быть установлен шаг шкалы топокарты Adjustable от 0,25D до 2,50D с шагом 0,25D для типа. По умолчанию установлено значение «1,50».

**1** Надавите изображение кнопки состояния напротив TopoMap Scale Adjustable Step раздела DISPLAY.

2 Введите число при помощи цифровой клавиатуры.

**3** Настройка будет выполнена по нажатию на ОК.

#### TOPOMAP SCALE ABSOLUTE STEP

В данном пункте может быть установлен шаг шкалы топокарты Absolute от 0,50D до 2,50D с шагом 0,25D для типа. По умолчанию установлено значение «1,50».

**1** Надавите изображение кнопки состояния напротив TopoMap Scale Absolute Step раздела DISPLAY.

2 Введите число при помощи цифровой клавиатуры.

**3** Настройка будет выполнена по нажатию на ОК.

#### **TOPOMAP OVERLAY – CROSS SCALE**

В данном пункте может быть включено отображение прямоугольных координатных осей (ON) для топокарты или выключено (OFF). По умолчанию установлено значение «ON».

**1** Надавите изображение кнопки состояния напротив TopoMap Overlay – Cross Scale раздела DISPLAY.

2 Надавите на одну из желаемых кнопок изменения настройки «ON» или «OFF».
 3 Настройка выполнена.

#### **TOPOMAP OVERLAY – ANGLE SCALE**

В данном пункте может быть включено отображение угловой шкалы для топокарты (ON) или выключено (OFF). По умолчанию установлено значение «ON».

**1** Надавите изображение кнопки состояния напротив TopoMap Overlay – Angle Scale раздела DISPLAY.

2 Надавите на одну из желаемых кнопок изменения настройки «ON» или «OFF».

3 Настройка выполнена.

#### **TOPOMAP OVERLAY – mm GRID SCALE**

В данном пункте может быть включено отображение миллиметровой сетки для топокарты (ON) или выключено (OFF). По умолчанию установлено значение «OFF».

**1** Надавите изображение кнопки состояния напротив TopoMap Overlay – mm Grid Scale раздела DISPLAY.

2 Надавите на одну из желаемых кнопок изменения настройки «ON» или «OFF».

**3** Настройка выполнена.

#### **TOPOMAP OVERLAY – PUPIL**

В данном пункте может быть включено выделение формы зрачка для топокарты (ON) или выключено (OFF). По умолчанию установлено значение «OFF».

**1** Надавите изображение кнопки состояния напротив ТороМар Overlay – Pupil раздела DISPLAY.

2 Надавите на одну из желаемых кнопок изменения настройки «ON» или «OFF».

3 Настройка выполнена.

#### **TOPOMAP SCALE – KERATO AXIS**

В данном пункте может быть включено отображение оси кератометрии (Sim-K axis) или выключено (None). По умолчанию установлено значение «OFF».

**1** Надавите изображение кнопки состояния напротив ТороМар Scale – Kerato Axis раздела DISPLAY.

**2** Надавите на одну из желаемых кнопок изменения настройки «Sim-K axis» или «None».

**3** Настройка выполнена.

#### **OPTOTYPE OF LANDOLT'S RING SIMULATION 1 (UPPER)**

В данном пункте устанавливается размер моделируемого верхнего оптотипа кольца Ландольта от 10 до 200 (20/10 – 20/200) с шагом 10. По умолчанию установлено значение «100 (20/100)».

**1** Надавите изображение кнопки состояния напротив Optotype of Landolt's ring simulation 1 (Upper) раздела DISPLAY.

2 Введите число при помощи цифровой клавиатуры.

**3** Настройка будет выполнена по нажатию на ОК.

#### **OPTOTYPE OF LANDOLT'S RING SIMULATION 2 (MIDDLE)**

В данном пункте устанавливается размер моделируемого среднего оптотипа кольца Ландольта от 10 до 200 (20/10 – 20/200) с шагом 10. По умолчанию установлено значение «40 (20/40)».

**1** Надавите изображение кнопки состояния напротив Optotype of Landolt's ring simulation 2 (Middle) раздела DISPLAY.

2 Введите число при помощи цифровой клавиатуры.

**3** Настройка будет выполнена по нажатию на ОК.

#### **OPTOTYPE OF LANDOLT'S RING SIMULATION 3 (LOWER)**

В данном пункте устанавливается размер моделируемого нижнего оптотипа кольца Ландольта от 10 до 200 (20/10 – 20/200) с шагом 10. По умолчанию установлено значение «20 (20/20)».

**1** Надавите изображение кнопки состояния напротив Optotype of Landolt's ring simulation 3 (Lower) раздела DISPLAY.

2 Введите число при помощи цифровой клавиатуры.

**3** Настройка будет выполнена по нажатию на ОК.

#### LANDOLT DIRECTION

В данном пункте устанавливается расположение разрыва кольца Ландольта. По умолчанию установлено значение «Right» (справа).

**1** Надавите изображение кнопки состояния напротив Landolt Direction раздела DISPLAY.

**2** Надавите на одну из желаемых кнопок изменения настройки «Upper», «Lower», «Right» или «Left».

3 Настройка выполнена.

#### NORMALIZE DESTINY OF SIMULATIONS

В данном пункте включается нормирование яркости симуляции (ON) или выключается (OFF). По умолчанию установлено значение «OFF».

**1** Надавите изображение кнопки состояния напротив Normalize destiny of simulations раздела DISPLAY.

2 Надавите на одну из желаемых кнопок изменения настройки «ON» или «OFF».

3 Настройка выполнена.

#### SPH STEP

В данном пункте может быть выбрана точность отображения сферической рефракции между 0.01D, 0.12D и 0.25D. По умолчанию установлено значение «0.25D».

**1** Надавите изображение кнопки состояния напротив Sph Step раздела DISPLAY.

**2** Надавите на одну из желаемых кнопок изменения настройки «0.01D», «0.12D» или «0.25D».

3 Настройка выполнена.

#### CYL STEP

В данном пункте может быть выбрана точность отображения силы астигматизма между 0.01D, 0.12D и 0.25D. По умолчанию установлено значение «0.25D».

**1** Надавите изображение кнопки состояния напротив Cyl Step раздела DISPLAY.

**2** Надавите на одну из желаемых кнопок изменения настройки «0.01D», «0.12D» или «0.25D».

3 Настройка выполнена.

#### **AXIS STEP**

В данном пункте может быть выбрана точность отображения оси астигматизма между 1° и 5°. По умолчанию установлено значение «1°».

**1** Надавите изображение кнопки состояния напротив Axis Step раздела DISPLAY.

2 Надавите на одну из желаемых кнопок изменения настройки «1°» или «5°».

3 Настройка выполнена.

#### **CYL SIGN**

В данном пункте может быть выбран знак астигматизма между «-», «+»и «МІХ». По умолчанию установлено значение «-».

**1** Надавите изображение кнопки состояния напротив Cyl Step раздела DISPLAY.

**2** Надавите на одну из желаемых кнопок изменения настройки «-», «+» или «MIX».

3 Настройка выполнена.

#### **TOPOMAP SMOOTHING**

В данном пункте может быть включено сглаживание топокарты (ON) или выключено (OFF). По умолчанию установлено значение «OFF».

**1** Надавите изображение кнопки состояния напротив Topomap Smoothing раздела DISPLAY.

2 Надавите на одну из желаемых кнопок изменения настройки «ON» или «OFF».

**3** Настройка выполнена.

#### SUMMARY MAP GRAPH SCALE

В данном пункте может быть выбрана шкалы графика итоговой карты между «0.1», «0.2», «0.5», «1.0» «2.0». По умолчанию установлено значение «1.0».

**1** Надавите изображение кнопки состояния напротив Summary Map graph Scale раздела DISPLAY.

2 Надавите на одну из желаемых кнопок изменения настройки.

3 Настройка выполнена.

#### MAP OF ANALYSIS SCREEN LAYOUT BUTTON 1

В данном пункте может быть выбрана карта для кнопки смены макета (Layout Change button 1). По умолчанию установлена карта «Multi map».

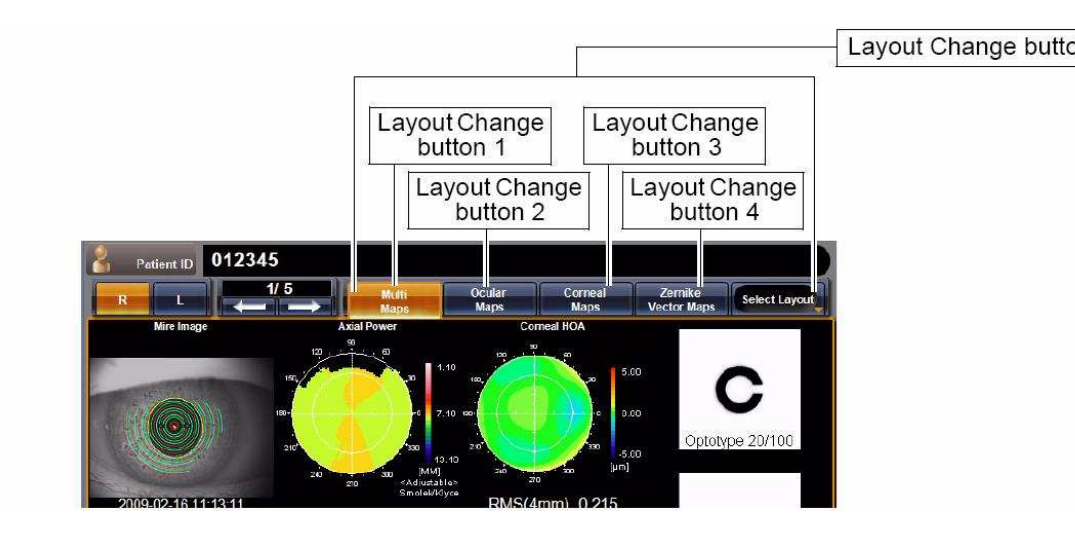

**1** Надавите изображение кнопки состояния напротив Map of analysis screen layout button 1 раздела DISPLAY.

2 Надавите на одну из желаемых кнопок изменения настройки.

**3** Настройка выполнена.

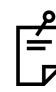

Более подробную информацию о типах карт см. «Описание макета карты» например на стр. 63.

Карта пользователя и карта измерения зрачка не могут быть установлены

для кнопки макета пользователя.

#### MAP OF ANALYSIS SCREEN LAYOUT BUTTON 2

В данном пункте может быть выбрана карта для кнопки смены макета (Layout Change button 2). По умолчанию установлена карта «Ocular Maps».

**1** Надавите изображение кнопки состояния напротив Map of analysis screen layout button 2 раздела DISPLAY.

2 Надавите на одну из желаемых кнопок изменения настройки.

3 Настройка выполнена.

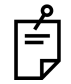

Более подробную информацию о типах карт см. «Описание макета карты» например на стр. 63.

Карта пользователя и карта измерения зрачка не могут быть установлены для кнопки макета пользователя.

#### MAP OF ANALYSIS SCREEN LAYOUT BUTTON 3

В данном пункте может быть выбрана карта для кнопки смены макета (Layout

Change button 3). По умолчанию установлена карта «Corneal Maps».

**1** Надавите изображение кнопки состояния напротив Map of analysis screen layout button 3 раздела DISPLAY.

2 Надавите на одну из желаемых кнопок изменения настройки.

**3** Настройка выполнена.

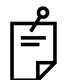

Более подробную информацию о типах карт см. «Описание макета карты» например на стр. 63.

Карта пользователя и карта измерения зрачка не могут быть установлены для кнопки макета пользователя.

#### MAP OF ANALYSIS SCREEN LAYOUT BUTTON 4

В данном пункте может быть выбрана карта для кнопки смены макета (Layout

Change button 4). По умолчанию установлена карта «Ocular Maps».

**1** Надавите изображение кнопки состояния напротив Map of analysis screen layout button 4 раздела DISPLAY.

2 Надавите на одну из желаемых кнопок изменения настройки.

**3** Настройка выполнена.

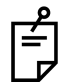

Более подробную информацию о типах карт см. «Описание макета карты» например на стр. 63.

Карта пользователя и карта измерения зрачка не могут быть установлены для кнопки макета пользователя.

#### **CORNEAL IRREGULAR ASTIG. 1**

В данном пункте может быть установлено первое пороговое значение неправильного астигматизма роговицы (Corneal irregular astig. 1) для карты выбора ИОЛ.

• В следующих случаях измеренные величины будут выделены другим цветом (в зависимости от выбранных пороговых значений Corneal irregular astigmatism 1 и Corneal irregular astigmatism 2):

• Когда измеренная величина не больше, чем значение порога Corneal irregular astigmatism 1

• Когда измеренная величина превышает пороговое значение Corneal irregular astigmatism 1, но не более чем пороговое значение Corneal irregular astigmatism 2

• Когда измеренная величина не больше, чем значение порога Corneal irregular astigmatism 2

Corneal irregular astigmatism 1: нижний порог астигматизма

Corneal irregular astigmatism 2: верхний порог астигматизма

Нижнее пороговое значение может быть установлено от 0,00 до 100,00 с точностью 0,01. По умолчанию стоит «0.30».

**1** Надавите изображение кнопки состояния напротив «Corneal irregular astig. 1» раздела DISPLAY.

2 Введите число при помощи цифровой клавиатуры.

|           | (中 se p Settings                                                                                 |             |                           |  |  |
|-----------|--------------------------------------------------------------------------------------------------|-------------|---------------------------|--|--|
| MEASURE   | Cyl Sign                                                                                         | . (0.       | 00 to 100.00. 0.01 step.) |  |  |
| INITIAL   | TopoMap Smoothing                                                                                | OFF 0       | .30                       |  |  |
| DISPLAY   | Summary map graph scale                                                                          | 1.0         | BS AC                     |  |  |
|           | Map of analysis screen Mu<br>layout button 1                                                     | lti Maps    | 7 8 9                     |  |  |
| PRINT EXT | Map of analysis screen Ocu<br>layout button 2                                                    | lar Maps    | 4 5 6                     |  |  |
| сомм      | Map of analysis screen Corr<br>layout button 3                                                   | neal Maps   | 1 2 3                     |  |  |
| NETWORK   | Map of analysis screen Com<br>layout button 4                                                    | ponent Maps |                           |  |  |
| SPECIAL   | Corneal Irregular Astig.1<br>(Value 1 <value 2)<="" td=""><td>0.30</td><td></td></value>         | 0.30        |                           |  |  |
| EXIT      | Corneal Irregular Astig.2<br>(Value 1 <value 2)<="" td=""><td>0.60</td><td>OKCANCEL</td></value> | 0.60        | OKCANCEL                  |  |  |

**3** Настройка будет выполнена по нажатию на ОК.

#### **CORNEAL IRREGULAR ASTIG. 1**

В данном пункте может быть установлено второе пороговое значение неправильного астигматизма роговицы (Corneal irregular astig. 2) для карты выбора ИОЛ.

Верхнее пороговое значение может быть установлено от 0,00 до 100,00 с точностью 0,01. По умолчанию стоит «0.60».

**1** Надавите изображение кнопки состояния напротив «Corneal irregular astig. 2» раздела DISPLAY.

2 Введите число при помощи цифровой клавиатуры.

**3** Настройка будет выполнена по нажатию на ОК.

#### **K READINGS**

В данном пункте может быть установлено пороговое значение К для карты выбора ИОЛ.

• В следующих случаях измеренные величины будут выделены другим цветом в зависимости от выбранного порогового значения К:

• Когда измеренная величина в установленном диапазоне

• Когда измеренная величина превышает установленный диапазон

Пороговое значение может быть установлено от 0,00 до 100,00 с точностью 0,01.

По умолчанию стоит «0.50».

1 Надавите изображение кнопки состояния напротив «К Readings» раздела

DISPLAY.

2 Введите число при помощи цифровой клавиатуры.

**3** Настройка будет выполнена по нажатию на ОК.

#### **CORNEAL SA**

В данном пункте может быть установлено пороговое значение сферической

аберрации роговицы для карты выбора ИОЛ.

• В следующих случаях измеренные величины будут выделены другим цветом в зависимости от этого порогового значения:

Когда измеренная величина меньше установленного значения
 Пороговое значение может быть установлено от 0,00 до 100,00 с точностью 0,01.

По умолчанию стоит «0.10».

1 Надавите изображение кнопки состояния напротив «Corneal SA» раздела

DISPLAY.

2 Введите число при помощи цифровой клавиатуры.

**3** Настройка будет выполнена по нажатию на ОК.

#### **CORNEAL ASTIGMATISM**

В данном пункте может быть установлено пороговое значение астигматизма

роговицы для карты выбора ИОЛ.

• В следующих случаях измеренные величины будут выделены другим цветом в зависимости от этого порогового значения:

- Когда измеренная величина в установленном диапазоне
- Когда измеренная величина превышает установленный диапазон

Пороговое значение может быть установлено от 0,00 до 100,00 с точностью 0,01. По умолчанию стоит «1.50».

1 Надавите изображение кнопки состояния напротив «Corneal astig.» раздела

DISPLAY.

2 Введите число при помощи цифровой клавиатуры.

**3** Настройка будет выполнена по нажатию на ОК.

## <u>УСТАНОВКА ВНЕШНЕГО ПРИНТЕРА (PRINT INT)</u>

PRINT INT меню содержит настройки, регулирующие процесс вывода информации на внешний принтер.

**1** Нажмите на вкладку «PRINT INT» в меню Настроек, вы увидите пункты подменю доступные для настройки.

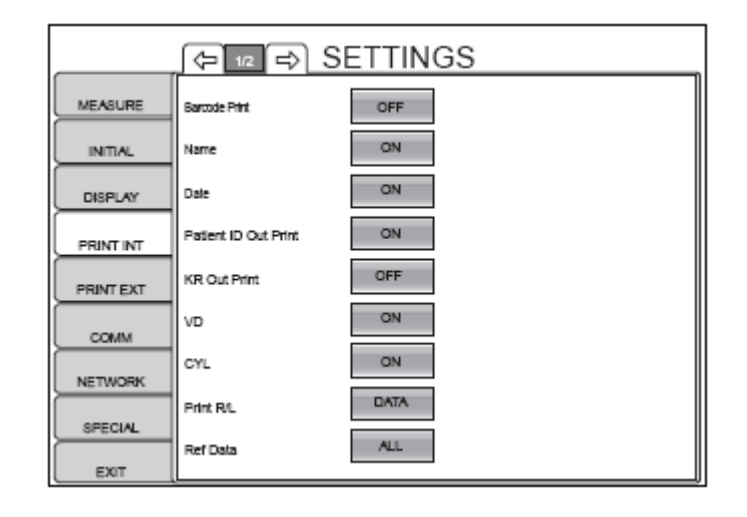

| <b>_</b>     |             |
|--------------|-------------|
| 📕 Для выхода | a:          |
| • Наумите    | EXIT button |

• Вы выйдете из меню Настроек и вернётесь к экрану измерений.

**2** Нажмите Page Feed button и/или Page Return button, по необходимости, пока выбранный элемент не будет установлен так как вам нужно.

#### Распечатка штрих-кода

Штрих-код также можно выводить на печать. ID пациента, прибора или рабочий ID могут отображаться. Перед отправкой, по умолчанию установлено «ВЫКЛ» (не распечатывать штрих-код).

**1** Нажмите Set Condition button, для установки параметров «Распечатки шрих-кода».

**2** Нажмите Setting Change button и выберите «ВКЛ» (распечатать) или «ВЫКЛ» (не распечатывать штрих-код).

| ္ေနြ SETTINGS |                      |       |     |  |
|---------------|----------------------|-------|-----|--|
| MEASURE       | Barcode Print        | OFF   | ON  |  |
| INITIAL       | Name                 | ON    | OFF |  |
| DISPLAY       | Date                 | ON    |     |  |
| PRINT INT     | Pallent ID Out Print | ON    |     |  |
| PRINT EXT     | KR Out Print         | OFF   |     |  |
| COMM          | vo                   | ON    |     |  |
| NETWORK       | CYL.                 | ON    |     |  |
| (DECA)        | Print R/L            | DATA. |     |  |
| EDIT          | Ref Data             | ALL   |     |  |

#### Распечатка названия колонки

Название колонки можно выводить на печать.

ID пациента, № аппарата, и рабочий ID, распечатаются. По умолчанию стоит «ВКЛ».

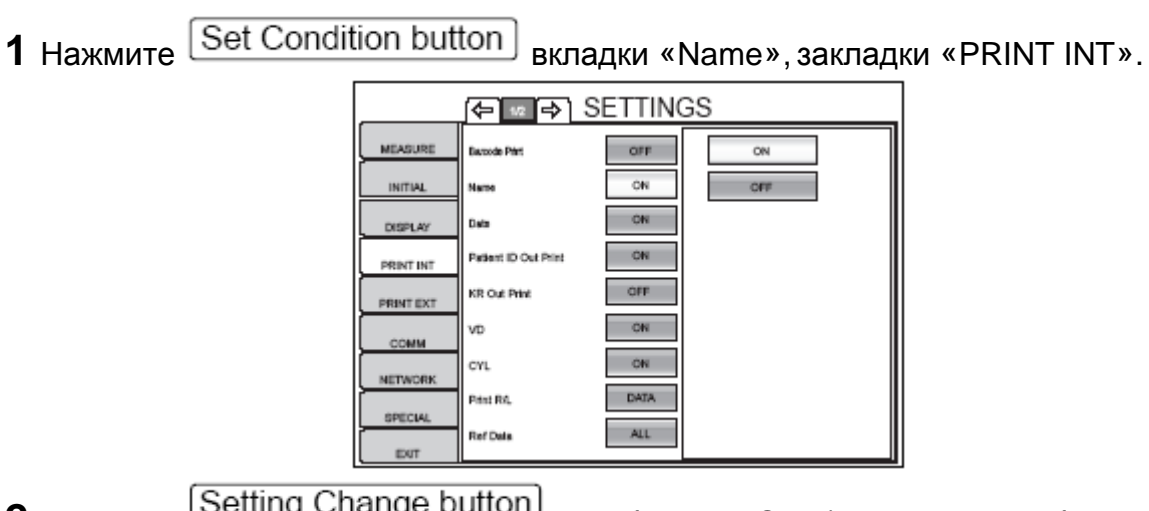

**2** Нажмите Setting Change button и выберите «ON» (Название столбца распечатается) или «OFF» (не распечатывать).

3 Настройка завершена.

#### Распечатка ID пациента

ID пациента можно выводить на печать. По умолчанию стоит «ВКЛ».

**1** Нажмите Set Condition button вкладки « Patient ID out Print », закладки «PRINT INT ».

|           |                      | SETTING | GS  |
|-----------|----------------------|---------|-----|
| MEASURE   | Ewoode Paint         | OFF     | ON  |
| INITIAL   | Name                 | ON      | OFF |
| DISPLAY   | Data                 | ON      |     |
| PRINT INT | Patient ID Out Print | ON      |     |
| PRINTEXT  | KR Out Print         | OFF     |     |
| COMM      | vo                   | ON      |     |
| NETWORK   | CYL                  | ON      |     |
| SPECIAL   | Print R/L            | DATA    |     |
| EXIT      | Ref Data             | ALL     |     |

**2** Нажмите Setting Change button и выберите «ON» (Печатать ID пациента) или «OFF» (не распечатывать).

3 Настройка завершена.

## Распечатка № аппарата (KR OUT PRINT)

Номер аппарата можно выводить на печать. По умолчанию стоит «ВЫКЛ».

1 Нажмите Set Condition button

utton вкладки «KR out print», закладки «PRINT INT».

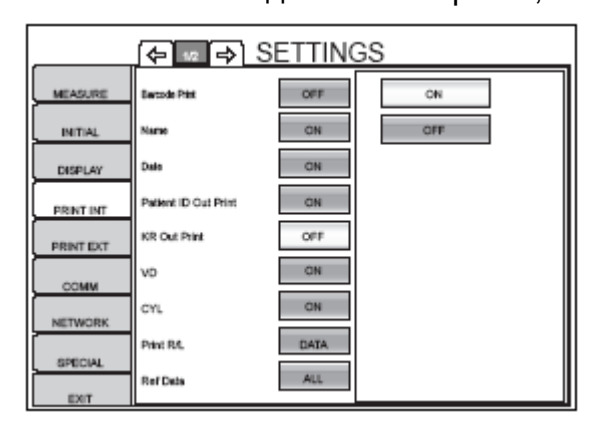

2 Нажмите Setting Change button и выберите «ON»(Печатать № аппарата) или «OFF»(не распечатывать).

#### Распечатка значения VD

Значение VD(вертексного расстояния) можно выводить на печать. По умолчанию стоит «ВКЛ».

1 Нажмите Set Condition button вкладки «VD», закладки «PRINT INT».

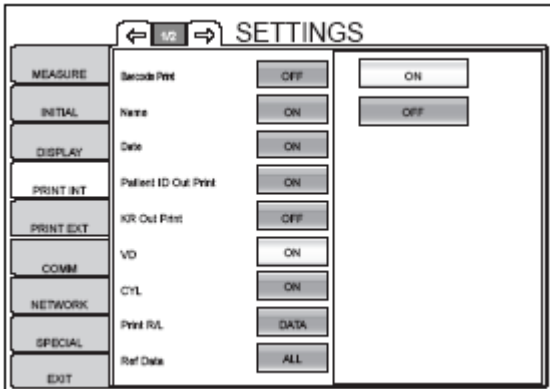

**2** Нажмите Setting Change button и выберите «ON» (Печатать VD) или «OFF» (не распечатывать).

3 Настройка завершена.

#### Распечатка знака астигматизма (CYL)

Значок астигматизма (CYL) можно выводить на печать. По умолчанию стоит «ВКЛ».

1 Нажмите Set Condition button вкладки «CYL», закладки «PRINT INT».

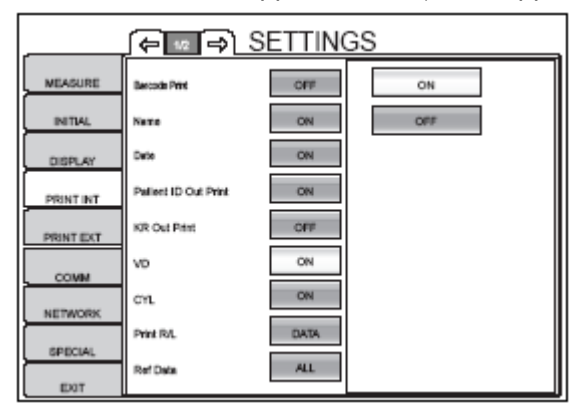

2 Нажмите Setting Change button

и выберите «ON»(Печатать CYL) или

«OFF» (не распечатывать).

## Последовательность распечатки данных(Print R/L)

Можно выбрать последовательность распечатки данных. По умолчанию стоит «DATA» (распечатка данных REF и KRT отдельно).

**1** Нажмите Set Condition button вкладки «Print R/L», закладки «PRINT INT».

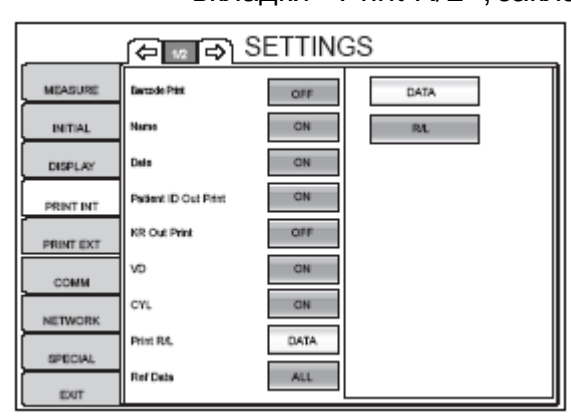

**2** Нажмите Setting Change button и выберите «DATA» (Печать данных о REF и KRT отдельно) или «R/L» (Распечатка данных о REF и KRT поочерёдно для каждого глаза).

3 Настройка завершена.

## Настройка вида данных о REF выводимых на печать(REF DATA)

Можно выбрать вид данных REF, выводимых на печать. По умолчанию стоит «ALL»(распечатка всех данных о REF и KRT отдельно).

1 Нажмите Set Condition button вкладки «REF data», закладки «PRINT INT».

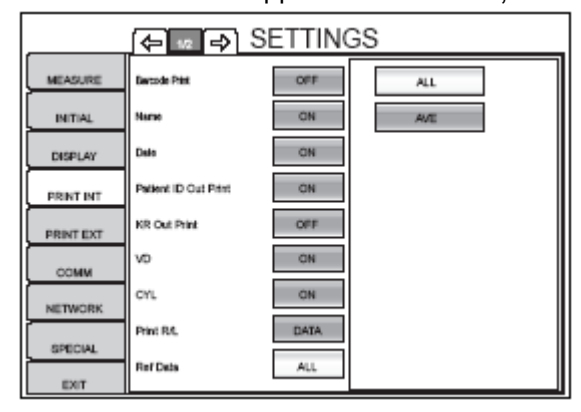

Setting Change button

**2** Нажмите (Setting Change button) и выберите «ALL» (Печать всех данных) или «AVE» (Распечатка средних значений).

## Распечатка данных S.E. (S.E. DATA)

Можно выводить на печать данные S.E. По умолчанию стоит «ON» (распечатка данных S.E.).

Set Condition button 1 Нажмите вкладки «S.E. data», закладки «PRINT INT».

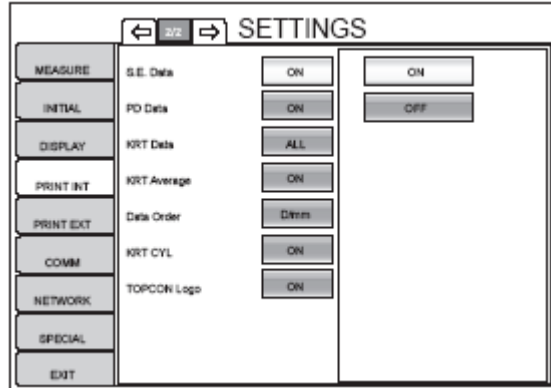

2 Нажмите Setting Change button и выберите «ON»(Печатать данных S.E.) или «OFF» (Распечатка средних значений).

3 Настройка завершена.

## Распечатка данных PD (PD DATA)

Можно выводить на печать данные PD(пиковая роговичное расстояние). По умолчанию стоит «ON» (распечатка данных PD).

1 Нажмите Set Condition button вкладки «PD data», закладки «PRINT INT».

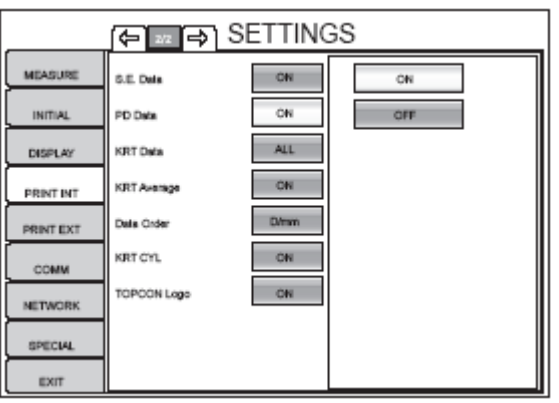

2 Нажмите Setting Change button

и выберите «ON»(Печатать данных PD) или «OFF» (не распечатывать).

## Настройка вида данных о KRT выводимых на печать(KRT DATA)

Можно выбрать вид данных KRT, выводимых на печать. По умолчанию стоит «ALL» (распечатка всех данных о KRT).

**1** Нажмите Set Condition button вкладки «KRT data», закладки «PRINT INT».

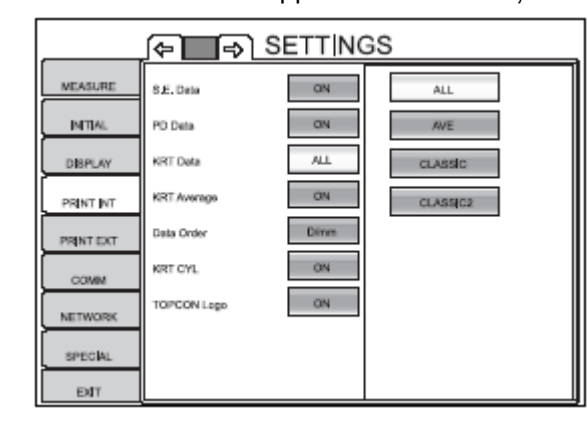

**2** Нажмите Setting Change button и выберите:

«ALL» - печатать всех данных

«AVE» - распечатка средних значений

«CLASSIC» - все диоптрийные значения данных KRT выводятся на печать «CLASSIC 2» - выводятся на печать все данные REF и только типовые диоптрийные значения KRT.

3 Настройка завершена.

#### Распечатка средних значений KRT(KRT AVERAGE)

Можно выводить на печать средние значения KRT. По умолчанию стоит «ON» (распечатка средних значений KRT).

| 1 Нажмите Set Condi | tion but                                                                                   | ton) вкла                                                                                                    | ідки «∤                             | KRT Average»                      | , закладки | «PRINT INT». |
|---------------------|--------------------------------------------------------------------------------------------|----------------------------------------------------------------------------------------------------|-------------------------------------|-----------------------------------|------------|--------------|
|                     | MEASURE<br>MITM.<br>DISPLAY<br>PRINT INT<br>PRINT INT<br>COMM<br>NETWORK<br>SPECIAL<br>ENT | Control Control Contro | ON<br>ON<br>ON<br>DETTE<br>ON<br>ON | ALL<br>AWE<br>CLASSIC<br>CLASSIC2 |            |              |

2 Нажмите Setting Change button и выберите «ON» (печать средних значений) или «OFF»

3 Настройка завершена.

## Последовательность распечатки данных KRT(DATA order)

Можно выбрать последовательность распечатки силы рефракции роговицы/радиуса кривизны. По умолчанию стоит «D/mm» (распечатка диоптрийных значений первыми).

1 Нажмите Set Condition button вкладки «Data order», закладки «PRINT INT».

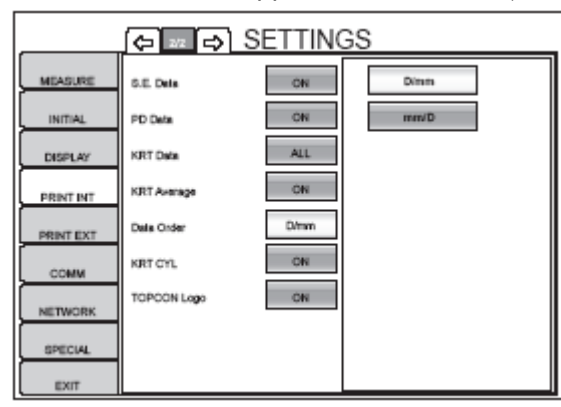

**2** Нажмите Setting Change button и выберите «D/mm» (сначала печатать диоптрийные значения) или «mm/D» (сначала печатать значений в мм.).

3 Настройка завершена.

#### Распечатка значений силы астигматизма роговицы(KRT CYL)

Можно выводить на печать значения силы астигматизма и углов осей. По умолчанию стоит «ON».

1 Нажмите Set Condition button вкладки «KRT CYL», закладки «PRINT INT».

|           |             | SETTING | SS  |
|-----------|-------------|---------|-----|
| MEASURE   | G.E. Data   | ON      | ON  |
| INITIAL   | PD Data     | ON      | OFF |
| DISPLAY   | KRT Data    | ALL     |     |
| PRINT INT | KRT Average | ON      |     |
| PRINTERT  | Data Order  | Dimm    |     |
| COMM      | KRT CYL     | ON      |     |
| NETWORK   | TOPCON Logo | ON      |     |
| SPECIAL   |             |         |     |
| EDUT      |             |         |     |

**2** Нажмите Setting Change button и выберите «ON» (печать силы астигматизма и углов осей) или «OFF» (не печатать).

3 Настройка завершена.

## Распечатка логотипа TOPCON(TOPCON LOGO)

Можно выводить на печать логотип TOPCON. По умолчанию стоит «ON» (печатать логотип).

1 Нажмите Set Condition button вкладки «KRT CYL», закладки «PRINT INT».

**2** Нажмите Setting Change button и выберите «ON» (печать силы астигматизма и углов осей) или «OFF» (не печатать).

## ОБСЛУЖИВАНИЕ И ПРОВЕРКИ

## ЕЖЕДНЕВНЫЕ ПРОВЕРКИ

## ПРОВЕРКА ТОЧНОСТИ ИЗМЕРЕНИЙ

Используя проверочного глаза, который идёт в комплекте, вы можете проверить точность измерений.

Защитите прибор от пыли. Если он не используется, накройте его защитным чехлом, а сопло заткните колпачком.

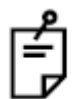

Если вы не используете прибор, отключите его от питания.

## ЧИСТКА ИНСТРУМЕНТА

- Пиль на экране сопла сдуйте пыль резиновой грушей.
- Следы от пальцев на экране сопла аккуратно протрите экран салфеткой для чистки, которая идёт в комплекте.

#### ЗАСТРЯВАНИЕ БУМАГИ В ПРИНТЕРЕ

|   |           | Во избежание возможных травм не прикасайтесь к |
|---|-----------|------------------------------------------------|
|   | осторожно | элементам принтера во время его работы или при |
| ] |           | замене бумаги.                                 |

| $\triangle$ | осторожно | Во избежание поломки или возможной травмы не открывайте крышку принтера во время его работы. |
|-------------|-----------|----------------------------------------------------------------------------------------------|
|-------------|-----------|----------------------------------------------------------------------------------------------|

| Λ |           | Во избежание получения травмы в случае неисправности, |
|---|-----------|-------------------------------------------------------|
|   | осторожно | включая застрявшую бумагу, отключите питание аппарата |
| - |           | перед попыткой его починить.                          |

|            | В случае если бумага застряла в принтере, принудительная |
|------------|----------------------------------------------------------|
| ПРИМЕЧАНИЕ | попытка печати может привести к поломке аппарата.        |

**1** Нажмите на кнопку открывания крышки принтера, поднимите крышку принтера, и удалите застрявшую бумагу.

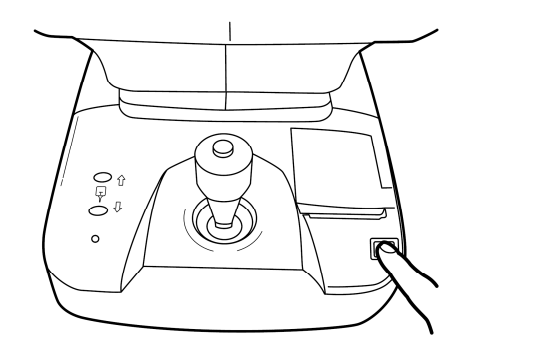

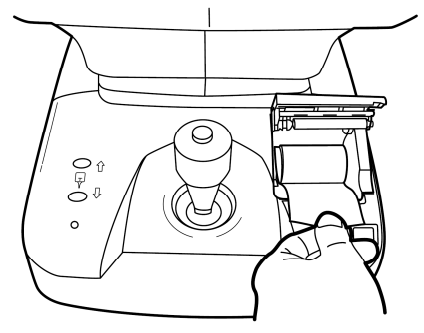

## ЗАМЕНА ПРЕДОХРАНИТЕЛЯ

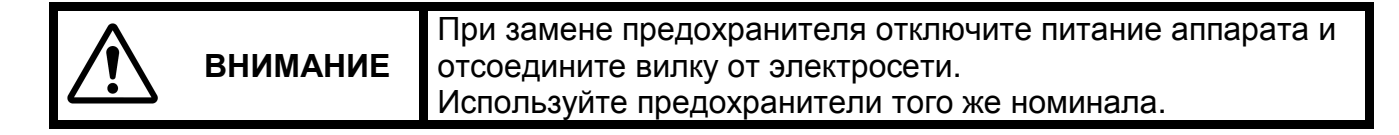

**1** Убедитесь, что питание аппарата отключено и сетевой кабель отсоединен.

2 При помощи отвертки открутите против часовой стрелки крышку

предохранителя, после чего держатель предохранителя может быть извлечен.

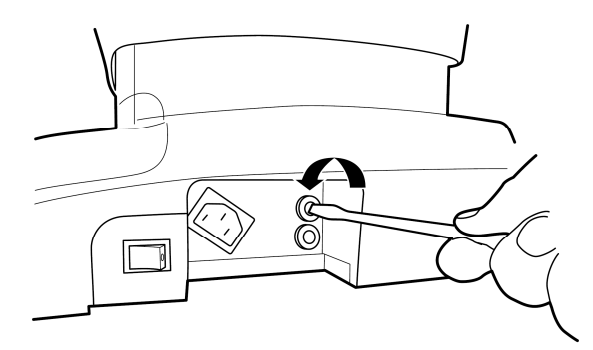

3 Замените перегоревший предохранитель на новый.

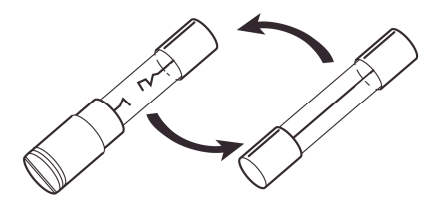

Замена предохранителя

4 Мягко нажимая, вставьте держатель предохранителя на место.

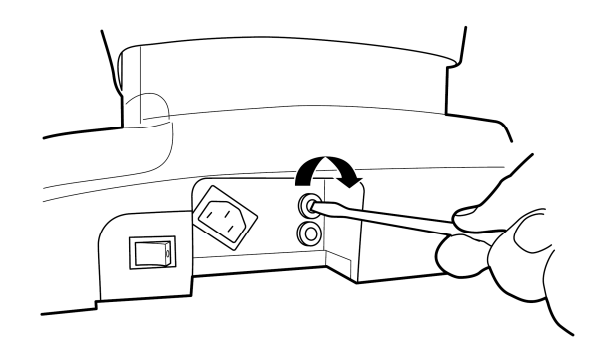

#### ОСОБЫЕ ЗАМЕЧАНИЯ ПО УХОДУ

#### ЧИСТКА КОРПУСА И ЭКРАН МОНИТОРА

|                                 |           | Не используйте какие-либо аэрозольные чистящие средства вблизи аппарата. При попадании средства внутрь |
|---------------------------------|-----------|----------------------------------------------------------------------------------------------------|
| $\underline{\langle : \rangle}$ | ОСТОРОЖНО | измерительного сопла глаз пациента может быть поврежден во время измерения.                            |

| ПРИМЕЧАНИЕ | Во избежание обесцвечивания / повреждения пластмассовых     |  |
|------------|-------------------------------------------------------------|--|
|            | частей корпуса, не используйте растворителей, бензин, эфир. |  |

**1** При загрязнении внешних частей аппарата или монитора, протрите их мягкой сухой тканью.

**2** При сильном загрязнении воспользуйтесь нейтральным моющим средством для столовой посуды, разбавленным теплой водой. Намочите ткань в растворе, выжмите и протрите загрязненные места.

## ЧИСТКА ЧАСТЕЙ КОНТАКТИРУЮЩИХ С ТЕЛОМ ПАЦИЕНТА

При загрязнении подпорки для лба или подбородника используйте нейтральное моющее средство для столовой посуды, разбавленное теплой водой. Намочите ткань в растворе, выжмите и протрите загрязненные места.

## ПУНКТЫ СЕРВИСНОГО ОБСЛУЖИВАНИЯ

| Наименование       | Время проведения     | Содержание                                     |
|--------------------|----------------------|------------------------------------------------|
| Чистка всех блоков | Каждые 12            | • Чистка внешних частей аппарата               |
|                    | месяцев              | <ul> <li>Чистка оптической системы</li> </ul>  |
|                    |                      | • Работоспособность основной части             |
| Проверка           | Каждые 12            | аппарата                                       |
| работоспособности  | месяцев              | <ul> <li>Работоспособность кнопок и</li> </ul> |
|                    |                      | переключателей                                 |
|                    |                      | • Точность измерения рефракции                 |
|                    | Каждые 12<br>месяцев | • Точность измерения кривизны                  |
|                    |                      | роговицы                                       |
| Поверка аппарата   |                      | • Точность измерения глазного                  |
|                    |                      | давления                                       |
|                    |                      | • Точность измерения толщины                   |
|                    |                      | роговицы                                       |

# СОВЕТЫ ПО УСТРАНЕНИЮ НЕИСПРАВНОСТЕЙ

## ПРОВЕРОЧНЫЕ ДЕЙСТВИЯ

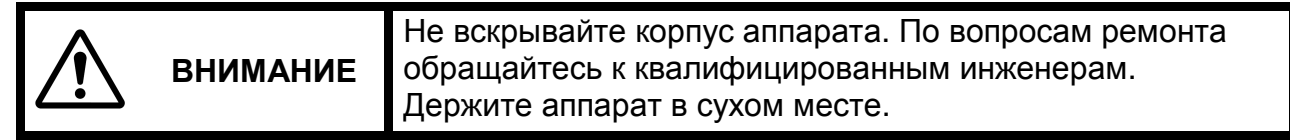

При подозрении на неисправную работу аппарата проверьте его состояние по таблице, изложенной ниже. В случае, если рекомендация не помогает или неисправность не описана в таблице, обратитесь к поставщику или в представительство фирмы TOPCON (см. последнюю страницу данной инструкции).

| Неисправность: | Возможная причина:   | Действие:    | Страница |
|----------------|----------------------|--------------|----------|
| Монитор не     | Кабель питания не    | Вставьте     |          |
| работает       | подключен к сети     | вилку в      | 34       |
|                |                      | розетку      |          |
|                | Кабель питания не    | Подсоединит  |          |
|                | подключен к аппарату | е кабель     | 34       |
|                |                      | питания к    | 54       |
|                |                      | аппарату     |          |
|                | Аппарат в            | Для возврата | 80       |

|                   |                          | p nafiouee             |     |
|-------------------|--------------------------|------------------------|-----|
|                   | опертососрегающем режимс |                        |     |
|                   |                          |                        |     |
|                   |                          | нажмите на             |     |
|                   |                          | кнопку                 |     |
|                   |                          | джоистика              |     |
|                   | Предохранитель перегорел | Замените               |     |
|                   |                          | предохраните           | 163 |
|                   |                          | ЛЬ                     |     |
| На мониторе нет   | Слишком темная картинка  | Отрегулируйт           |     |
| изображения       |                          | е яркость              | 161 |
|                   |                          | <b>«BRIGHT»</b>        |     |
| Измерение в       | Измерительное окно       | Проведите              |     |
| автоматическом    | нуждается в чистке       | чистку                 | 450 |
| режиме не         |                          | измерительн            | 159 |
| возможно          |                          | ого окна               |     |
|                   | Измерительное соппо      | Провелите              |     |
|                   |                          | чистку соппа           |     |
|                   | Пулдаетол в такте        | и стекпа               | 160 |
|                   |                          | VAMADLI                | 100 |
|                   |                          |                        |     |
|                   |                          | Внутри сопла           |     |
|                   | пеудовлетворительное     | проведите              | 105 |
|                   | состояние глаза пациента | измерение в            | 105 |
|                   |                          | ручном                 | 125 |
|                   |                          | режиме                 |     |
|                   | Аппарат в ручном режиме  | Измените               |     |
|                   |                          | режим на               | 100 |
|                   |                          | автоматическ           | 118 |
|                   |                          | ИЙ                     |     |
| Результаты        | Измерительное окно       | Проведите              |     |
| измерений         | нуждается в чистке       | чистку                 | 160 |
| содержат «*»,     |                          | измерительн            | 100 |
| «( )» или         |                          | ого окна               |     |
| «ERROR» вместо    | Измерительное сопло      | Проведите              |     |
| значения          | нуждается в чистке       | чистку сопла           |     |
|                   | 5                        | и стекла               | 159 |
|                   |                          | камеры                 |     |
|                   |                          | внутри соппа           |     |
| Из принтера       | Рупон бумаги установлен  | Установите             |     |
|                   |                          |                        | 87  |
| бимага            | пеправильно              |                        | 07  |
|                   |                          | Правильно<br>Вотори то |     |
| Бумага не         | Бумага израсходована     | Бставые                | 07  |
| выходит из        |                          | оумагу в               | 87  |
| принтера          | l                        | принтер                |     |
| І Іередача данных | Неправильная установка   | Переустанови           | 64  |
| не возможна       | формата передачи данных  | те формат              |     |
| Неисправность     |                          | Оставьте               | 101 |
| джойстика или     |                          | аппарат как            |     |

| другой подвижной | есть и       |
|------------------|--------------|
| части            | обратитесь к |
|                  | сервисному   |
|                  | инженеру     |

## ИНФОРМАЦИЯ ДЛЯ СПРАВОК

## СПИСОК СООБЩЕНИЙ ВЫВОДИМЫХ НА ЭКРАН

#### НАЧАЛО РАБОТЫ

| «PAPER END»           | ЗАКОНЧИЛАСЬ БУМАГА      |
|-----------------------|-------------------------|
| «CLOSE PRINTER COVER» | КРЫШКА ПРИНТЕРА ОТКРЫТА |

#### ЭКРАН ИЗМЕРЕНИЙ

| «OVER-SPH»                                   | Сферическая оптическая сила превышает +22D или -25D (при VD=12 мм).               |
|----------------------------------------------|-----------------------------------------------------------------------------------|
| «OVER-CYL»                                   | Цилиндрическая сила превышает ±10D (при VD=12 мм).                                |
| «OVER-R»                                     | Показывает, что радиус кривизны роговицы не попадает в<br>диапазон 5,00-10,00 мм. |
| «NO TARGET»                                  | Показывает, что аппарат не видит глаз или же изображение слишком затемнено.       |
| «NO CENTER»                                  | Аппарат не может навестись на центр глаза.                                        |
| «Please move to the center eye and focus on» | Центр глаза вне зоны наведения, прикоснитесь к нему на экране панели управления.  |
| «Please focus on eye»                        | Подвигайте джойстиком к себе от себя, чтобы кольца стали<br>видны чётче.          |
| «No measurement data and analyzed result»    | Не было сделано измерений. Осуществите измерение.                                 |
| «Close printer cover. Please<br>push OK button and DATA<br>OUT button after you close<br>the cover» | Это сообщение появляется п<br>«ПЕЧАТЬ» при открытой кры                                                       | осле нажатия на клавишу<br>шке принтера.                                                                                                    |
|----------------------------------------------------------------------------------------------------|----------------------------------------------------------------------------------------------------|----------------------------------------------------------------------------------------------------|
| «PAPER END. Please push<br>OK button and DATA OUT<br>button after you close the<br>cover»           | Закончилась бумага.                                                                                           |                                                                                                    |
| «Unable to connect the<br>network»                                                                  | Появляется, когда активна пе<br>подключён к ПК.                                                               | ередача данных, но прибор не                                                                                                    |
| «Failed to send the data via network»                                                               | Ошибка при передаче данны                                                                                     | х в локальную сеть.                                                                                                    |
| «Nothing is output in this<br>setting. Please change the<br>settings»                               | После нажатия кнопки DATA<br>настройки:<br>Initial setting:<br>Data communication:<br>LAN connection:<br>USB: | OUT, если установлены следующие<br>Thermal printer (Do not use)<br>RS-232C output setting (OFF)<br>KR-1W data output (OFF)<br>Not connected |
| «OUTPUTTING DATA»                                                                                   | Экспорт данных                                                                                                |                                                                                                    |
| «Data output finished»                                                                              | Экспорт данных завершен                                                                                       |                                                                                                    |
| «ERROR: Failed to send the data via RS232C»                                                         | Ошибка при передаче данны                                                                                     | х через порт RS232C                                                                                                    |
| «ERROR: Failed to send the data via USB»                                                            | Неудачная передача данных                                                                                     | через USB.                                                                                                    |

#### ЭКРАН АНАЛИЗА РЕЗУЛЬТАТОВ

| «Unable to capture         | Возможно, прибор неисправен. Обратитесь к поставщику.     |                              |  |
|----------------------------|-----------------------------------------------------------|------------------------------|--|
| Hartmann image»            |                                                           |                              |  |
| «Unable to capture Mire    | Возможно, прибор неисправе                                | ен. Обратитесь к поставщику. |  |
| image»                     |                                                           |                              |  |
| «Print-Layout is nothing»  | Выберите внешний принтер из списка в настройках.          |                              |  |
|                            |                                                           |                              |  |
| «Nothing is output in this | После нажатия кнопки DATA OUT, если установлены следующие |                              |  |
| setting. Please change the | настройки:                                                |                              |  |
| settings»                  | <ul> <li>Initial setting:</li> </ul>                      | Thermal printer (Do not use) |  |
|                            | <ul> <li>LAN connection:</li> </ul>                       | Print image output (OFF)     |  |
|                            | <ul> <li>LAN connection:</li> </ul>                       | Screen shot output (OFF)     |  |
| «Data output finished»     | Экспорт данных завершен.                                  |                              |  |

#### ЭКРАН НАСТРОЕК

| «The data is invalid»                                                            | Введите дату соответствующую формату.       |
|----------------------------------------------------------------------------------|---------------------------------------------|
| <ul> <li>Unable to set KR1W</li> <li>network setting»</li> </ul>                 | IP адрес прибора не может быть изменён.     |
| «The specified IP address<br>already exist. Please change<br>to another address» | Измените IP адрес прибора на другой.        |
| «Unable to write the setting data»                                               | Когда изменение настроек не было сохранено. |

| «The password is invalid»                                                                                                    | Системное меню, для использования только инженерами.                            |
|----------------------------------------------------------------------------------------------------|---------------------------------------------------------------------------------|
| «The value of analysis<br>screen layout button set<br>value X and Y overlaps.<br>These values must set for it<br>not to overlap.» | Когда несколько кнопок вывода информации установлены для одного экрана анализа. |

#### ЭКРАН ИКОНОК

| «Please select a data»  | Введите данные для удаления.                                                  |
|-------------------------|-------------------------------------------------------------------------------|
| «Unable to delete data» | Появляется, когда для удаления выбраны данные, которые не могут быть удалены. |
| «Failed to delete data» | Удалить не удалось.                                                           |

#### ДОПОЛНИТЕЛЬНЫЕ ПРИНАДЛЕЖНОСТИ

#### Автоматизированный инструментальный столик AIT-16

Характеристики:

Габариты490(Ш) x 525(Д) ммВысота600 - 880 ммРазмер столешницы490 x 500 ммВесприбл. 25 кгПотребляемая мощность 220 ВАМаксимальная нагрузка50 кг

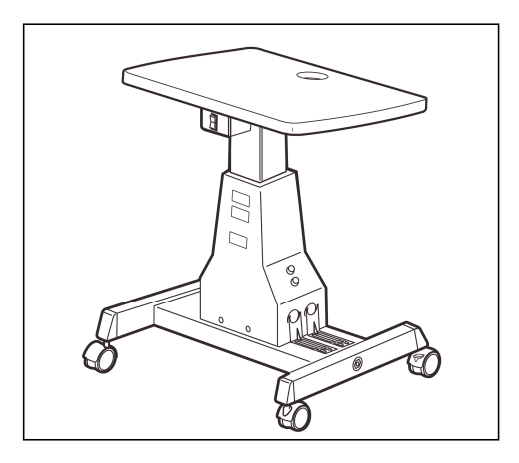

Сетевой кабель RS232C

# ЗАКАЗ РАСХОДНЫХ МАТЕРИАЛОВ

При заказе расходных материалов не забывайте указывать название, код и требуемое количество.

| Наименование                 | Код         |
|------------------------------|-------------|
| Бумажные салфетки для        | 40310 4082  |
| подбородника                 |             |
| Микрофибровая салфетка       | 31087 2007  |
| Чехол от пыли                | 42360 9002  |
| Хлопковые палочки для чистки | 41601 8606  |
| сопла                        |             |
| Бумага для принтера          | 44800 4001  |
| Предохранитель ЗА, 250В      | T2400 0158A |

#### <u>ОБОЗНАЧЕНИЯ</u>

| Символ     | Издание МЭК<br>(IEC) | Описание                                                         | Описание (англ.)                                            |
|------------|----------------------|------------------------------------------------------------------|-------------------------------------------------------------|
| $\sim$     | 60417-5032           | Переменный ток                                                   | Alternating Current                                         |
|            | 60348                | Внимание, обратитесь в<br>сопроводительную<br>документацию       | Attention, consult<br>accompanying<br>documents             |
| $\bigcirc$ | 60417-5008           | Выключить<br>(отсоединение от<br>основного источника<br>питания) | Off (power:<br>disconnection from the<br>main power supply) |
|            | 60417-5007           | Включить<br>(подсоединение к<br>основному источнику<br>питания)  | On (power: connection<br>to the main power<br>supply)       |
| Ť          | 60878-02-02          | Элементы защиты Типа<br>В                                        | Type B applied part                                         |

#### ХАРКТЕРИСТИКИ ПЕРЕДАЧИ ДАННЫХ ЧЕРЕЗ ПОРТ RS232C

#### Базовая спецификация

EIA RS232C

#### Тип коннектора

DIN 8-pin

TCS0838-0120577 (HOSIDEN): Instrument side

#### Расположение пинов входного терминала

DIN 8pin – D – sub 9pin connection

| Код     | Описание          | KR-1W | - Внешнее | устройство   |   |
|---------|-------------------|-------|-----------|--------------|---|
| SD(TXD) | Передача данных   | 2     |           | >            | 2 |
| RD(RXD) | Приём данных      | 3     | <         |              | 3 |
| RS(RTS) | Запрос на         | -     |           |              |   |
|         | передачу          | 4     |           |              | 4 |
| CS(CTS) | Готовность к      | 5     |           | 7            | 5 |
|         | передаче          | 6     |           |              | 6 |
| DR(DSR) | Устройство        | U     |           | $\checkmark$ | 0 |
|         | сопряжение готово | 7     |           |              | 7 |
| SG(GND) | Сигнал заземления | 8     |           | Ż            | 8 |
| ER(DTR) | Терминал с        |       |           |              |   |
|         | данными готов     |       |           |              |   |

#### DIN 8pin – D – sub 25pin connection

| Код     | Описание          | KR-1W | - Внешнее                           | устройство          |    |
|---------|-------------------|-------|-------------------------------------|---------------------|----|
| SD(TXD) | Передача данных   | 2     |                                     |                     | 2  |
| RD(RXD) | Приём данных      | 3     | $\leq$                              | $ \rightarrow $     | 3  |
| RS(RTS) | Запрос на         | · ·   |                                     |                     | •  |
|         | передачу          | 4     |                                     |                     | 4  |
| CS(CTS) | Готовность к      | 5     | Ł                                   | $\rightarrow$       | 5  |
|         | передаче          | 6     | -                                   |                     | 6  |
| DR(DSR) | Устройство        | 0     |                                     |                     | 0  |
|         | сопряжение готово | 7     | $\leftarrow \rightarrow \leftarrow$ | $ \longrightarrow $ | 7  |
| SG(GND) | Сигнал заземления | 8     |                                     |                     | 20 |
| ER(DTR) | Терминал с        | ]     |                                     |                     |    |
|         | данными готов     |       |                                     |                     |    |

| Код     | Описание           | KR-1W | - Внешнее                           | устройство          |   |
|---------|--------------------|-------|-------------------------------------|---------------------|---|
| SD(TXD) | Передача данных    | 2     |                                     |                     | 2 |
| RD(RXD) | Приём данных       | 3     | $\leq$                              |                     | 3 |
| RS(RTS) | Запрос на передачу |       |                                     |                     | č |
| CS(CTS) | Готовность к       | 4     |                                     |                     | 4 |
|         | передаче           | 5     | Ł                                   | $\rightarrow$       | 5 |
| DR(DSR) | Устройство         | 6     |                                     |                     | 6 |
|         | сопряжение готово  | 0     |                                     | 7                   | 0 |
| SG(GND) | Сигнал заземления  | 7     | $\leftarrow \rightarrow \leftarrow$ | $ \longrightarrow $ | 7 |
| ER(DTR) | Терминал с         | 8     |                                     |                     | 8 |
|         | данными готов      |       |                                     |                     |   |
|         |                    |       |                                     |                     |   |

DIN 8pin – DIN 8pin connection

# Формула передачи

# RTS-CTS управление

| Синхронизация     | Без синхронизации |
|-------------------|-------------------|
| Скорость передачи | 2400/9600 бит/сек |
| Бит начала        | 1 бит             |
| Бит конца         | 1 бит             |
| Длина данных      | 8 бит             |
| Чётность          | Нет               |
| Код операции      | ASCII код         |

# ТЕХНИЧЕСКИЕ ХАРАКТЕРИСТИКИ

### ХАРАКТЕРИСТИКИ И ПОКАЗАТЕЛИ

| Диапазон измерений<br>рефракции                | Сфера: от -25 до +25D (с шагом<br>0,01D/0.12D/0.25D)                                                   |
|------------------------------------------------|----------------------------------------------------------------------------------------------------|
|                                                | Цилиндр: от 0 до ±10 D (с шагом<br>0,01D/0.12D/0.25D)                                                  |
| <b>D</b>                                       |                                                                                                    |
| кривизны роговицы                              | Направление осей астигматизма: от 0 до 180º<br>(с шагом 1º/5º)                                         |
|                                                | Диапазон измерений: ø 8мм(max.)                                                                        |
|                                                | Минимальный диаметр зрачка: ø 2мм                                                                      |
|                                                | Радиус кривизны роговицы: от 5,00 до 10,00мм                                                           |
|                                                | Сила рефракции роговицы: 67,50 – 33,75D (с<br>шагом 0,01D/0.12D/0.25D), где сила рефракции<br>= 1,3375 |
|                                                | Сила астигматизма роговицы: от 0 до ±10 D (с<br>шагом 0,01D/0.12D/0.25D)                               |
|                                                | Направление осей астигматизма: от 0 до 180º<br>(с шагом 1º/5º)                                         |
|                                                | Диапазон измерений формы роговицы: ø 0,8мм<br>– 9,2мм,<br>где радиус кривизны = 8мм.                   |
| Диапазон измерений<br>межзрачкового расстояния | 20-85мм                                                                                                |
| Порты для подключения к<br>внешним устройствам | USB(input/output, output)<br>RS-232C(output)<br>LAN(input/output)                                      |

#### УСЛОВИЯ ХРАНЕНИЯ

#### Условия хранения без упаковки:

Температура: +10°С - +40°С Влажность: 30% - 90% Атмосферное давление: 700гПа – 1060гПа

#### Условия эксплуатации:

Температура: +10°С - +40°С Влажность: 10% - 90% Атмосферное давление: 700гПа – 1060гПа

#### Условия хранения в упаковке:

Температура: -20°С - +50°С Влажность: 10% - 95%

#### Условия транспортировки:

Температура: -40°С - +70°С Влажность: 10% - 95%

#### ЭЛЕКТРОМАГНИТНАЯ СОВМЕСТИМОСТЬ

| Примечание производителя, касающееся электромагнитной среды             |                            |                           |  |
|-------------------------------------------------------------------------|----------------------------|---------------------------|--|
| SL-D7 / SL-D8Z предназначены для работы в определённой электромагнитной |                            |                           |  |
| среде приведённой ниже. Г                                               | южалуйста, убедитесь в соб | блюдении норм указанных   |  |
| ниже.                                                                   |                            |                           |  |
| Радиочастотное                                                          | Группа 1                   | KR-1W производит          |  |
| излучение                                                               |                            | радиочастотное            |  |
| CISPR 11                                                                |                            | излучение только в ходе   |  |
|                                                                         |                            | выполнения своих          |  |
|                                                                         |                            | внутренних функций и      |  |
|                                                                         |                            | процессов, а потому столь |  |
|                                                                         |                            | низкий его уровень никак  |  |
|                                                                         |                            | не влияет на работу       |  |
|                                                                         |                            | окружающей прибор         |  |
|                                                                         |                            | аппаратуры                |  |
| Радиочастотное                                                          | Класс В                    | KR-1W может               |  |
| излучение                                                               |                            | использоваться в          |  |
| CISPR 11                                                                |                            | помещениях                |  |
| Гармонические колебания                                                 | Класс А                    | предназначенных для       |  |
| IEC61000-3-2                                                            |                            | бытового использования,   |  |
| Колебания напряжения                                                    | Общие                      | а также питаться от сетей |  |
|                                                                         |                            | электропитания с низким   |  |
|                                                                         |                            | напряжением               |  |
|                                                                         |                            | используемых в            |  |
|                                                                         | помещениях данного тиг     |                           |  |
|                                                                         |                            |                           |  |

#### ПРИМЕЧАНИЕ ПРОИЗВОДИТЕЛЯ, КАСАЮЩЕЕСЯ ЭЛЕКТРОМАГНИТНОЙ ЗАЩИЩЁННОСТИ

| Примечание производителя, касающееся электромагнитной защищённости                     |                    |                   |                    |
|----------------------------------------------------------------------------------------|--------------------|-------------------|--------------------|
| KR-1W предназначены для работы в определённой электромагнитной среде приведённой ниже. |                    |                   |                    |
| Пожалуйста, убедитесь в соблюдении норм указанных ниже.                                |                    |                   |                    |
| Название теста                                                                         | IEC 60601 тестовый | Соответствующий   | Примечания к       |
|                                                                                        | уровень            | реальный уровень  | электромагнитной   |
|                                                                                        |                    |                   | среде              |
| Электростатическая                                                                     | ±6кВ контакт       | ±6кВ контакт      | Пол должен быть    |
| разрядка (ESD)                                                                         |                    |                   | деревянным,        |
| IEC 61000-4-2                                                                          | ±8кВ без контакта  | ±8кВ без контакта | бетонным либо      |
|                                                                                        |                    |                   | керамическим. Если |
|                                                                                        |                    |                   | пол покрыт         |
|                                                                                        |                    |                   | синтетическими     |
|                                                                                        |                    |                   | материалами,       |
|                                                                                        |                    |                   | относительная      |

|                       |                               |                               | влажность быть как   |
|-----------------------|-------------------------------|-------------------------------|----------------------|
|                       |                               |                               | минимум 30%          |
| Электрические         | ±2кВ в сетях                  | ±2кВ в сетях                  | Сети питания должны  |
| оыстрые переходные    | напряжения                    | напряжения                    | соответствовать      |
| режимы                |                               |                               | параметрам,          |
| IEC 61000-4-4         | ±1кВ на входах                | ±1кВ на входах                | установленным для    |
|                       | выходах                       | выходах                       | коммерческих и       |
| -                     |                               |                               | лечебных помещений   |
| Скачки и падения      | <5% U <sub>t</sub>            | <5% U <sub>t</sub>            | Сети питания должны  |
| напряжения, а также   | (падение U <sub>t</sub> >95%) | (падение U <sub>t</sub> >95%) | соответствовать      |
| различные вариации с  | для цикла в 0,5               | для цикла в 0,5               | параметрам,          |
| напряжением в сетях   | 40% U <sub>t</sub>            | 40% U <sub>t</sub>            | установленным для    |
| электропитания        | (падение U <sub>t</sub> 65%)  | (падение U <sub>t</sub> 65%)  | коммерческих и       |
| IEC 61000-4-11        | для цикла в 5                 | для цикла в 5                 | лечебных помещений.  |
|                       | 70% U <sub>t</sub>            | 70% U <sub>t</sub>            | Если же планируется  |
|                       | (падение U <sub>t</sub> 30%)  | (падение U <sub>t</sub> 30%)  | использование KR-    |
|                       | для цикла в 25                | для цикла в 25                | 1W в сетях с         |
|                       | <5% U <sub>t</sub>            | <5% U <sub>t</sub>            | возможными           |
|                       | (падение U <sub>t</sub> >95%) | (падение U <sub>t</sub> >95%) | перебоями в          |
|                       | за период времени 5           | за период времени 5           | электроснабжении.    |
|                       | сек                           | сек                           | рекоменлуется        |
|                       |                               |                               | полавать питание на  |
|                       |                               |                               | приборы с источников |
|                       |                               |                               | бесперебойного       |
|                       |                               |                               | питания              |
| Напражение сети       | 3 А/м                         | 3 А/м                         | Напояжение и частота |
| (50/60Eu)             |                               | 0,00                          | сети должны          |
| IEC 61000-4-8         |                               |                               |                      |
|                       |                               |                               | параметрам           |
|                       |                               |                               |                      |
|                       |                               |                               |                      |
|                       |                               |                               | печебных помещений   |
|                       |                               | <br>Эти питающей прибор во    | врема провеления     |
| оt-величина характери | зующая переменный ток с       | ети питающей приоор во        | время проведения     |
| тестирования          |                               |                               |                      |
|                       |                               |                               |                      |
|                       |                               |                               | портативные и        |
|                       |                               |                               | мооильные            |
|                       |                               |                               | связующие            |
|                       |                               |                               | коммуникации,        |
|                       |                               |                               | излучающие           |
|                       |                               |                               | электромагнитное     |
| Поглощаемое           | Зсреднеквадратических         | 38                            | излучение должны     |
| электромагнитное      | вольта                        |                               | располагаться не     |
| излучение             | 150кі ц-80кі ц                |                               | ближе установленных  |
| IEC 61000-4-6         |                               |                               | границ к любой из    |
|                       |                               |                               | частей прибора KR-   |
|                       |                               |                               | 1W                   |
|                       |                               |                               | Рекомендуемая        |
|                       |                               |                               | дистанция            |
|                       |                               |                               | d = 1.2√P            |
|                       |                               |                               |                      |
| Излучаемое            |                               |                               |                      |

| электромагнитное                                                                                       | 3В/м                       |                           | d = 1.2√P                     |
|----------------------------------------------------------------------------------------------------|----------------------------|---------------------------|-------------------------------|
| излучение                                                                                              | 80мГи – 2.5гГи             | 3В/м                      | 80 мГц-800мгШ                 |
| IEC 61000-4-3                                                                                          |                            |                           |                               |
|                                                                                                    |                            |                           | $d = 2.3\sqrt{P}$             |
|                                                                                                    |                            |                           | 800MEU - 2.5EU                |
|                                                                                                    |                            |                           |                               |
|                                                                                                    |                            |                           | тде F – максимальное          |
|                                                                                                    |                            |                           | значение мощности             |
|                                                                                                    |                            |                           | передающего                   |
|                                                                                                    |                            |                           | элемента в Ваттах             |
|                                                                                                    |                            |                           | согласно заявленному          |
|                                                                                                    |                            |                           | производителем                |
|                                                                                                    |                            |                           | значению, а d –               |
|                                                                                                    |                            |                           | рекомендуемая                 |
|                                                                                                    |                            |                           | дистанция в метрах.           |
|                                                                                                    |                            |                           | Сила поля от                  |
|                                                                                                    |                            |                           | стационарных                  |
|                                                                                                    |                            |                           | источников                    |
|                                                                                                    |                            |                           | электромагнитного             |
|                                                                                                    |                            |                           | излучения <sup>а</sup> должна |
|                                                                                                    |                            |                           | быть меньше чем               |
|                                                                                                    |                            |                           | соответствующая               |
|                                                                                                    |                            |                           | величина отдельно             |
|                                                                                                    |                            |                           | частотного диапазона          |
|                                                                                                    |                            |                           | изпучения                     |
|                                                                                                    |                            |                           | Помехи могут                  |
|                                                                                                    |                            |                           |                               |
|                                                                                                    |                            |                           | повлиять на рассту            |
|                                                                                                    |                            |                           | присоров                      |
|                                                                                                    |                            |                           | маркированных                 |
|                                                                                                    |                            |                           | соответствующим               |
|                                                                                                    |                            |                           | (((•)))                       |
|                                                                                                    |                            |                           |                               |
|                                                                                                    |                            |                           | значком —                     |
|                                                                                                    |                            |                           |                               |
| Примечание 1: при 80мГц и 800мГц, требуется больший частотный диапазон                                 |                            |                           |                               |
| Примечание 2: Данное примечание не охватывает всех возможных ситуаций, так как                         |                            |                           |                               |
| распространение электр                                                                                 | омагнитного излучения мо   | ожет быть вызвано множе   | еством факторов,              |
| включая отражение от л                                                                                 | юдей, объектов итд.        |                           |                               |
| <ul> <li>сила электромагнитн</li> </ul>                                                                | юго излучения от стациона  | арных источников, таких к | как: радио, телевизоры,       |
| мобильные телефоны, с                                                                                  | стационарные телефоны –    | - не может быть учтена и  | рассчитана с высокой          |
| точностью. В связи с этим необходимо самостоятельно произвести наилучшее размещение и                  |                            |                           |                               |
| планирование установки                                                                                 | и таких источников во избе | ежание их вероятного вли  | іяния на работу KR-           |
| 1W. Если же они влияют на работу приборов, необходимо сменить из дислокацию, либо                      |                            |                           |                               |
| переместить сами приборы в более подходящее место.                                                     |                            |                           |                               |
| <sup>°</sup> - при частоте превышающей диапазон 150кГц - 80мГц сила электромагнитного поля должна быть |                            |                           |                               |
| меньше 3 В/м                                                                                           |                            |                           |                               |
| Рекомендуемая дистанция между стационарными источниками электромагнитного излучения и                  |                            |                           |                               |
| приборами KR-1W                                                                                        |                            |                           |                               |
| Прибор KR-1W предназначены для использования в среде контролируемого электромагнитного                 |                            |                           |                               |
| излучения. Клиент или пользователь приборов может снизить влияние электромагнитного                    |                            |                           |                               |
| излучения от стационарных источников на приборы путём соблюдения дистанции между ними и                |                            |                           |                               |
| приборами, в зависимости от силы излучения источников, приведённой ниже.                               |                            |                           |                               |

| Максимальное       | Необходимая дистанция, соответствующая частоте источника излучения |                |                 |
|--------------------|--------------------------------------------------------------------|----------------|-----------------|
| значение мощности  | в метрах                                                           |                |                 |
| излучения в Ваттах | 150кГц — 80мГц                                                     | 80мГц – 800мГц | 800мГц – 2,5гГц |
|                    | d = 1.2√P                                                          | d = 1.2√P      | d = 2,3√P       |
| 0,01               | 0,12                                                               | 0,12           | 0,23            |
| 0,1                | 0,38                                                               | 0,38           | 0,73            |
| 1                  | 1,2                                                                | 1,2            | 2,3             |
| 10                 | 3,8                                                                | 3,8            | 7,3             |
| 100                | 12                                                                 | 12             | 23              |

Для источников излучения с мощностью не указанной в данной таблице, расчёт дистанции можно произвести, используя частоту его излучения по формуле приведённой выше, при условии что P – максимальное значение мощности источника в Вт, заявленной его производителем.

Примечание 1: при частоте 80мГц – 800мГц рекомендуется выбирать дистанцию рассчитанную для источников с более высокой частотой излучения.

Примечание 2: Данная таблица не охватывает всех возможных ситуаций, так как распространение электромагнитного излучения может быть вызвано множеством факторов, включая отражение от людей, объектов итд.

#### РАЗМЕРЫ И ВЕС

Размеры: 304(ш)521(г)х474-504(в)

Вес: 23кг

#### <u>ПРЕДНАЗНАЧЕНИЕ</u>

Для измерения силы рефракции глаза, с функцией топографии роговицы, и предоставления данных об измерениях профессиональному доктору.

#### ЭЛЕКТРИЧЕСКИЕ ПОКАЗАТЕЛИ

Напряжение питания: 100В-240В, 50-60Гц Потребляемая мощность: 160ВА

### ЛАЗЕРНАЯ СИСТЕМА ОСВЕЩЕНИЯ

Выходная мощность: 1,2мВт Длина волны: 820нм – 840нм Лазерное устройство: Суперлюминисцентный диод (SLD) Класс лазера: 1М Выход лазерной энергии: измерительное окно

#### <u>КЛАССИФИКАЦИЯ</u>

# Типы защиты от поражения электрическим током: этот аппарат определен к оборудованию 1-го класса.

Оборудование данного класса связано не только с основной изоляцией для защиты от поражения электрическим током, но также предусматривает методы подключения к системе защитного заземления здания. Таким образом, в случае нарушения основной изоляции аппарата, можно безопасно прикасаться к его металлическим частям.

#### Степень защиты от поражения электрическим током: Тип В

В оборудовании данного типа защиты задействованы элементы, отвечающие требованиям стандарта IEC 60601-1, по обеспечению защиты от поражения электрическим током, в частности благодаря возможным токам утечки.

#### Степень защиты от проникновения воды:

IPX0. Аппарат не имеет защиты от проникновения воды. (Степень защиты от проникновения воды, по стандарту IEC 60529: IPX0)

# Классификация по методу стерилизации или дезинфекции, определенная производителем:

Аппарат не имеет частей для стерилизации или дезинфекции.

Классификация по степени безопасности использования в присутствии воспламеняемых анестетических препаратов с воздухом, кислородом или оксидом азота: Оборудование не предназначено для использования в присутствии таких препаратов и/или легко воспламеняемых газов.

## Классификация по режиму работы:

Непрерывная работа. Под непрерывной подразумевается нормальная нагрузка на не ограниченный период времени без превышения оговоренных температурных пределов.

При обращении в сервисный центр, пожалуйста, не забывайте предоставить полную информацию о вашем аппарате:

- Тип аппарата: KR-1W
- Серийный номер (указан на табличке с задней стороны корпуса).
- Период эксплуатации (укажите дату установки аппарата).
- Описание проблемы (как можно подробнее).

#### АНАЛИЗАТОР ВОЛНОВОГО ФРОНТА KR-1W

ИНСТРУКЦИЯ ПО ЭКСПЛУАТАЦИИ Версия 2010 (2010.02-100LW2) Дата: 1 февраля 2010 Опубликовано TOPCON CORPORATION 75-1 Hasunuma-cho, Itabashi-ku, Tokyo, 174-8580 Japan.

#### ©2009 TOPCON CORPORATION

Перевод: ООО «МК «Медикус», Адонин О.И. 02100 Украина, Киев, ул.Бажова, 12 ©2011 ООО «МК «Медикус» Все права защищены